HITACHI

# ハードウェア取扱説明書

# L18/500 テープライブラリ装置 (LT0 Ultrium4/5 搭載)

GV-FT1L500BM30HA GV-FT1L500BM50HA GV-FT1L500DEME GV-FT1L500CEME GV-FT1L500LT4 GV-FT1L500BM30LA GV-FT1L500BM30LA GV-FT1L500BM50LA

| マニュアルはよく読み、保管してください。                 |
|--------------------------------------|
| ・操作を行う前に、安全上の指示をよく読み、十分理解してください。     |
| ・このマニュアルは、いつでも参照できるよう、手近な所に保管してください。 |

■重要なお知らせ

- ・本書の内容の一部または全部を無断で転載することは禁止されています。
- ・本書の内容については将来予告なしに変更することがあります。
- ・本書の内容について、万一ご不審な点や誤りなど、お気付きのことがありましたら、 お買い求めの販売店へご一報くださいますようお願いいたします。
- ・本製品を運用した結果については前項にかかわらず責任を負いかねますので、 あらかじめご了承ください。

■規制・対策などについて

- ・電波障害自主規制について
   本製品は、クラスA情報技術装置です。本製品を家庭環境で使用すると電波妨害を引き起こす
   ことがあります。この場合には使用者が適切な対策を講ずるよう要求されることがあります。
   VCCI-A
- ・輸出規制について 本製品を輸出される場合には、外国為替及び外国貿易法の規制並びに米国の 輸出管理規制等外国の輸出関連法規をご確認の上、必要な手続きをお取りく ださい。なお、ご不明な場合は、弊社担当営業にお問い合わせください。
- ・高調波電流規格 JIS C 61000-3-2 適合品 JIS C 61000-3-2 適合品とは、日本工業規格「電磁両立性—第 3-2 部:限度値—高調波電流 発生限度値(1 相当たりの入力電流が 20A 以下の機器)」に基づき、商用電力系統の高調波環 境目標レベルに適合して設計・製造した製品です。
- ・電源の瞬時電圧低下対策について 本装置は、落雷等による電源の瞬時電圧低下に対して不都合が生じることが あります。電源の瞬時電圧低下対策としては、交流無停電電源装置等を使用 されることをお薦めします。(社団法人 電子情報技術産業協会のパーソナル コンピューターの瞬時電圧低下対策規格に基づく表示)
- ・システム装置の廃棄について 事業者が廃棄する場合、廃棄物管理表(マニフェスト)の発行が義務づけられています。詳し くは、各都道府県産業廃棄物協会にお問い合わせください。廃棄物管理表は(社)全国産業廃 棄物連合会に用意されています。
   個人が廃棄する場合、お買い求め先にご相談いただくか、地方自治体の条例または規則にした がってください。
   また、システム装置内の電池を廃棄する場合もお買い求め先にご相談いただくか、地方自治体 の条例または規則にしたがってください。

- ・LTO Ultrium は、Hewlett-Packard Company、IBM Corporation、Seagate Technology、 Inc の商標です。
- ・HP-UX は、米国 Hewlett-Packard Companyのオペレーティングシステムの名称です。
- ・AIX は、米国 IBM 社のオペレーティングシステムの名称です。
- ・JP1/VERITAS Netbackup は、米国 Symantec Corporation のバックアップ アプリケーションプログラムの名称です。
- Windows および Internet Explorer は米国 Microsoft Corporationの米国および各国 での登録商標です。
- ・その他の製品名称などの固有名詞は、各社の登録商標、商標、あるいは商品名称です。

■版権について

このマニュアルの内容はすべて著作権によって保護されています。このマニュアルの内容 の一部または全部を、無断で転載することは禁じられています。

Copyright © Hitachi, Ltd. 2012-2013. All rights reserved.

# はじめに

このたびは日立のテープライブラリ装置をお買い上げいただき、誠にありがとうございます。 このマニュアルは、テープライブラリ装置の設置と接続や取り扱いの注意など、使用する ために必要な事柄について記載しています。

# マニュアルの表記

# マークについて

マニュアル内で使用しているマークの意味は次のとおりです

| 通知 | これは、人身傷害とは関係のない損害を引き起こすおそれのある場合に用います。             |
|----|---------------------------------------------------|
| 重要 | ッ。<br>システム装置の故障や障害の発生を防止し、正常に動作させるための事項を示し<br>ます。 |

お問い合わせ先 本製品についての技術的なお問い合わせは、HITAC カスタ マ・アンサ・センタでご回答いたしますので、次のフリー ダイヤルにおかけください。受付担当がお問い合わせ内容 を承り、専門エンジニアが折り返し電話でお答えするコー ルバック方式をとらせていただきます。

# HITAC カスタマ・アンサ・センタ 0120-2580-12

#### 受付時間

9:00~17:00(土・日・祝日を除く)

お願い

- ●質問内容を FAX でお送りいただくこともあります ので、ご協力をお願いいたします。
- ●HITAC カスタマ・アンサ・センタでお答えできるのは、 製品の機能や操作方法などです。各言語によるユーザ プログラムの技術支援は除きます。
- ●明らかにハードウェア障害と思われる場合は、販売会社 または保守会社にご連絡ください。

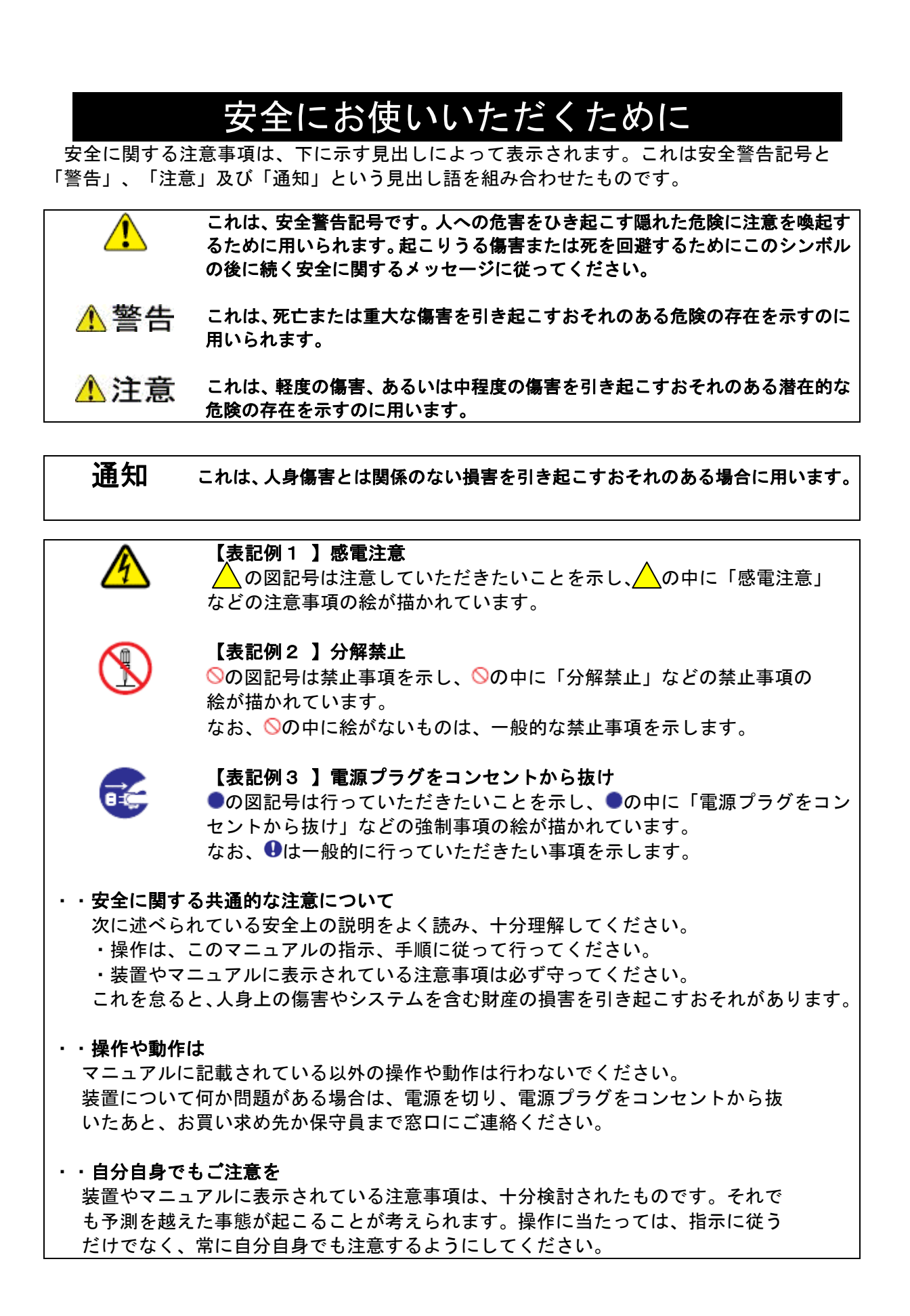

# 一般的な安全上の注意事項

本製品の取り扱いにあたり次の注意事項を常に守ってください。

# 異常な熱さ、煙、異常音、異臭 5一異常が発生した場合は、雷

万一異常が発生した場合は、電源を切り、全ての電源プラグをコンセント から抜いてください。そのまま使用すると、感電したり、火災の原因にな ります。また、すぐに電源プラグを抜けるように、コンセントの周りには 物を置かないでください。

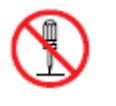

#### 修理・改造・分解

本書の指示に従って行うオプションの増設作業を除いては、自分で修理 や改造・分解をしないでください。 火災や感電、やけどの原因になります。

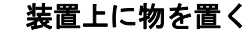

花びん、植木鉢など水の入った容器や虫ピン、クリップなどの小さな金 属類を置かないでください。内部に入った場合、そのまま使用すると、 火災や感電の原因になります。

# 揮発性液体の近くでの使用

マニキュア・ペディキュアや除光液など揮発性の液体は、本製品の近く で使わないでください。本製品の中に入って引火すると火災の原因に なります。

#### ▶ 電源コードの扱い

電源コードは、必ず付属のもののみ使用し、次のことに注意してお取り 扱いください。取り扱いを誤ると、電源コードの銅線が露出したりショ ートや一部断線で、過熱して、火災や感電の原因になります。

- ・ものを載せない
- ・引っ張らない
- ・押しつけない
- ・折り曲げない
- ・加工しない
- ・熱器具のそばで使わない
- ・束ねない
- ・他の装置には使用しない
- ・物を載せない
- ・紫外線や強い可視光線を連続して当てない
- ・アルカリ、酸、油脂、湿気へ接触させない
- ・高温環境で使用しない
- ・定格以上で使用しない
- ・電源プラグを持たずにコンセントの抜き差しをしない
- ・電源プラグを濡れた手で触らない

#### 👠 電源プラグの接触不良やトラッキング

電源プラグは次のようにしないと、トラッキングの発生や接触不良で 過熱し、火災の原因になります。

- ・電源プラグは、根元までしっかり差し込んでください。
- ・電源プラグは、ほこりや水滴が付着していないことを確認し、差し込んでください。付着している場合は、乾いた布などで拭き取り、
   差し込んでください。
- ・グラグラしないコンセントを使ってください。

#### 落下などによる衝撃

落下させたり、ぶつけるなど衝撃を与えないでください。そのまま使用 すると、火災や感電の原因になります。

#### 使用する電源

日本国内で使用できる電源は交流100V、200Vです。それ以外の電圧では 使用しないでください。電圧の大きさに従って内部が破損したり過熱・ 劣化して火災や感電の原因になります。

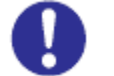

### 日本国外での使用

本装置は日本国内専用です。電圧の違いや環境の違いにより国外で使用 すると火災や感電の原因になります。また他国には独自の安全規格が定 められており本装置は適合していません。

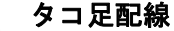

同じコンセントに多数の電源プラグを接続するタコ足配線はしないでく ださい。コードやコンセントが過熱し、火災の原因になるとともに、電 カ使用量オーバーでブレーカーが落ち、ほかの機器にも影響を及ぼしま す。

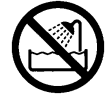

#### 湿気やほこりの多い場所での使用

浴槽、洗面台、台所の流し台、洗濯機など、水を使用する場所の近傍、 湿気の多い地下室、水泳プールの近傍やほこりの多い場所で使用しな いでください。電気絶縁の低下によって火災や感電の原因になります。

#### ▲ 温度差のある場所への移動

移動する場所間で温度差が大きい場合は、表面や内部に結露すること があります。結露した状態で使用すると、発煙、発火や感電の原因とな ります。使用する場所で、数時間そのまま放置してからご使用ください。

#### 梱包用ポリ袋について

本製品を包装しているポリ袋は、小さなお子さまの手の届くところに置かないでください。かぶったりすると窒息するおそれがあります。

#### (続き) 安全にお使いいただくために

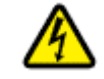

#### 電源コンセントの取り扱い

電源コンセントは接地型2極差込コンセントをご使用ください。 その他のコンセントを使用すると感電のおそれがあります。

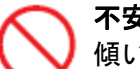

#### 不安定な場所での使用

傾いたところや狭い場所など不安定な場所には置かないでください。 落ちたり倒れたりして、けがをするおそれがあります。

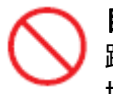

#### 目的以外の使用

踏み台やブックエンドなど、本来の目的以外に使用しないでください。 壊れたり、倒れたりし、けがや故障の原因になります。

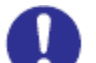

#### 信号ケーブルについて

- ・ケーブルは足などに引っかけないように、配線してください。足を 引っかけると、けがや接続機器の故障の原因になります。
- ・ケーブルの上に重量物を載せないでください。また、熱器具のそば に配線しないでください。ケーブル被覆が破れ、接続機器などの故 障の原因になります。

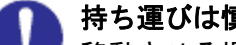

#### 持ち運びは慎重に。

移動させる場合には、必ず電源プラグをコンセントから抜き、信号ケーブ ルなどの接続ケーブルを外したことを確認した上で行ってください。 ケーブルに引っ張られて装置を落としてケガをしたり、ケーブルが損傷す るおそれれがあります。

#### レーザー光について

本製品に搭載されているレーザーは、クラス1レーザー製品です。 レーザー光を直視しないようにしてください。光学器械を用いてレーザー 光を見ないようにしてください。

#### 電池の取り扱い

電池の交換は保守員が行います。交換は行わないでください。 また、次のことに注意してください。取り扱いを誤ると過熱・破裂・発火 などでけがの原因となります。

- 充電しない
- ショートしない
- 分解しない
- 加熱しない
- 変形しない
- 焼却しない
- 水に濡らさない

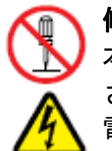

#### 修理・改造・分解

本マニュアルに記載のない限り、自分で修理や改造・分解をしないでくだ さい。感電や火災、やけどの原因となります。特に電源ユニット内部は高 電圧部が数多くあり、万一さわると危険です。

# 装置の損害を防ぐための注意

#### 📐 装置使用環境の確認

装置の使用環境は付録の環境条件に示す条件を満足してください。 たとえば、温度条件を超える高温状態で使用すると、内部の温度が上昇し 装置の故障の原因となります。

#### ▶ 温度差のある場所への移動

移動する場所間で温度差が大きい場合は、表面や内部に結露することがあ ります。結露した状態で使用すると装置の故障の原因となります。 すぐに電源を入れたりせず、使用する場所で数時間そのまま放置し、室温 と装置内温度がほぼ同じに安定してからご使用ください。たとえば、5℃ の環境から25℃の環境に持ち込む場合、2時間ほど放置してください。

#### 装置内部への異物の混入

装置内部への異物の混入を防ぐため、次のことに注意してください。 異物によるショートや異物のたい積による内部温度上昇が生じ、装置の 故障の原因となります。

- 通気孔などから異物を中に入れない
- 花ビン、植木鉢などの水の入った容器や虫ピン、クリップなどの小さ な金属類を装置の上や周辺に置かない
- 装置のカバーを外した状態で使用しない

#### 、強い磁気の発生体

磁石やスピーカなどの強い磁気を発生するものを近づけないでくださ い。システム装置の故障の原因となります。

#### 落下などによる衝撃

落下させたりぶつけるなど、過大な衝撃を与えないでください。 内部に変形や劣化が生じ、装置の故障の原因となります。

#### 電波障害について

ほかのエレクトロニクス機器に隣接して設置した場合、お互いに悪影響 を及ぼすことがあります。特に近くにテレビやラジオなどがある場合、 雑音が入ることがあります。その場合は、次のようにしてください。 ・テレビやラジオなどからできるだけ離す

- ・テレビやラジオなどのアンテナの向きを変える
- ・コンセントを別にする

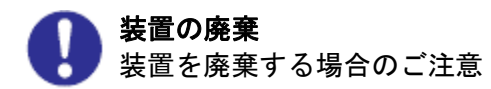

所有者が事業者の場合

装置を廃棄するときには、廃棄物管理表(マニュフスト)の発行が義 務付けられています。詳しくは、各都道府県産業廃棄物協会にお問い合 わせください。廃棄物管理表は、(社)全国産業廃棄物連合会に用意さ れています。

・個人の場合 装置を廃棄するときは、お買い求め先にご相談いただくか、地方自治 体の条例または規則に従ってください。

**腐蝕性ガスの発生しない所、振動のない所に設置してください。** 油煙、腐蝕性ガスの発生場所、振動が継続する場所に置くと、故障 の原因となります。

高温にならない所へ設置してください。 直射日光の当たる場所、ストーブのような熱器具の近くから避けて 設置してください。故障の原因となります。

通気口をふさがないでください。
通気口は内部の温度上昇を防ぐためのものです。ものを置いたり立てかけたりして通気口をふさがないでください。
装置内部の温度が上昇すると故障の原因となります。

接続端子への接触

USBコネクターなどの接続端子に手や金属で触れたり、針金などの異物 を挿入したりしないでください。また、金属片のある場所に置かないで ください。発煙したり接触不良などにより故障の原因になります。

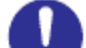

#### アルミ電解コンデンサーについて

本装置に使用しているアルミ電解コンデンサは、有寿命部品です。 設計寿命は、250時間/月の使用で約5年です。寿命になると電解液 の枯渇や漏れが生じます。特に、電源ユニットでの電解液の漏れは、 発煙・感電の原因になることがあります。これらの危険を避けるために、 設計寿命を超えて使用する場合は、有償部品単位で交換してください。 また、業務用など昼夜連続運転相当では5年より寿命は短くなります。

### ⚠警告

■傾いたところや狭い場所など不安定な場所には置かないでください。落ちたり 倒れたりして、けがをするおそれがあります。耐震対策等を実施して下さい。 関連ページ→P.21

# ▲注意

■ドアの開閉時は、指や物を挟まないよう十分注意して下さい。

関連ページ→P.25

### 通知

本装置に使用しているアルミ電解コンデンサは、有寿命部品です。

設計寿命は、250時間/月の使用で約5年です。寿命になると電解液の枯渇や漏れが生じます。 特に、電源ユニットでの電解液の漏れは、発煙・感電の原因になることがあります。これらの 危険を避けるために、設計寿命を超えて使用する場合は、有償部品単位で交換してください。 また、業務用など昼夜連続運転相当では5年より寿命は短くなります。 関連ページ→P.xiv

- ■装置前面及び背面に物を置いて通気口をふさがないようにしてください。通気口は内部の温度上昇を防ぐためのものです。装置内部の温度が上昇し、故障の原因となります。
- ■空調機器の吹出口、他機器の排熱口、プリンターのそばに装置を置かないでください、 また、設置場所の床は、カーペットの使用を禁止してください。 塵埃の出やすい環境に設置すると故障の原因になります。
- ■超音波加湿器のある部屋には装置を設置しないでください。超音波加湿器から発生する 塩素粉塵の影響でバックアップがエラーになる場合があります。
- ■ラインプリンタの近くに装置を設置しないでください。ラインプリンタから発生する 紙粉の影響でバックアップがエラーになる場合があります。
- ■コピー機やページプリンタ、ラインプリンタの近くに装置を設置しないでください。 コピー機やページプリンタから排出されるオゾン排気やラインプリンタから発生する紙 粉の影響でバックアップがエラーになる場合があります。
- ■装置に近くでは静電防止スプレーや芳香剤を使わないでください。静電防止スプレーや 芳香剤の薬剤がテープドライブやテープ表面に付着し、バックアップがエラーになる 場合があります。
- ■床下からの吹き上げ空調の近くに装置を設置しないでください。空調の影響でホコリが入り、バックアップがエラーになる場合があります。
  関連ページ→P.21

■より良くお使いいただくために

- ●日頃のお手入れとして、時々本体の汚れを乾いた柔らかい布で拭き取って下さい。汚れがひどいときや油などによる汚れは、水や中性洗剤に浸してかたく絞った布で軽く拭き取ってください。 ほこりは掃除機や乾いた布で取り除いてください。ただし、ベンジンやシンナー、そのほかの薬品類を使うと、変形または変色することがあります。 また、殺虫剤などをかけないでください。 清掃中に内部に水や洗剤が入らないようにしてください。 お手入れの際は、電源が入っていないことを確認してから行ってください。
- ●本装置の電源投入はシステム装置の電源投入前に行ってください。 また、本装置の電源切断はシステム装置の電源切断確認後に行ってください。
- ●動作中は電源を切断しないでください。
- ●急激な温度変化は避けてください。故障の原因となります。
- ●データ・カートリッジの挿入方向を確認してから装置にセットしてください。 また、挿入/取出しは電源が投入されている状態で行なってください。
- ●データ・カートリッジは落としたりしないよう、大切に扱ってください。
- ●データ・カートリッジは磁気の強いものに近づけないでください。
- ●落としたり、磁気の強いものに近づたデータ・カートリッジは使用しないでください。
- ●データ・カートリッジを使用したまま装置内に長時間放置しないでください。
- ●データ・カートリッジは指定したもの(日立マクセル製)を御使用ください。
- ●本装置を設置するマシン室では、以下のことを特に注意してください
  - ・空調の吹き出し口付近に設置しないでください。
  - ・床は、カーペットの使用を禁止してください。
  - ・ゴミ・ホコリが少ない場所に設置してください。

- ●データ・カートリッジはケースに入れて直射日光の当たらない所に保管してください。
- ●定期的にクリーニング・カートリッジによるヘッドのクリーニングを行なって下さい。
- ●クリーニング・カートリッジは、指定のもの(日立マクセル製)を使用してください。
- ●消去したくないデータは、データ・カートリッジのライトプロテクトスイッチを移動させて記録不可状態にしておいてください。この場合、読み出しは可能ですがデータ・カートリッジへの書き込みはできなくなります。

記録可能状態のままですと誤操作によりデータを消去してしまう可能性があります。 [LT0 データ・カートリッジ]

- ・書き込みを不可にするには、ライトプロテクトスイッチを右側①に移動し、オレンジ 色のインジケータが見える様にして下さい。ライトプロテクトが ON になります。
- ・書き込み可能とするには、ライトプロテクトスイッチを左側②に移動し、オレンジ色のインジケータが見えない様にして下さい。ライトプロテクトが解除されます。

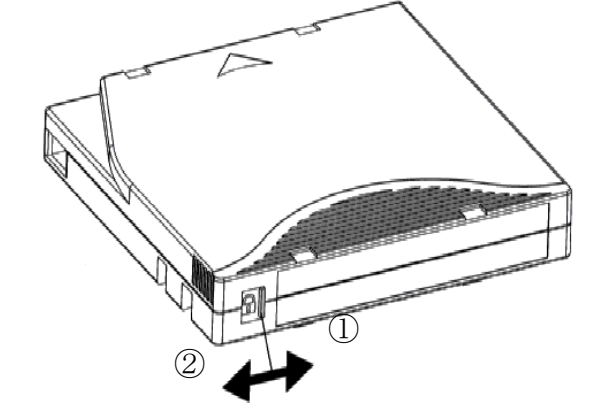

●寿命について

本装置の寿命は250時間/月の使用において約5年です。 装置寿命を越えての使用する場合は、お買い上げの販売店もしくは保守契約会社に ご相談下さい。

通知

本装置に使用しているアルミ電解コンデンサは、有寿命部品です。

設計寿命は、250時間/月の使用で約5年です。寿命になると電解液の枯渇や漏れが生じます。 特に、電源ユニットでの電解液の漏れは、発煙・感電の原因になることがあります。これらの 危険を避けるために、設計寿命を超えて使用する場合は、有償部品単位で交換してください。 また、業務用など昼夜連続運転相当では5年より寿命は短くなります。

| ■重要なお知らせ                          | i    |
|-----------------------------------|------|
| ■規制・対策などについて                      | i    |
| ■他社所有名称に対する表示                     | ii   |
| ■版権について                           | ii   |
| はじめに                              | iii  |
| マニュアルの表記                          | iii  |
| お問い合わせ先                           | iv   |
| 安全にお使いいただくために                     | v    |
| ■より良くお使いいただくために                   | xiii |
| 第1章 概 要                           | 3    |
| 1.1 モデル対応                         | 4    |
| 1.2 特長                            | 5    |
| 1.3 構成品の確認                        | 6    |
| 1.4 各部の名称                         | 7    |
| 1.5 ファイバーチャネルインターフェースについて         | 15   |
| 1.6 LTOカートリッジについて                 | 17   |
| 第2章 準 備                           | 20   |
| 2 . 1  設置方法                       | 21   |
| 第3章 基 本 操 作                       |      |
| 3.1 電源の投入/切断                      | 23   |
| 3.2 ドアの開閉                         | 25   |
| 3.3 テープのセット及び取外し方法                |      |
| 3.4 ドライブのヘッド・クリーニング               |      |
| 第4章 ライブラリの設定                      |      |
| 4.1 CLIについて                       |      |
| 第5章<br>液晶パネルの使い方                  | 52   |
| 5.1 ログイン方法                        | 53   |
| 5.2 Details                       | 60   |
| 5.3 ツール                           |      |
| 5.4 パスワード                         |      |
| 第6章 Storagetek Librar Consoleの使い方 |      |
| 6.1 インストール方法                      |      |
| 6.2 SLC使用方法                       |      |
| 6.3 ×=                            |      |
| 第7章 使用上の注意                        | 108  |

| 7.1          | 使用上の注意について                              |         |
|--------------|-----------------------------------------|---------|
| 第8章          | バックアップ運用上の注意                            | 110     |
| 8.1          | 運用方法について                                | 111     |
| 8.2          | メディア・エラー(書き込み/読み取り時のエラー)発生時の対処方法        | 117     |
| 8.3          | テープアラートについて                             | 119     |
| 付 録          |                                         |         |
| 付録 1         | 1 主な仕様                                  |         |
| 付録2          | 2 消耗品・寿命交換部品                            | 131     |
| 付録3          | 3 工場出荷時の設定                              | 133     |
| 付録4          | 4 HP-UXシステムコンフィグレーション                   | 134     |
| 付録り          | 5 AIXシステムコンフィグレーション                     | 153     |
| 付録€          | ô Windows システムコンフィグレーション                |         |
| 付録フ          | 7 テープライブラリ装置搭載LTOドライブ Windows用デバイスドライバ適 | 用手順について |
|              |                                         |         |
| 付録8          | 3 モジュールの構成パターンについて                      |         |
| 付録9          | 9 SLC 機能説明                              |         |
| 付録1          | 10 ファイバーチャネルスイッチ接続時の注意事項及び制限事項          |         |
| 付録1          | 11 サービス体制                               |         |
| 付録1          | 12 HITACカスタマ・アンサ・センタ(HCAセンタ)のご利用について    | 223     |
| <u>お願い</u> . |                                         |         |

# 第1章 概 要

この章では、テープライブラリ装置の概要について説明します。

# 1.1 モデル対応

| モデル              | 略仕様                                       |
|------------------|-------------------------------------------|
| GV-FT1L500BM30HA | LT04 ドライブ用ベースモジュール(30 巻)                  |
| GV-FT1L500BM50HA | LT04 ドライブ用ベースモジュール(49 巻)                  |
| GV-FT1L500DEME   | ドライブ拡張モジュール                               |
|                  | 接続されるベースモジュールがLT05搭載モデル(GV-FT1L500BM50LA) |
|                  | の場合、防塵フィルタが取り付けられています。                    |
| GV-FT1L500CEME   | カートリッジセル拡張モジュール                           |
|                  | 接続されるベースモジュールがLT05搭載モデル(GV-FT1L500BM50LA) |
|                  | の場合、防塵フィルタが取り付けられています。                    |
| GV-FT1L500LT4    | LTO4 ドライブモジュール                            |
| GV-FT1L500BM30LA | LT05 ドライブ用ベースモジュール(30 巻)                  |
|                  | LT05 ドライブ搭載モデルのベースモジュールには、                |
|                  | 防塵フィルタが取り付けられています。                        |
| GV-FT1L500BM50LA | LT05 ドライブ用ベースモジュール(49 巻)                  |
|                  | LT05 ドライブ搭載モデルのベースモジュールには、                |
|                  | 防塵フィルタが取り付けられています。                        |
| GV-FT1L500LT5    | LT05 ドライブモジュール                            |

### 1.2 特長

#### (1) 高速・大容量

L500 テープライブラリは最大構成時テープドライブ18 台、テープスロット 529 スロットを持ち、 最大 793.5TB (Ultrium5 ドライブ、非圧縮時)を記録できます。

本ライブラリ装置に搭載できるテープドライブは、120MB/sのLTO Ultrium4 ドライブと 140 MB/s のLTO Ultrium5 ドライブです。LTO Ultrium4 ドライブは、LTO Ultrium 規格の媒体 1 巻当たり最 大 800GB(非圧縮時)、Ultrium5 ドライブは、LTO Ultrium 規格の媒体 1 巻当たり最大 1.5TB(非圧 縮時)のデータが記録できます。

また、モジュール形式になっており拡張性に優れ高速のロボット機構を採用しており、複数ドライ ブへのテープ装填・交換を素早く行え、トータル・スループットの向上を図っています。

#### (2) 運用性の向上

バックアップ支援ソフトウェアとして実績豊富な「JP1/VERITAS NetBackup」などが利用できま す。本ソフトウェアにより、テープに貼られたバーコードを使用し、媒体の使用開始時期、書き込 み回数などの履歴管理が可能であり、媒体管理が容易に行えます。

また、遠隔地からライブラリ装置に搭載されたドライブやロボット機構の稼働状況、テープの使用状況などを管理できる Web ベースの管理ソフトウェアを標準で備えています。

#### (3)保守性/可用性の向上

電源、ドライブ、制御部はモジュール化されており、保守性の向上を図っております。 また、電源・FAN に関しては2重化されており可用性にも配慮されております。

#### (4) SAN 対応

ライブラリ及びテープドライブ共にファイバーチャネルインターフェースであり、SAN 環境下での、柔軟な機器レイアウト、サーバとの接続性向上、ならびに高速データ転送が行えるなどシステムの利便性が大幅に向上します。

#### (5) 拡張性

本ライブラリ装置は、モジュール形式になっており将来的なデータ量増大に伴うスロット数の増 設及びバックアップ時間増大に伴うドライブ増設など柔軟な対応が可能です。

# 1.3 構成品の確認

□本装置をお使いになる前に、すべての構成品がそろっていることを確認してください。 万一、不足の品がありましたら、お手数ですがお買い上げの担当営業までご連絡 ください。

構成品は随時変更することがありますので装置添付の同梱品一覧表をご確認願います。

| ・L500 テープライブラリ装置(本体)                                             | :1台      |
|------------------------------------------------------------------|----------|
| ・ネットワークケーブル                                                      | :1 本(※1) |
| ・D-SubーRJ45 変換コネクタ                                               | :1 個(※1) |
| ・LTO クリーニングテープ                                                   | :1巻      |
| ・診断用 LTO テープ                                                     | :1巻      |
| <ul> <li>Label Sheet (※2) (Cleaning &amp; Diagnostic)</li> </ul> | :1シート    |
| ・前面ドア施錠用キー                                                       | :1個      |
| ・100V 用電源コード(プラグ 5-15P)                                          | :2 本     |
| ・200V 用電源コード(プラグ C14)                                            | :2 本     |
| <ul> <li>Storagetek Library Console</li> </ul>                   | :1式      |
| (ネットワーク経由管理ソフト)                                                  |          |
| ・ハードウェア取扱説明書(本書)                                                 | :1枚(CD)  |
| ・LTO ドライブ Windows 用デバイスドライバ                                      | :1枚(CD)  |
| ・防塵フィルタ                                                          | :1式(※3)  |

- ※1:本品は、保守時に使用致しますので大切に保管願います。
- ※2: データテープ用バーコードラベルは添付しておりません。 別途購入願います。
- ※3: 防塵フィルタは、下記の装置にて取り付けています。
   形名: GV-FT1L500BM30LA、GV-FT1L500BM50LA および GV-FT1L500BM50LA に 接続されたドライブ/カートリッジ拡張モジュール

# 1.4 各部の名称

# 1.4.1 装置全体図

(1)前面図

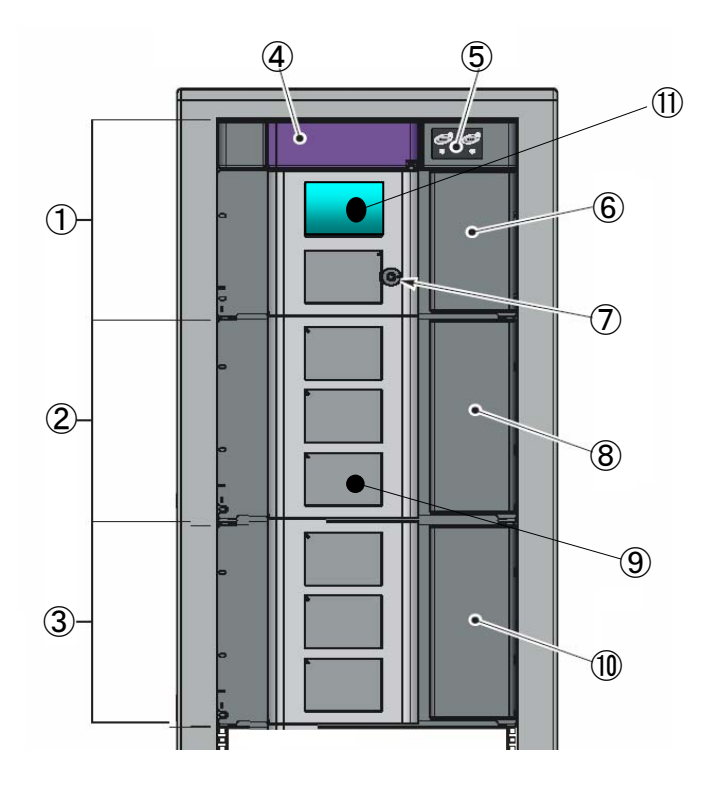

※上図は、上段から基本モジュール/ドライブ拡張モジュール/ カートリッジセル拡張モジュールの構成の場合です。

| 番号                       | 名称                            | 備考                 |
|--------------------------|-------------------------------|--------------------|
| 1                        | 基本モジュール                       |                    |
| 2                        | ドライブ拡張モジュール                   |                    |
| 3                        | カートリッジセル拡張モジュール               |                    |
| 4                        | ロボットユニット                      |                    |
| 5                        | 操作パネル                         | ドア及び CAP 開閉ボタン LED |
| 6                        | Cartridge Access Port(以下、CAP) | 5巻                 |
| $\overline{\mathcal{O}}$ | ドアロック部                        |                    |
| 8                        | ドライブ拡張モジュール用 CAP              | 10 巻               |
| 9                        | ライブラリドア部                      |                    |
| 10                       | カートリッジセル拡張モジュール用 CAP          | 10 巻               |
| 1                        | 液晶パネル(タッチパネル)                 |                    |

(2)背面図

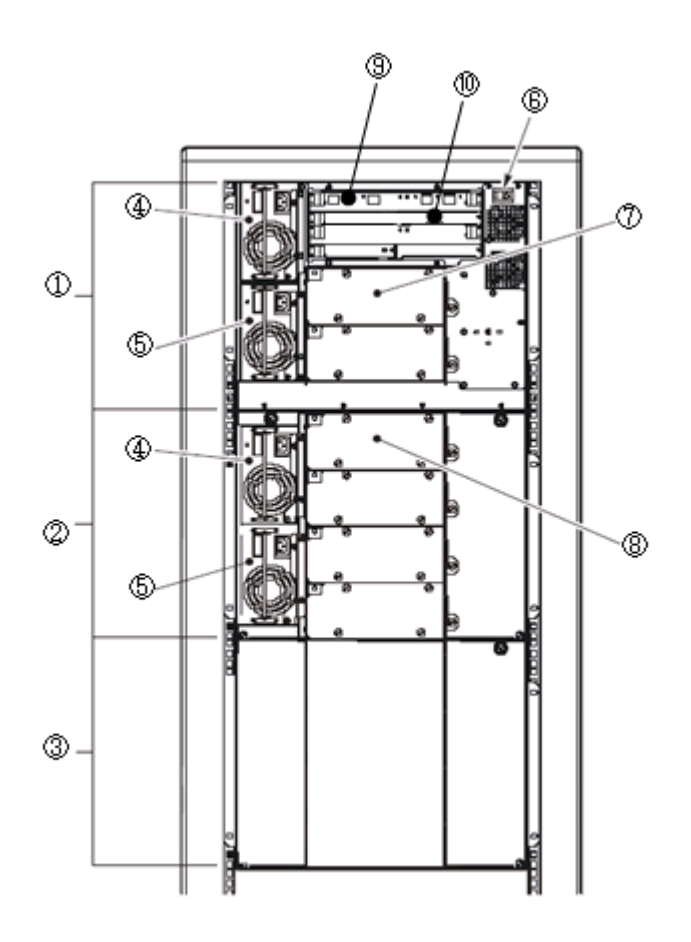

※上図は、上段から基本モジュール/ドライブ拡張モジュール/ カートリッジセル拡張モジュールの構成の場合です。

| 番号                       | 名称              | 備考          |
|--------------------------|-----------------|-------------|
| 1                        | 基本モジュール         |             |
| 2                        | ドライブ拡張モジュール     |             |
| 3                        | カートリッジセル拡張モジュール |             |
| 4                        | メイン電源           |             |
| 5                        | 冗長電源            |             |
| 6                        | 電源スイッチ          |             |
| $\overline{\mathcal{O}}$ | 基本モジュール用テープドライブ | 2 台搭載       |
| 8                        | ドライブ拡張モジュール用    | Min1台、max4台 |
|                          | テープドライブ         |             |
| 9                        | コントローラカード       |             |
| 10                       | ファイバチャネルカード     |             |

| (3) | <b>≹作パネル</b> 部              | 鄂名称                |                                           |       |
|-----|-----------------------------|--------------------|-------------------------------------------|-------|
| 0   | Oper<br>Door<br>Service Rob | 2 3<br>Library tet | Open<br>CAP<br>ive Office<br>Service Requ | Jired |
|     |                             |                    | 6                                         |       |

|   | 番号                       | 名称                  |
|---|--------------------------|---------------------|
|   | 1                        | ト゛アオーフ゜ンホ゛タン        |
|   | 2                        | ドアオープンボタン LED(橙色)   |
| 5 | 3                        | CAP オーフ゜ンホ゛タン       |
|   | 4                        | CAP オープン LED (橙色)   |
|   | 5                        | サービス要求 LED(橙色)      |
|   | 6                        | ライブラリ アクティブ LED(緑色) |
|   | $\overline{\mathcal{O}}$ | サービスロボット LED (橙色)   |
|   |                          |                     |

| 分類      | 点滅パターン                                              | Library<br>Active | Door Open         | CAP Open         | Service<br>Robot | Service<br>Required         |
|---------|-----------------------------------------------------|-------------------|-------------------|------------------|------------------|-----------------------------|
|         | 点灯色                                                 | 称巴                | 位也                | 位也               | 位也               | 位也                          |
| 通常動作    | 電源投入時                                               | •                 | •                 | •                | •                | •                           |
|         | RMI 初期化終了時(インベントリ中)                                 | ●⇔O <sup>%1</sup> | 0                 | 0                | 0                | 0                           |
|         | ロボット初期化終了時(Ready)                                   | ●⇔O <sup>*2</sup> | 0                 | 0                | 0                | 0                           |
|         | ロボット障害 Error                                        | 0                 | 0                 | 0                | •                | •                           |
|         | ロボット以外の障害 Error                                     | ●⇔O <sup>*2</sup> | 0                 | 0                | 0                | ●⇔O <sup>**1</sup>          |
| CAP 操作  | CAP ボタンを押してから全ての CAP ドアが<br>開くまで                    | ●⇔O <sup>%2</sup> | 0                 | ⇔O <sup>*1</sup> | 0                | 0                           |
|         | CAP ドアが全て開いた状態                                      | ●⇔O <sup>%2</sup> | 0                 | •                | 0                | 0                           |
|         | CAP ドアを閉めてから CAP の初期化が終了<br>するまで                    | ●⇔O <sup>*2</sup> | 0                 | ⇔O <sup>*1</sup> | 0                | 0                           |
| Door 操作 | Door ボタンを押してからロボットがパーク<br>ポジションに移動するまで              | ●⇔O <sup>*2</sup> | ●⇔O <sup>*1</sup> | 0                | 0                | 0                           |
|         | Door ボタンを押した後、ロボットがパーク<br>ポジションで停止している時             | ●⇔O <sup>%2</sup> | •                 | 0                | 0                | ●⇔O <sup>*1</sup>           |
|         | Door ボタンを押した後、ロボットがパークポジ<br>ションで停止し、ドアキーを開錠しドアを開けた時 | ●⇔O <sup>%2</sup> | •                 | 0                | 0                | <b>●⇔</b> O <sup>**</sup> 1 |
|         | ドア開錠し、ドアを開けた後、再びドアを閉め<br>ロボットが初期化をしている時             | ●⇔O <sup>*2</sup> | ●⇔O <sup>*1</sup> | 0                | 0                | ●⇔O <sup>**1</sup>          |

LED 点灯パターン・・・・・※1:等間隔で点滅 ※2:10 秒に1回点滅

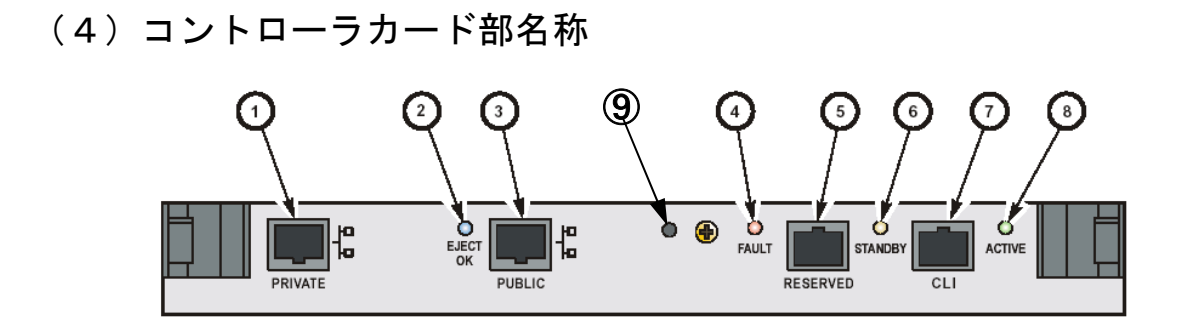

| 番号                       | 名称                     |             | 備考                          |
|--------------------------|------------------------|-------------|-----------------------------|
| 1                        | プライベートイーサネットポート        |             | 未使用                         |
| 2                        | EJECT OK LED インジケータ (育 | 青色)         | 未使用                         |
| 3                        | パブリックイーサネットポート         |             | Web 経由管理ポートに使用              |
| 4                        | FAULT LED インジケータ (橙    | 色)          | コントローラカードに異常が有る場合に点灯<br>します |
| 5                        | リザーブポート                |             | *使用                         |
| 6                        | STANDBY LED インジケータ (橙  | <b>*色</b> ) | 未使用                         |
| $\overline{\mathcal{O}}$ | CLI ポート                |             | クリーニング、ネットワーク設定と保守に使用       |
| 8                        | ACTIVE LED インジケータ (緑   | <b>色</b> )  | 動作時に LED が点灯します             |
| 9                        | Reset ボタン              |             |                             |

# (5) ファイバーチャネルカード部名称

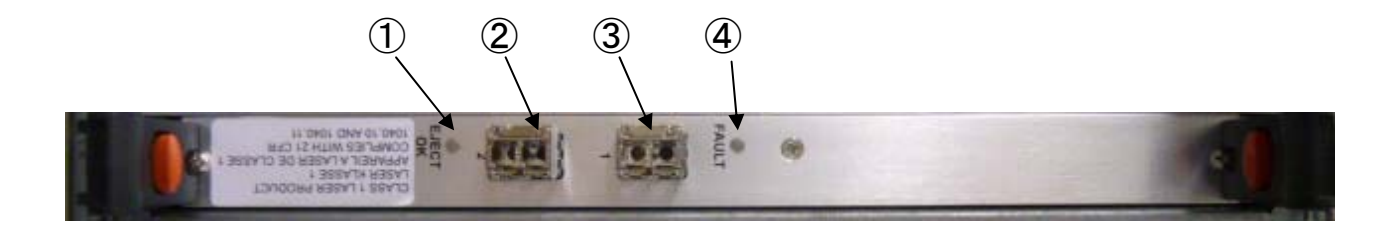

| 番号 | 名称                  |                    | 備考                     |
|----|---------------------|--------------------|------------------------|
| 1  | EJECT OK LED インジケータ | (青色) <sup>※1</sup> | 未使用                    |
| 2  | ファイバーチャネルポート 2      |                    | サービス形名購入で使用可能          |
| 3  | ファイバーチャネルポート1       |                    | ファイバーチャネルポート           |
| 4  | FAULT LED インジケータ    | (赤色)               | PUA2 カードに異常が有る場合に点灯します |
|    |                     |                    |                        |

※1:電源投入時、約1秒青色に点灯する。

# (6) LTO モジュール

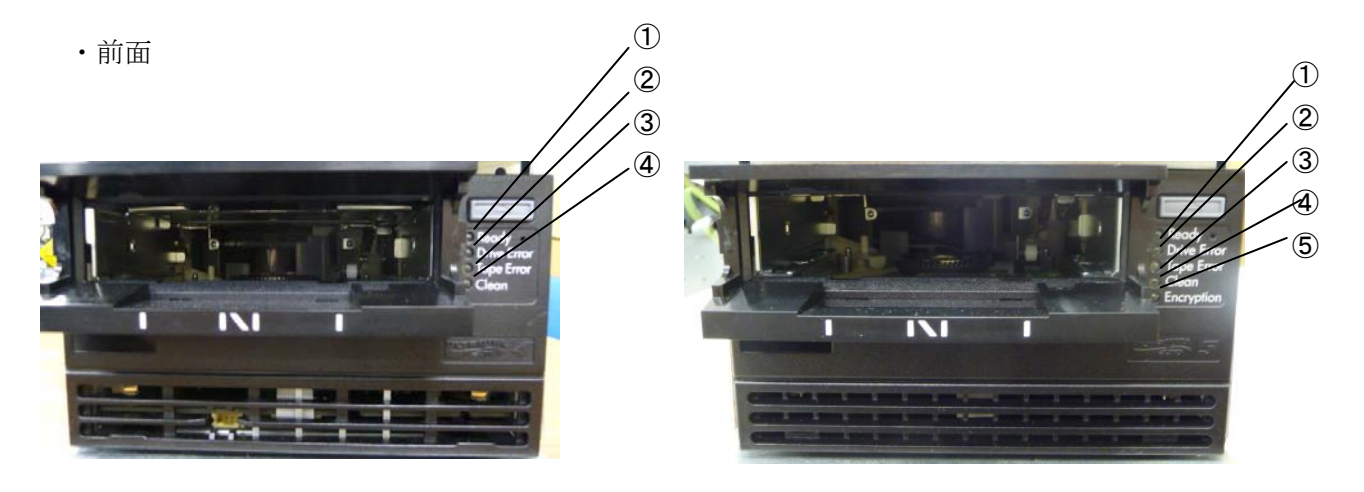

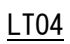

<u>LT05</u>

\*) ドライブの LED 仕様の表については、次ページを参照のこと。

| LED                                                | 意味                             | 対処方法                       |
|----------------------------------------------------|--------------------------------|----------------------------|
| ①Ready ②Drive ③Tape ④Clean ⑤Encrypt<br>Error Error | ion                            |                            |
|                                                    |                                |                            |
|                                                    | <u>し</u><br>・電源がOFF            | <br>  電源コード接続を確認後、電源スイ     |
|                                                    | • 故障                           | ッチを OFF/ON する。             |
|                                                    | ・リセット中                         |                            |
| • * * • •                                          | 電源ON自己診断テストで                   | ・電源 OFF/ON する。             |
|                                                    | エラー発生                          | ・ドライブ交換                    |
|                                                    | レディ状態                          | —                          |
| * • • • •                                          | テープ動作中                         | —                          |
|                                                    | 回復不可能なハードエラー発生                 | ・新品テープを使う                  |
|                                                    |                                | ・電源 OFF/ON する。             |
|                                                    |                                | ・ドライブ交換                    |
|                                                    | クリーニングが必要                      | クリーニング・テープによるクリー           |
|                                                    |                                | ニング実施                      |
| $\bigcirc  \bullet  \bullet  \bigcirc  \bullet$    | クリーニング中                        | —                          |
|                                                    | ドライブがイジェクトしたテーフ                | <b>゚゚・</b> 該当テープを使ってエラーが再現 |
|                                                    | はエラーがある。                       | する                         |
|                                                    |                                | か確認し、再現時はテープを交換            |
|                                                    |                                | する。<br>- モッエット Control ト ス |
|                                                    | ファームウェア・エラー                    | ・電源 0FF/0N する。             |
|                                                    |                                | ・ノアームリェアをいれ直す。             |
|                                                    |                                | ・トフイノを父授する。<br>電波 たいこし     |
|                                                    |                                | 電源を OFF しないこと              |
|                                                    |                                |                            |
|                                                    |                                | 8                          |
|                                                    | トライノかレティ 次態で暗号鍵の               | <u> </u>                   |
|                                                    | ロートされています。                     |                            |
|                                                    | トフイノが唱写化された<br>データを詰みまきできるとうかり | <u> </u>                   |
|                                                    | ) 一メを読み者とことるようなり               |                            |
| * ● ● ● ○書∉                                        | 心になりているり。                      | F                          |
|                                                    | 読み書きしています。                     | -                          |
|                                                    | ● 暗号化に関するエラーが発生して              | 「再度暗号/復号化実施する。             |
|                                                    |                                |                            |
|                                                    | ·····点滅                        | 1                          |

# LT0 ドライブ LED 仕様 (前面)

· 背面

LT04 ドライブ仕様

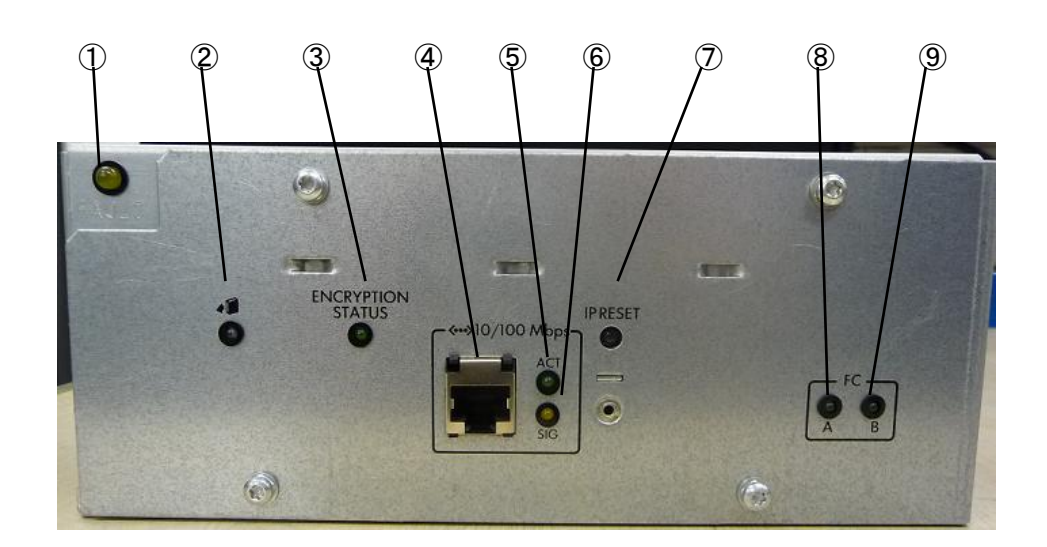

LT05 ドライブ仕様

| 番号                       | 名称                |      | 備考                             |
|--------------------------|-------------------|------|--------------------------------|
| 1                        | FAULT             | (橙色) | ドライブエラー時に点灯                    |
| 2                        | AMI               | (青色) | 未サポート機能、サポート装置への接続時に有効         |
| 3                        | ENCRYPTION STATUS | (緑色) | 未サポート機能、サポート装置への接続時に有効         |
| 4                        | LAN ポート           |      | 接続禁止                           |
| 5                        | LNK/ACT           | (緑色) | 未サポート機能、サポート装置への接続時に有効         |
| 6                        | SIG               | (橙色) | 未サポート機能、サポート装置への接続時に有効         |
| $\overline{\mathcal{O}}$ | IP RESET          |      | 未サポート機能、サポート装置への接続時に有効         |
| 8                        | FC ポート A LNK LED  | (緑色) | リンクアップ。時点灯、ホストインターフェースによるアクセスに |
|                          |                   |      | より点滅                           |
| 9                        | FC ポート B LNK LED  | (緑色) | 未接続により消灯                       |

# (7)防塵フィルタ

本装置は、マシン室など塵埃の少ない場所に設置することを前提としますが、カーペットなどを 使用されている場合に備えて、防塵フィルタを取り付けています。 防塵フィルタ取り付けの対象は、LTO5ドライブが搭載されている下記の機種です。

防塵フィルタ取り付け機種対象形名

| # | 形名               | モデル                | 備考                         |
|---|------------------|--------------------|----------------------------|
|   |                  |                    |                            |
| 1 | GV-FT1L500BM30LA | LT05 ドライブ用ベースモジュール |                            |
|   |                  | (30 巻)             |                            |
| 2 | GV-FT1L500BM50LA | LT05 ドライブ用ベースモジュール |                            |
|   |                  | (49 巻)             |                            |
| 3 | GV-FT1L500DEME   | ドライブ拡張モジュール        | GV-FT1L500BM50LA と接続される場合の |
|   |                  |                    | み防塵フィルを取り付けています。           |
| 4 | GV-FT1L500CEME   | カートリッジセル拡張モジュール    | GV-FT1L500BM50LA と接続される場合の |
|   |                  |                    | み防塵フィルを取り付けています。           |

お手入れの仕方

本防塵フィルタは、マシンルーム環境において5年間、フィルタ交換なしでご使用になれる設計となっております。しかしながら、防塵フィルタに使用しているフィルタの表面に塵埃が堆積した場合、掃除機による清掃が必要です。

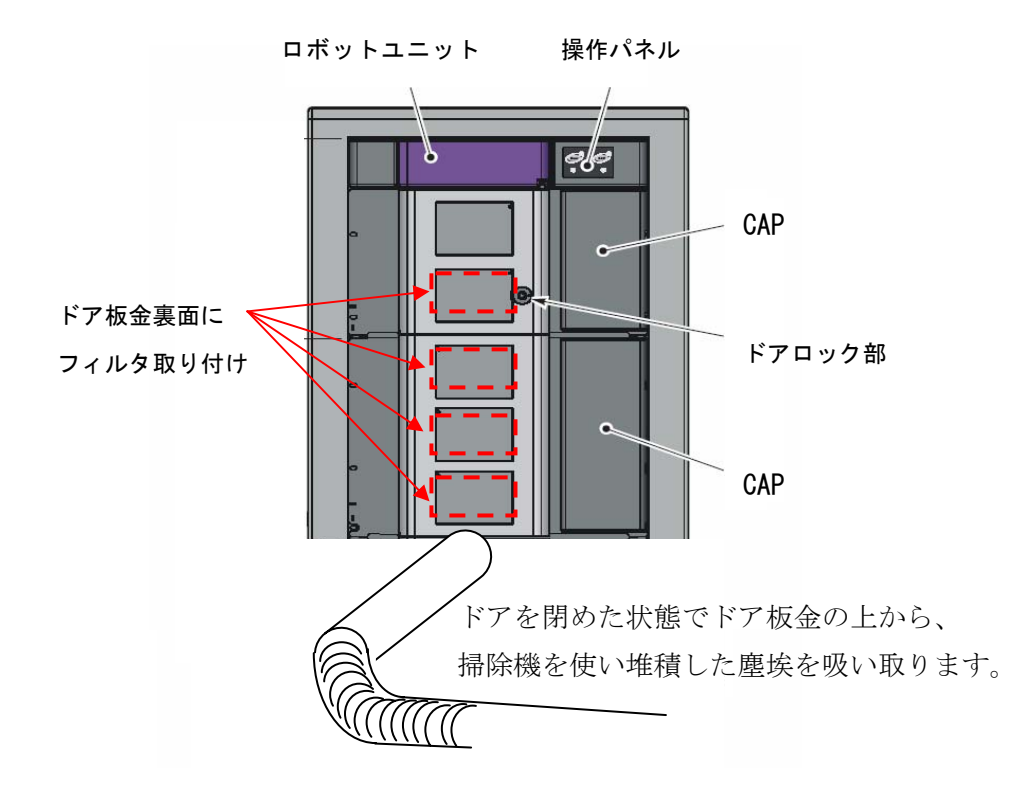

### 1.5 ファイバーチャネルインターフェースについて

本装置をサーバと接続する場合ファイバーチャネルインターフェースを用います。接続方法には、サ ーバ直結構成(ループ接続)とファイバーチャネルスイッチを用いたファイバーチャネルスイッチ構成 (ファブリック接続)の2種類があります。本装置はいずれの接続構成もサポートしています。 工場出荷時の設定はサーバ直結構成(ループ接続)となっています。

### 1.5.1 ファイバーチャネル接続構成例

(1) サーバ直結構成例

本装置とサーバをファイバーチャネルで直結する構成例を以下に示します。本接続の場合、本装置 のファイバーチャネル ポートモード変更は不要です。(工場出荷時の設定)

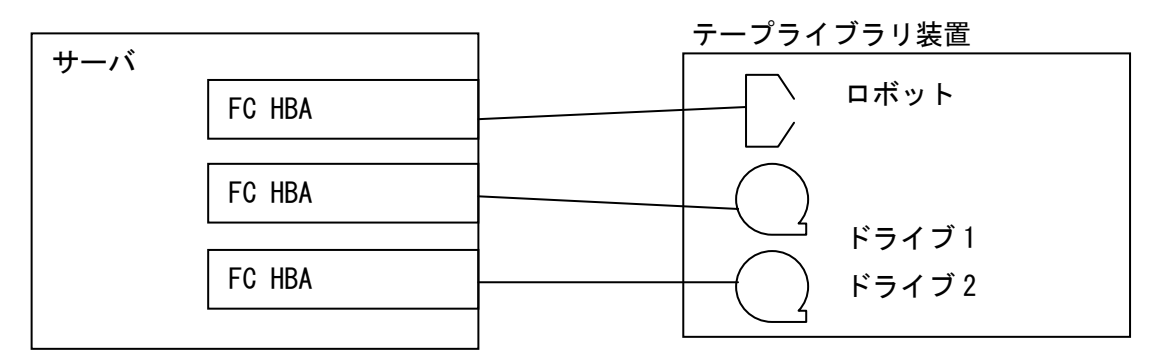

(2) ファイバーチャネルスイッチ構成例

ファイバーチャネルスイッチを用いた接続構成例を以下に示します。本接続の場合、本装置のファ イバーチャネル ポートモードを変更する必要があります。

変更の手順詳細は、4.1.3 CLI コマンドの使用例、(1)ライブラリコンフィグレーション及び(3) ライブラリコンフィグレーションを参照願います。

また、ファイバーチャネルスイッチ接続時の注意事項及び制限事項については「付録10 ファイ バーチャネルスイッチ接続時の注意事項及び制限事項」を参照のこと。

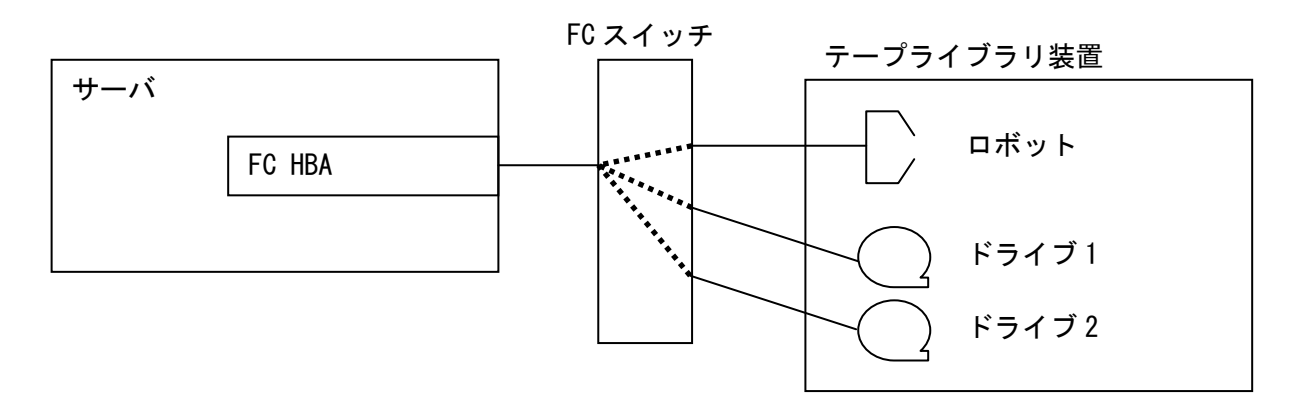

# 1.5.2 ファイバーチャネル接続図

(1) ロボットの接続図

ロボット用のファイバーチャネルコネクタは、ポート1を使用します。 ポート2はサービス形名購入により使用可能となるため接続しないでください。

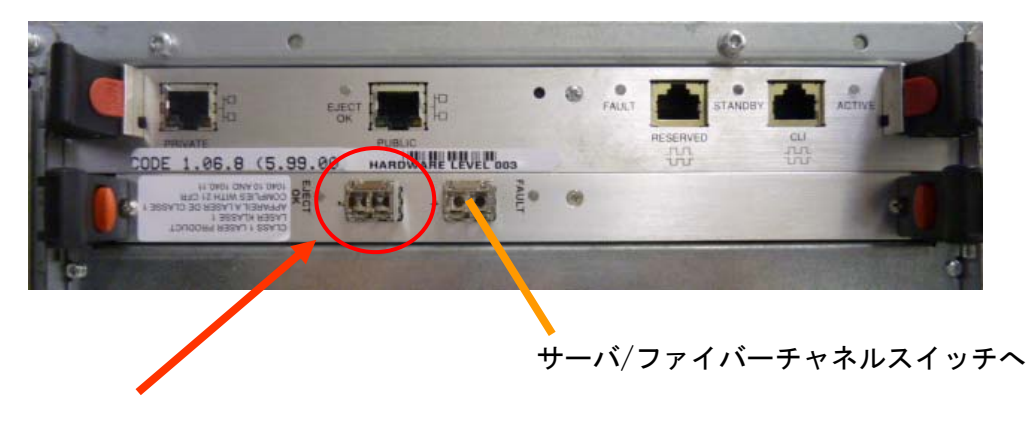

サービス形名購入で使用可能

(2) ドライブの接続図

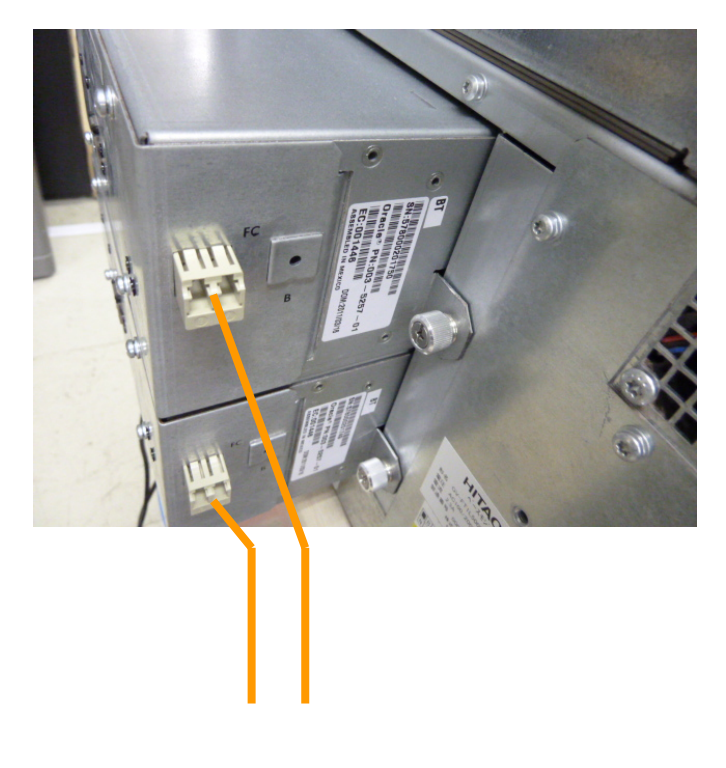

サーバ/ファイバーチャネルスイッチへ

## 1.6 LT0 カートリッジについて

### 1.6.1 LT0 カートリッジの種類

カートリッジのラベル例とカートリッジ種類を以下に記載します。 下図を参照し、カートリッジのラベル貼付け枠内に、水平に貼り付けて下さい。

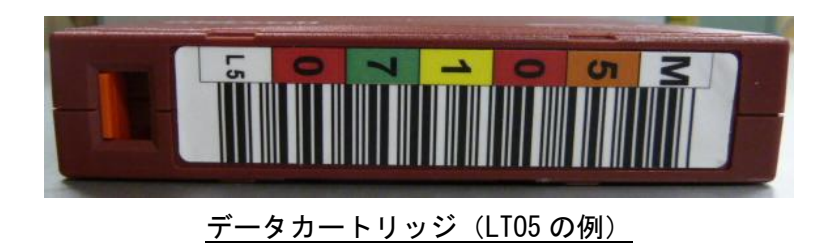

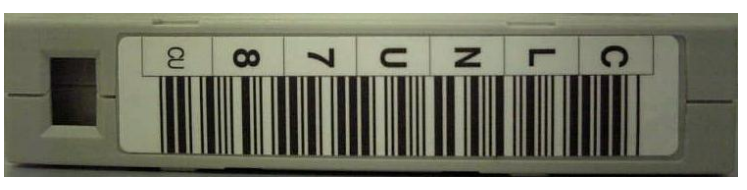

クリーニングカートリッジ

# 重要

■本装置は、カートリッジをバーコードで管理します。搭載するカートリッジには、必ず バーコードラベル付のテープを使用して下さい。

尚、クリーニングテープを使用する際には、クリーニング専用バーコード(CLNUxx)を

- 使用して下さい。バーコードが付いていないカートリッジは、認識されない為、使用できません。 ■バーコードラベルに剥がれ、たるみ、汚れ等が無い様に貼り付けて下さい。
- ■バーコードラベルの再使用(一度はがしたバーコードラベルをまた貼る)は避けてください。
- ■ラベル紙などが誤ってマガジンやスロットに混入しないように注意してください。
- ■指定された場所以外にラベル紙を貼らないでください。指定された場所以外では、ドライブの内 部機構にラベル紙が引っかかりドライブ故障の原因となります。

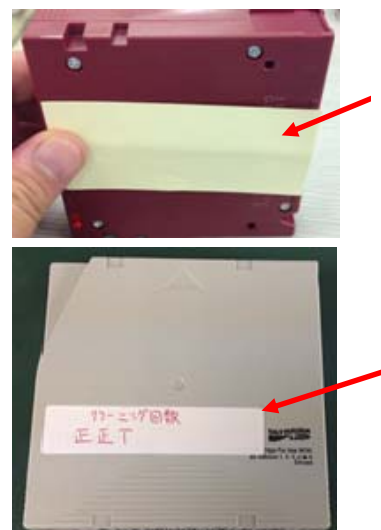

ラベル紙などが誤ってマガジ ンやスロットに混入しないよ うに注意してください。

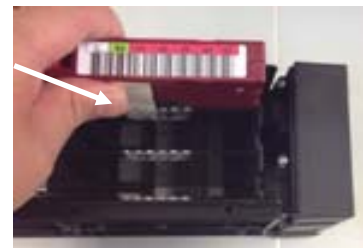

指定された場所以外にラベル紙を貼 らないでください。指定された場所以 外では、ドライブの内部機構にラベル 紙が引っかかりドライブ故障の原因 となります。

| ラベル      | カートリッジ・タイプ              | 備考 |
|----------|-------------------------|----|
| CLNUxxCU | LTOユニバーサル・クリーニング・カートリッジ |    |
| xxxxxxL3 | LT03データ・カートリッジ          |    |
| xxxxxxLT | LTO3WORM・カートリッジ         |    |
| xxxxxxL4 | LT04データ・カートリッジ          |    |
| xxxxxxLU | LTO4WORM・カートリッジ         |    |
| xxxxxxL5 | LT05データ・カートリッジ          |    |
| xxxxxxLV | LT05WORM・カートリッジ         |    |

カートリッジ種類

| 媒体 | 互 | 換表 |
|----|---|----|
|----|---|----|

| カートリッシ゛フォーマット      | 非圧縮時容量 | LTO Ultrium5 ドライブ |
|--------------------|--------|-------------------|
| LTO Ultrium3       | 400GB  | Read              |
| LTO Ultrium3WORM*1 | 400GB  | Read              |
| LTO Ultrium4       | 800GB  | Read , Write      |
| LTO Ultrium4WORM*1 | 400GB  | Read , Write*2    |
| LTO Ultrium5       | 1. 5TB | Read , Write      |
| LTO Ultrium5WORM*1 | 1. 5TB | Read , Write*2    |

\* 1 : WORM=Write Once Read Manyの略でLTO Ultrium 3以降のライトワンス追記型データ・カートリッジ

\*2:データの追記のみ可能。データ・カートリッジの最大容量まで追記可能であるが、

そのカートリッジ上でデータを消去したり、上書きしたりすることは不可。

1.6.2 カートリッジのライトプロテクト

消去したくないデータは、カートリッジのライトプロテクトスイッチを移動させて記録不可状態に しておいてください。この場合、読み出しは可能ですがカートリッジへの書き込みはできなく なります。

記録可能状態のままですと誤操作によりデータを消去してしまう可能性があります。

- (1) カートリッジライトプロテクト手順
- ・書き込みを不可にするには、ライトプロテクトスイッチを右側①に移動し、オレンジ 色のインジケータが見える様にして下さい。ライトプロテクトが ON になります。
- ・書き込み可能とするには、ライトプロテクトスイッチを左側②に移動し、オレンジ色 のインジケータが見えない様にして下さい。ライトプロテクトが解除されます。

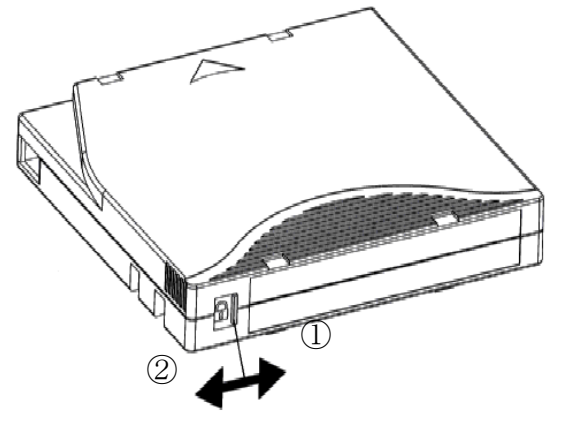

# 第2章 準 備

この章では、テープライブラリ装置の設置など、準備事項について説明します。
#### 2.1 設置方法

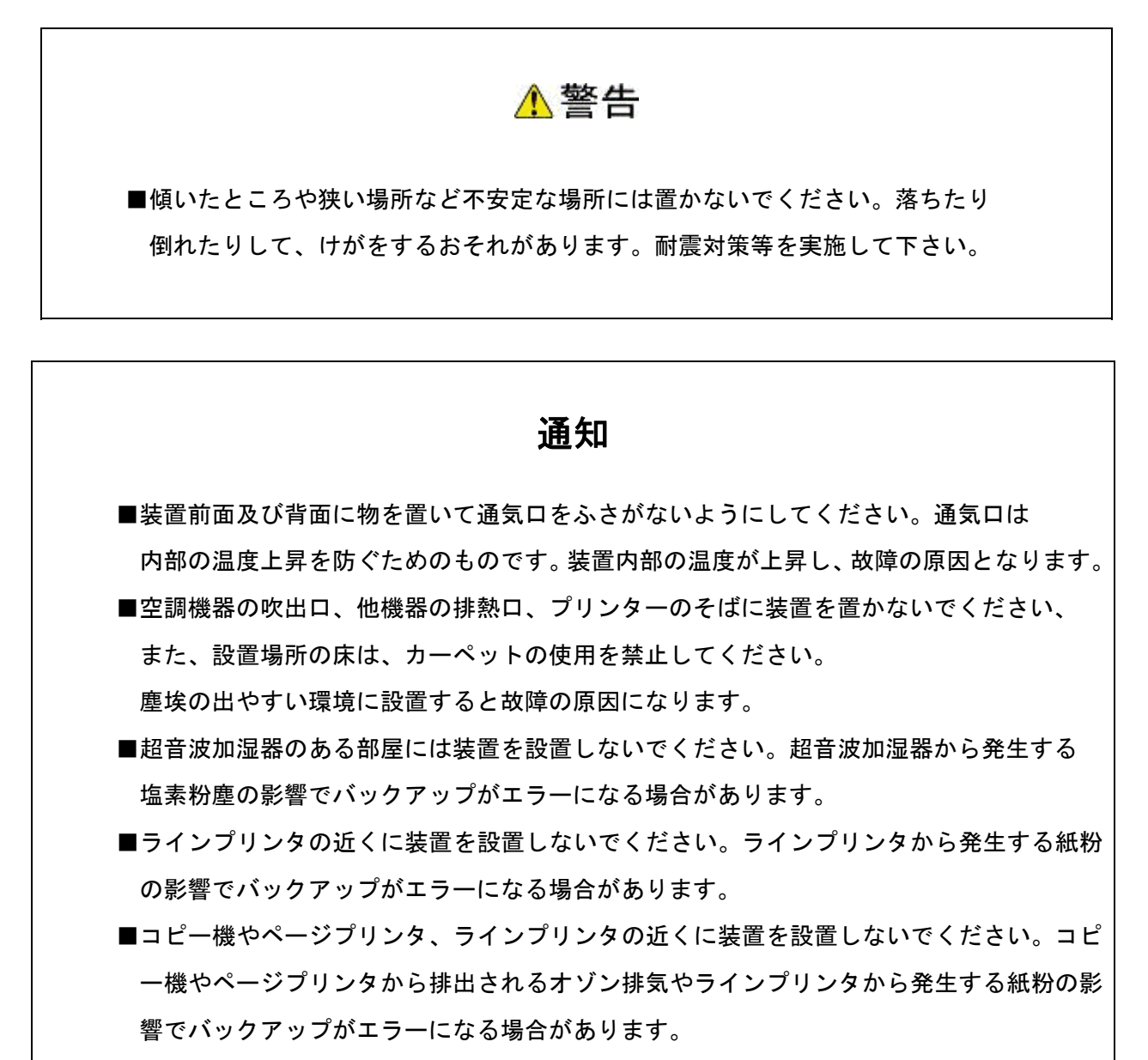

- ■装置に近くでは静電防止スプレーや芳香剤を使わないでください。静電防止スプレーや芳香剤の薬剤がテープドライブやテープ表面に付着し、バックアップがエラーになる場合があります。
- ■床下からの吹き上げ空調の近くに装置を設置しないでください。空調の影響でホコリが入り、バックアップがエラーになる場合があります。

# 第3章 基本操作

この章では、テープライブラリ装置の操作方法について説明します。

## 3.1 電源の投入/切断

#### 3.1.1 電源 ON

下図を参照し以下手順に従いライブラリ装置の電源を ON します。

- ①ドアを閉め装置背面にある電源スイッチを ON 側にして下さい。
- ②背面の電源ユニットの LED が点灯し、コントローラ部の初期化が始まる。

(LED の位置は、「1.4 各部の名称」を参照願います。)

- ③約 50 秒後にパネルの「Library Active」のLED(緑色)が点灯し、Libraryの コントローラ部分の初期化が終了
- ④「Library Active」のLED(緑色)の点灯、直後、スロットの初期化動作が始まります。
- ⑤ Libraryの初期化がすべて終了したら、内部のロボットハンドがテープドライブの前へ 移動し動作が終了します。
- ⑥この状態で、すべての装置が「Ready」となりパネルの「Library Active」のLED(緑色)
  が 10 秒に1回点灯します。

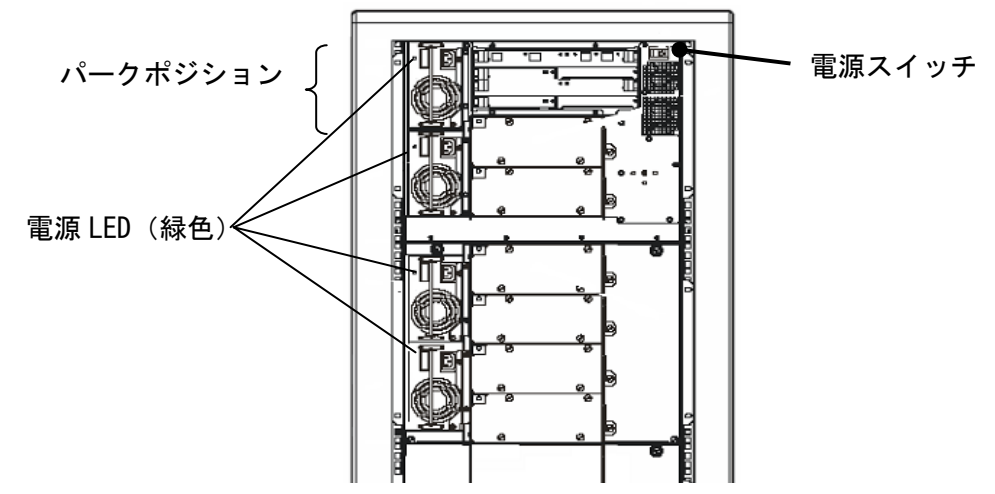

装置の初期化時間は構成により以下となります。

表3.1 初期化時間

| 構成   | 時間   | 備考        |
|------|------|-----------|
| 最小構成 | 約10分 | 基本モジュールのみ |
| 最大構成 | 約30分 | 5モジュール搭載時 |

#### 重要

■電源 ON 後、搭載されている電源 LED が緑色点灯していることを確認して下さい。

【電源オン手順】

<sup>■</sup>電源投入は下記の手順で電源をオンして下さい。順番を間違うとサーバから ライブラリ装置・ドライブの構成が正常に認識できない場合があります。

①ファイバーチャネルスイッチ装置 ②本ライブラリ装置 ③サーバ装置

#### 3.1.2 電源 OFF

下図を参照し以下手順に従いライブラリ装置の電源を OFF します。

①ロボットの動作をすべて終了させ「Door Open」を押して下さい。

(Door Open LED が点滅しロボットが移動を開始します。パークポジションへの移動が完了すると Door Open LED が点灯した状態になります。)

次の場合、パークポジションが解除(キャンセル)されますので「Door Open」キーを押して パークポジションへの移動をやり直して下さい。

- ・「Door Open」を押した後、再度「Door Open」を押した場合。
- ・パークポジションへ移動後、一定時間(約1分)ドアを開ける操作が行われなかった場合。
- ・ドアキーを回したが、ドアを開けずにドアキーを戻した場合。

② Door Open LED が点灯したのを確認後、ドアを開けます

(ドアを開けることでロボット動作を完全にロックします。ロボット動作がロックされていない状態で電源を OFF すると、ロボットが下降する可能性があり、装置故障の要因となります。 ドアの開け方は「3.2.1 ドアの開け方」を参照)

③電源スイッチを OFF します。

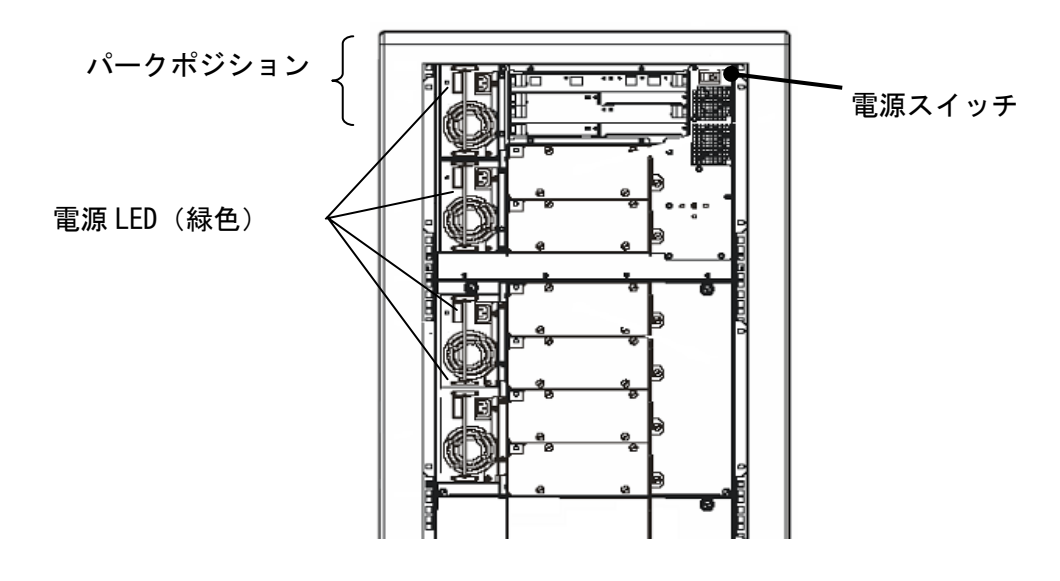

#### 重要

■電源 OFF は、必ず上記手順通りに実施して下さい。
 手順通りに電源 OFF しなかった場合、ロボットが下降する可能性があり故障の要因となります。
 ■電源の OFF/ON 間隔は 30 秒以上を空けて下さい。(正常に立ち上がらない事があります)

# 3.2 ドアの開閉

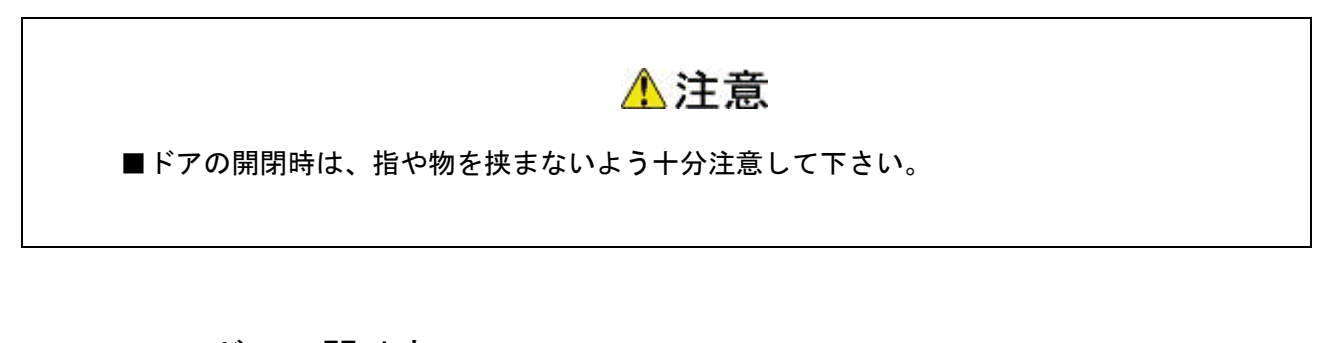

# 3.2.1 ドアの開け方

(1) Door Open ボタンの操作

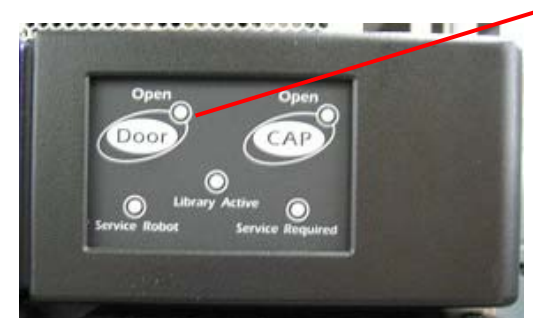

Library Active LED が "緑色" 点滅(約 10 秒間隔)している 状態で、「Door Open」ボタンを押します。 Door Open LED が" 橙色" 点滅を開始したら手を離します。

ロボットが上昇し、パークポジションへ移動します。 ロボットの移動が完了すると Door Open LED が"橙色" 点灯に変わり、Service Required LED が"橙色"点滅の 状態となります。

次の場合、パークポジションが解除(キャンセル)されますので、 「Door Open」キーを押して、パークポジションへの移動をやり直 して下さい。

 「Door Open」を押した後、再度「Door Open」を押した場合。
 (2)パークポジションへ移動後、一定時間(約1分)ドアを開ける 操作が行われなかった場合。

③ドアキーを回したが、ドアを開けずにドアキーを戻した場合。

#### (2) Door Open ボタンの操作

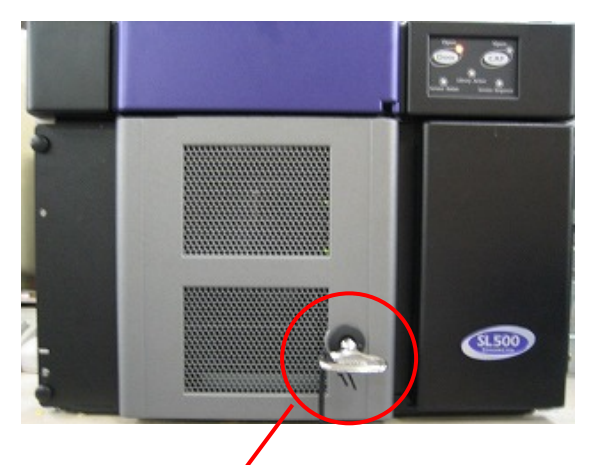

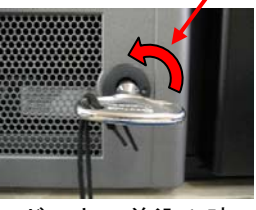

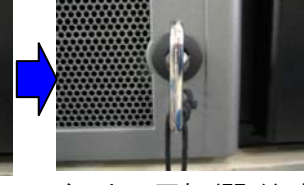

ドアキー差込み時

ドアキー回転(開く)時

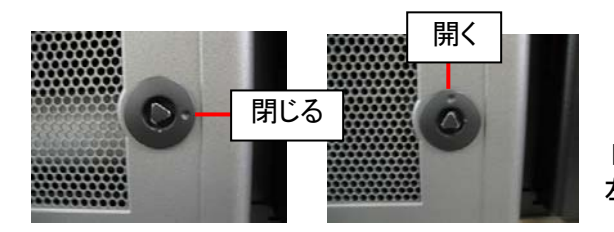

ドアキーを差込み、左回り(反時計方向)へ回転が止まる まで回します。ドアキーは、約90度回転します。

#### 重要

- ■ドアキーは、ゆっくりと左回り(反時計方向)へ回転が止まるまで回し、再度右回転へ戻さないで下さい。
- ■ロボットの移動完了後、Door Open LED が" 橙色" 点灯 Service Required LED が" 橙色" 点滅となってから、 1 分以内にドアキーを回す操作を行ってください。
- ■1 分以内にドアキー操作が行われなかった場合、 Service Required LED が消灯し、ロボットが動作を開始し ますので、ドアを開ける場合は、Library Active LED が "緑色"点滅(約 10 秒間隔)および、Door Open LED と Service Required LED が消灯するまで待ち、 再度(1)の手順から操作をやり直してください。
- ■ドアキーを回す際、固い場合は、無理に回さず、各 LED の 点灯状態を再度確認(Door Open LED が"橙色"点灯、 Service Required LED が"橙色"点滅)してください。 ドアキー回転中に固さの違いは生じません。引っ掛かりや ぶつかり感がある場合は、ドアを開く準備ができておら ず、ロボット側のレバーとドア側のピンが接触している場 合があります。この状態で、ドアキーを無理に回すとロボ ット側のレバーが変形する場合があります。この場合は時 間を置いて再度「Door Open」ボタンを押してください。

ドアを閉じる/開く時のドアキー・マークの位置は、 左図を参照下さい。

#### (3) ドアを開く

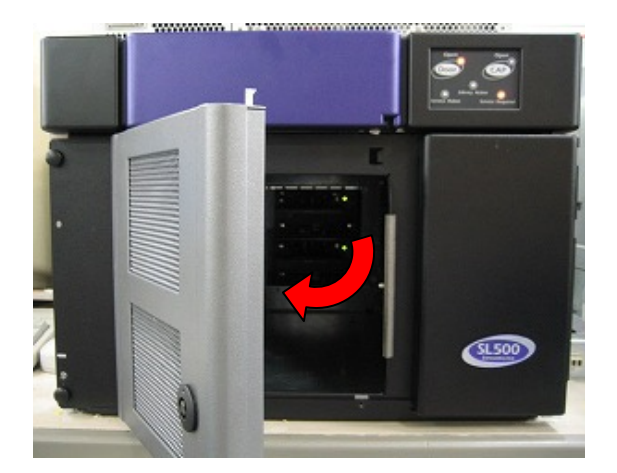

ドアをゆっくりと開きます。

# 3.2.2 ドアの閉め方

#### (1) ドアを閉じる

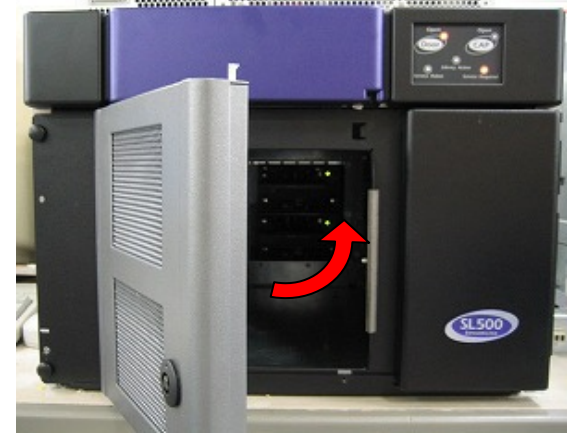

ドアをゆっくりと閉めます。

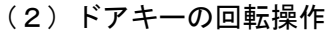

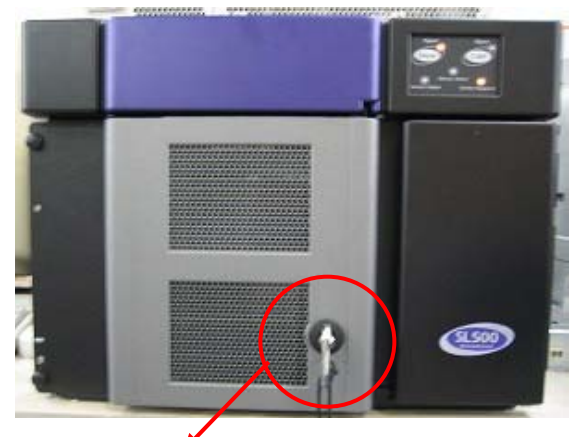

ドアキーを差込み、右回り(時計方向)へ回転が止まる まで回します。ドアキーは、約90度回転します。

#### 重要

■ドアキーは、ゆっくりと右回り(時計方向)へ回転が止まる まで回し、再度左回転へ戻さないで下さい。

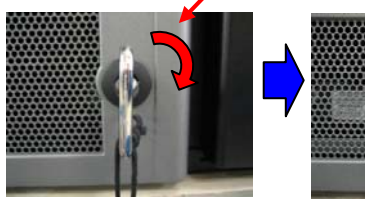

ドアキー差込み時

ドアキー回転(閉じる)時

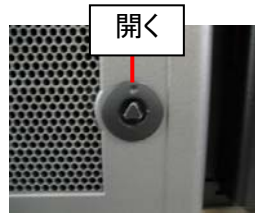

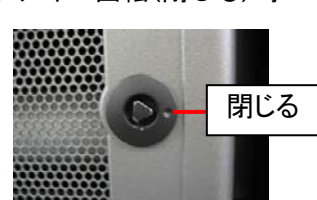

ドアを閉じる/開く時のドアキー・マークの位置は、 左図を参照下さい。

(3)ドアキーの回転操作

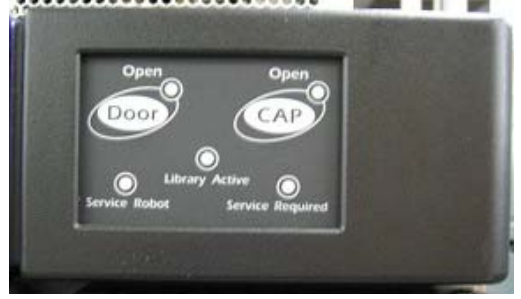

Service Required LED が "消灯" し、Door Open LED が " 橙色" 点滅状態となり、ロボットの初期化を開始します。

約30分後、ロボットの初期化動作が完了すると、 Door Open LEDが"消灯"します。 Library Active LEDが"緑色"点滅(約10秒間隔)となった ら装置の準備完了となります。

## 3.3 テープのセット及び取外し方法

### 3.3.1 テープのセット方法

L500 テープライブラリ装置にテープをセット方法には下記2つの方法があります。下記2つのどちらかの方法で実施して下さい。

- ・直接、装置内の Array Cells に搭載する方法。
- ・CAP(Cartridge Access Port)を使用して搭載する方法。

重要

■L500 テープライブラリ装置は、テープをバーコードで管理します。
 搭載するテープには、必ずバーコードラベル付のテープを使用して下さい。
 尚、クリーニングテープを使用する際には、クリーニング専用バーコード(CLNUxx)を
 使用して下さい。
 バーコードが付いていないテープは、ライブラリから認識されない為、使用できません。
 ■自己診断テストは、前面ドアが閉じると自動的に開始されます。自己診断テストは、

テープのバーコードラベルと収納スロット位置を確認し、装置のメモリに 記憶されます。この処理は約5分~30分かかります。(装置構成によって処理時間は 異なります。) 前面ドアが完全に閉まっていない場合、エラーになる場合があります。 CAP からテープをセットする場合、装置の自己診断テストは実行しません。 (1) テープセルについて

L500 テープライブラリは、モジュールの組み合わせでスロット数とドライブ数を増加させることができます。下記にスロット構成例を示します。

なお、詳細なスロット構成については付録8を参照願います。

<<30 巻ベースモジュール>>

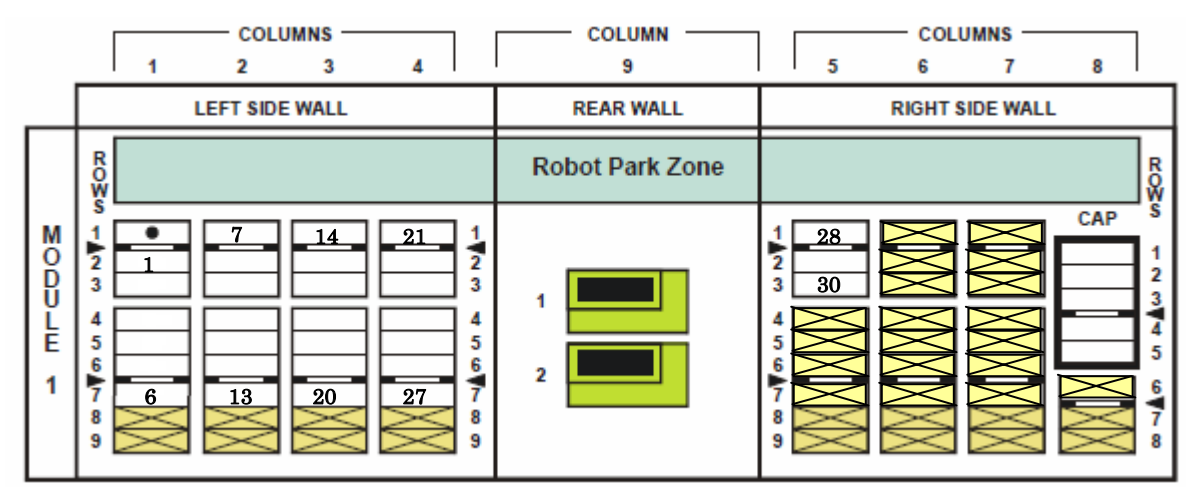

<<49巻ベースモジュール>>

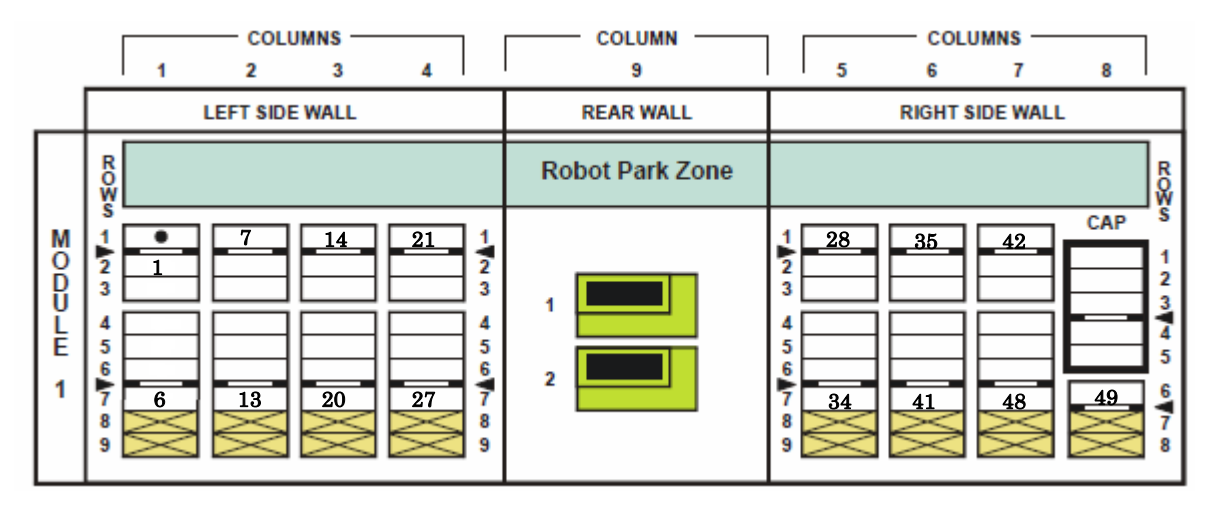

└── データカートリッジ用セル

Reserved Cells (Diag テスト用に使用するセルです。 データカートリッジ用セルとしては使用できません。

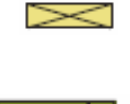

使用できないセルです。カートリッジを搭載しても装置から認識されません。ただし、モジュールを増設している場合は使用可能です。詳細は付録8を参照願います。

テープドライブ

※上図に記載されてある数字は、上位サーバから見たスロット番号です。

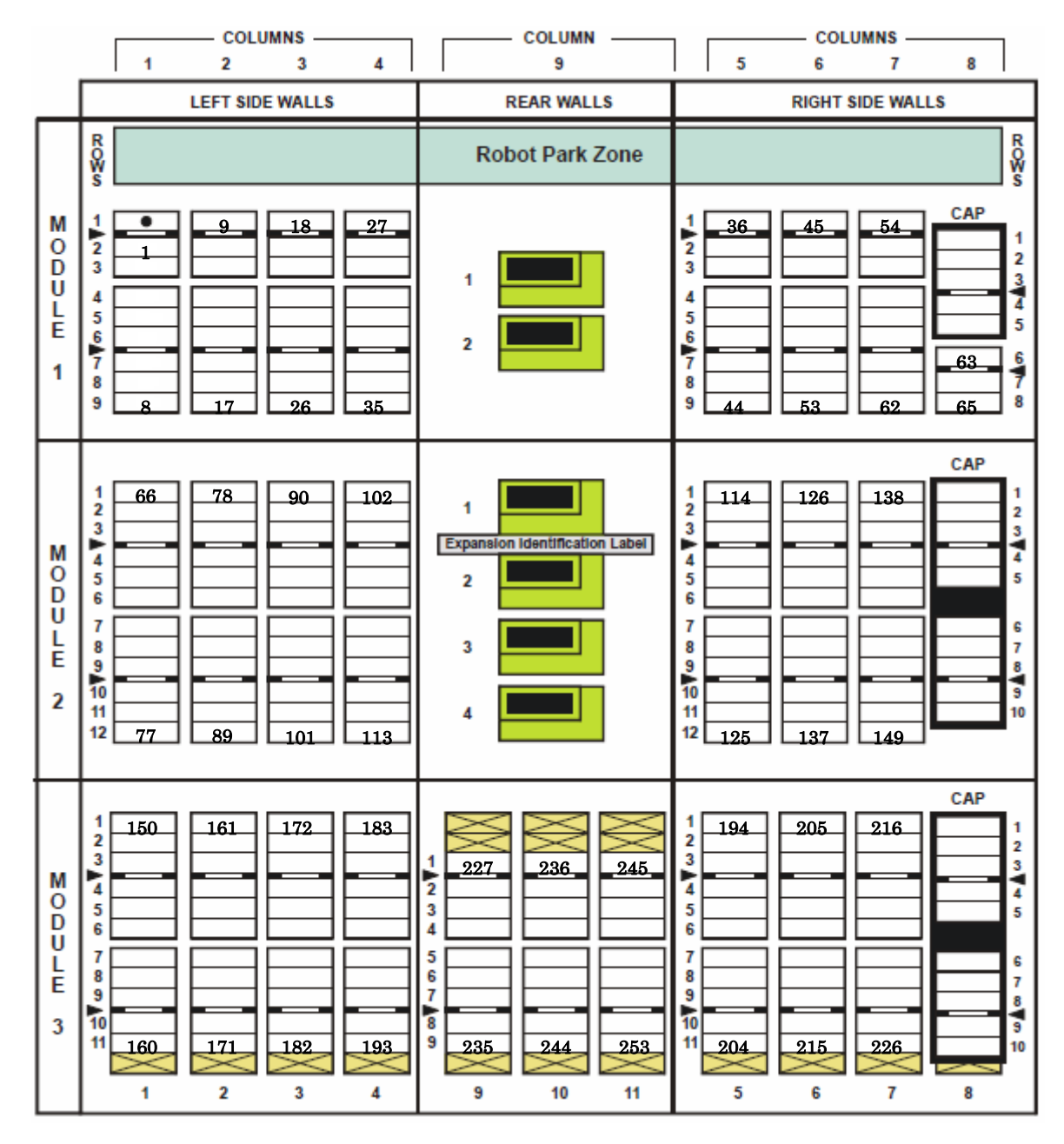

<<ベースモジュール+ドライブ拡張モジュール+カートリッジセル拡張モジュールの構成時>>

Г 🔲 データカートリッジ用セル

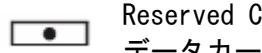

Reserved Cells (Diag テスト用に使用するセルです。 データカートリッジ用セルとしては使用できません。

使用できないセルです。カートリッジを搭載しても装置か  $\geq$ ら認識されません。ただし、モジュールを増設している場 合は使用可能です。詳細は付録8を参照願います。

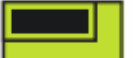

テープドライブ

※上図に記載されてある数字は、上位サーバから見たスロット番号です。

- (2) 直接、装置内のカートリッジセルに搭載する方法(電源ON状態)
  - 3.2項 ドアの開閉を参照しドアを開けカートリッジを搭載します。

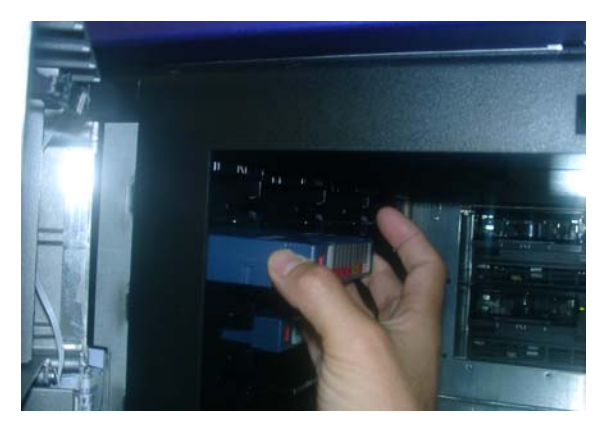

\*テープ・カートリッジ実装はギア面が下

図3.2 テープ挿入図

(3) CAP(Cartridge Access Port)を使用して搭載する方法

本装置の CAP を開ける場合は、必ずパネルより「CAP Open」ボタンを押してください。

- ・最初にパネルの「CAP Open」ボタンを押してください。(ボタンを押すとCAPOpen LEDが点滅 します)
- ・ロボットが各CAPへ移動しCAPのドアを自動的に開けます。(すべてのCAPのドアが開くと、CAP
  Open LEDは点灯します )
- ・搭載したいCAPのCAPマガジン取っ手をつかみ、引き出します。(図3.3参照)
- ・CAPマガジンに必要なテープメディアを挿入します。(図3.4参照)
- CAPのドアにあるレールに沿ってCAPマガジンをドアの付け根まで部分まで挿入します。
  (図3.5参照)

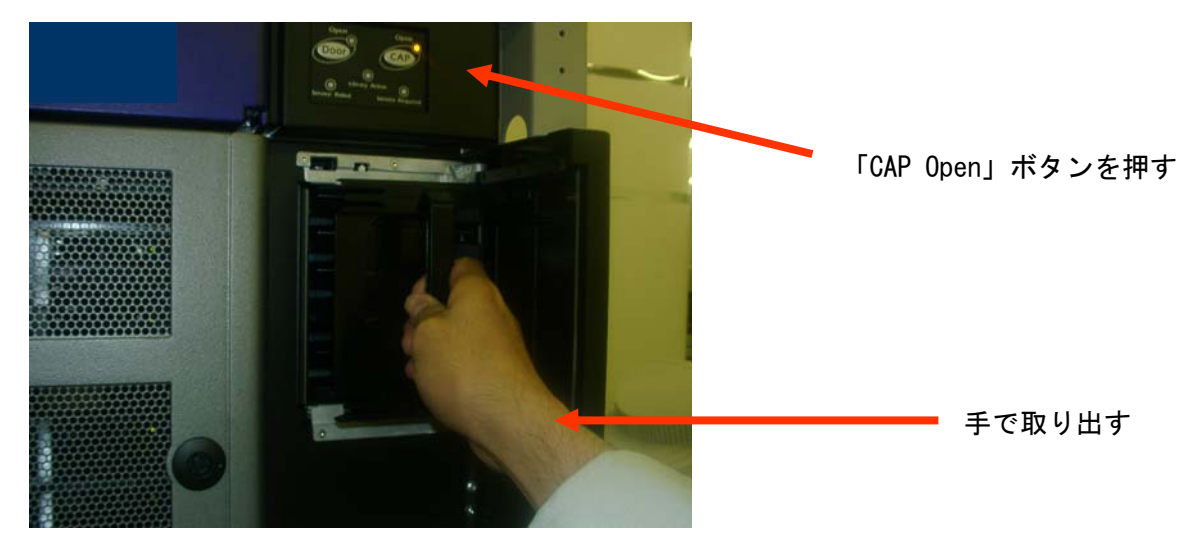

図3.3 CAPの取り出し図

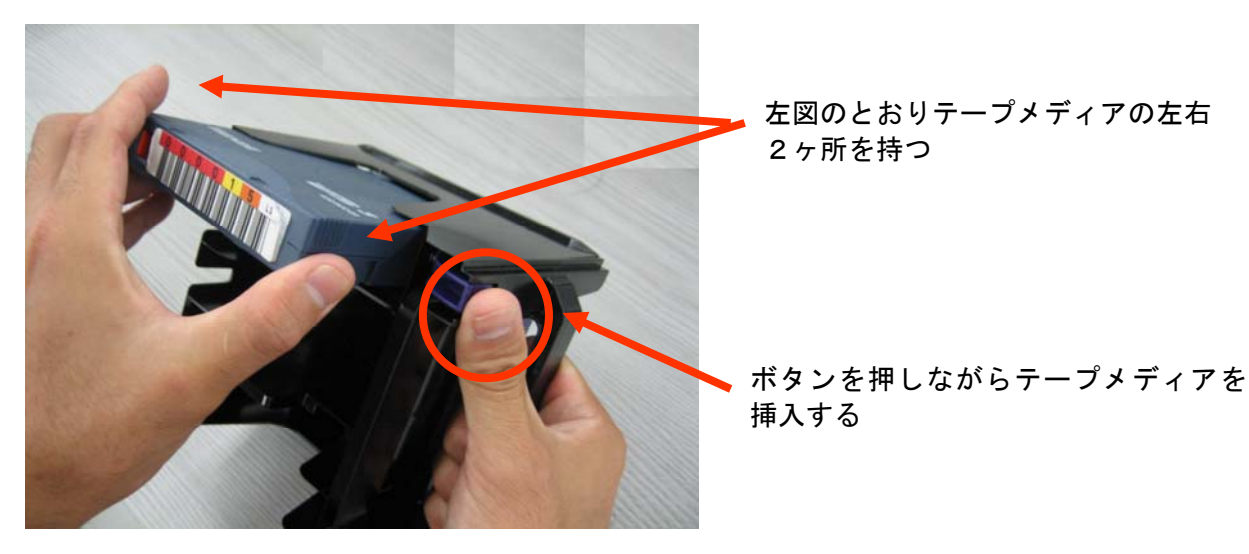

図3.4 CAP へのテープメディアを挿入図

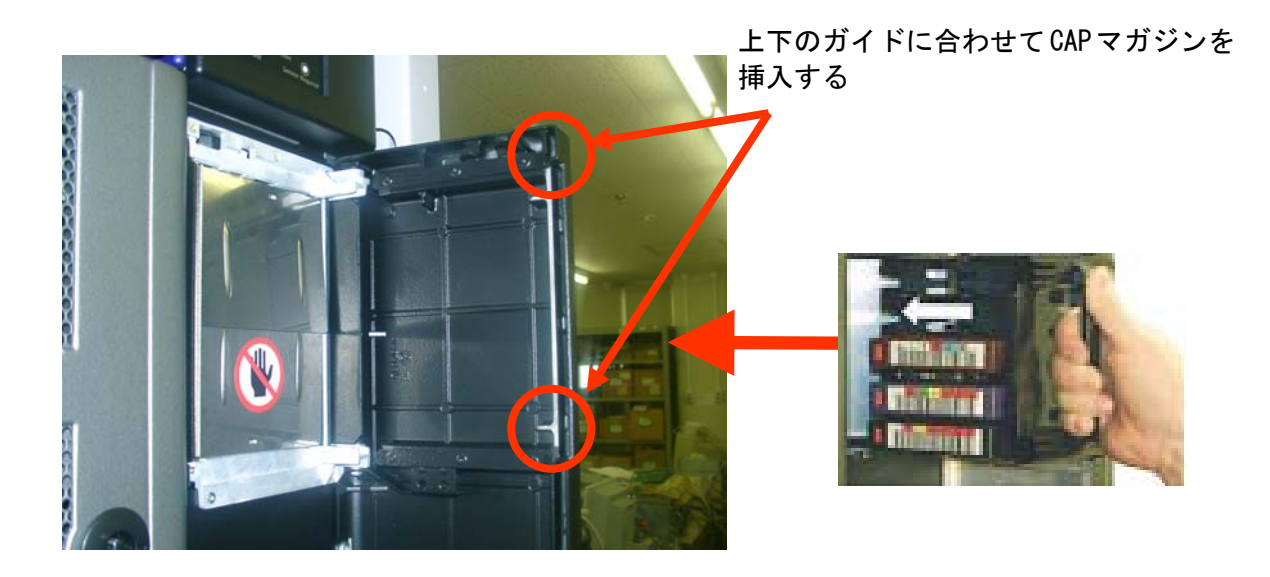

図3.5 CAPの挿入図

# 3.3.2 テープの取外し方法

テープの取外しは、「3.3.1 テープのセット方法」の逆の手順で実施して下さい。

## 重要

■CAP ドアを開けた後、即座に CAP ドアを閉めないで下さい。
 10 秒程度間隔を空けてから閉めるようにして下さい。
 即座に閉めると CAP ドアのセンサが誤動作する可能性があります。
 ■CAP ドアが開かない場合は全ての CAP ドアを閉めた後、再度「CAP Open」
 ボタンを押して下さい。

## 3.4 ドライブのヘッド・クリーニング

### 3.4.1 ヘッドクリーニングについて

■クリーニング実施時期

- 以下の場合、クリーニングテープを使用してドライブのヘッド・クリーニングを実施して下さい。 ①ドライブのクリーニング LED が点灯した場合。
  - ②リードまたはライト時にエラーが発生した場合。

(再度、リード/ライトする前にクリーニングを実施してください。)

- ③定期的なクリーニングの実施。
  - 6時間未満/1日使用時:1回/月
  - 6時間以上/1日使用時:1回/10日\*1
    - \*1:10日間使用した合計時間が60時間を越える場合は1回/10日での クリーニングをお願いします。

■クリーニングテープ

| 形名       | : | LTO Cleaning Tape        |
|----------|---|--------------------------|
| クリーニング形式 | : | 乾式                       |
| 寿 命      | : | 50 回                     |
| 保管方法     | : | 所定のケースに入れて、ほこりや汚れ等が付着しない |
|          |   | ように保管してください。             |

#### 重要

- ■クリーニングテープは指定のものを使用してください。
- ■クリーニングを行うときは、ゴミ・ほこりが少ない場所で行ってください。
- ■1つのドライブのクリーニングは、約5分で終了します。
- ■ヘッド・クリーニング終了後もドライブ・クリーニング・メッセージが点灯している場合、 次のことが考えられます。
  - クリーニング・テープの寿命が過ぎている可能性があります。この場合、 新品のクリーニングテープと交換して下さい。
  - お客様の御使用になっているテープが不良になっている可能性があります。
    この場合、別のテープに交換して下さい。
  - ドライブの故障が考えられますので、保守員に連絡して下さい。

# 3.4.2 クリーニング方法

L500 テープライブラリ装置は Auto cleaning 設定があり、その設定によりクリーニング 方法が異なります。

【Auto Cleaning 設定が ON の場合】

AutoCleaning 設定を ON にしてある場合、ドライブがクリーニング要求を出したときに ライブラリが自動的にクリーニングを実施します。

## 重要

- アプリケーション使用時に、Auto Cleaning 設定を "ON"にしていると、 アプリケーションのクリーニングプロセスとライブラリの Auto Cleaning プロセスが 誤認識し、ライブラリが誤動作する場合があります。アプリケーション使用時は、 Auto Cleaning 設定をONにしないで下さい。 (工場出荷値は、 "OFF"になっています。)
   L500 テープライブラリ装置は、テープをバーコードで管理します。
  - ■L500 アークライクラウ装置は、アークをハーコードで皆座しより。 クリーニングテープを使用する際には、クリーニング専用バーコード(CLNUxx、 xx は任意の数字)を使用して下さい。 バーコードが付いていないクリーニングテープは、ライブラリから認識されません。

【Auto Cleaning 設定が OFF の場合】:工場出荷値

Auto Cleaning の設定が OFF になっている場合のクリーニング方法には下記3つの方法があります。下記3つのどちらかの方法で実施願います。

・対象ドライブに直接クリーニングテープを挿入し、クリーニングを実施する方法。

- カートリッジセル及び CAP にクリーニングテープを搭載し CL1 にてクリーニングを実施する方法。
  カートリッジセル及び CAP にクリーニングテープを搭載し液晶パネルにてクリーニングを実施する方法。
- (1)対象ドライブに直接クリーニングテープを挿入し、クリーニングを実施する方法。

下図を参照し、ドアを開け対象ドライブに直接クリーニングカートリッジを 挿入してください。

挿入後、自動的にクリーニングが実施され終了後自動的に排出されます。 排出後、クリーニングカートリッジを取り出してください。 (複数ドライブのクリーニングを実施する場合、上記を繰り返し実施して下さい。)

直接クリーニング・カートリッジを挿入する

図3.6 クリーニングテープ挿入図

- (2)カートリッジセル及び CAP にクリーニングテープを搭載し CLI にてクリーニングを実施する方法
  - 「3.3.1 テープのセット方法」の「(3)CAP(Cartridge Access Port)を使用して搭載する方法」 を参照し、CAP にクリーニングテープを挿入する。
  - 「4.1.3 CLI コマンドの使用例」の「(5) drive clean コマンドによるドライブクリーニング」 を参照し、CLI の drive clean コマンドを実行しクリーニングを実施してください。
- (3)カートリッジセル及び CAP にクリーニングテープを搭載し液晶パネルにてクリーニングを実施す る方法
  - 「3.3.1 テープのセット方法」の「(3)CAP(Cartridge Access Port)を使用して搭載する方法」 を参照し、CAP にクリーニングテープを挿入する。
  - 「5.3 ツール」の「(5)ドライブクリーニングの実行」を参照し、液晶パネルのコマンドを 実行しクリーニングを実施してください。

重要

■L500 テープライブラリ装置は、テープをバーコードで管理します。 クリーニングテープを使用する際には、クリーニング専用バーコード(CLNUxx)を 使用して下さい。バーコードが付いていないクリーニングテープは、ライブラリから 認識されません。

- 3.4.3 クリーニングに関する注意事項
  - ■クリーニング後もクリーニング・メッセージが点灯している場合、まだ、テープに 付着している磁粉や埃が取りきれていないことが考えられます。2~3度、テープの ロード/イジェクトを繰り返してみて下さい。
  - ■テープのロード/イジェクトを繰り返してもドライブ・クリーニング・メッセージ が点灯する場合、ヘッド汚れの可能性があります。クリーニング・テープを使い、 ヘッド・クリーニングを実施して下さい。
  - ■LT0 ドライブは、ヘッドクリーニング作業を最小限にとどめるように設計されて います。読み書きのエラーレートが常にドライブ自身によって監視されており、一 定のエラーレートを超えると内蔵されたクリーナで自動的にヘッドクリーニングが 行われます。この自動クリーニングでも改善できないほどヘッドが汚れている時に 初めてドライブ LED が点灯し、クリーニングテープ使用の必要性を知らせます。

# 第4章 ライブラリの設定

本章では、ライブラリの状態表示、設定、操作方法について説明します。 CLI (Command Line Interface) による設定方法。

#### 4.1 CLI について

#### 4.1.1 設定概要

本装置の各種設定情報の確認・変更、及びログの採取は、RLC コントローラカード部に搭載される ポートを使用した、Command Line Interface(CLI)により実行します。

・設定項目

本装置の各種設定情報としては、以下の項目がある。 ライブラリ設定 …ライブラリの各種設定の表示・変更 ドライブ設定 …ドライブの各種設定の表示・変更 ネットワーク設定 …ネットワークの各種設定の表示・変更 オートクリーニング設定 …オートクリーニングの各種設定の表示・変更

※上記以外の設定に関しては使用しないで下さい。

4.1.2 CLI 接続設定方法

CLI ポートへの接続方法と設定方法を以下に示します。

①背面の RLC コントローラカード部の CLI ポートにネットワークケーブルを、PC 側に シリアルポートに機器添付の変換コネクタにより接続する。

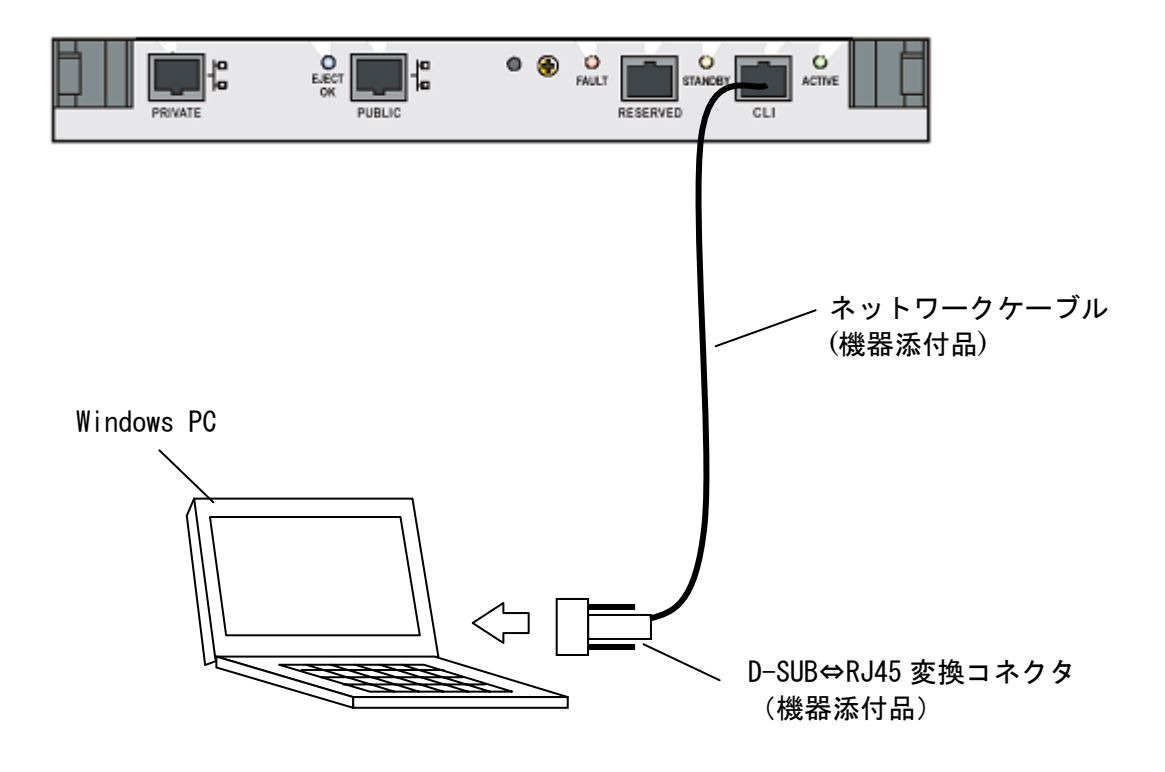

図4.1 CLIポート接続図

②Windows PC から「スタート」-「プログラム」-「アクセサリ」-「通信」-「ハイパーターミナル」を選択します。
 「Hyper Terminal」ディレクトリが開きます。「Hypertrm.exe」をダブルクリックし実行します。
 下記画面の「名前(N):」に「Tapelibrary」(任意)と入力し、「アイコン(I):」欄から適当な
 アイコン(任意)を選択し、「OK」ボタンをクリックします。

| 接続の設定                | ? ×      |
|----------------------|----------|
| 新しい接続                |          |
| 名前を入力し、アイコンを選んでください。 |          |
| 名前(10):              |          |
|                      |          |
| 7/12/10:             |          |
|                      | <b>8</b> |
| ОК <b>+</b> +ури     | ,        |

図4.2 ハイパーターミナル設定図1

③次画面の「接続方法(N):」にPCの通信ポートをプルダウンして、選択します。
 (「com1 へダイレクト」等)。「OK」ボタンをクリックします。

| 電話番号              |                 | ? × |
|-------------------|-----------------|-----|
| 🧞 Tapelibr        | ary             |     |
| 電話番号の情報           | を入力してください。      |     |
| 国番号( <u>C</u> ):  | 日本 (81)         | 7   |
| 市外局番( <u>E</u> ): | 046             |     |
| 電話番号( <u>P)</u> : |                 |     |
| 接続方法( <u>N</u> ): | Com 1 へダイレクト    | •   |
|                   | ОК <b>+</b> +Уt | zıl |

図4.3 ハイパーターミナル設定図2

④次の「COM1のプロパティ」画面の「ポート設定」を下表の値に設定します。

|     | <b>武</b> 干,            |               |                |
|-----|------------------------|---------------|----------------|
| No. | 項目                     | Windows XP PC | その他 Windows PC |
| 1   | ビット/秒[Bud rate]        | 38, 400       | 38, 400        |
| 2   | デ-タビット[Data bits]      | 8             | 8              |
| 3   | パリティ[Parity bit        | "None"または"なし" | ″None″または″なし″  |
| 4   | גוייס°'t`ייו[Stop bit] | 1             | 1              |
| 5   | 7□−制御                  | ″ xon/xoff″   | "None"または"なし"  |
|     | [Direct to comm flow,  |               |                |
|     | Hardware flow control] |               |                |

表4.1 イニシャライズ時間

| COM | 1のプロパティ                            |       |       |        | ? ×            |
|-----|------------------------------------|-------|-------|--------|----------------|
|     | −トの設定│                             |       |       |        |                |
|     |                                    |       |       |        |                |
|     | ビッド秒(18):                          | 38400 |       |        | 3              |
|     | <u>ም</u> ት ይነትር <u>ወ</u> ን።        | 8     |       | •      | 0              |
|     | <u>ለ∜ティ(₽</u> )։                   | なし    |       | •      | 3              |
|     | ストッフ <sup>*</sup> ビット( <u>S</u> ): | 1     |       |        |                |
|     | 7日一制御( <u>F</u> ):                 | 73U   |       |        |                |
|     | 詳細設定(A)                            |       | 4     | 標準に戻す( | <u>(B)</u>     |
|     | 0                                  | K     | キャンセル | , _    | 更新( <u>4</u> ) |

図4.4 ハイパーターミナル設定図3

「OK」ボタンを押します。

- ⑤ ハイパーターミナルに接続すると以下の画面が表示されます。
- (a) L500の電源投入後、又は Rebbot 後に表示される画面

| Welcome. Thu Nov 10 2005 19:33:57 [login 名は[oem ]を入力し<br>[Enter]キを押下する              |
|-------------------------------------------------------------------------------------|
| SL500-3 login:oem[ENTER]                                                            |
| The authenticity of host 'localhost (127.0.0.1)' can't be established.              |
| RSA key fingerprint is Od:Ob:fa:Od:34:54:72:21:5f:bb:3f:2f:f5:d2:6f:9f. [ yes ]を入力し |
| Are you sure you want to continue connecting (yes/no)? yes[ENTER][Enter]キを押下する      |
| Warning: Permanently added 'localhost' (RSA) to the list of known hosts.            |
| Password: <b>hitachi[ENTER]</b> パスワードは[ hitachi ]を<br>入力し[Enter]キを押下する              |
| OEM>><br>ログインすると" OEM>> " プロンプト<br>が表示される                                           |

(b) L500 の電源投入後、2 度目以降のログイン画面は、以下のように表示される)

| SL500-3 login: oem[ENTER]<br>Password: hitachi[ENTER]<br>入力し[Enter]キーを押下する | login名は[ oem ]を入力し<br>[Enter]キを押下する |
|----------------------------------------------------------------------------|-------------------------------------|
| OEM>><br>ログインすると" OEM>> " プロンプト<br>が表示される                                  |                                     |

#### ⑥ "help"でコマンド一覧が表示されます。

OEM>>help all[ENTER] autoclean print Show the library's current 'autoclean' option setting autoclean <on|off> Set the 'autoclean on/off' option. This option controls whether or not the library performs drive cleaning automatically or not. Setting option to 'on' will drives to be automatically cleaned when needed. Setting option to 'off' will disable automatic drive cleaning. If the host software is handling drive cleaning the option should be off. OK

## 重要

CLI 使用コマンドについては以下コマンド以外実施しないでください。 設定が変更されバックアップが異常終了するおそれがあります。

| ライブラリ設定     | …ライブラリの各種設定の表示・変更     |
|-------------|-----------------------|
| ドライブ設定      | …ドライブの各種設定の表示・変更      |
| ネットワーク設定    | …ネットワークの各種設定の表示・変更    |
| オートクリーニング設定 | …オートクリーニングの各種設定の表示・変更 |

# 4.1.3 CLI コマンドの使用例

## (1) ライブラリコンフィグレーション

#### ① ライブラリコンフィグレーションの確認

| OEM>> <u>lib getconfig</u> ◀                                                         |         |                              |                               |
|--------------------------------------------------------------------------------------|---------|------------------------------|-------------------------------|
| Library Configuration                                                                |         |                              | (<br>「lib getconfig ]と入力します ) |
| Unit Type SI                                                                         | L500    |                              |                               |
| Total number of modules 1                                                            |         |                              |                               |
| Module 1 type 24                                                                     | 4       |                              |                               |
| Total number of PTPs 0                                                               | l       | 構成により自動的に                    |                               |
| Total number of CAPs 1                                                               | $\succ$ | 決まる為、設定値の                    |                               |
| Total number of CAP cells 5                                                          | (       | 変更けできません                     |                               |
| Total number of storage cells 4                                                      | 9       |                              |                               |
| Total number of reserved cells 1                                                     |         |                              |                               |
| Total number of tape drives 2                                                        | J       |                              |                               |
| 0, 1, 1, 9                                                                           |         |                              |                               |
| 0, 1, 2, 9                                                                           |         |                              |                               |
| Total number of empty storage ce                                                     | lls 44  |                              |                               |
| Total number of restricted cells                                                     | 0       |                              |                               |
| Host Interface Configuration:<br>Interface Type: FIBRE<br>Node WWN: 500104f00094bceb | 亦再言     |                              |                               |
| Port A in Enchlad                                                                    |         |                              | · · · · · · · ·               |
| Port A Hard Addressing: Disabled                                                     | 変更7     | 方法は「② ライブラリコンフィグレー           | ションの変更」を                      |
| Port & ID · 10                                                                       | 参照し     | してください。                      |                               |
| Port A speed: 2GBit -                                                                |         |                              |                               |
| Port B WWN: 500104f00094bced                                                         | √ 左記は2  | 2GBit でリンクアップしたオ             | 表示例です。CLIコマンドでの               |
| Port B is Enabled                                                                    | スピー     | ド表示については"Auto Ne             | egotiate"と表示される場合             |
| Port B Hard Addressing: Disabled                                                     | がありま    | ます。 (HBA*2の種類により)            |                               |
| Port B ID : Auto Negotiate                                                           | スピー     |                              | 審認してください                      |
| Port B speed: 2GBit                                                                  | パロ      | t 会 L HE る HE HOLD C L L C H | emu C C V / C C V             |
| ОК                                                                                   |         |                              |                               |
|                                                                                      |         |                              |                               |

※1:設定値はファイバチャネルのリンクが確立している状態で確認して下さい。 リンクが確立していない状態で確認すると、設定されている値と違う表示になる場合が あります。(HBA<sup>※2</sup>とライブラリコントローラが直接接続されている場合、リンクが確立する為 には、サーバの 0S が起動している必要があります。ファイバチャネルスイッチと接続されてい る場合には、ファイバチャネルスイッチの電源が 0N されている必要があります。)

※2:HBA はホスト・バス・アダプタ(サーバに搭載されているファイバチャネルアダプタ)の略

② ライブラリコンフィグレーションの変更

ライブラリコンフィグレーションで変更可能な設定項目を以下に示します。 設定するべき値は接続構成によって異なります。工場設定値はサーバ直結構成の設定値になっていま すので、ファイバチャネルスイッチ構成で接続される場合は設定を変更する必要があるので注意して

ください。 各々の接続構成時に必要な設定値は以下の通りです。設定の方法は次ページを参照してください。

| 変更可能な設定項目               | サーバ直結構成(工場設定値)                  | ファイバチャネルスイッチ構成                   |
|-------------------------|---------------------------------|----------------------------------|
| FC Port A               | Port A is Enabled               | Port A is Enabled                |
| FC PortA Hard Adressing | Port A Hard Addressing: Enabled | Port A Hard Addressing: Disabled |
| FC Port A ID            | Port A ID: "10"                 | Port A Address: Auto Negotiate   |

## 重要

サーバ直結構成の FC Port A ID は、工場設定値 "10" 以外に設定変更しないでください 設定が変更された場合、ライブラリが正常に動作しません。 (a) サーバ直接構成の設定値(工場設定値)への変更 (サーバに直結する場合の設定値(工場出荷設定)に変更する場合の入力例)

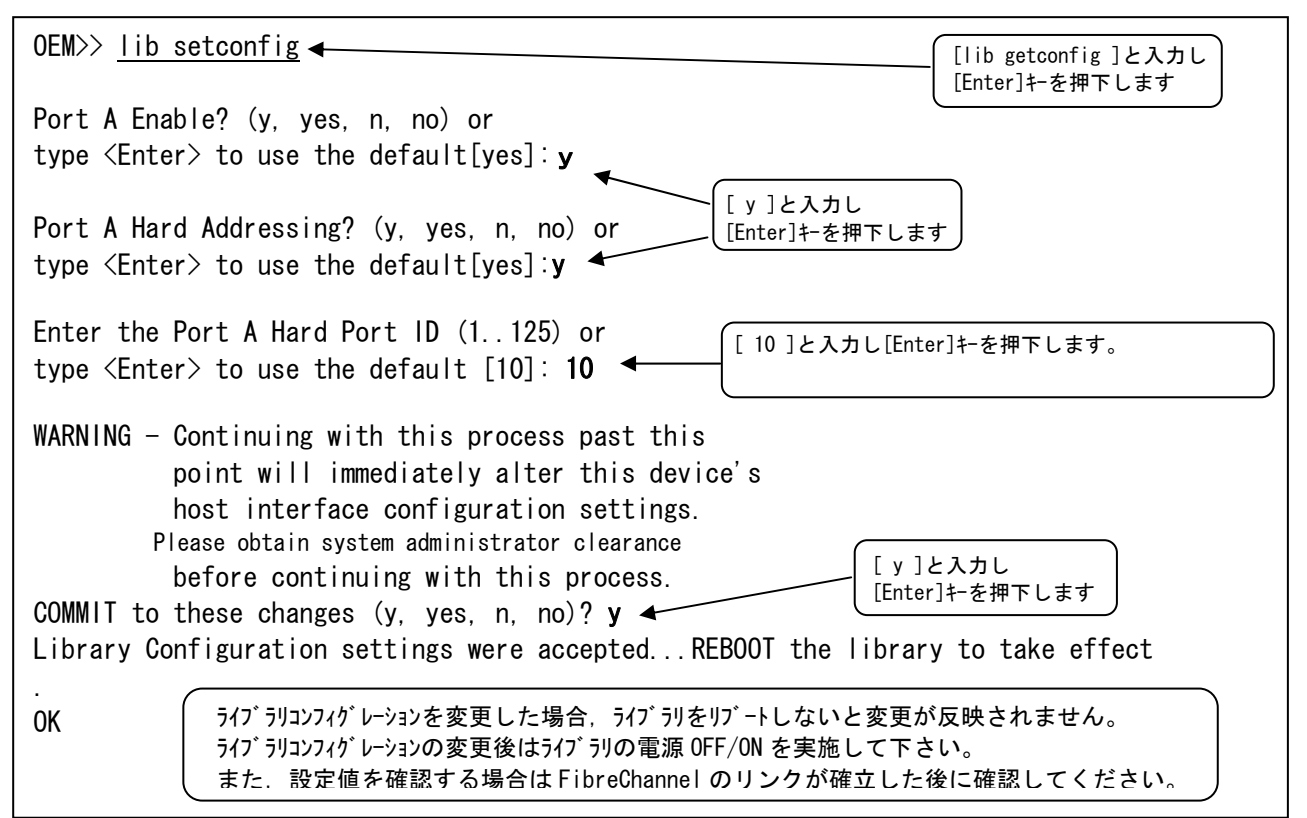

## 重要

サーバ直結構成の FC Port A ID は、工場設定値 "10" 以外に設定変更しないでください 設定が変更された場合、ライブラリが正常に動作しません。

(b)ファイバチャネルスイッチ構成への変更

(ファイバチャネルスイッチに接続する場合の設定値に変更する場合の入力例)

| OEM>> lib setconfig < [[lib getconfig ]と入力し                                                                                                    |
|----------------------------------------------------------------------------------------------------|
| Port A Enable? (y, yes, n, no) or<br>type <enter> to use the default[yes]: y 【[y]と入力し<br/>[Enter]キーを押下する</enter>                                                                                          |
| Port A Hard Addressing? (y, yes, n, no) or<br>type <enter> to use the default[yes]:n ← [n]と入力し<br/>[Enter]キを押下する Hard Addressingを"n" (Disable)<br/>とした場合, Port A の ID は Auto と<br/>なり、自動的に決定される為。</enter> |
| WARNING - Continuing with this process past this Hard ID は設定できない                                                                                                    |
| point will immediately alter this device's                                                                                                    |
| host interface configuration settings.                                                                                                    |
| Please obtain system administrator clearance                                                                                                    |
| before continuing with this process. [Enter]キーを押下する                                                                                                    |
| COMMIT to these changes (y, yes, n, no)? <b>y</b>                                                                                                    |
| Library Configuration settings were acceptedREBOOT the library to take effect                                                                                                    |
| ライブラリコンフィグレーションを変更した場合,ライブラリをリブートしないと変更が反映されません。                                                                                                    |
| OK ライブラリコンフィグレーションの変更後はライブラリの電源 OFF/ON を実施して下さい。                                                                                                    |
| また、設定値を確認する場合はFibreChannel のリンクが確立した後に確認してください。                                                                                                    |

(2) ライブラリのネットワーク設定

① ライブラリのネットワーク設定の確認方法

| OEM>> <u>network print</u><br>Network Configuration<br>Machine Network Name:<br>IP Address:<br>Subnet Mask:<br>Gateway: (optional) | L500 ←<br>1. 1. 1. 1 ←<br>255. 255. 255. 0<br>0 0 0 0 ← | ← | [network print ]と入力し<br>[Enter]キーを押下します |
|----------------------------------------------------------------------------------------------------|---------------------------------------------------------|---|-----------------------------------------|
| Gateway:(optional)                                                                                                    | → 0.0.0.0                                               |   |                                         |

②ライブラリのネットワーク設定の変更方法(工場設定値にする為の入力例)

(a) ホスト名の設定の変更方法

Г

| OEM>> <u>network name L500</u> ◀ |                                       |  |
|----------------------------------|---------------------------------------|--|
| ОК                               | [network name L500]と入力し[Enter]を押下します。 |  |
|                                  |                                       |  |

(b) IP アドレスの設定の変更方法

| OEM>> <u>network ip 1.1.1.1</u> ◀ | $\left[ \frac{1}{1} + \frac{1}{1} + \frac$ |  |
|-----------------------------------|----------------------------------------------------------------------------------------------------|--|
| ОК                                |                                                                                                    |  |

(c) サブネットマスクの設定の変更方法

| OEM>> <u>network mask 255.255.255.0</u> | • | 「network mask 0, 0, 0, 0 ]と入力」、[Enter]キーを押下します。 |
|-----------------------------------------|---|-------------------------------------------------|
| ОК                                      | l |                                                 |

(d)ゲートウェイの設定の変更方法

| 0EM>> <u>network gateway 0.0.0.0</u> |                                                  |  |
|--------------------------------------|--------------------------------------------------|--|
| ОК                                   | [network galeway 0. 0. 0. 0] 2人力し[Enter] 午を押下します |  |

ネットワーク設定を変更した場合、ライブラリをリブートしないと変更が反映されません。 ネットワーク設定の変更後はライブラリの電源 OFF/ON を実施して下さい。

設定変更が終了したら「① ライブラリのネットワーク設定の確認」により設定された値を確認 します。 

| 0EM>> drive 0.1.1.9 getconfig ◀  | 入力例:                                  |
|----------------------------------|---------------------------------------|
| Drive Configuration:             | / ドライブ1:「drive 0,1,1,9 getconfig」     |
| Interface Type: EIRDE            | ト゛ライフ゛2:「drive 0,1,2,9 getconfig」     |
|                                  | ト゛ライフ゛3:「drive 0,2,1,9 getconfig」     |
| Library Mode Enabled: True       | ト゛ライフ゛4:「drive 0,2,2,9 getconfig」     |
|                                  | ト゛ライフ゛5:「drive 0,2,3,9 getconfig」     |
| Node WWN: 500104f0008241d6       | ト゛ライフ゛6:「drive 0,2,4,9 getconfig」     |
| Port A WWN: 500104f0008241d7     | ト゛ライフ゛7:「drive 0,3,1,9 getconfig」     |
| Port A is Enabled                | ト゛ライフ゛8:「drive 0,3,2,9 getconfig」     |
| Port & Hard Addressing Enabled   | ト゛ライフ゛9:「drive 0,3,3,9 getconfig」     |
|                                  | ト゛ライフ゛10:「drive 0,3,4,9 getconfig」    |
|                                  | ト゛ライフ゛11:「drive 0,4,1,9 getconfig」    |
| Port A speed: 8GBit              | ト゛ライフ゛12:「drive 0,4,2,9 getconfig」    |
| Port B WWN: 500104f0008241d8     | ト゛ライフ゛13:「drive 0,4,3,9 getconfig」    |
| Port B is Enabled                | ト゛ライフ゛14:「drive 0,4,4,9 getconfig」    |
| Port B Hard Addressing: Disabled | ト゛ライフ゛15:「drive 0,5,1,9 getconfig」    |
| Port B Address: AUTO             | ト゛ライフ゛16:「drive 0,5,2,9 getconfig」    |
| Port B sneed: Auto Negotiate     | \ \`717`17: [drive 0,5,3,9 getconfig] |
| OK                               | トライブ 18: 「drive 0,5,4,9 getconfig」    |

② ドライブフィグレーションの変更

ドライブコンフィグレーションで変更可能な設定項目を以下に示します。

設定するべき値は接続構成によって異なります。工場設定値はサーバ直結構成の設定値になっていま すので、ファイバチャネルスイッチに接続される場合は設定を変更する必要があるので注意してくだ さい。

各々の接続構成時に必要な設定値は以下の通りです。設定の方法は次ページを参照してください。

| 変更可能な設定項目      | サーバ直結構成(工場設定値)                  | ファイバチャネルスイッチ構成                   |
|----------------|---------------------------------|----------------------------------|
| FC Port A      | Port A is Enabled               | Port A is Enabled                |
| FC Port A      | Port A Hard Addressing: Enabled | Port A Hard Addressing: Disabled |
| Hard Adressing |                                 |                                  |
| FC Port A ID   | Port A ID: 80                   | Port A Address: AUTO             |
| FC Port B      | 使用不可のため変更禁止                     |                                  |
| FC Port B      |                                 |                                  |
| Hard Adressing |                                 |                                  |
| FC Port B ID   |                                 |                                  |

# 重要

- ・サーバ直結構成の FC Port A ID は、工場設定値 "80" 以外に設定変更しないでください 設定が変更された場合、ドライブが正常に動作しません。
- ・ドライブにテープ・カートリッジがロードされているとドライブコンフィグレーションの変更が 不可となります。テープ・カートリッジがロードされていないことを確認して変更してください。

#### (a) サーバ直接構成の設定値(工場設定値)への変更

(サーバに直結する場合の設定値(工場出荷設定)に変更する場合の入力例)

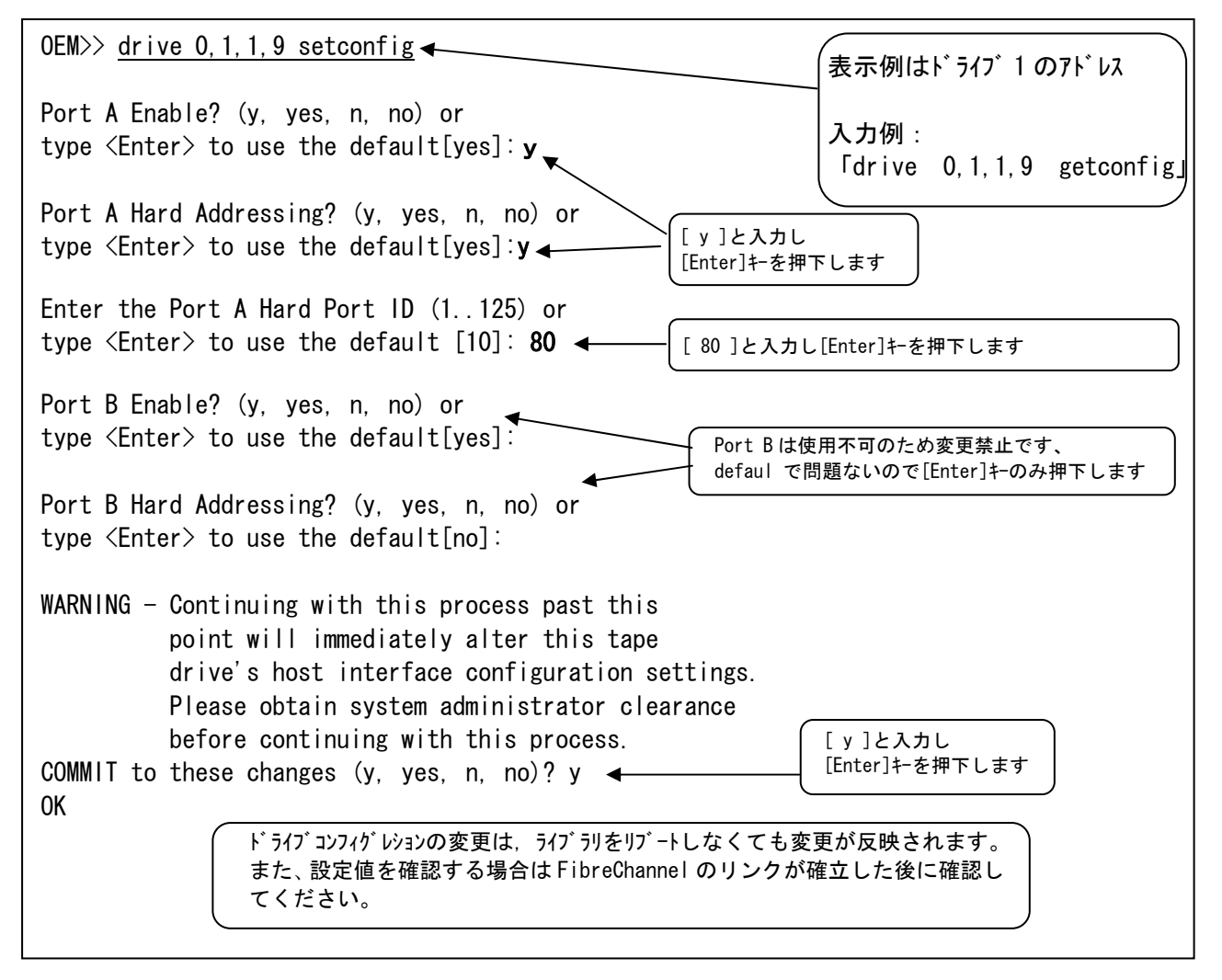

## 重要

- ・サーバ直結構成の FC Port A ID は、工場設定値 "80" 以外に設定変更しないでください 設定が変更された場合、ドライブが正常に動作しません。
- ・ドライブにテープ・カートリッジがロードされているとドライブコンフィグレーションの変更が
  不可となります。テープ・カートリッジがロードされていないことを確認して変更してください。

(b) ファイバチャネルスイッチ構成への変更

(ファイバチャネルスイッチに接続する場合の設定値に変更する場合の入力例)

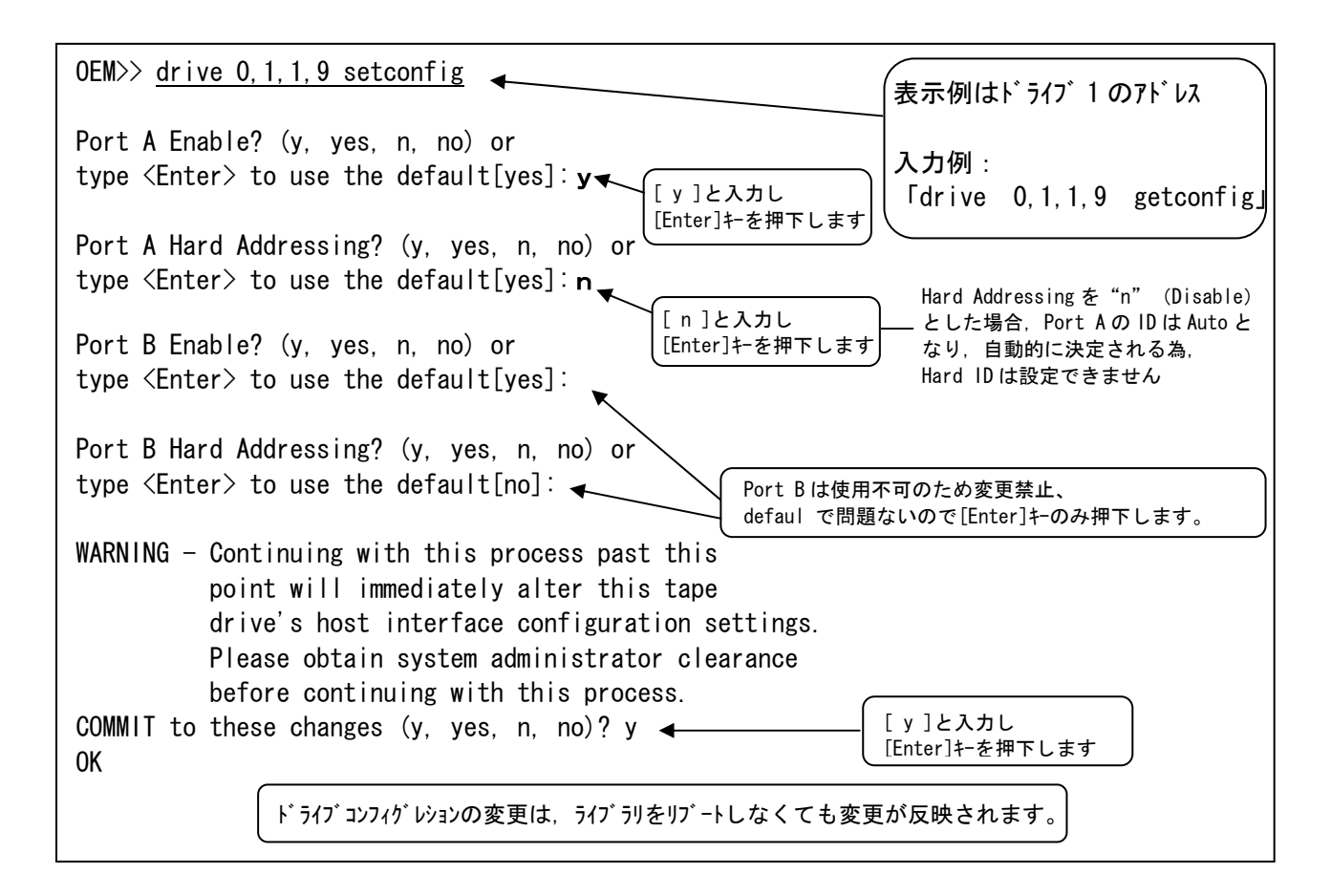

## 重要

- ・ドライブにテープ・カートリッジがロードされているとドライブコンフィグレーションの変更が
  不可となります。テープ・カートリッジがロードされていないことを確認して変更してください。
- (4) オートクリーニングの設定

① オートクリーニング設定の確認

| OEM>> <u>autoclean print</u> ◀ |                                         |
|--------------------------------|-----------------------------------------|
| autoclean set to: off          | [autoclean print]と人力し<br>[Entor]た右畑下」ます |
| ОК                             |                                         |

#### ② オートクリーニング設定の変更

| OEM>> autoclean off ◀─── |                                       |
|--------------------------|---------------------------------------|
| autoclean set to: off    | [autoclean off]と入力し[Enter]キを押下します。    |
| 0K                       | これによりクリーニングは "off" にセットされます。          |
|                          | なお"on"にセットする為には[autoclean on ]と入力します。 |
|                          | 【ただし工場設定値は"off"であり,"on"にはしないでください 丿│  |
|                          |                                       |

(5) drive clean コマンドによるドライブクリーニング

| OEM>> <u>drive 0, 1, 1, 9 clean</u> ◀                           |                                                       |
|-----------------------------------------------------------------|-------------------------------------------------------|
| <pre><enter> to select any compatible cleaning of</enter></pre> | cartridge or                                          |
| Enter a compatible label to use for cleanin                     | ng, i.e <label> <enter></enter></label>               |
| Cleaning cartridges found in the system:                        | 表示例はドライブ1のアドレス                                        |
| CLNU22CU CLNU01CU > CLNU01CU                                    | 入力例:                                                  |
| Starting drive clean functionOK                                 | 「drive 0,1,1,9 clean」                                 |
| OEM>> Asynchronous notification:                                | 使用するクリーニングカートリッジのバーコードラベル                             |
| *** Drive Cleaning notice: ***                                  | を入力し、[Enter]+-を押下します。                                 |
| Drive (LMRC) 0, 1, 1, 9 was cleaned                             | 問題なければ、ドライブクリーニングが実行されます。                             |
| with cartridge CLNU01CU.                                        | なお、誤ったバーコードラベルを入力した場合、下記メ                             |
| Cartridge returned to original location                         | ッセージが出て、ドライブクリーニングを実施せずに終                             |
| OEM>>                                                           | 了します。                                                 |
|                                                                 | Starting drive clean function The entered cleaning    |
| (ドライブクリーニングが正常終了すれば、                                            | cartridge: quit doesn't match a cleaning cartridge in |
| 元のスロットにクリーニングカートリッジ                                             | the list.                                             |
| が戻ります。                                                          | Please retry with a cleaning cartridge in the list.   |

# 第5章 液晶パネルの使い方

本章では、液晶パネルの状態表示、設定、操作方法について説明します。

## 5.1 ログイン方法

# 重要

サーバからデータバックアップ実行中は、液晶パネルの操作を実施しないでください 設定が変更されバックアップが異常終了する恐れがあります。

(1) スクリーンセーバー

オペレータパネルを操作するにはパネルに直接タッチし操作を行います。 以下はスクリーンセーバーの状態です。

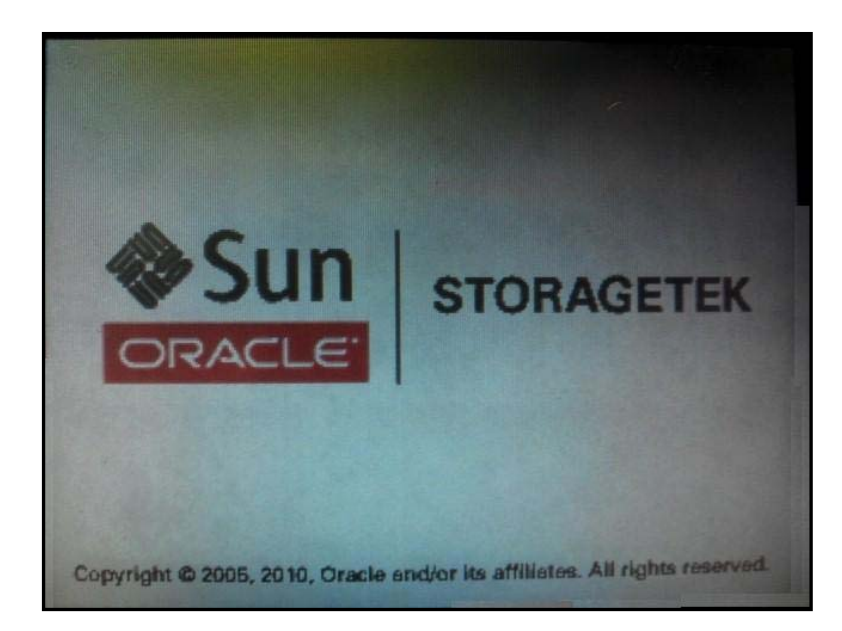

(2) ユーザーIDによるオペレータパネル操作範囲

オペレータパネルでの操作ではユーザーIDによる範囲が異なります、 以下に操作範囲を記載します。

#### **()**User ID: Status

- View the displays
- Change the Status password

## ②User ID: Admin

- $\blacksquare$  View the displays
- Change the Admin and Status passwords
- Use the Tools function
- Configure and reboot tape drives
- Change the cleaning policy

#### <u> 3User ID: Service</u>

保守員用(※)

(※) User ID: Service は保守員専用の User ID です。

(3) メニュー

液晶パネルでのメニューー覧を示します。ただし、網掛( **の**操作は使用禁止もしくは 未サポート(2012年7月時点)です。

#### <u>()User ID: Status</u>

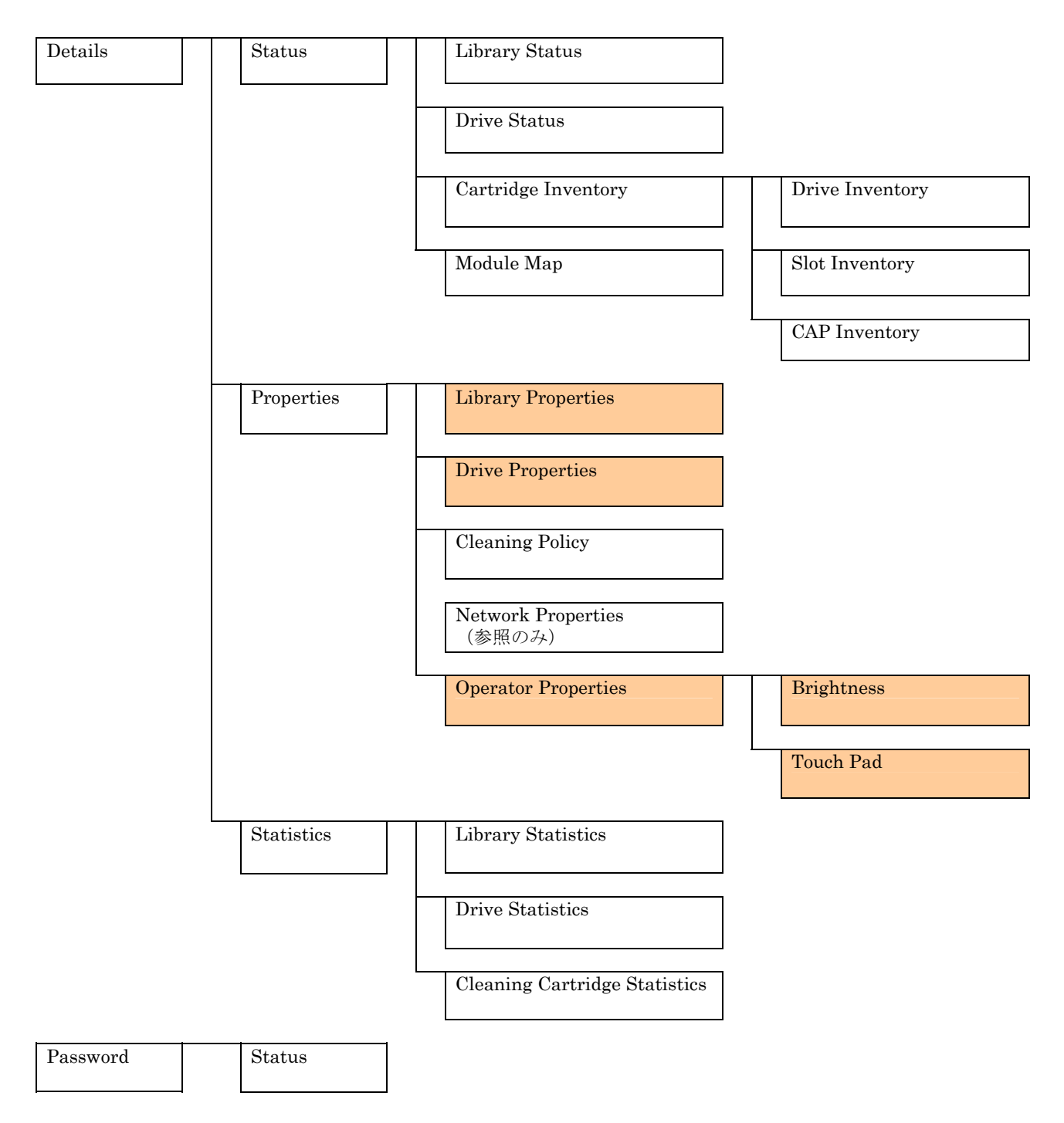

## ②User ID: Admin

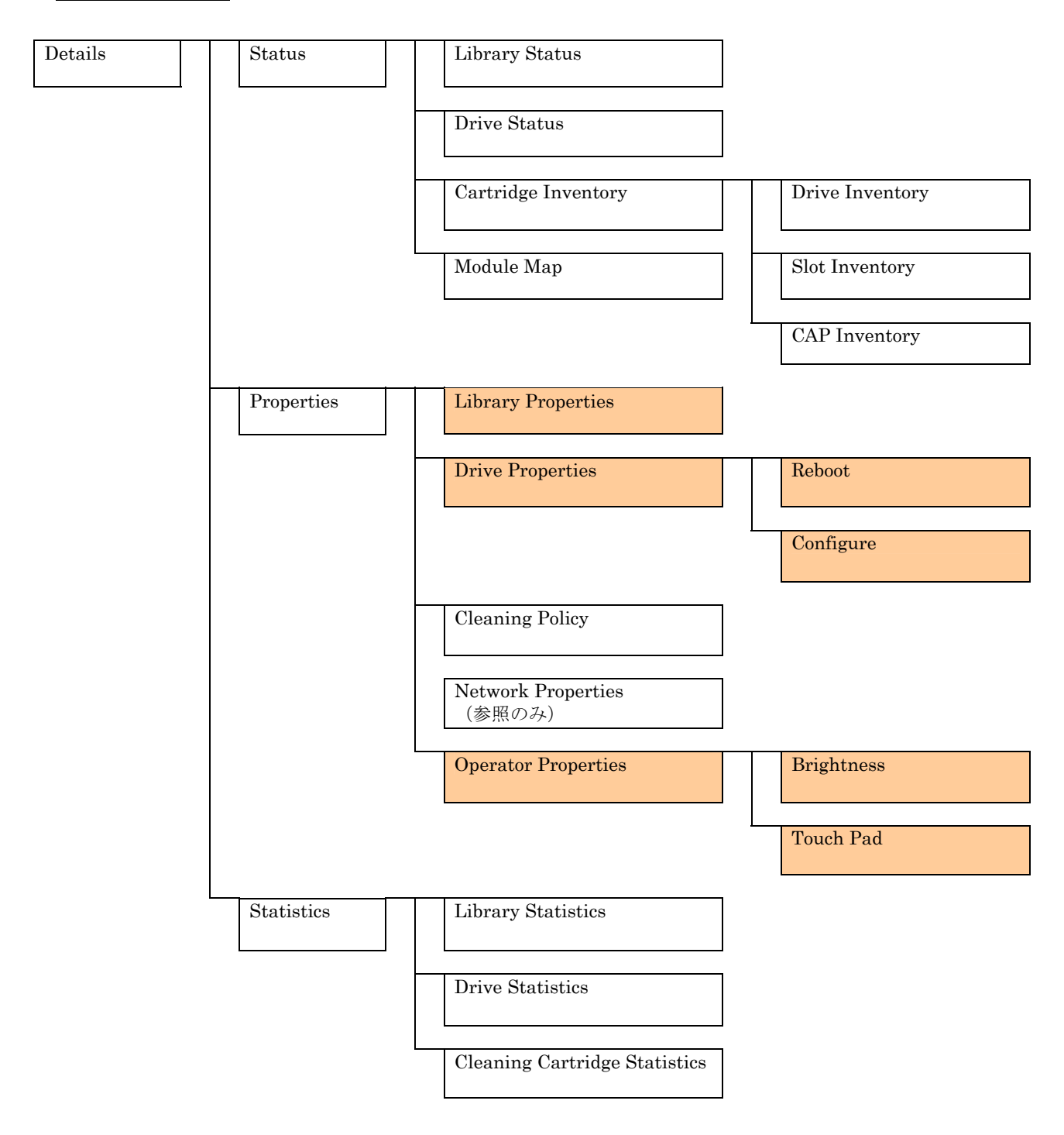

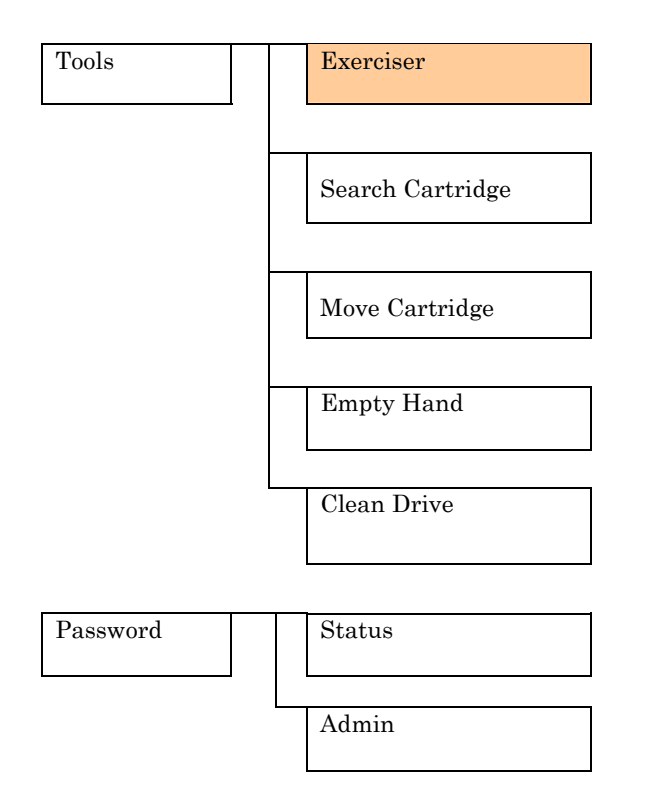
#### (4) ログイン

①パネルを指でタッチすると以下のLogin入力画面が表示されるのでUser IDをタッチする。

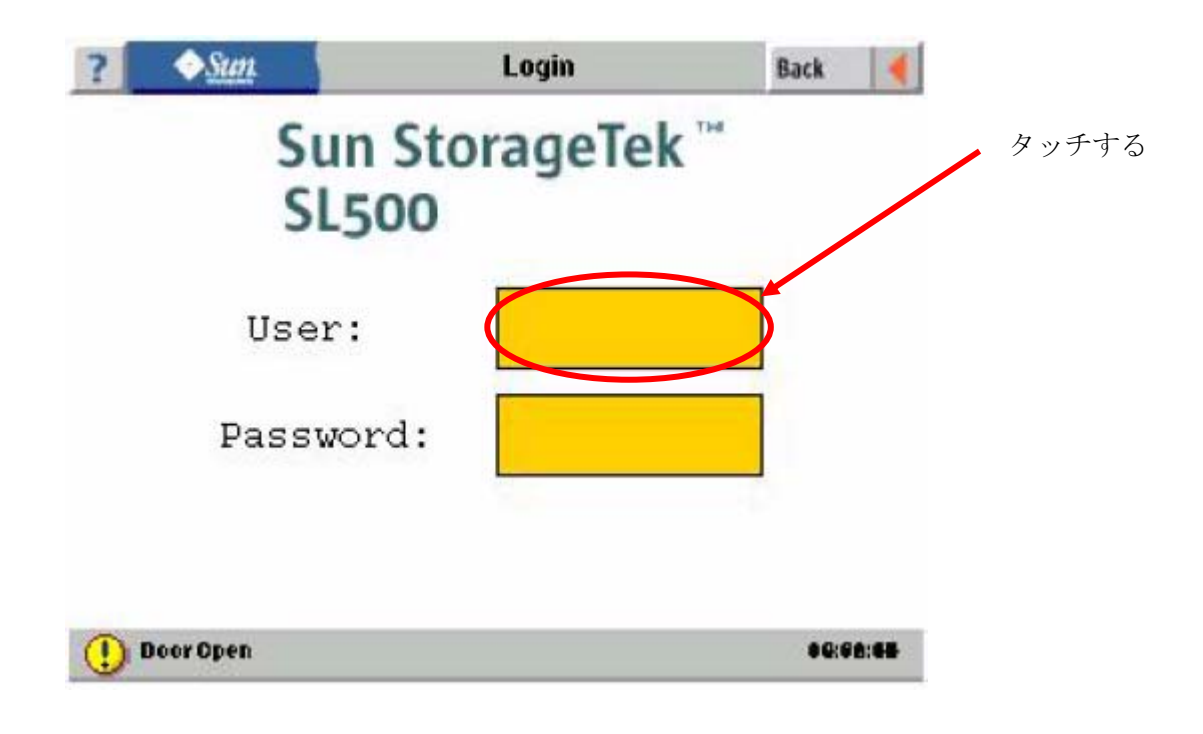

②Select User 入力画面にてログインしたい ID を選び ENTER をタッチします。
タッチする(ID: admin の例)

| ? • <u>Sun</u> | Select User                                       | Back | 4 |
|----------------|---------------------------------------------------|------|---|
| 8 statu        | 5 To view only status                             |      |   |
| @ Admin        | To Move/Export Carbidges<br>into/from the Library |      |   |
| 😣 Servic       | To completely configure the<br>library            |      |   |
|                | ENTER                                             |      |   |
| () Door Open   |                                                   |      |   |

(※) User ID: Service は保守員専用の User ID です。

③Login 入力画面に User が表示されるので次に Password をタッチする。

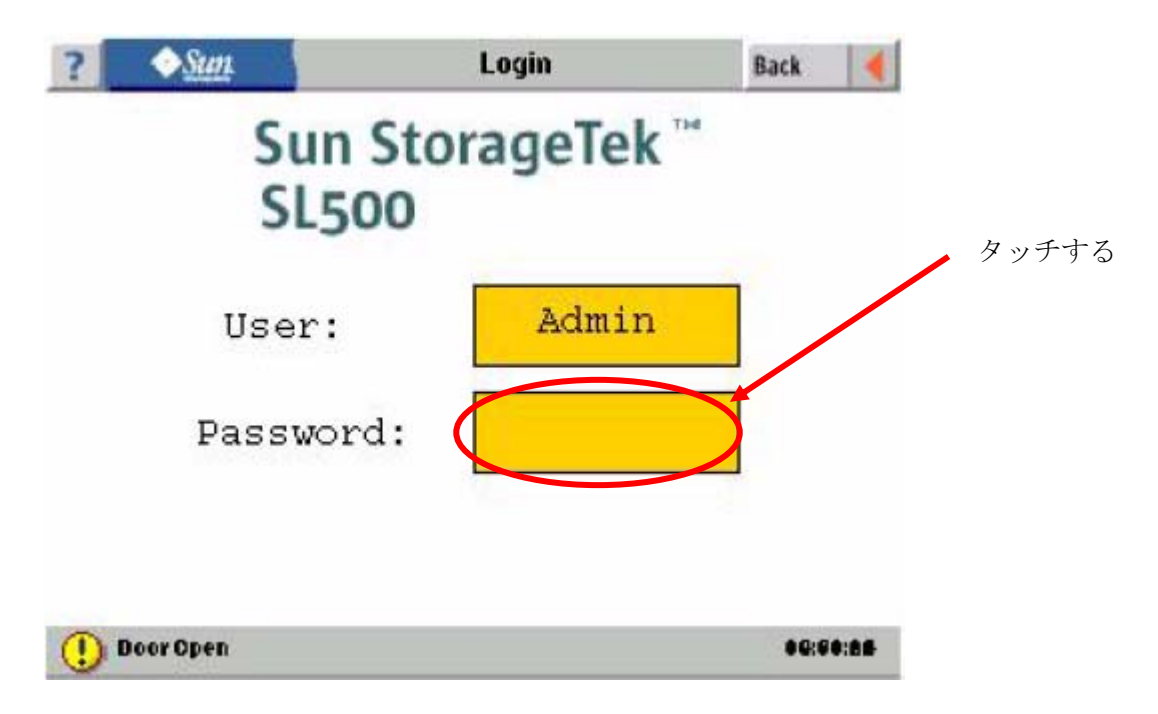

④Password 入力画面が表示されるので Password を入力する。ログインするとNo.⑤の表示となります。(User ID admin/status の工場出荷時のパスワードは"123456")

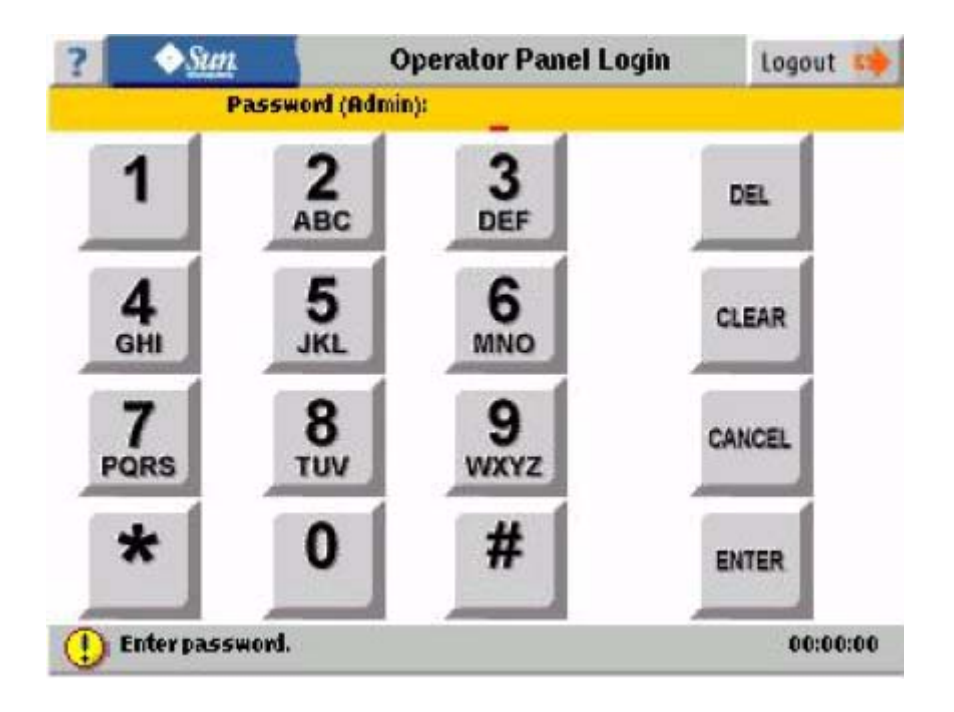

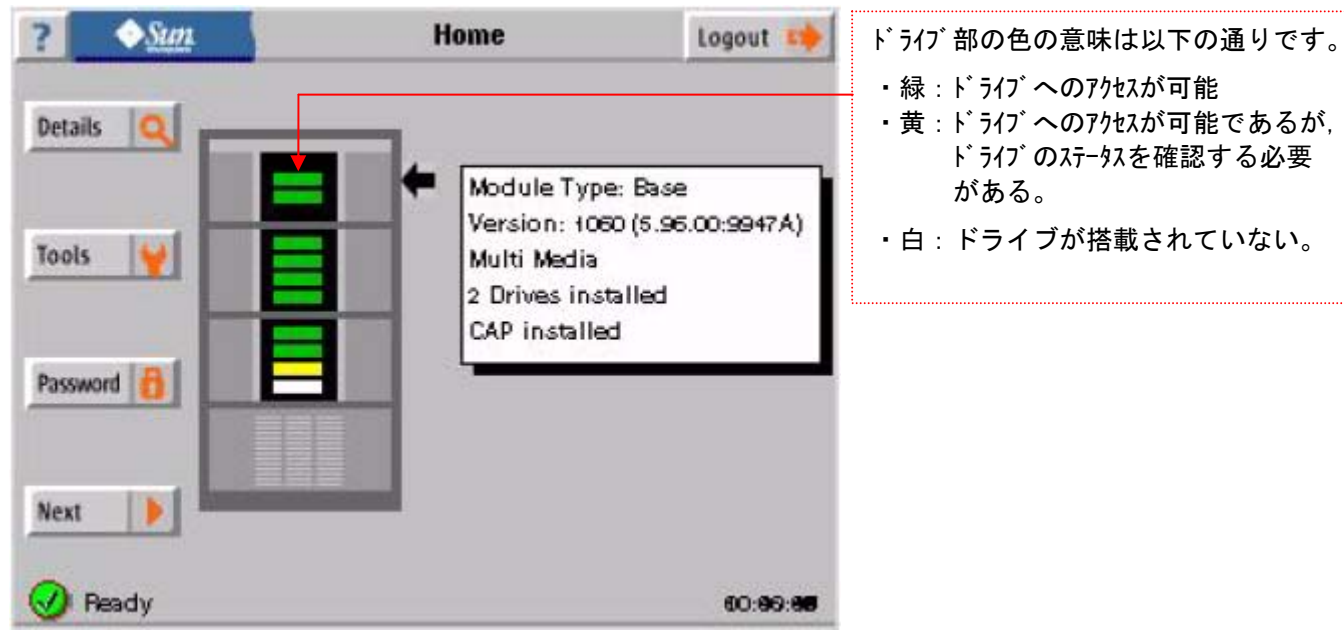

⑤ログインすると以下の Home 画面となります。

# 5.2 Details

(1) Details メニュー

①Home 画面より Details をタッチします。

| ?       | ◆ <u>Sun</u> | Home                                                          | Logout 📫                        |
|---------|--------------|---------------------------------------------------------------|---------------------------------|
| Details |              | Module Type                                                   | :: Base                         |
| Tools   |              | Version: 106<br>Multi Media<br>2 Drives inst<br>CAP installed | 0 (5.96.00:9947A)<br>alled<br>1 |
| Passwo  | ed 👸         |                                                               |                                 |
| Next    |              |                                                               |                                 |
| 🕜 P4    | eady         |                                                               | 60:99:00                        |

Home 画面へ移動する場合は、以下の部分をタッチすると上記 Home 画面へ移動します。

| ? | ◆ <u>Sun</u>    | Status Menu |           | Home    | 1   |
|---|-----------------|-------------|-----------|---------|-----|
|   |                 | Status P    | roperties | Statist | ics |
|   | Library Status  |             |           |         |     |
| 9 | Drive Status    |             |           |         |     |
|   | Cartridge Inven | tony        |           |         |     |
|   | Module Map      |             |           |         |     |

#### ②Status Menu

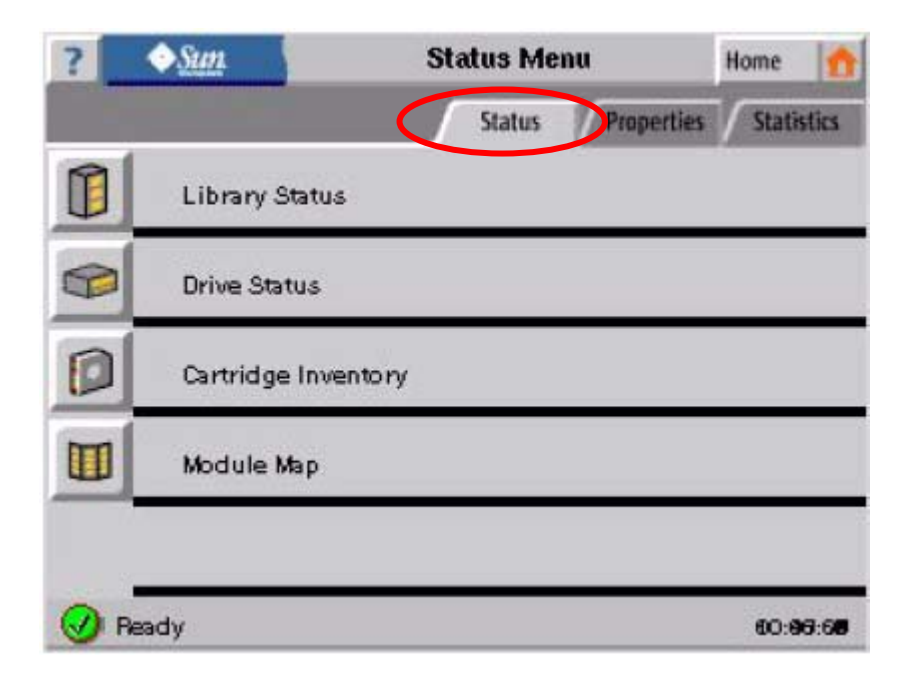

③Properties Menu

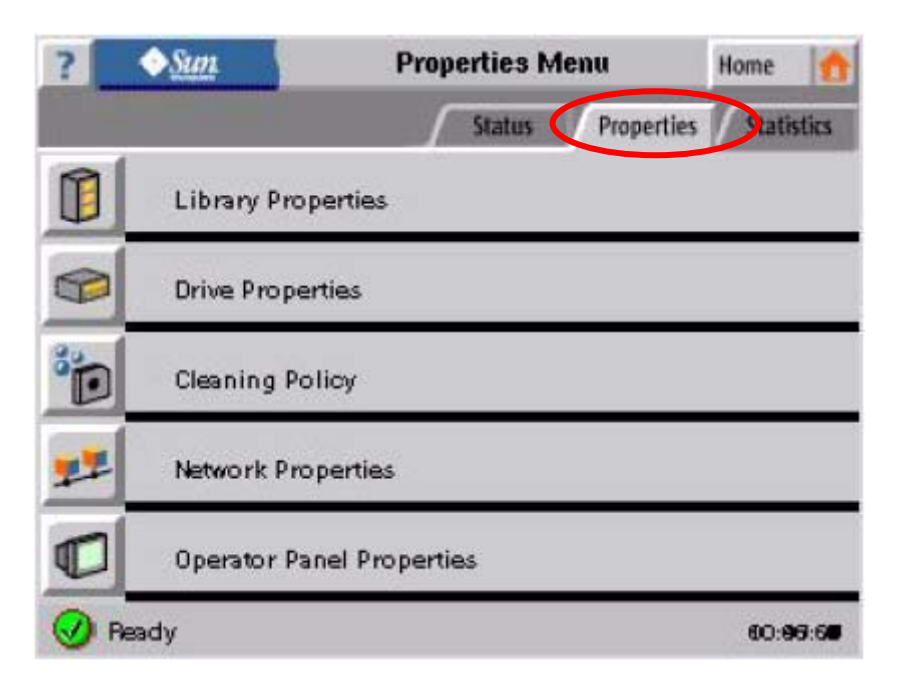

#### (4)Statistics Menu

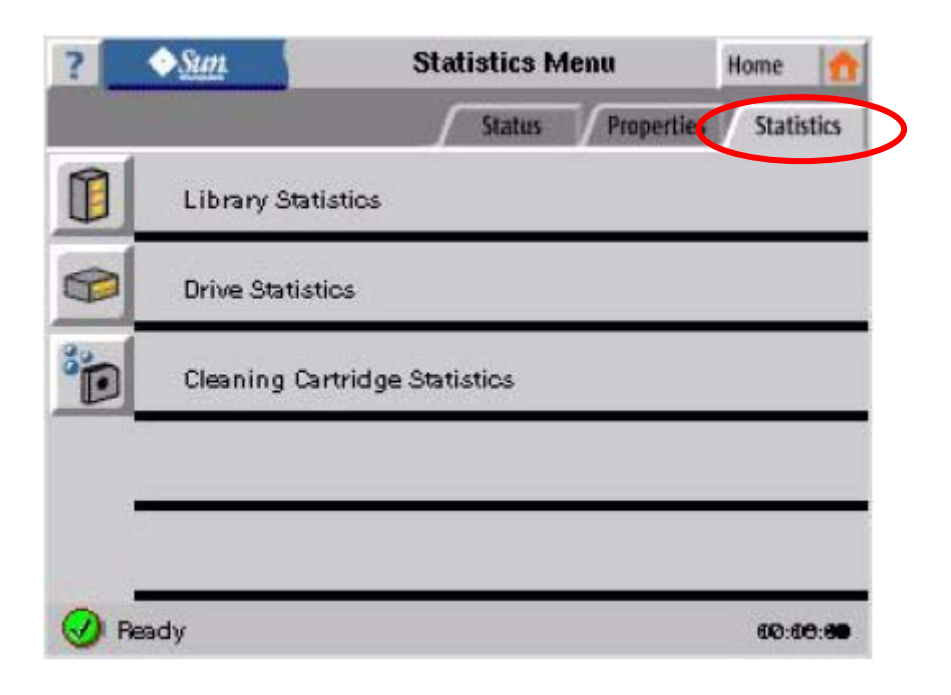

(2) ライブラリステータス及びライブラリファームウェアの確認①Home 画面より Details をタッチします。

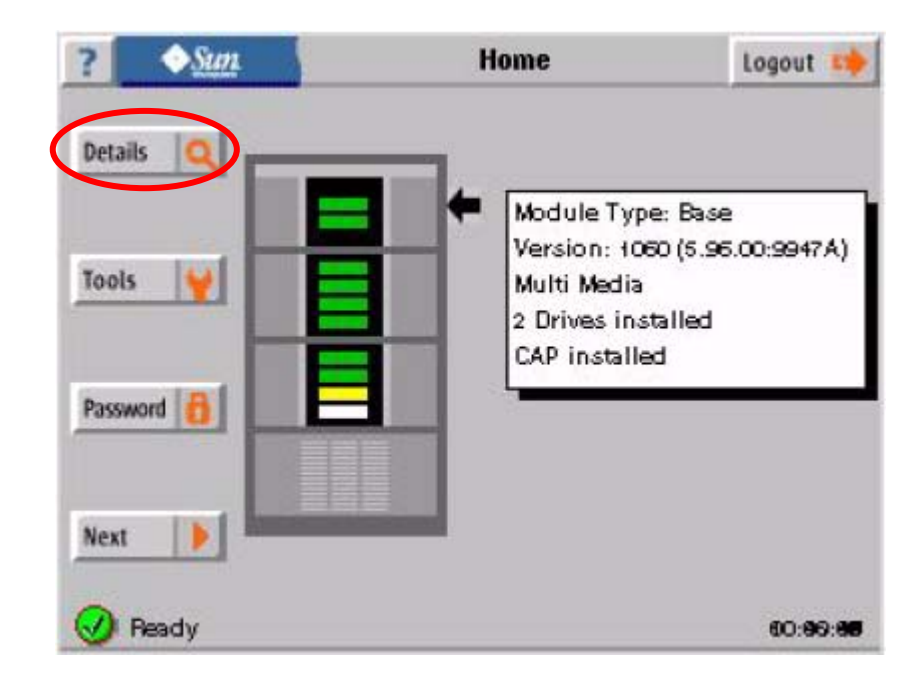

②Home 画面より Status をタッチします。

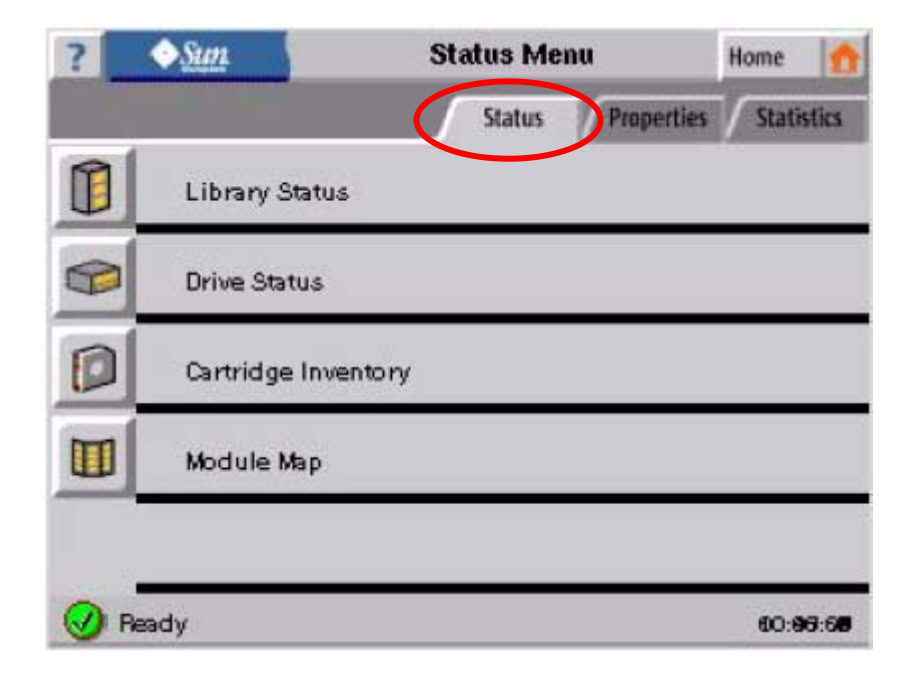

③Status メニューのLibrary State をタッチすると以下のライブラリのステータスが 表示されます。

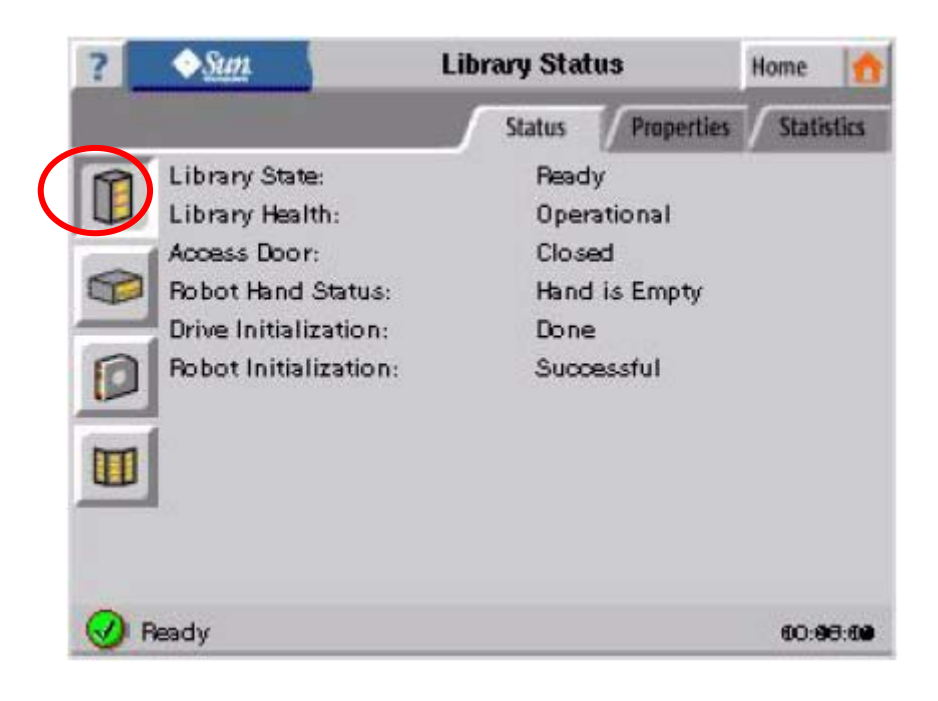

④Properties メニューのLibrary State をタッチするとファームウェアバージョンが 表示されます。

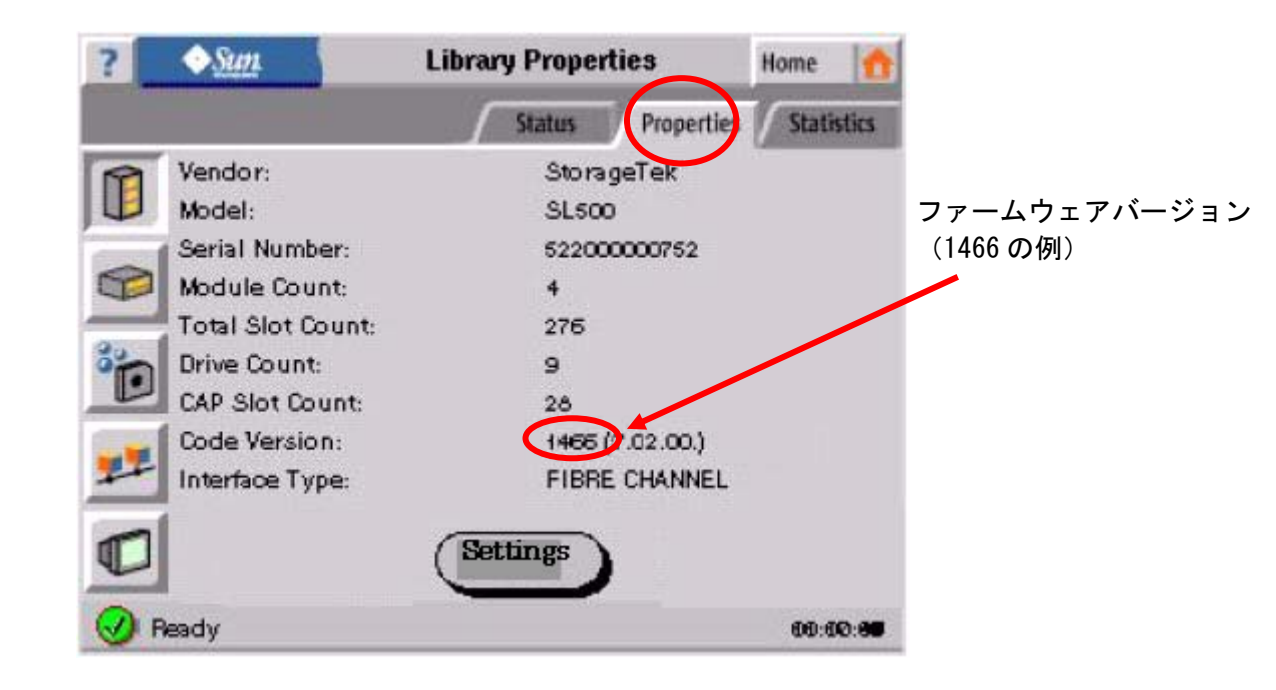

⑤Statistics メニューのライブラリボックスをタッチするとライブラリの動作統計が 表示されます。

| ?    | ◆Sun             | Library Statisti | ics        | Home 🚹     |
|------|------------------|------------------|------------|------------|
|      |                  | Status           | Properties | Statistics |
|      | Error Count:     | 0                |            |            |
|      | Warning Count:   | 0                |            |            |
| Cart | Motion Requests: | 12354            |            |            |
| P    | Motion Retries:  | 122              |            |            |
| 24   | Motion Failures: | 60               |            |            |
| °D   |                  |                  |            |            |
|      |                  |                  |            |            |
|      |                  |                  |            |            |
|      |                  |                  |            |            |
|      | Ready            |                  |            | 69:00:38   |

#### 各統計情報の意味は以下の通りです。

| 統計情報            | 統計情報の意味                                                                                   |
|-----------------|-------------------------------------------------------------------------------------------|
| Error Count     | ライブラリ内で発生した Error の回数                                                                     |
| Warning Count   | ライブラリ内で発生した Warning の回数                                                                   |
| Motion Request  | ロボットが動作要求を受けた回数<br>※ホスト/CL1/パネルのどこからロボットの動作コマンドを<br>出しても全て Request を受けた回数としてカウント<br>されます。 |
| Motion Retries  | 味゙ット動作でリトライが発生した回数                                                                        |
| Motion Failures | 味゙ット動作が失敗した回数                                                                             |

なお、統計情報によりライブラリの障害を診断することはできません。 ライブラリに障害が発生した場合は、保守員をコールして下さい。 (3) ドライブステータスの表示

①Home 画面より Details をタッチします。

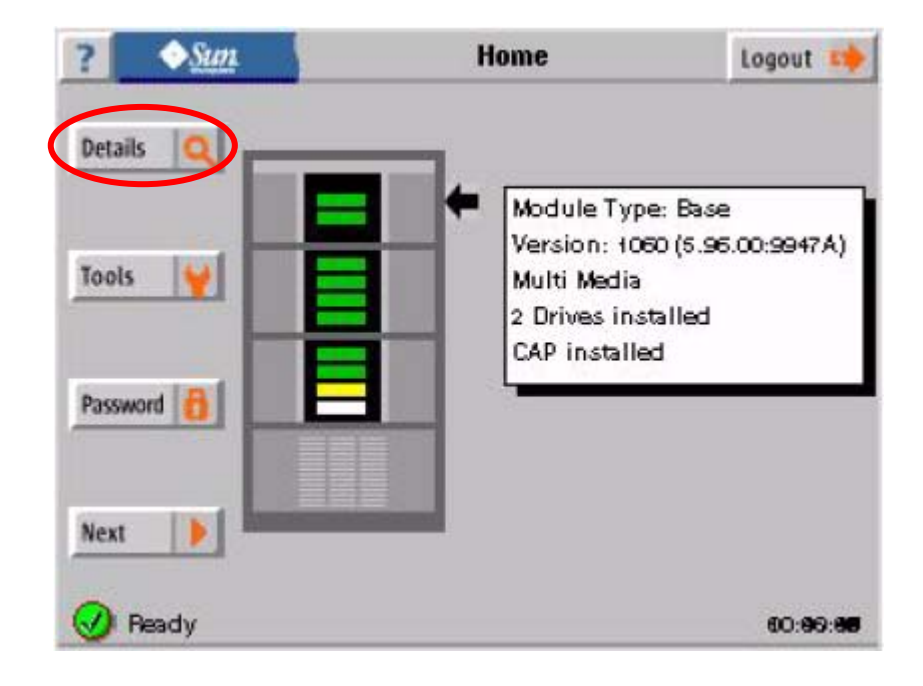

②ドライブボックスをタッチします。

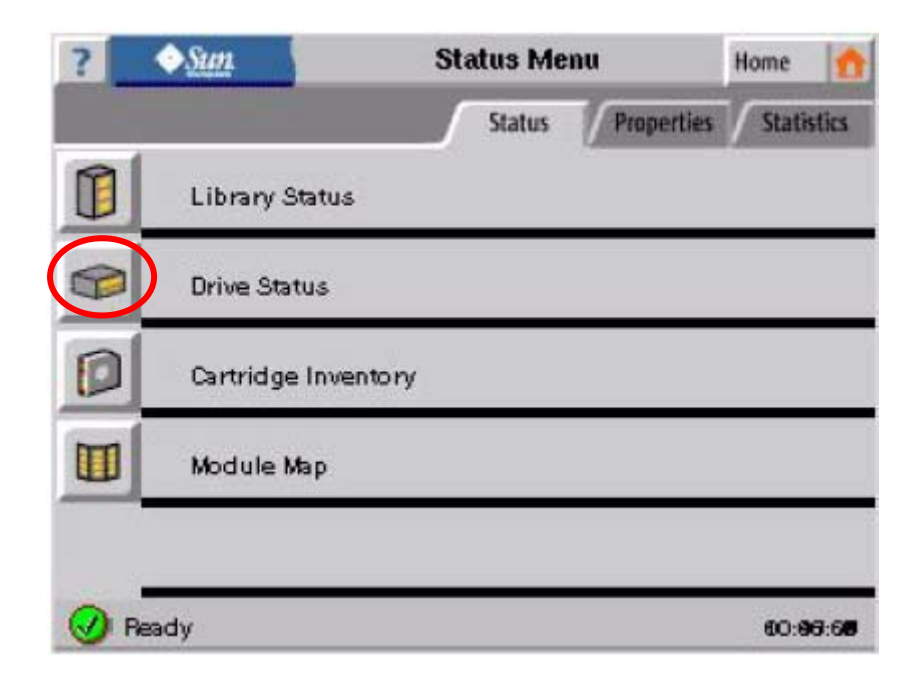

③各ドライブの Status が表示されます。

ドライブレディの表示

| ?   | ◆ <u>Sun</u>  | Drive Status  |            | Home 🚮     |
|-----|---------------|---------------|------------|------------|
|     |               | Status        | Properties | Statistics |
|     | Of Empty      | <b>O</b> 2    | Empty      |            |
| P   | 🕜 🛛 Empty     | <b>Ø</b> 04   | Empty      |            |
| D   | 🥑 🛛 Empty     | <b>9</b> 0 ps | Empty      |            |
|     | 🕑 D7 Empty    | Ø D6          | Empty      |            |
| (   | O Inoperative | 2             |            |            |
| 🕢 F | aeady .       |               |            | 60:99:30   |
|     | F.            | ライブ使用不可時の     | )表示        |            |

④Properties をタッチするとドライブのインフォメーションが表示されます。

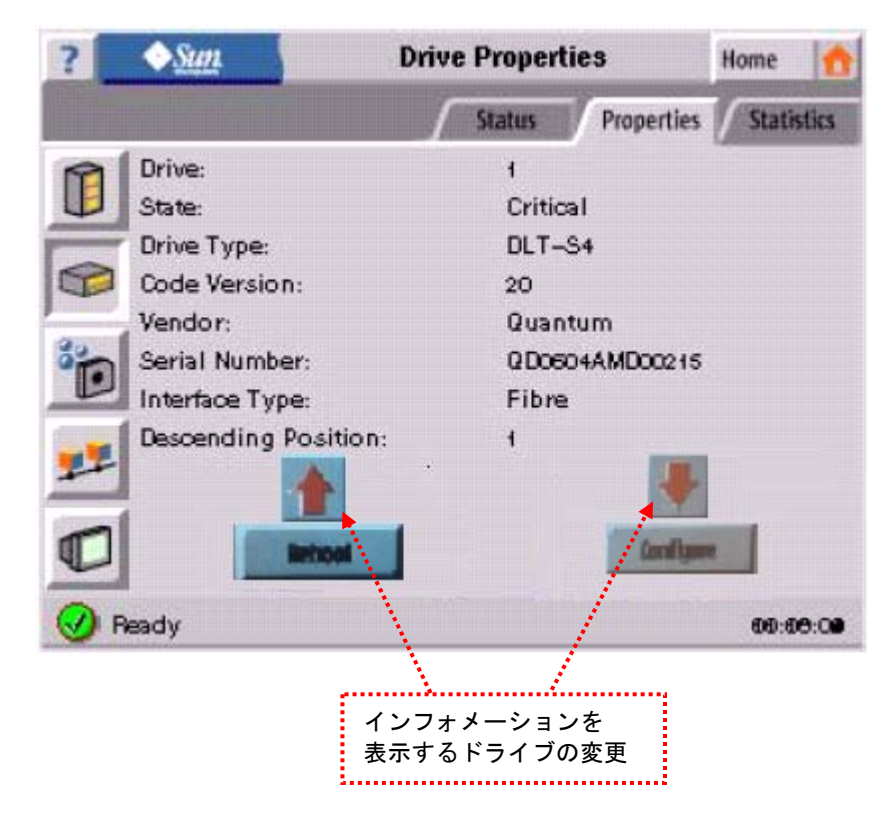

⑤Statistics メニューのボックスをタッチするとドライブの動作統計が表示されます。

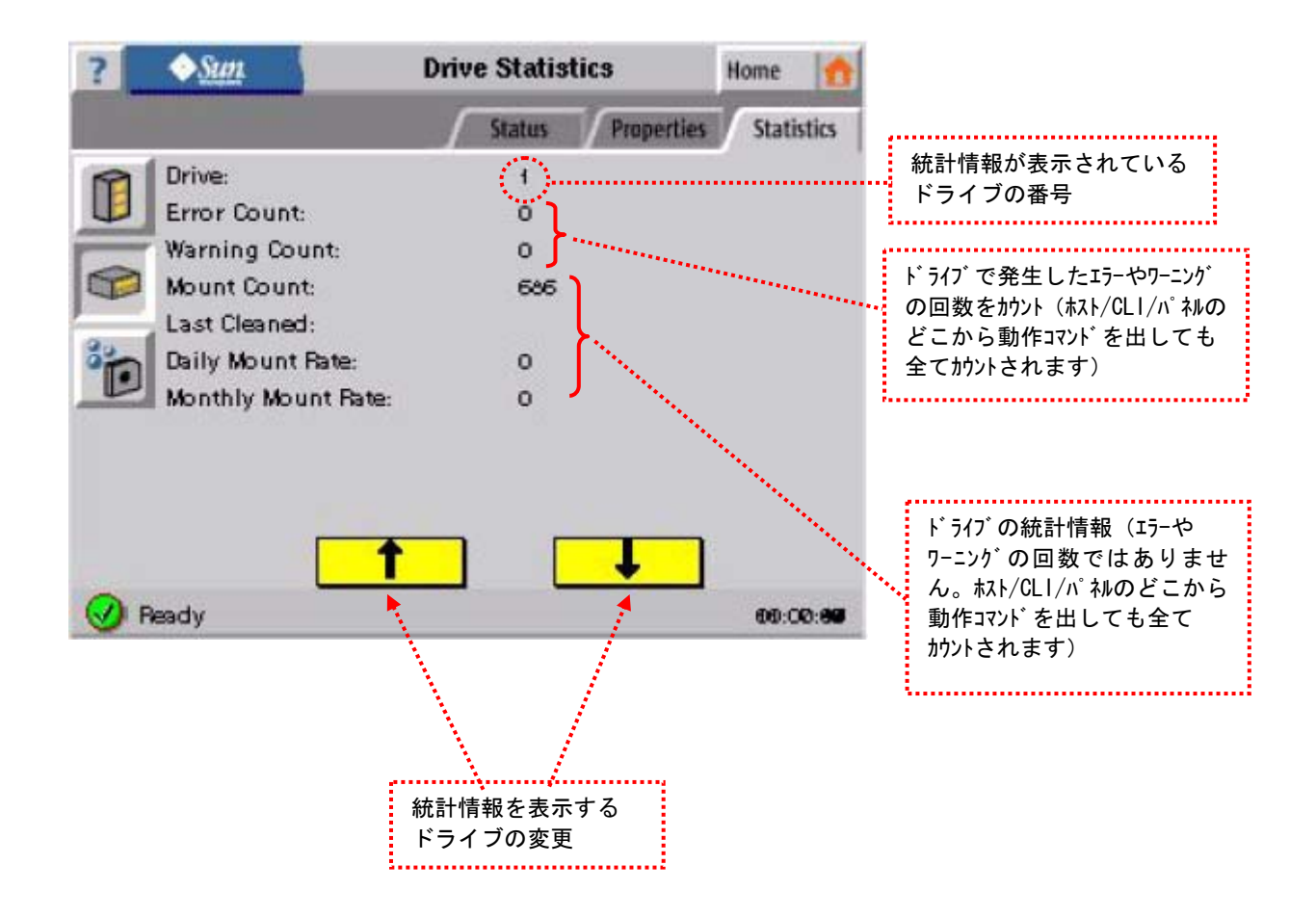

なお、統計情報によりライブラリの障害を診断することはできません。

ライブラリに障害が発生し、障害部位の切り分けが必要な場合は、CLIに接続して詳細ログを 確認してください。 (4) ドライブの設定 (loop ID)

# 重要

本機能については現在未サポートとなっております。(2012年7月時点)

①Home 画面より Details をタッチします。

| ? <u>\$Sun</u>       | Home                                                                         | Logout 📫                                   |
|----------------------|------------------------------------------------------------------------------|--------------------------------------------|
| Details Q<br>Tools ¥ | Module Type<br>Version: 106<br>Multi Media<br>2 Drives inst<br>CAP installed | e: Base<br>0 (s.96.00:9947A)<br>alled<br>1 |
| Next                 |                                                                              | 60: <b>96:9</b> 8                          |

②Drive Properties をタッチします。

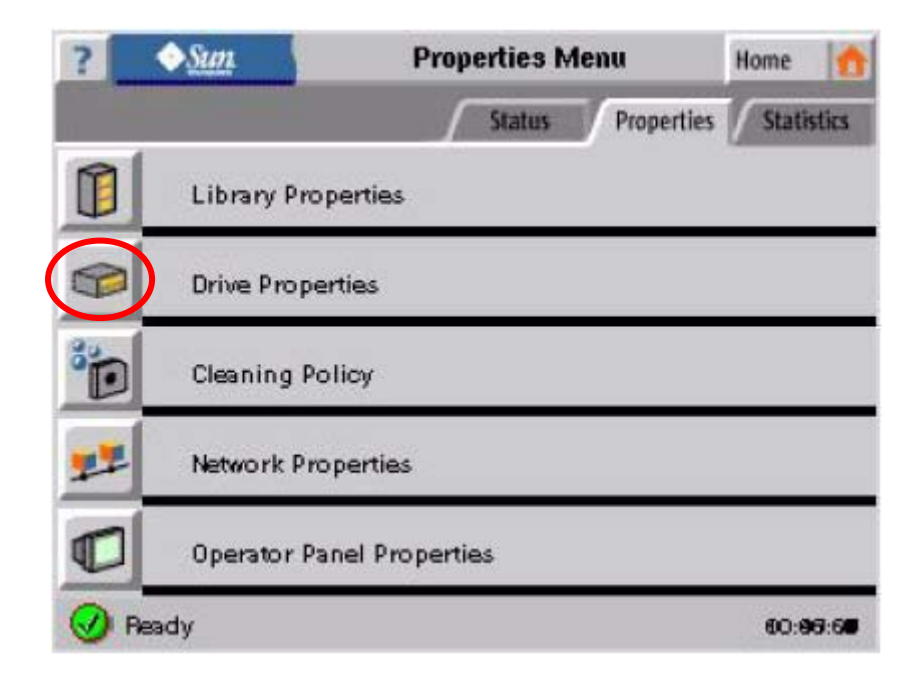

③矢印をタッチし、設定したいドライブを選択します。

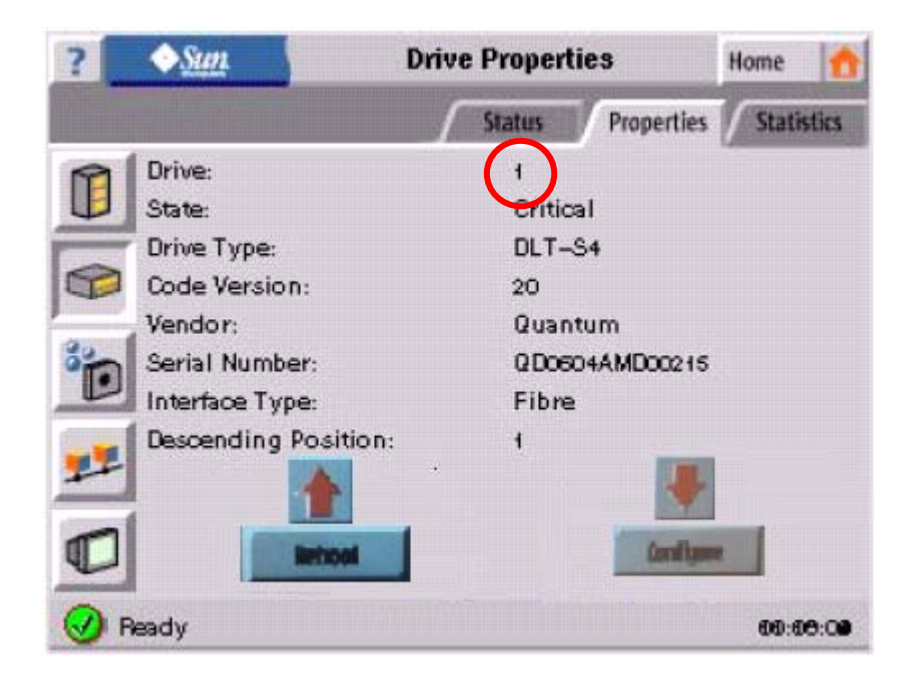

④Configure をタッチします。

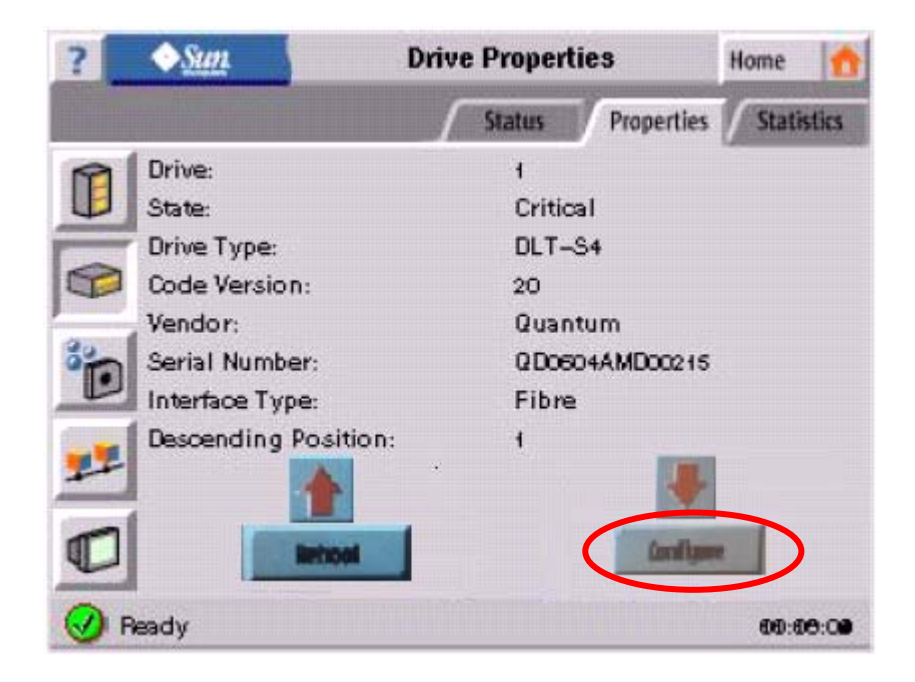

⑤設定したい項目をタッチします。以降の手順はLoop IDの例です。

| ?   | ◆Sun             | Drive Configura | ation      | Back 📢     |
|-----|------------------|-----------------|------------|------------|
|     |                  | Status          | Properties | Statistics |
| n   | Drive:           | 1               |            |            |
| -   | Drive WWN:       | 50010           | 4F0007A456 | D          |
|     |                  | Port A          | Port I     | 8          |
| 30. | Port Enabled:    | Enabled         | Enable     | d          |
|     | Hard Addressing: | Disabled        | Disable    | d          |
|     | Loop ID:         |                 | 0          |            |
|     |                  |                 | -          |            |
| 0   | Ready            |                 |            | 00:09:60   |

⑥設定したい Loop ID を入力します。

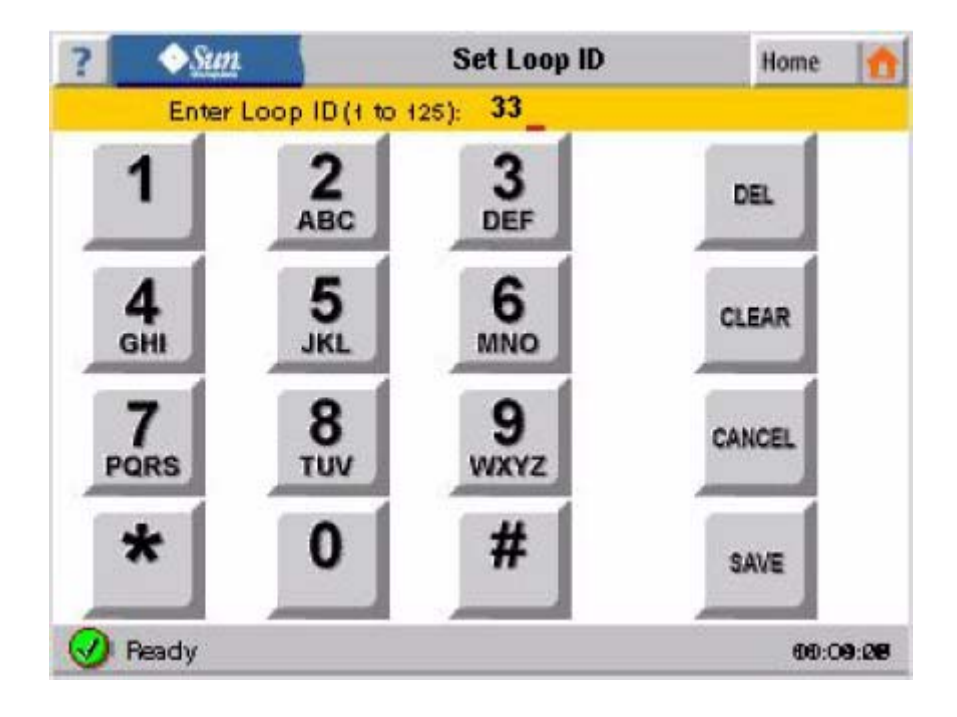

⑦入力が完了したら Save Changes をタッチします。

| ?   | ♦ Sun          | Drive Configurat | tion        | Back      | 4  |
|-----|----------------|------------------|-------------|-----------|----|
|     |                | Status           | Properties  | Statistic | 3  |
| R   | Drive:         | 1                |             |           |    |
| -   | Drive WWN:     | 500104           | F0007A456   | D         |    |
| P   |                |                  | Port A      |           |    |
| 30. | Port Enabled:  |                  | Enable      | d         |    |
|     | Hard Addressin | ig:              | Enable      | d         |    |
| -   | Loop ID:       |                  | 33          |           |    |
|     | Save Ch        | anges (          | Cancel Chai | nges      |    |
| 0   | Ready          |                  |             | 60:09:0   | 38 |

(5) テープカートリッジの情報

①Home 画面より Details をタッチします。

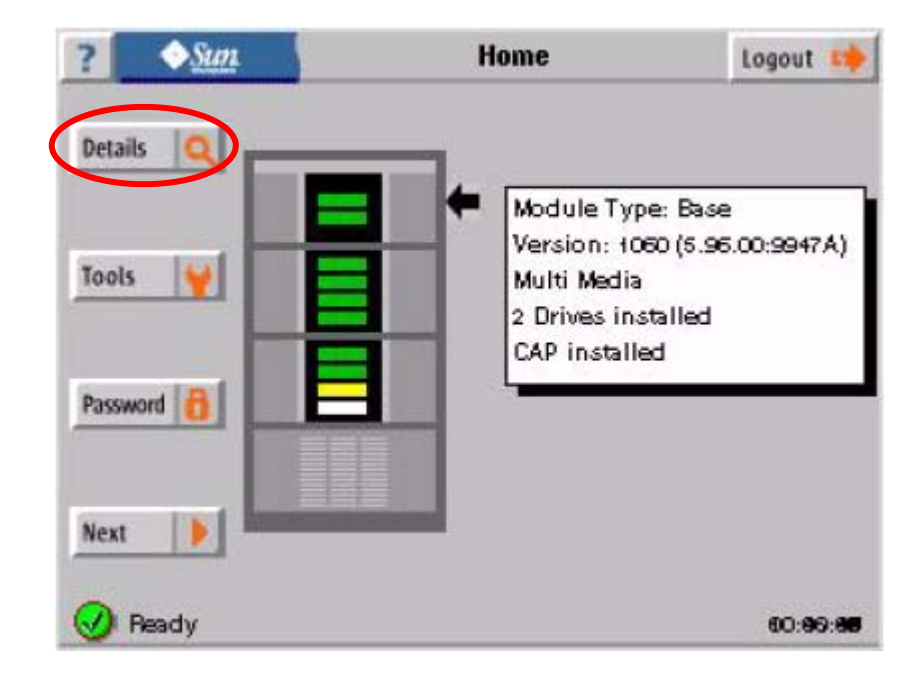

②カートリッジボックスをタッチします。

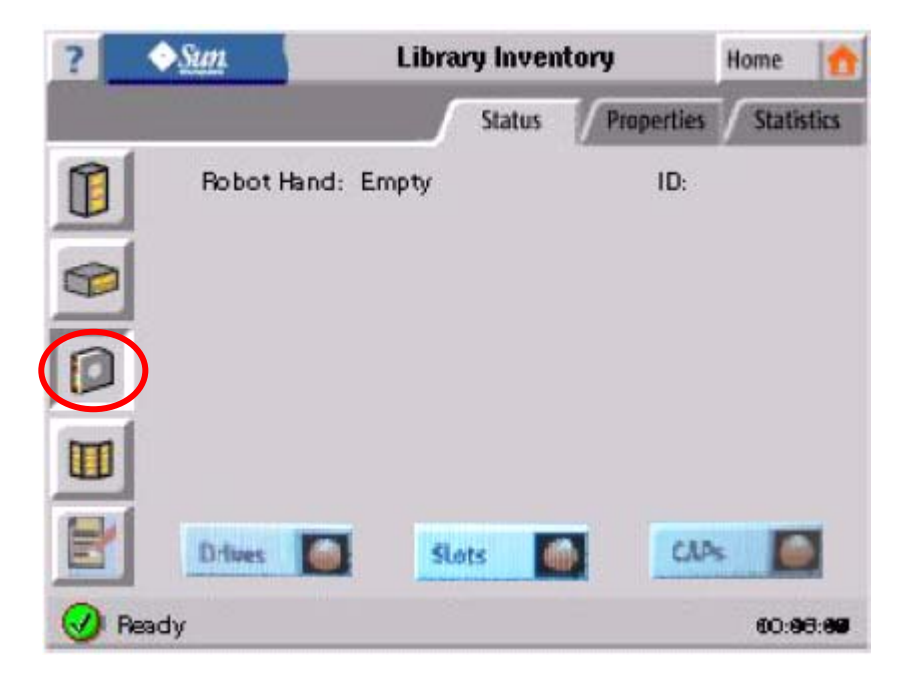

③ドライブの状態を表示したい場合は Drives をタッチします。

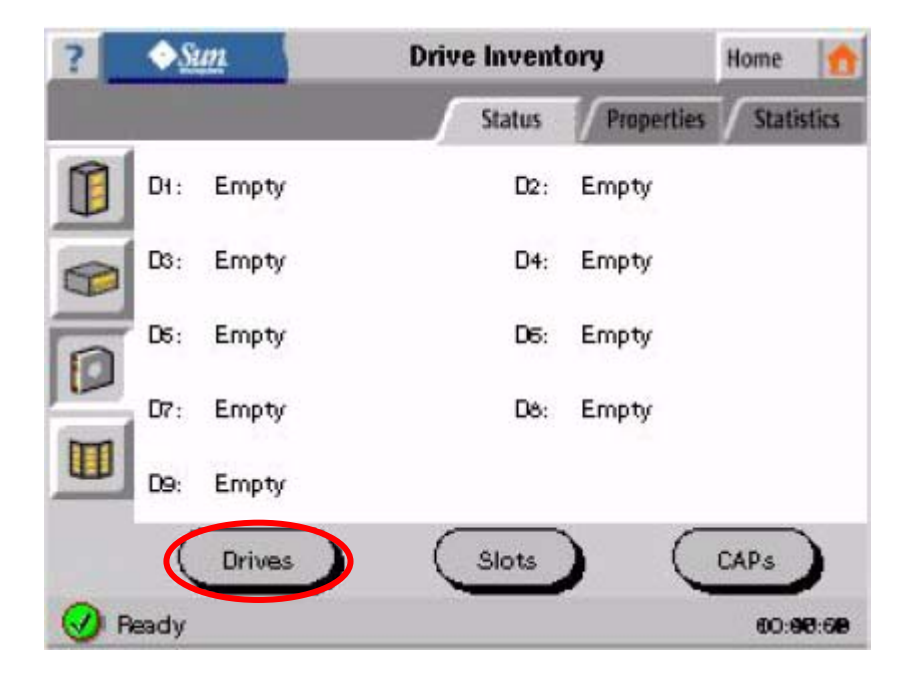

④スロットの状態を表示したい場合は Slots をタッチします。

| ?   | ◆ <u>Sun</u> | Slot Inv | entory  |           | Home   | 1           |
|-----|--------------|----------|---------|-----------|--------|-------------|
|     |              | Sta      | tus P   | roperties | Statis | tics        |
| M   | 1 Empty      | 2        | ST Ko29 | L2        |        |             |
| U   | 3 Empty      | 4        | Empty   |           |        | +           |
| 1   | 5 Empty      | б        | Empty   |           |        |             |
| _   | 7 Empty      | 8        | Empty   |           |        |             |
| 0   | 9 Empty      | 10       | Empty   |           |        |             |
| 10- | 11 Empty     | 12       | Empty   |           |        | Т           |
| Π   | 13 Empty     | 14       | Empty   |           |        | *           |
| _   | 15 Empty     | 16       | Empty   |           |        |             |
|     | Drives       | Slo      | ots     | C         | CAPs   | )           |
| 0   | Ready        |          |         | - 1.3     | 60:94  | <b>0:60</b> |

⑤キャップの状態を表示したい場合は CAPs をタッチします。

| ?   | ◆ <u>Sun</u>   | CAF              | ) Invent | ory        | Home 🏫     |
|-----|----------------|------------------|----------|------------|------------|
|     |                |                  | Status   | Properties | Statistics |
| R   | CAP1: unknown  |                  | CAP2:    | unknown    |            |
| U   | CAP3: unknown  |                  | CAP4:    | unknown    |            |
| 0   | CAP5: unknown  |                  | CAP6:    | unknown    |            |
|     | CAP7: unknown  |                  | CAP8:    | unknown    |            |
| D   | CAP9: unknown  |                  | CAP10:   | unknown    |            |
| 100 | CAPII: unknown |                  | CAP12:   | unknown    |            |
| m   | CAP13: unknown |                  | CAP14:   | unknown    | •          |
| -   | CAP15: unknown |                  | CAP16:   | unknown    |            |
|     | Drives         | $\left( \right)$ | Slots    |            | CAPS       |
| 0   | Ready          | 2242             |          | 500 0000   | 60:60:60   |

(6) オートクリーニングの設定

①Home 画面より Details をタッチします。

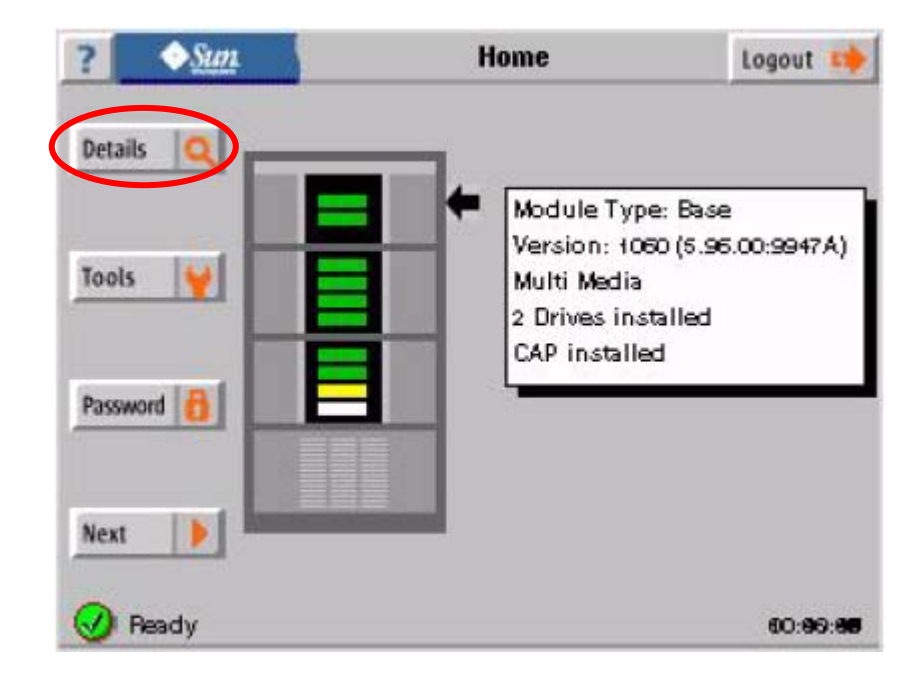

②Properties をタッチした後、Cleaning Policy をタッチします。

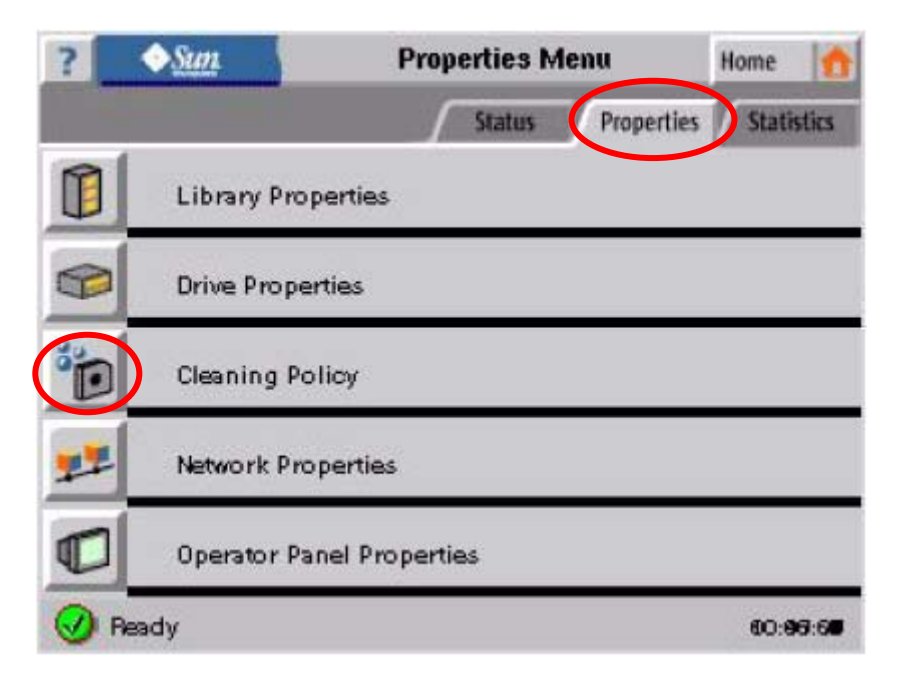

③Properties をタッチし、設定したい項目をタッチします。 下記は LTO クリーニングカートリッジの使用回数の設定例です。

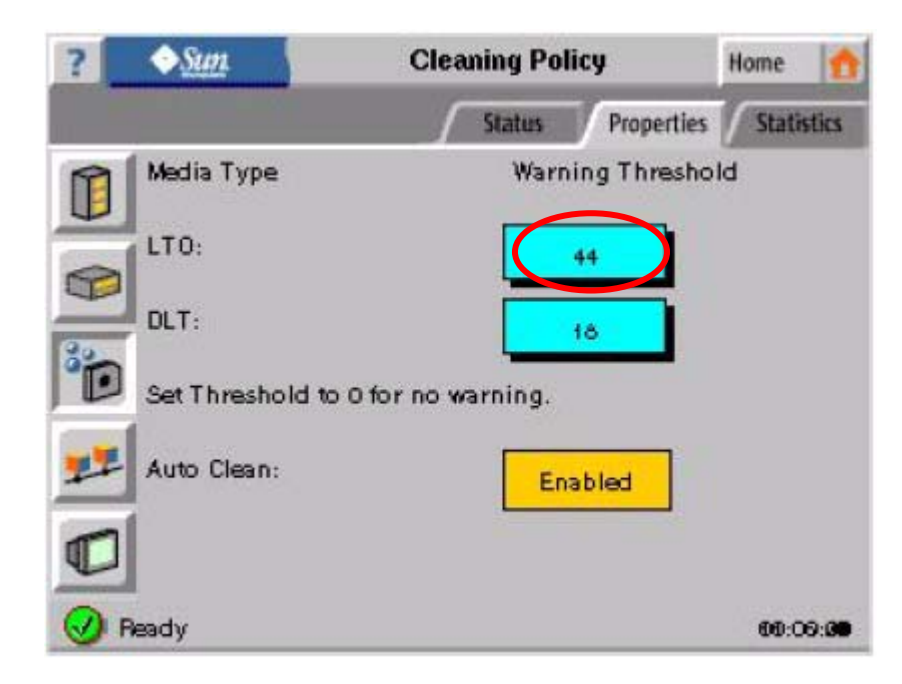

④LTO クリーニングカートリッジの使用回数の設定値を入力します。

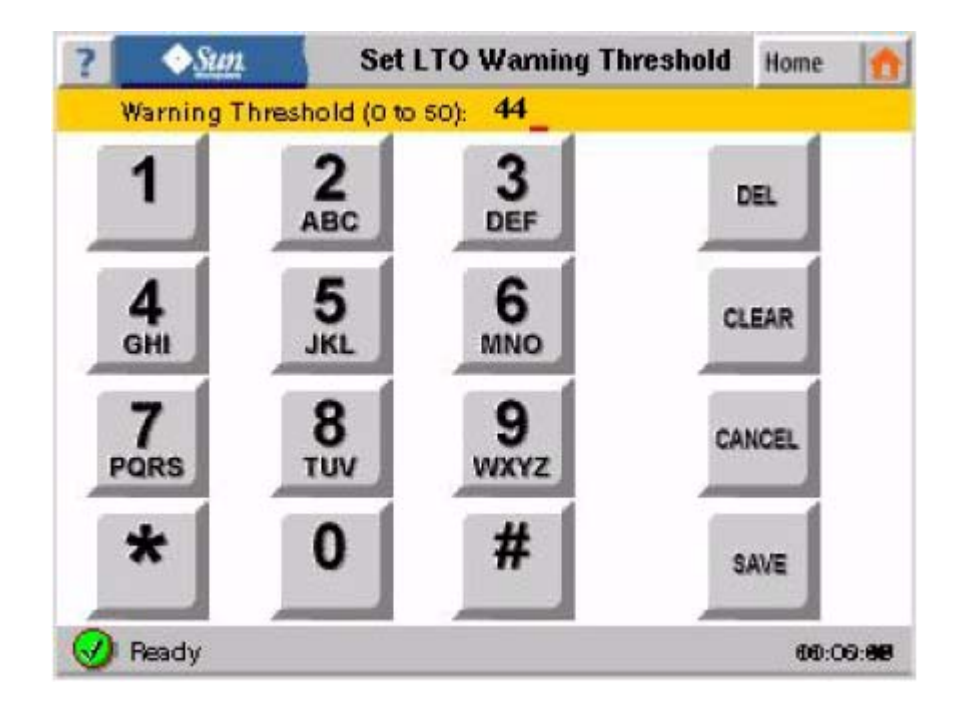

⑤入力が完了したら Save Changes をタッチします。

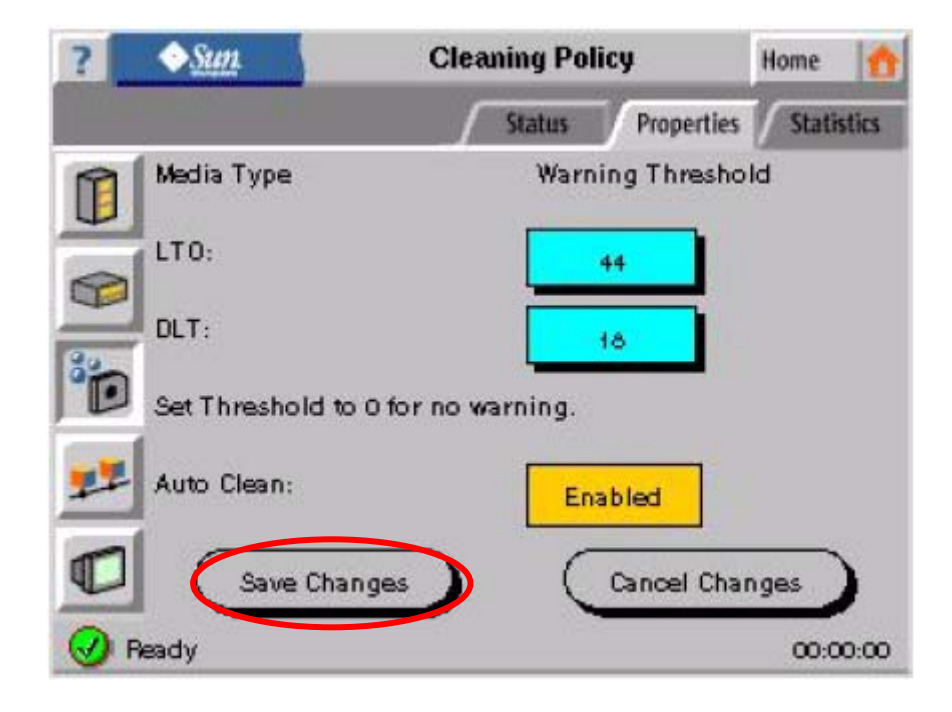

⑥クリーニングカートリッジの使用状況を確認したい場合は Statistics をタッチします。

| ? <u>Sun</u> |            | Cleaning C    | artridges  | Home 🛖   |
|--------------|------------|---------------|------------|----------|
|              | Stat       | us Properties | Statistics |          |
| A            | Tape Label | Times Used    | Threshold  | Expired  |
| -            | CLNUITCU   | 0             | 0          | yes      |
|              | CL NHO1 C1 | 1             | 0          | no       |
| 6            | Í          |               |            |          |
|              |            |               |            |          |
| Ø 1          | Ready      |               |            | 60:60:20 |

(7) モジュールの状態表示

①Home 画面より Details をタッチします。

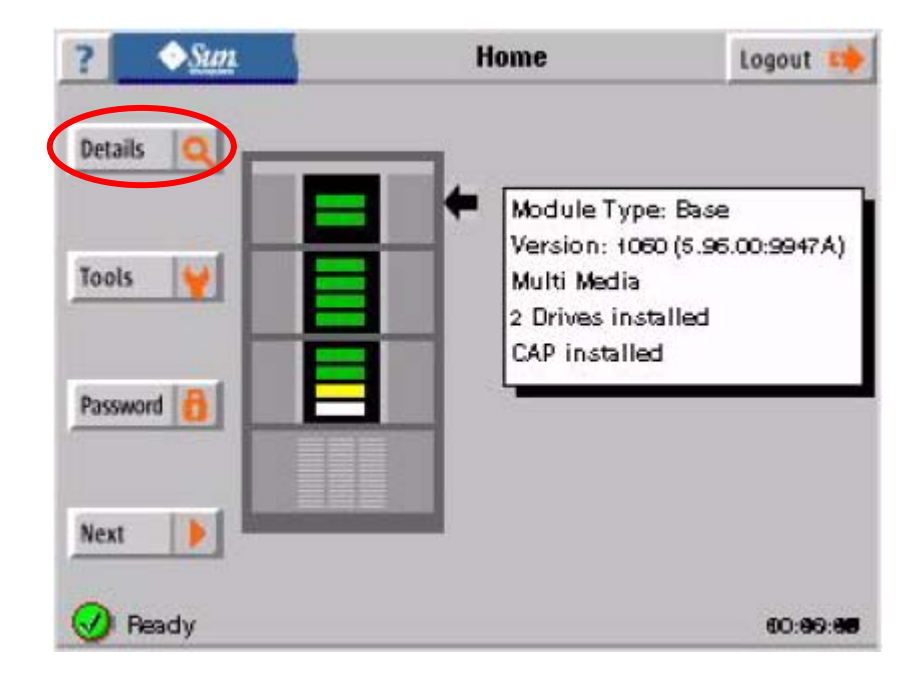

②Status をタッチした後、Module Map をタッチします。

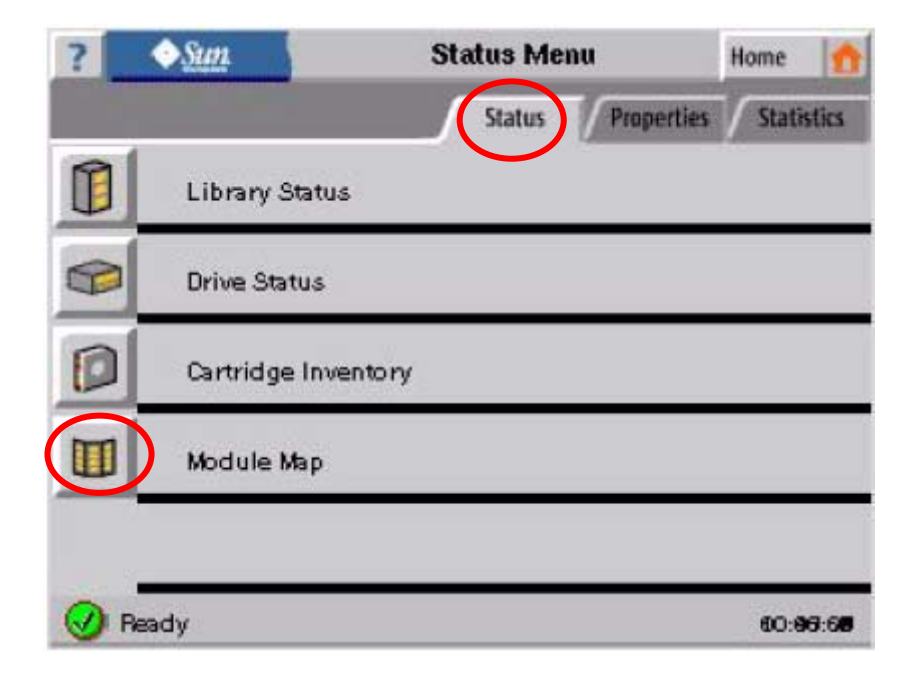

③確認したい Module をタッチします。

| ?   | ◆ <u>Sun</u>          | Module 1       |            | Home 🚮     |
|-----|-----------------------|----------------|------------|------------|
|     |                       | Status         | Properties | Statistics |
|     |                       | Robot Park Zon | e          |            |
|     | Left Wall             | Rear Wall      | Right W    | all CAP    |
|     |                       |                |            |            |
| D   |                       |                |            |            |
| -   |                       | ****           |            |            |
|     |                       |                |            |            |
|     | Module 1              | bdule 2 Mod    | ule 3      | Module 4   |
| 🕢 E | ase multi media drive | e CAP          |            | 60:98:65   |

④下図がモジュール1の表示例です。

| ? | <u>•</u> | un 👘     | Slot Contents | s - Module 1 | Home 👩       |
|---|----------|----------|---------------|--------------|--------------|
|   |          |          | Statu         | us Propertie | s Statistics |
| A | Row      | Column 1 | Column 2      | Column 3     | Column 4     |
|   | 4        | DG 033S  |               |              |              |
| 2 | 2        | ENG0582  |               |              |              |
| ] | 3        | DG 031S  |               |              |              |
| ] | 4        | SUN006S4 |               |              |              |
|   | M        |          | Module 2      | Module 3     | (Module 4)   |
| ) | Ready    |          |               |              | 60:00:20     |

(8) ネットワークの設定表示

①Home 画面より Details をタッチします。

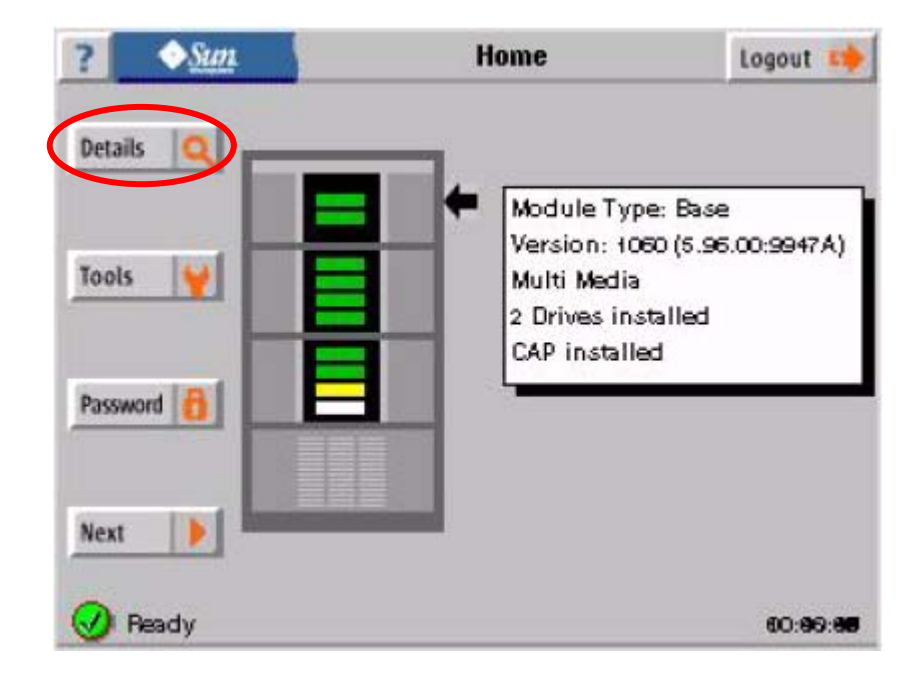

②Properties より Network Properties をタッチします。

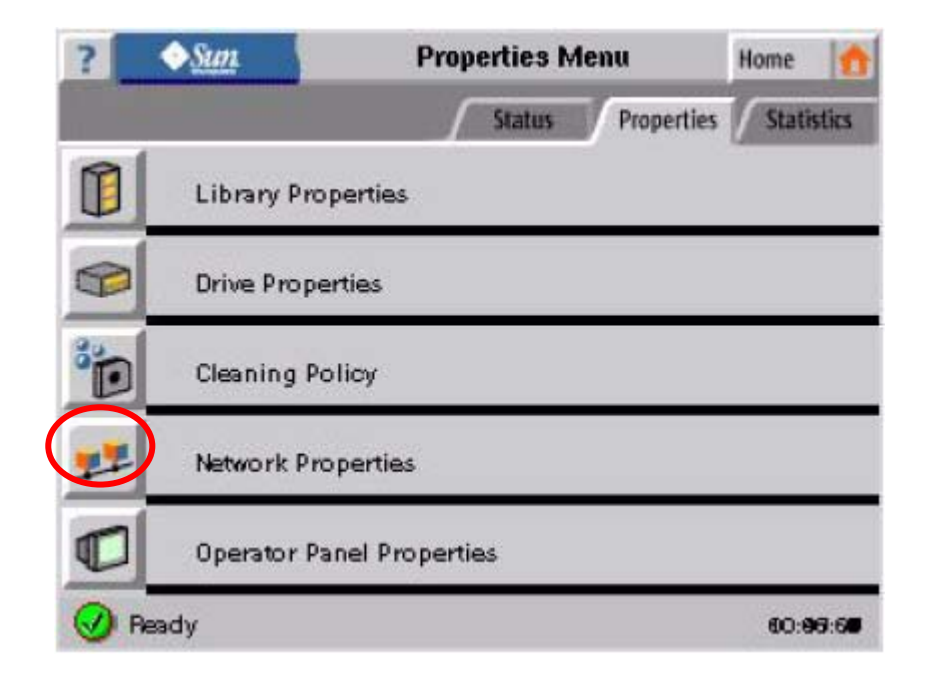

③現在の設定状態が表示されます。

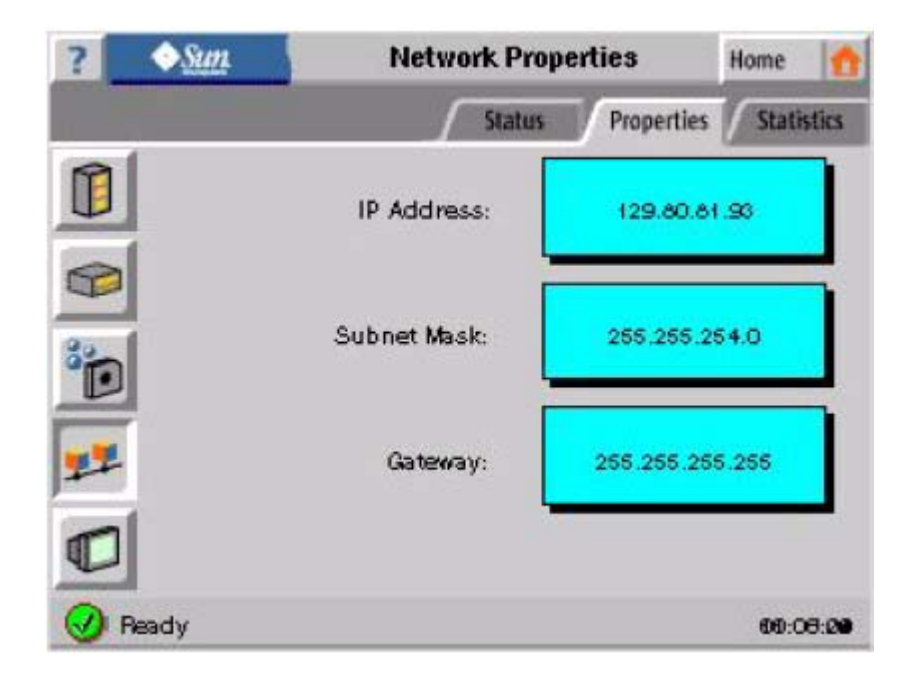

(9) タッチパネルの設定

## 重要

本機能については現在未サポートとなっております。(2012年7月時点)

①Home 画面より Details をタッチします。

| ? • <u>Sun</u>       | Home                                                                         | Logout 📫                                   |
|----------------------|------------------------------------------------------------------------------|--------------------------------------------|
| Details Q<br>Tools ¥ | Module Type<br>Version: 108<br>Multi Media<br>2 Drives inst<br>CAP installed | e: Base<br>0 (6.96.00:9947A)<br>alled<br>d |
| Next                 |                                                                              | 80-89- <b>88</b>                           |

②Properties より Operator Panel Properties をタッチします。

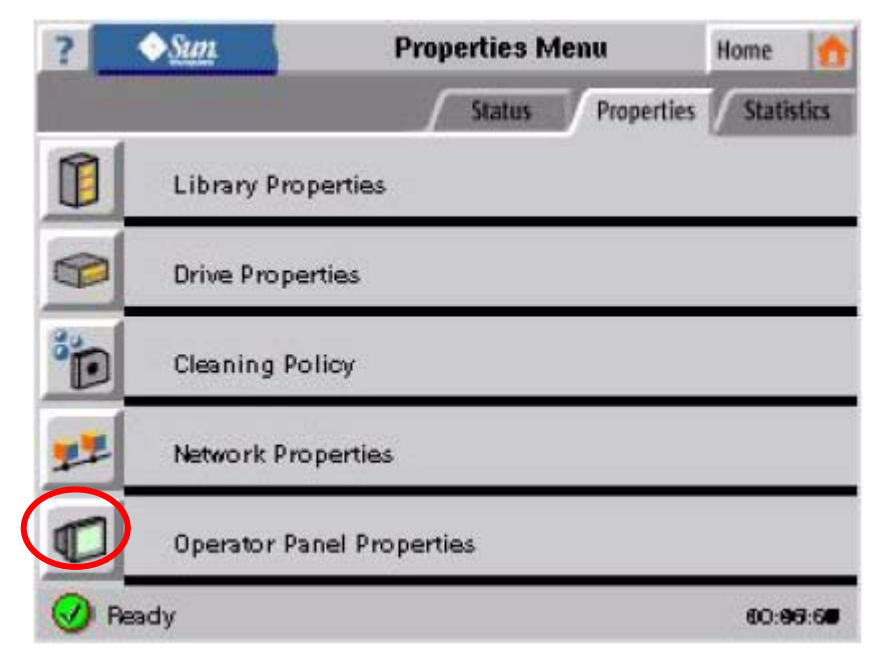

③設定したい部分をタッチします。下図は輝度の例です。

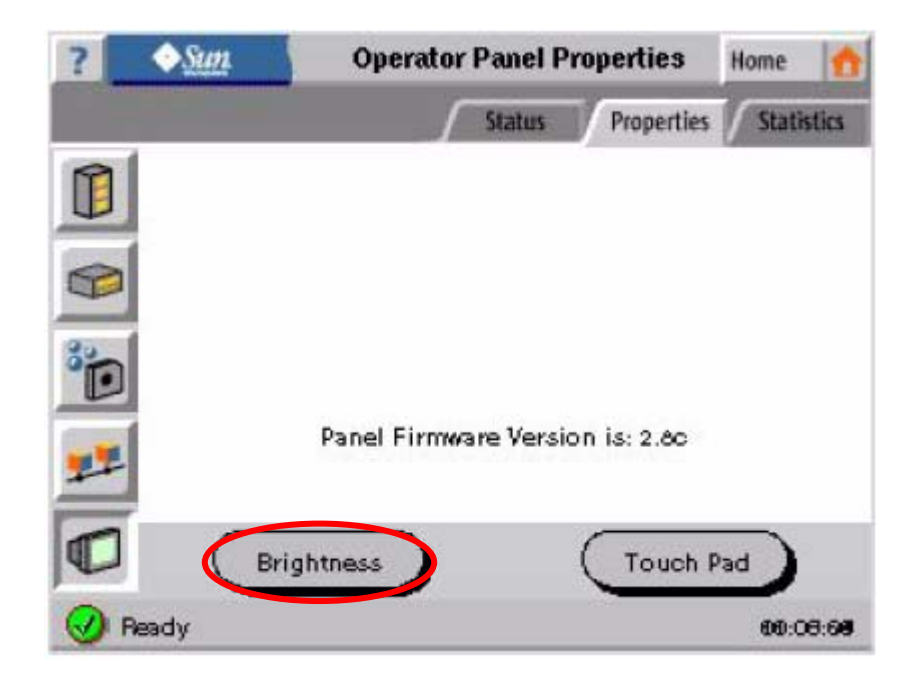

④設定する輝度を矢印にて調整してください。タッチ部分の設定をする場合は Touch Pad をタッチ してください

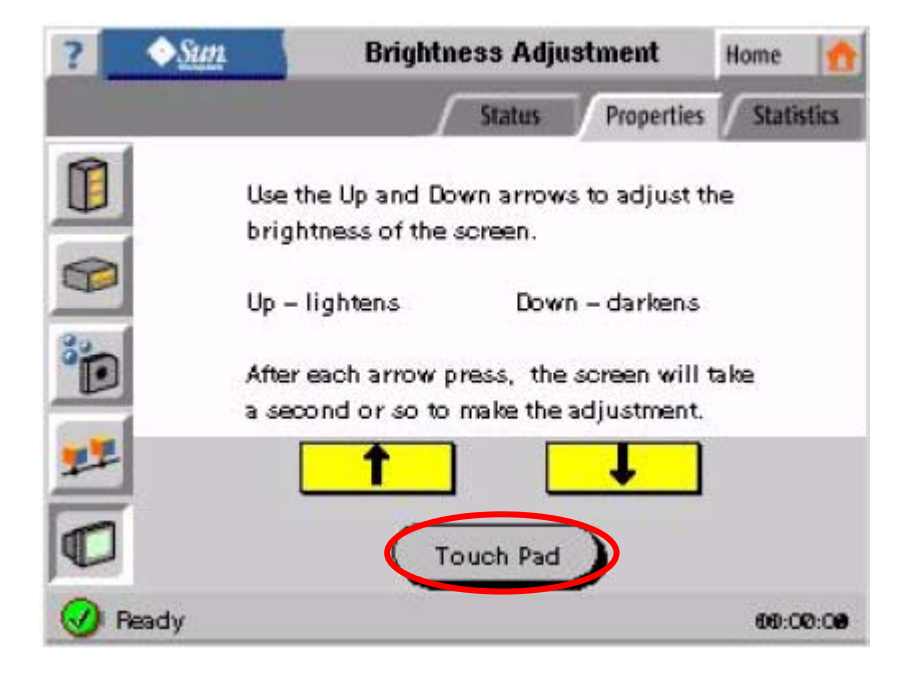

⑤矢印にて接触感度を調整してください。

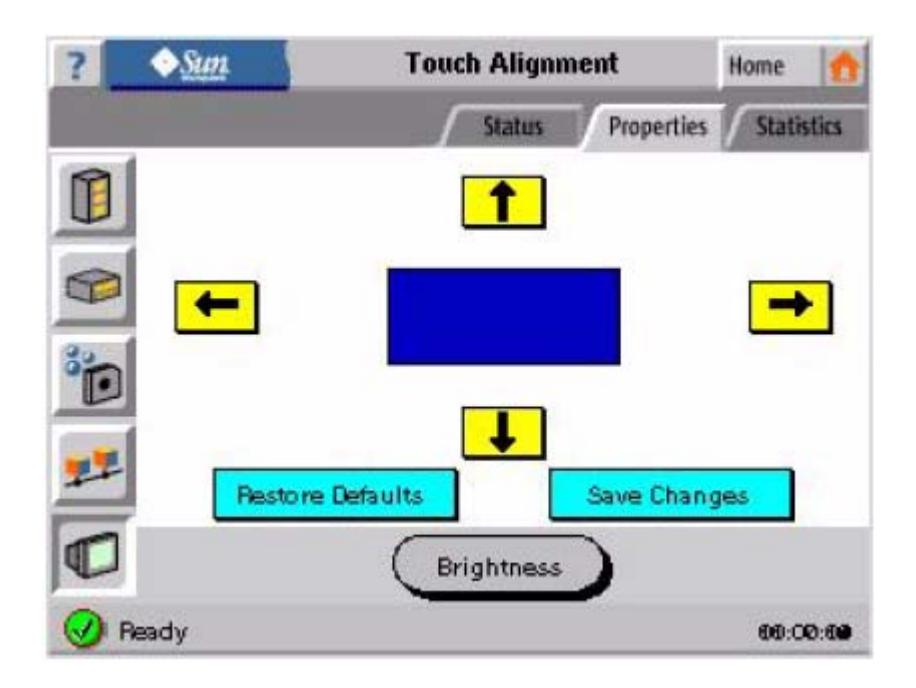

### 5.3 ツール

(1) エクソサイズの実行

### 重要

本機能については操作を実行しないでください。装置のカートリッジの実装不備、 装置の故障、電源断等により実行が中断されると、カートリッジの実装アドレスが 変わる場合があります。

①Home 画面より tools をタッチします。

| ?                       | ◆ <u>Sun</u> | Home                                                                        | Logout 📫                                     |
|-------------------------|--------------|-----------------------------------------------------------------------------|----------------------------------------------|
| Detai<br>Tools<br>Passw | Is Q         | Module Type<br>Version: 108<br>Multi Media<br>2 Drives inst<br>CAP installe | e: Base<br>30 (5.96.00:9947A)<br>talled<br>d |
| Next                    |              |                                                                             | 60:66: <b>66</b>                             |

②Exerciser をタッチします。

| ?   | ♦ Sun            | Tools/Utilities | Home 🚹   |
|-----|------------------|-----------------|----------|
| <   | Exerciser        | 2               |          |
|     | Search Cartridge |                 |          |
|     | Move Cartridge   |                 |          |
|     | Empty Hand       |                 |          |
|     | Clean Drive      | -               |          |
| 0 F | leady            |                 | 00:00:28 |

③実行回数を入力し START をタッチすると Exerciser 実行されます。

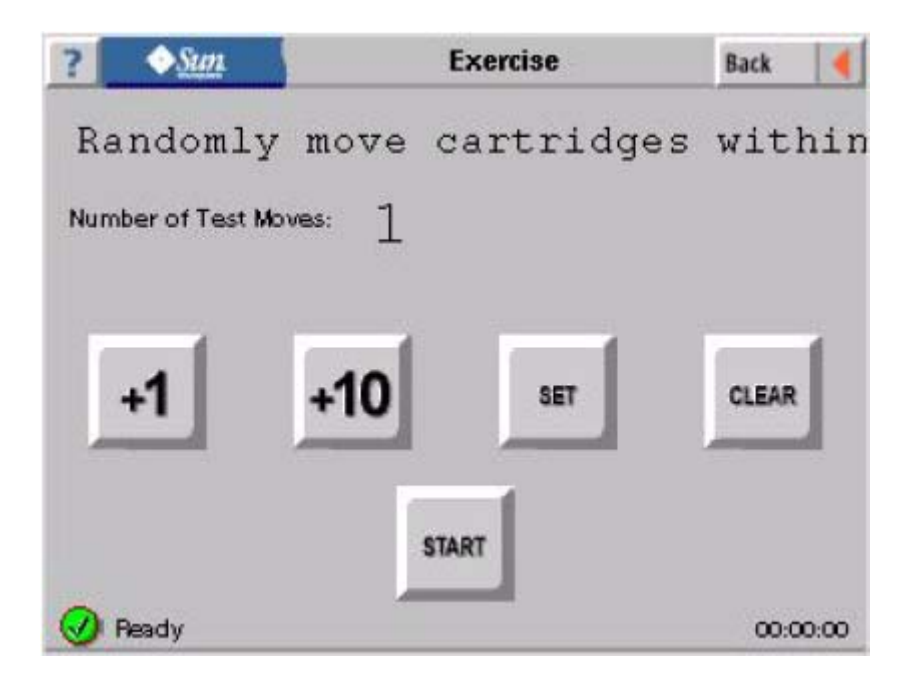

(2) カートリッジサーチの実行

①Home 画面より tools をタッチします。

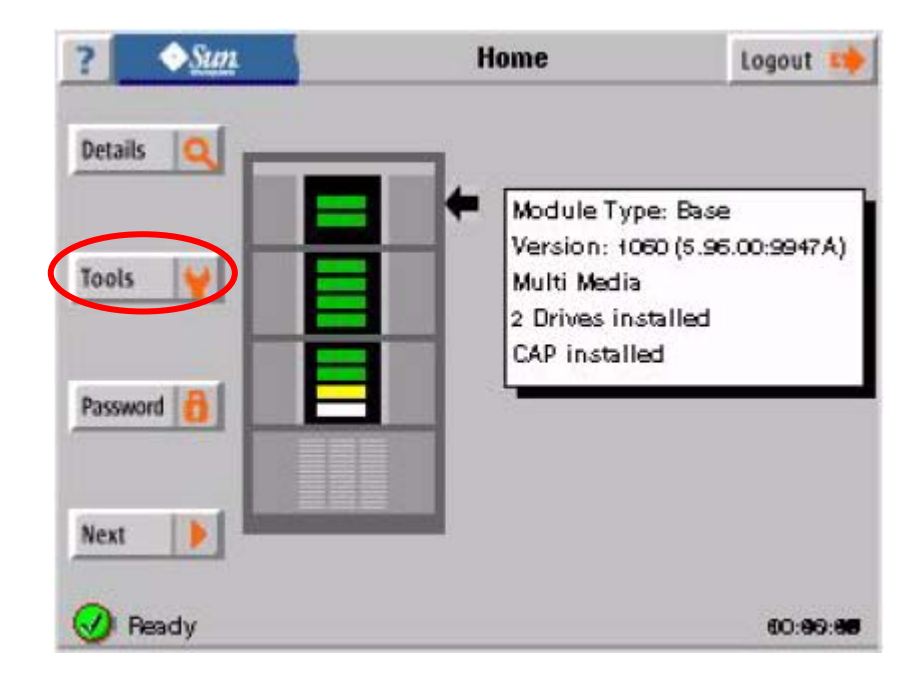

②Search Cartridge をタッチします。

| ? | ♦Sun             | Tools/Utilities | Home 🚹            |
|---|------------------|-----------------|-------------------|
|   | Exerciser        | 22              |                   |
| < | Search Cartridge |                 |                   |
|   | Move Cartridge   |                 |                   |
|   | Empty Hand       | *               |                   |
|   | Clean Drive      | •               |                   |
| 0 | Ready            |                 | 60:0 <b>0:2</b> 0 |

③サーチするカートリッジの番号を入力します。

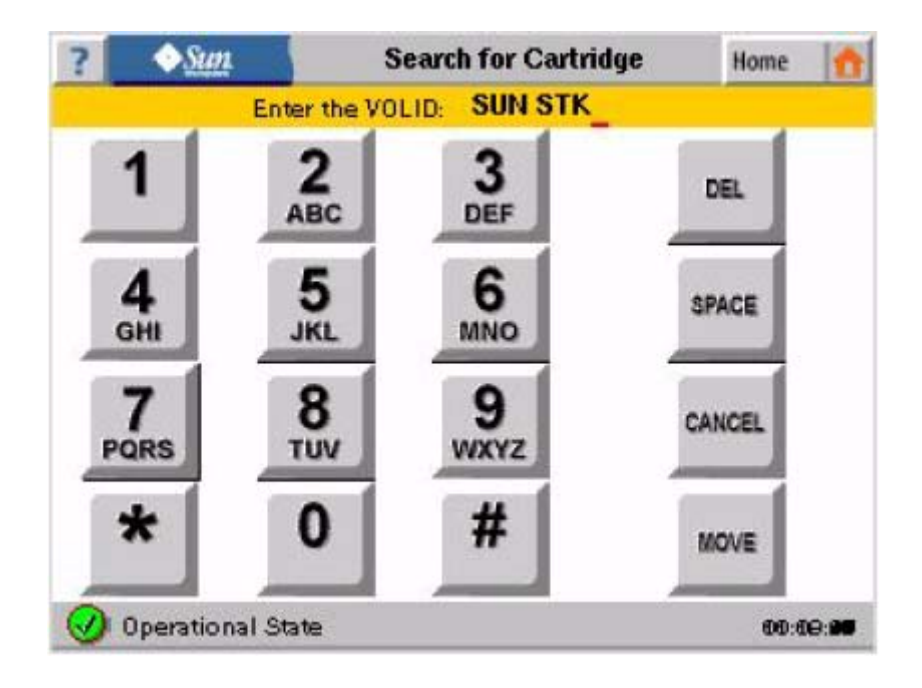

(3) カートリッジ移動の実行

①Home 画面より tools をタッチします。

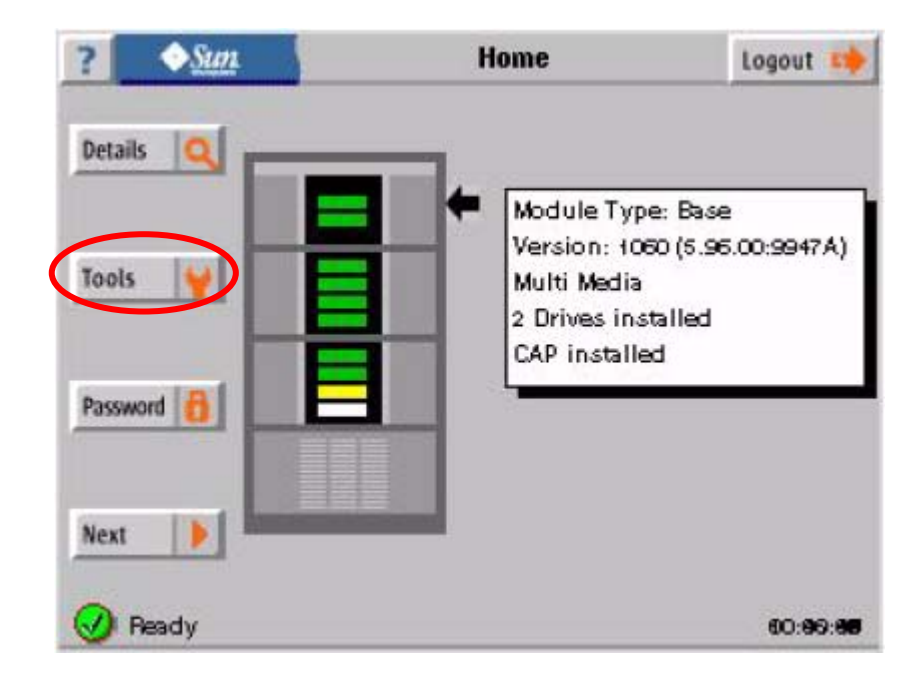

②Move Cartridge をタッチします。

| ?   | ♦ Sun            | Tools/Utilities | Home 🚹                         |
|-----|------------------|-----------------|--------------------------------|
|     | Exerciser        | 22              |                                |
|     | Search Cartridge |                 |                                |
| <   | Move Cartridge   |                 |                                |
|     | Empty Hand       |                 |                                |
|     | Clean Drive      |                 |                                |
| Ø F | Ready            |                 | 60:0 <del>0</del> : <b>0</b> 0 |

③以下画面に従い移動先を選択後、Move をタッチするとカートリッジの移動が実行されます。

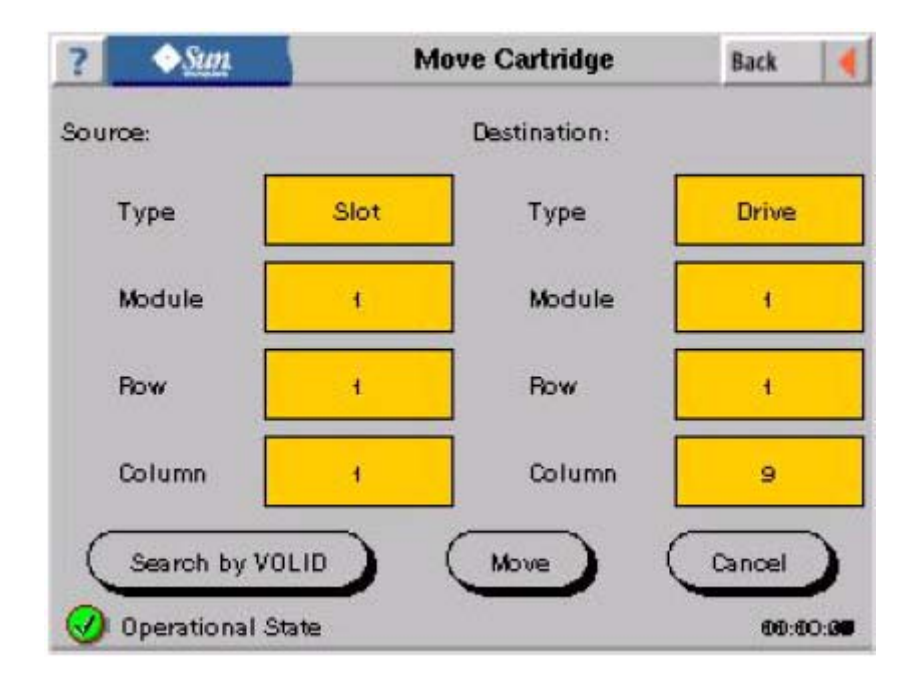

(4) ハンドからのカートリッジ取り出しの実行①Home 画面より tools をタッチします。

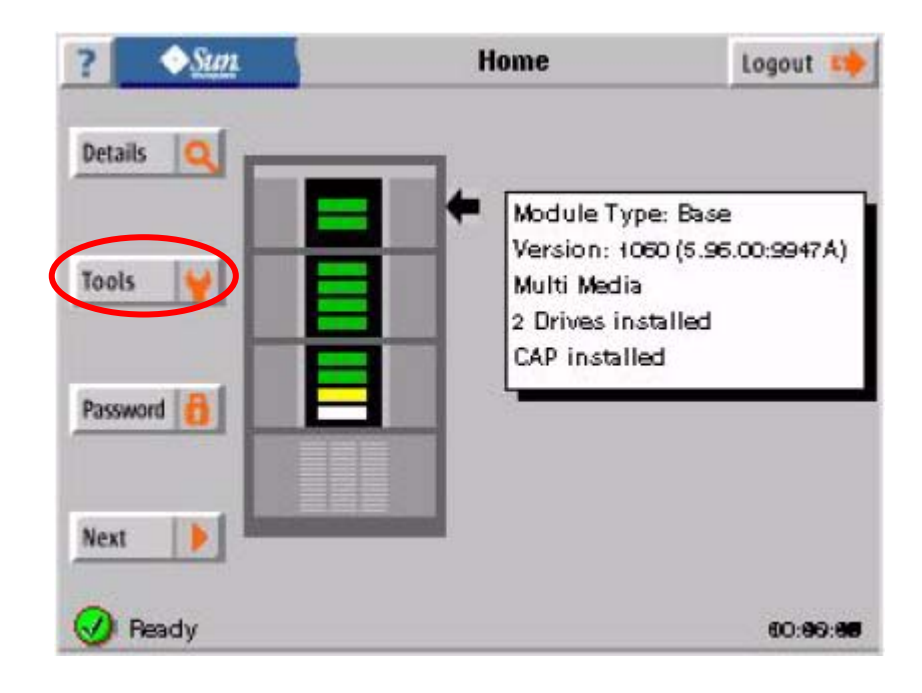

②Empty Hand をタッチします。

| ?   | ♦ <u>Sun</u>     | Tools/Utilities | Home 🚹                        |
|-----|------------------|-----------------|-------------------------------|
|     | Exerciser        | 2               |                               |
|     | Search Cartridge |                 |                               |
|     | Move Cartridge   | D               |                               |
| <   | Empty Hand       | *               |                               |
|     | Clean Drive      | •               |                               |
| 🕢 F | ady .            |                 | 00:0 <del>0</del> : <b>00</b> |
③ハンドのカートリッジの移動先を選択後、Move をタッチすると実行されます。

| ? Sun                     | Empty Ha                                             | nd           | Home 🚮    |
|---------------------------|------------------------------------------------------|--------------|-----------|
| The hand o<br>Enter the d | ontains a cartridge.<br>estination where the cartric | lge should b | e placed. |
|                           | Destination:                                         |              |           |
|                           | Туре                                                 | CAP          |           |
|                           | Module                                               | 2            |           |
|                           | Row                                                  | 6            |           |
|                           | Column                                               | 8            |           |
| M                         | ove                                                  | Cancel       | 5         |
| 🕢 Ready                   |                                                      | 127          | 00:00:00  |

(5)ドライブクリーニングの実行

①Home 画面より tools をタッチします。

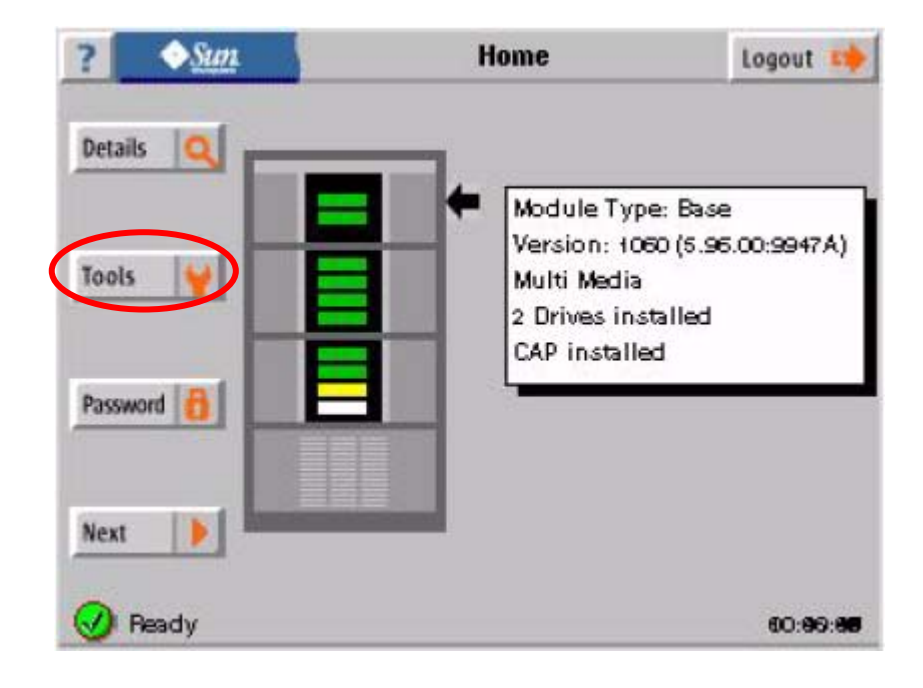

②Exerciser をタッチします。

| ?   | ♦ <u>Sun</u>     | Tools/Utilities | Home 🚹           |
|-----|------------------|-----------------|------------------|
|     | Exerciser        | 12              |                  |
|     | Search Cartridge |                 |                  |
|     | Move Cartridge   |                 |                  |
|     | Empty Hand       |                 |                  |
| (   | Clean Drive      |                 |                  |
| 🕢 F | Neady            |                 | 00:0 <b>0:20</b> |

③タッチしてクリーニングカートリッジのラベルとクリーニングしたいドライブを選択した後、 Clean をタッチするとクリーニングが実行されます。

| ? <u>Sun</u>        | Clean Drive | Home 🏠   |
|---------------------|-------------|----------|
| Cleaning Cartridge: | Drive:      |          |
| Label               | Any Module  | •        |
|                     | Row         | 2        |
| Clean               | Can         |          |
| 🕑 Operational State |             | 60:60:68 |

- ・クリーニングが開始されると"Drive Cleaning Started"が表示されます。 OK を押すと元の画面に戻ります。
- ・クリーニングが終了するまで数分間かかりますが、その間クリーニング中を示すメッセージ は特に表示されませんので、注意して下さい。
- ・クリーニングが終了すると "Drive Cleaning notice Drive(xxxx)<sup>注</sup> was cleaned……" が表示されますので OK をタッチして下さい。
   OK をタッチすると "Drive Cleaning notice……"の表示は消え、ログアウトしますので 液晶パネルの操作を続行する場合は再度ログインして下さい。
   注: (xxxx)にはクリーニングしたドライブのアドレスが表示されます。

95

## 5.4 パスワード

(1) パスワードの変更

①Home 画面より Password をタッチします。

| ?                        | Sun  | Home                                                                         | Logout 5                                   |
|--------------------------|------|------------------------------------------------------------------------------|--------------------------------------------|
| Detail<br>Tools<br>Passw |      | Module Type<br>Version: 108<br>Multi Media<br>2 Drives inst<br>CAP installed | :: Base<br>0 (5.96.00:9947A)<br>alled<br>1 |
| Next                     | eady |                                                                              | 60-99-9                                    |

②変更したいパスワードを選択します。

タッチする毎に切替わる

 $admin \rightarrow status$ **Operator Panel Login** ARAL Logout 50 Password (Admin): 3 2 DEL ABC DEF 5 JKL 6 4 CLEAR GHI MNO 8 9 7 CANCEL TUV WXYZ PQRS # \* 0 ENTER (1) Enter password. 00:00:00

③以下の要領でパスワードを変更します。

#### メッセージ表示内容

- a) 現在のパスワード入力 : Enter current password
- b) 新しいパスワードを入力 : Enter new password
- c) 確認のため新しいパスワードを入力: Confirm new password

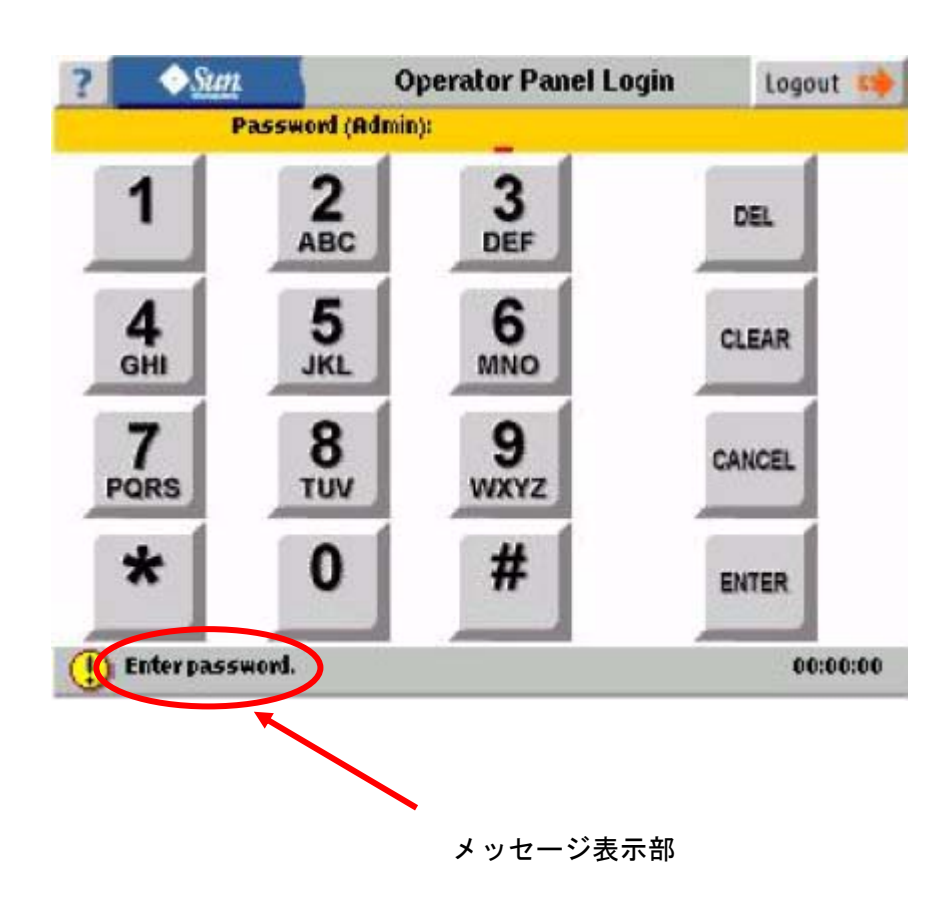

④パスワード変更後は以下画面となります。

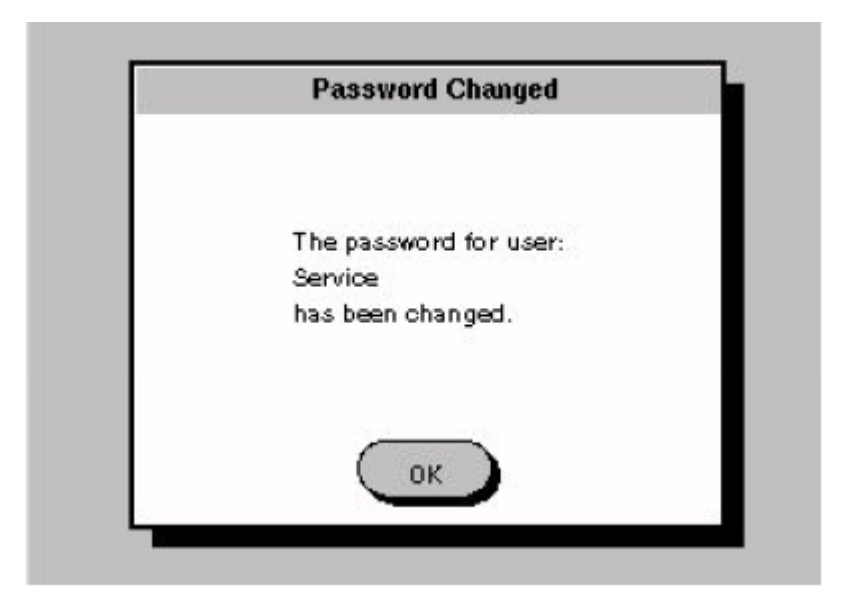

# 第6章 Storagetek Librar Consoleの使 い方

この章では、ネットワーク経由で動作する管理ソフト Storagetek Library Console(以下、SLC)の使用方法について説明します。

SLC の主な機能

- ・L500 テープライブラリのステータス情報を GUI 上で表示
- ・ライブラリからの応答状況の変化に対しアイコンの色が変化し、監視されます。
- ・テープドライブのステータス情報を GUI 上で表示
- ・ライブラリ及びテープドライブの FC ポート ID に関し、変更が可能です。
- ・レポート機能に機能により、L500 テープライブラリの稼動状況が確認できます。 (PC 側で稼動ログを保存する事が可能です)
- ・モニタリング機能により、リアルタイムな状況のログを採取する事が可能です。
- ・ダイアグ機能をサポートされた為、遠隔地よりロボット動作のテストを確認する事が可能です。

## 6.1 インストール方法

準備

使用可能な PC として以下条件を満たすこと

- OS : Microsoft Windows XP/Vista, Windows server2003
- ・インストールに必要な HDD 容量:約120MB

(稼動ログの保存も考慮して HDD の空き容量は十分に確保してください。)

下記に管理用 PC に SLC をインストールする手順を記載致します。

- (1) 装置添付の CD-ROM をインストール対象 P C にセットする。
- (2) CD-ROM内の「SLConsoleWindows\_stk.exe」を起動し、PC ヘセットアップを実行します。 下記画面が表示されたら「Next」ボタンを押して下さい。

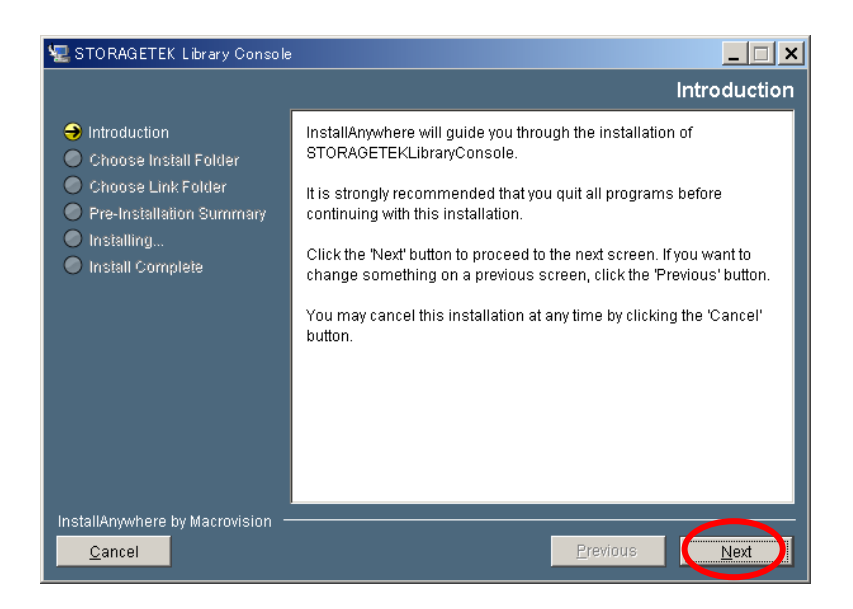

(3) インストールするフォルダの指定を実施します。 フォルダ指定(確認後)、「Next」ボタンを押して下さい。

| 🖳 STORAGETEK Library Console                                                                                                    |                                                           |
|----------------------------------------------------------------------------------------------------|-----------------------------------------------------------|
|                                                                                                    | Choose Install Folder                                     |
| <ul> <li>Introduction</li> <li>Choose Install Folder</li> <li>Choose Link Folder</li> <li>Pre-Installation Summary</li> <li>Installing</li> </ul> | Please choose a destination folder for this installation. |
| <ul> <li>Install comblete</li> </ul>                                                                                                    | Where Would You Like to Install?                          |
|                                                                                                    | C:¥Program Files¥Sun¥STORAGETEKLibraryConsole             |
|                                                                                                    | Restore Default Folder Choose                             |
|                                                                                                    |                                                           |
|                                                                                                    |                                                           |
|                                                                                                    |                                                           |
| InstallAnywhere by Macrovision  –<br><u>C</u> ancel                                                                                               | Previous Next                                             |

(4) リンクフォルダー先の指定を実施します。 リンクフォルダー先の指定(確認後)、「Next」ボタンを押して下さい。

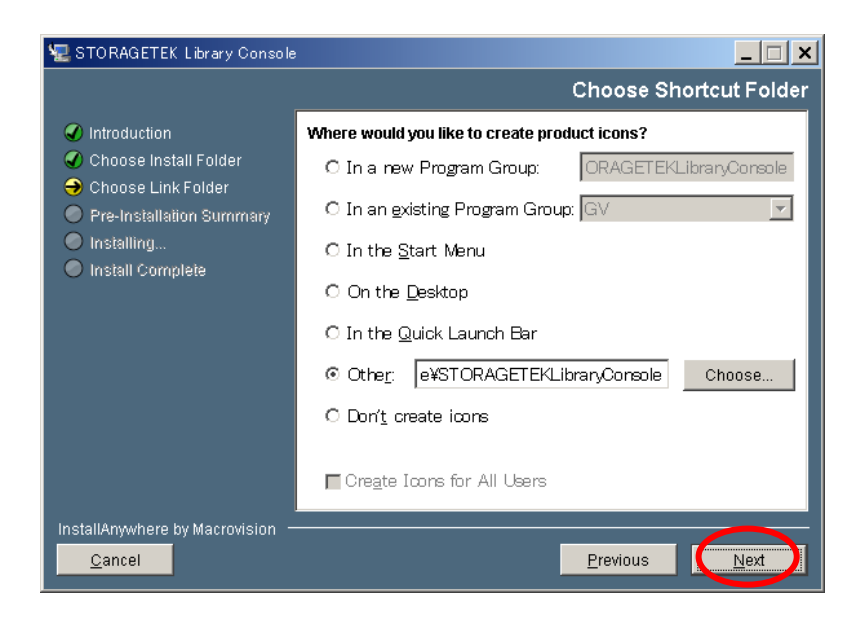

#### (5) インストール内容の確認

インストール内容が表示されるので確認後、「Install」ボタンを押して下さい。

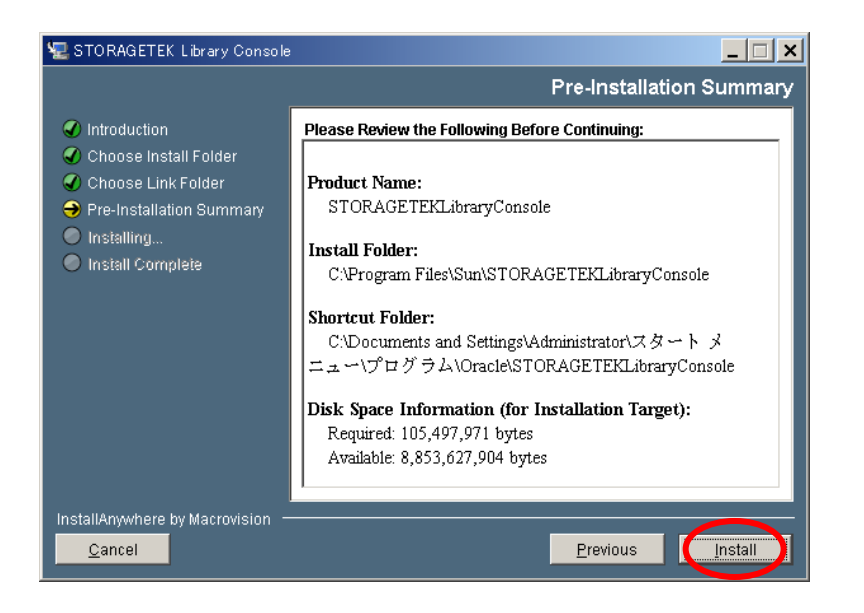

(6) 下記画面が表示されインストールが開始されます。

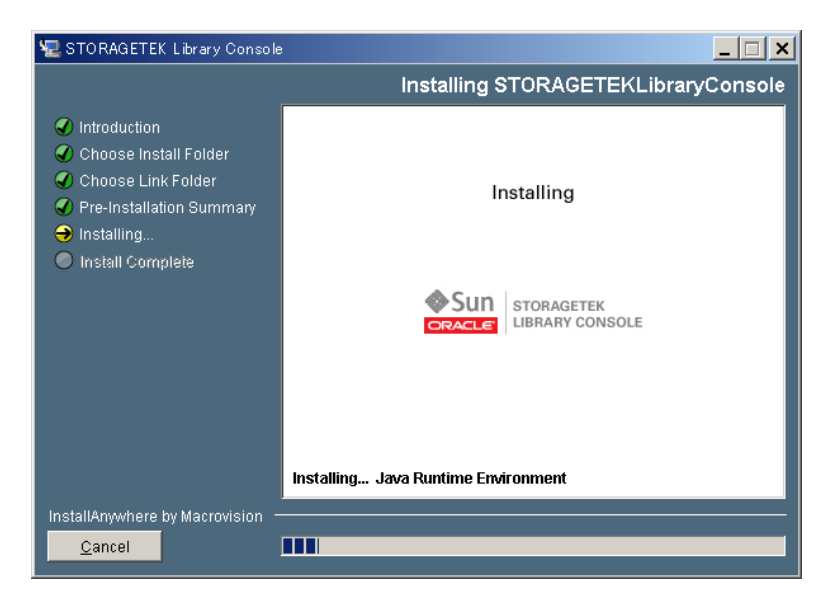

(7) インストールが完了すると下記画面が表示されます。 「Done」ボタンを押してインストールを終了してください。

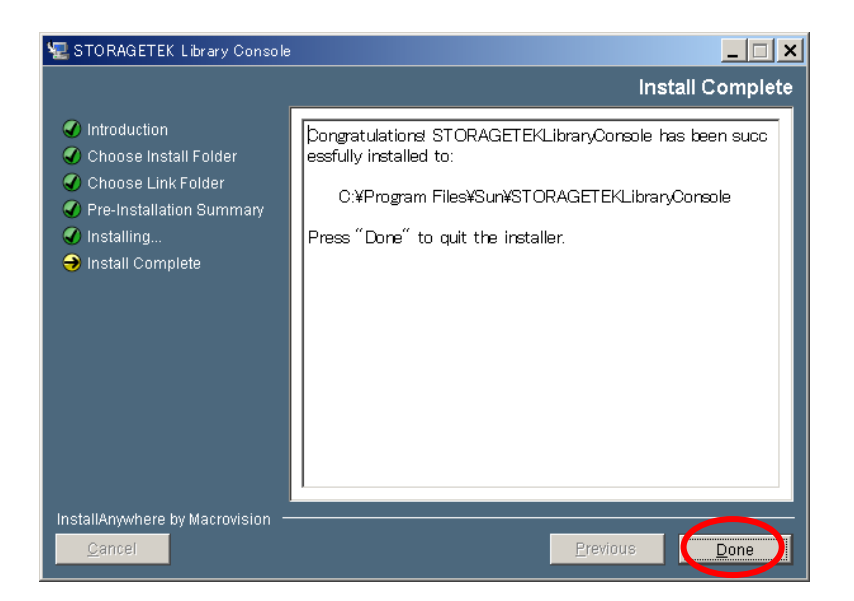

## 6.2 SLC使用方法

タスクバーから「スタート」-「プログラム」-「Oracle」-「Storagetek Library Console」-「SIConsole」 を選択します。 下図の Login 画面が表示されます。

- ログイン画面が表示されますので以下を入力して下さい。
  - User ID : admin
  - Password : hitachi
  - ・Library : IP アドレス(設定されている IP アドレスを入力願います。)

| C STORAGETEK Library Console |   |
|------------------------------|---|
|                              |   |
|                              |   |
|                              |   |
|                              |   |
|                              |   |
| Sun Storagetek               |   |
| ORACLE' LIBRARY CONSOLE      |   |
| liser ID admin               |   |
|                              | _ |
| Password                     |   |
| Library 150.1.27.103         | • |
|                              |   |
|                              |   |
| Log on                       |   |
| Help About Exit              |   |
|                              |   |
|                              |   |
|                              |   |
|                              |   |

## 重要

Login User ID 及びパスワードは変更できません。

| SLConsole - Log on Progress                                     | ×  |
|-----------------------------------------------------------------|----|
|                                                                 | i. |
| Establishing the library connection and authenticating the user |    |

①本装置とSLCをインストールした PC 間で通信が始まります。

②Initialazing SLConsole screens のメッセージが出力されると、L500とSLCを インストールした PC 間で通信はまもなく終了します。

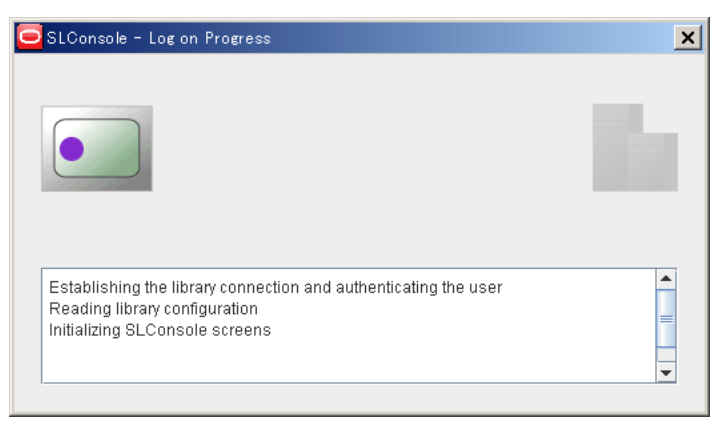

③SLCの初期化が終了すると以下の画面が表示されます。

| STORAGETEK Library Console                                                                              |                                           |                    |                       | _ 🗆 ×                   |
|----------------------------------------------------------------------------------------------------|-------------------------------------------|--------------------|-----------------------|-------------------------|
| Tools Help System Detail                                                                                |                                           |                    | Apply                 | Refresh ?               |
| <ul> <li>✓ Library:1,0,0,0</li> <li>← ✓ CAP Folder:1,0,0,0</li> <li>← ✓ Drive Folder:1,0,0,0</li> </ul> | Library<br>Status Properties              | Statistics Auto Cl | lean SNMP             |                         |
| 🗠 🥑 Robot Folder:1,0,0,0                                                                                | State<br>Operational State<br>Access Door |                    | Operational<br>Closed |                         |
|                                                                                                    | Power Supply                              |                    |                       |                         |
|                                                                                                    | Module                                    | Position           | Working               | Status                  |
|                                                                                                    | 1                                         | 2                  | True                  | Operative               |
|                                                                                                    |                                           |                    |                       |                         |
|                                                                                                    | Fan                                       |                    |                       |                         |
|                                                                                                    | Module                                    | Position           | Working               | Status                  |
|                                                                                                    | 1                                         | 1                  | True                  | Operative               |
|                                                                                                    | <u> </u>                                  | 2                  | Inde                  | Obelative               |
|                                                                                                    |                                           |                    |                       |                         |
| Comn                                                                                                    | n Status                                  | UserID: admin      |                       | C Library: 150.1.27.103 |

6.3 メニュー

以下に SLC のメニューツリーを示します。ただし、網掛( )の操作は使用禁止もしくは 未サポート(2012 年 7 月時点)です。

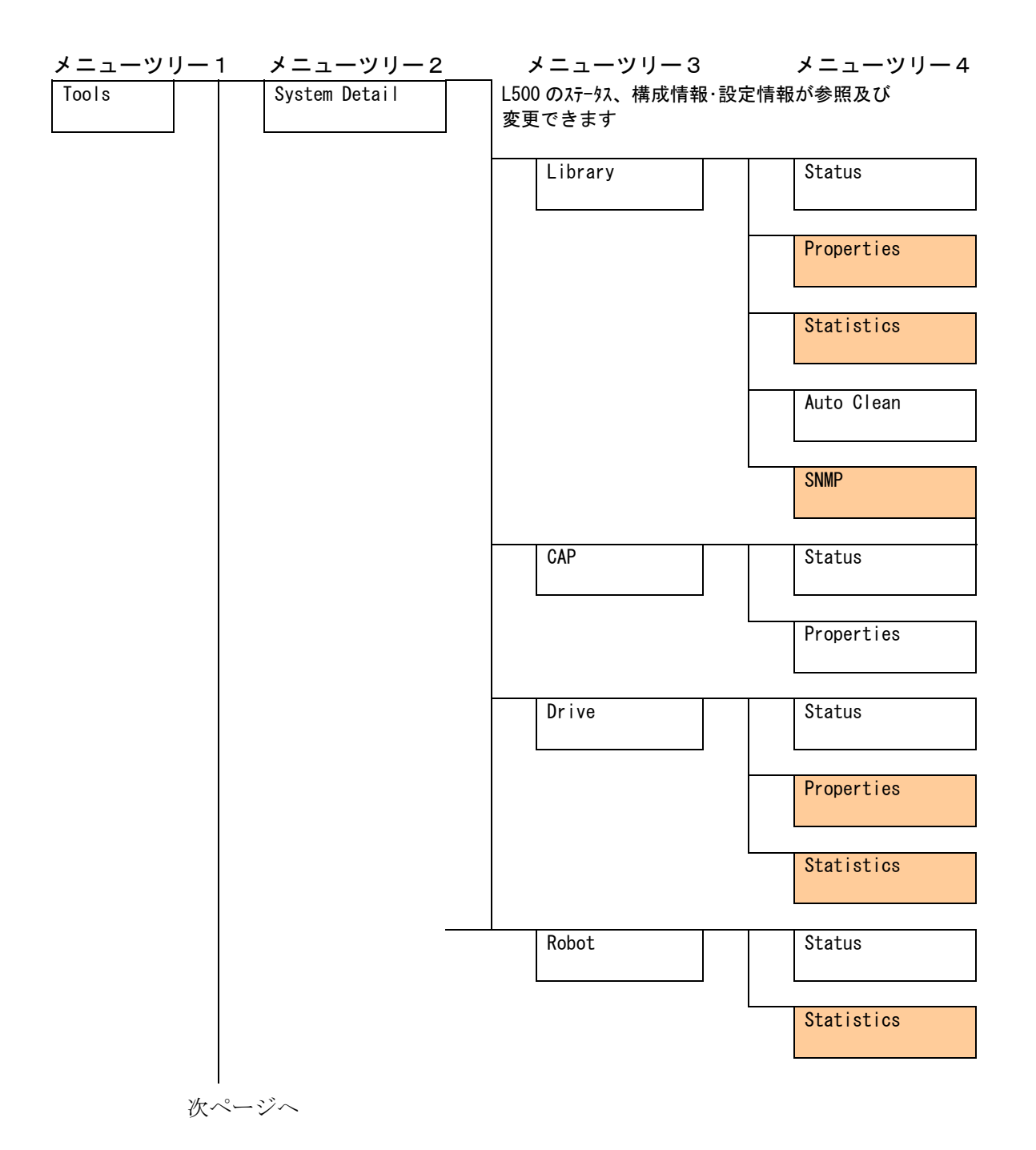

前ページより

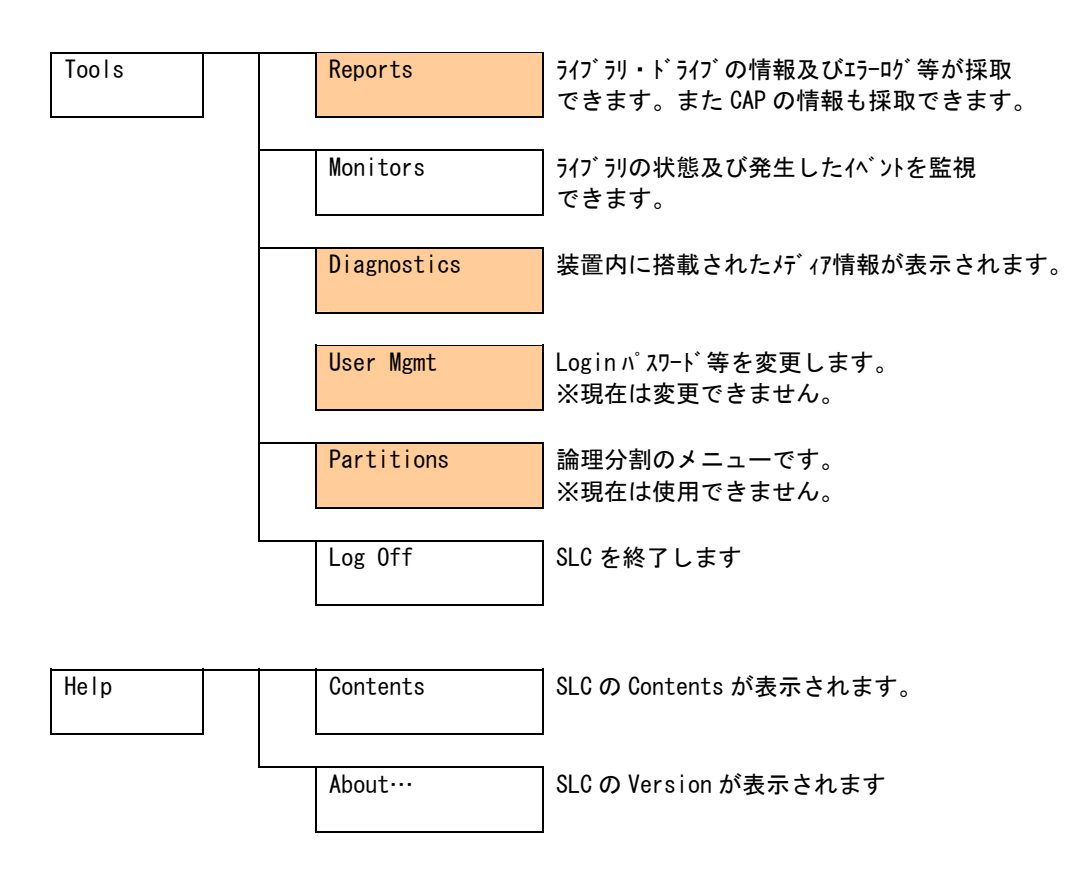

メニュー内容詳細は、付録9を参照願います。

# 第7章 使用上の注意

この章では、使用上の注意事項について説明します。

### 7.1 使用上の注意について

# 重要

- ■落とさないでください。落下させたテープ・カートリッジは、使用しないでください。
- ■テープ・カートリッジはケースに入れて直射日光のあたらないところに保管してください。
- ■消去したくないデータは、テープ・カートリッジのライトプロテクトスイッチを移動させ 記録不可状態としておいてください。

この場合、読み出しは可能ですが、テープ・カートリッジへの書き込みはできなくなり ます。記録可能状態のままですと、誤操作によりデータを消去してしまう可能性があります。

■テープをドライブにロードしたまま放置しないでください。使用しない時は、

ドライブから排出して下さい。

- ■テープのセットおよび取り外し時にテープを床上に置かないで下さい。床上の ホコリやゴミがテープに付着して、バックアップ失敗の原因になります。
- ■途中で切れたテープ・カートリッジを使用しないでください。途中で切れたテープ・ カートリッジをご使用になると、リールに絡みつき故障の原因となります
- ■途中で切れたテープ・カートリッジを繋いで使用しないでください。途中で切れた テープ・カートリッジを繋いで再利用して使用すると、故障の原因となります。
- ■本装置を設置するマシン室では、以下のことを特に注意してください
  - ・空調の吹き出し口付近に設置しないでください。
  - ・床は、カーペットの使用を禁止してください。
  - ・ゴミ・ホコリが少ない場所に設置してください。

# 第8章 バックアップ運用上の注意

この章では、バックアップ業務運用上、気をつけておいたほうが良いと思われる事柄 について説明します。

#### 8.1 運用方法について

- (1) ヘッド・クリーニング
  - ①定期的なクリーニング・テープ・カートリッジによるヘッド・クリーニングを推奨します。
     6時間未満/1日使用時:1回/月
    - 6時間以上/1日使用時:1回/10日\*1
      - \*1:10日間使用した合計時間が60時間を越える場合は1回/10日での クリーニングをお願いします。
  - ②突発的なメディア・エラー(バックアップ/リストア時の 1/0 エラー)発生に備えて、 バックアップソフトによる、自動クリーニングの設定も推奨致します。

## 重要

■自動クリーニング機能は装置の種類やバーコードの有無により、サポート 可否が異なります。各ソフトウェアのドキュメントにて確認下さい。

・ドライブにクリーニングを要求する LED が点灯した場合、クリーニング・テープ・カート リッジによるヘッド・クリーニングを実施してください。

### 重要

■利用限度回数を超えた場合、ヘッドクリーニング動作を行なわずにそのまま 排出されるため、ヘッド清掃が行なわれません。必ずクリーニング毎に使用回 数を記録して、利用限度回数に達したクリーニング・テープ・カートリッジは 使用しないでください。使用回数が判らないクリーニング・テープ・カート リッジは使用せず、新しいクリーニング・テープ・カートリッジを使用して下さい (2) 定期的な媒体の交換

安定したバックアップ運用を実施する為に、定期的にテープ・カートリッジを新品のテープ・ カートリッジに交換することを推奨します。交換の周期は、テープの種類により、下表のように 異なります。なお、交換周期はテープ・カートリッジの使用頻度及び周辺環境により、交換周期が 早まることがあります。下記のテープ交換周期を目安として、テープ・カートリッジの交換を お勧めいたします。

- ■マシンルーム環境時 (空調管理、入退室管理され塵埃が少ない環境を想定) 交換周期:250回
- ■事務所相当環境時(通常のオフィス及びオフィスと隔離されていない環境を想定) 交換周期:150回

#### 重要

塵埃が多い環境ではテープ・カートリッジ交換周期が早まることがあります。

- (3)テープ・カートリッジの管理についてテープ・カートリッジ毎に下記項目について管理してください。
  - 新規導入日(使用開始日):
     使用を開始した年月日を記録します。
  - ・障害発生日:

このテープ・カートリッジにおける障害履歴を記録します。

このテープ・カートリッジ使用時にバックアップ/リストアが失敗した場合、障害発生日を 記録し管理します。同一テープ・カートリッジにおいて障害が多い場合、劣化や不良が考え られますので、使用期間が交換周期未満の場合においても、テープ・カートリッジを交換す る事を推奨致します。

・テープ・カートリッジ交換(破棄)予定日:
 このテープ・カートリッジを交換(破棄)する年月日を記録します。
 テープ・カートリッジ交換予定日がきたら、テープ・カートリッジを交換する事を推奨
 致します。交換予定日を過ぎて使用した場合、バックアップ/リストアが失敗する頻度が高くなります。

- (4) テープ・カートリッジの保管方法(ケース管理)
  - ・テープ・カートリッジをライブラリの外で保管する場合、埃等の影響を少なくする為、必ず
     ケースにしまって保管してください。
  - ・テープ・カートリッジをマガジンに搭載したままで保管する場合、埃等が少ない所へ保管してください。
  - ・テープ・カートリッジを床上や、空調機/コンピュータ機器の通風孔等、風の流れがある場所に 置かないでください。
  - ・テープ・カートリッジは、磁場の強い場所(CRT ディスプレイ、モーター付近等)、湿気の多い 場所、直射日光の当たる場所には絶対に放置しないでください。
  - ・媒体保管時の環境は、以下の通りです。

#### 温度:16~32℃

#### 湿度:20~80%

- ・テープ・カートリッジ移送時の注意点
  - テープ・カートリッジへの振動や衝撃をさける為、必ずケースに入れて移送してください。
  - 落下させたテープは、使用しないでください。床などに落下したテープ・カートリッジは、
     落下の衝撃でプラスチック部分などが破損する場合があります。
  - 急激な温度や湿度の変化は避けてください。
  - テープ・カートリッジの保管場所と仕様場所に温度差がある場合は、最低2時間以上、 使用場所でケースに入れたまま放置した後、セットしてください。 (結露が考えられる場合は半日以上放置してください)
- (5)定期的なテープ・カートリッジ/クリーニング・テープ・カートリッジの清掃 テープ・カートリッジ/クリーニング・テープ・カートリッジのケース表面に汚れがあると、 テープ・カートリッジが正しく搬送(ロード/アンロード)出来ずにバックアップエラーに 至る場合があります。定期的に乾いた布等(または水を少量付け固く絞った布等)でテープ・ カートリッジ/クリーニング・テープ・カートリッジのケース表面を清掃してください。

| 対象                | 清掃周期 |
|-------------------|------|
| テープ・カートリッジ        | 3ヵ月  |
| クリーニング・テープ・カートリッジ |      |

(6) 長時間使用しないドライブを使用する際の注意事項

長期間(1ヶ月以上)使用していないドライブをそのまま使用すると、ドライブのヘッドや テープ走行メカに堆積した塵やホコリの影響で正常に動作しないだけでなく、テープ・カート リッジならびにヘッドを傷める事があります。

長期間(1ヶ月以上)使用していないドライブを使用する際は、ヘッドクリーニングを1回、 行なった後で使用してください。

(テープ・カートリッジをドライブにロードした状態で放置していた場合、放置したテープ・ カートリッジのテープ磁性面には塵やホコリが堆積するため、放置したテープ・カートリッジは 劣化し使用できない事があります)

新品テープ導入時には、ドライブとテープ・カートリッジの馴染みをよくする意味で、3回程 テープ・カートリッジのロード/アンロードを実施してください。

(8) バックアップアプリケーションによる運用について

ゴミ・埃付着によるテープ障害発生時にバックアップ運用でこれをリカバーすることが可能です。 以下のようなバックアップアプリケーションの設定変更を御検討ください。 設定変更の方法や機能のサポート状況については、各バックアップアプリケーションのドキュメン トを確認ください。

①予備テープの設定

論理的なバックアップテープであるメディア・プール内にテープを1~2本、余分に 用意しておく事で、テープ障害発生時には予備テープを用いてバックアップを継続する 運用が可能です。

②バックアップアプリケーションの「バックアップ後の自動排出設定」について バックアップアプリケーションの機能である「バックアップ後の自動排出設定」は、 「ON」にしてください。「バックアップ後の自動排出設定」を「ON」で使用しないと、 テープ・カートリッジがドライブ内に滞在したままとなり、この状態でシステムの 再起動(リブート)が発生すると、バックアップアプリケーションが、テープ・カート リッジの状態管理(テープ・カートリッジの戻りスロット情報)を誤りバックアップ 障害に至る場合があります。 (9) アクセス時のブロック・サイズ

アクセス・ブロック・サイズには、128 k b または 256 k b に設定することを 推奨致します。これにより、テープの位置あわせのための往復走行動作(リポジショ ニング動作)が減少するため、テープへのストレスが低減して信頼性が向上します。 また、データ転送性能も向上し最大限の性能を引き出す事が可能です。

### 重要

- ■媒体の初期化実施後にブロック・サイズを変更しても有効になりません。初期化を 行わずに追加書きを行った場合は、エラーとなりバックアップできません。
- ■ブロックサイズの変更を有効にするためには再度初期化を実施する必要があります。
- ■ディスクの性能が高くない場合等でバックアップデータが適切に転送されないと ブロックサイズを大きくしてもデータ転送性能は向上しません。
- (10) テープ・カートリッジの挿着について

ドライブ内に・カートリッジを入れっぱなしにせず、バックアップ処理前にテープをドライブ 挿着するような運用をお願い致します。バックアップ用のテープをドライブに常時 装着していますと、・カートリッジ装着部のカバーが開いている状態から、ゴミがドライブ内 部に混入しライト・エラー/リード・エラー障害の要因になります。

(11) バックアップ動作時の温度/湿度条件について

ー般的なバックアップ運用では、バックアップ取得時間を深夜または早朝に設定されるケースが 多く見受けられますが、バックアップ取得時間帯の温度/湿度条件がシステム装置の温度/湿度条件 に一致しているかを確認してください。

24 時間空調されている環境以外では、夜間空調が OFF された場合、夏季はシステム装置から の発熱が加味され高温となり、冬季は外気の影響で低温となるため、この影響でバックアップ障害 に至る場合があります。

24 時間空調されている環境以外では、空調が ON となっている時間帯でのバックアップ設定を 推奨します。 (12) バックアップ時のコンペアのお願い

バックアップしたデータの正常性確認のために、コンペア機能によるテープに記録した データとバックアップ元のデータとの比較確認を推奨いたします。コンペアとは、テープに 書き込んだデータとハードディスク上の書き込む前のデータ(バックアップ元データ)と 比較してデータの正常性を確認する機能のことです。これにより、テープにデータが正しく 書き込まれたこととテープからの読み出し確認ができます。ただし、バックアップしたデータを 比較するためにバックアップ時間が長くなるデメリットがあります。重要なデータの場合には、 必ずコンペアを実施するように推奨します。

コンペア機能の使用方法については、各バックアップアプリケーションのドキュメントを参照 してください。

## 8.2 メディア・エラー(書き込み/読み取り時のエラー)発生時の対処方法

メディア・エラー(バックアップ/リストア時の書き込み/読み取りエラー)発生時の対処例を以下 のフローに示します。お客様の運用に合わせて、適宜、修正してください。

| · · · · ·                              | <u></u>               | 3                                                          |           |
|----------------------------------------|-----------------------|------------------------------------------------------------|-----------|
| バックアッ                                  | プ障害発生                 |                                                            |           |
|                                        |                       |                                                            |           |
| (1) バックアップアプリケーシ                       | /ョンの設定に誤りが無いか         |                                                            |           |
| 確認してください。(ドラ・                          | イバの競合等の問題が無いか         |                                                            |           |
| 確認してください)                              |                       |                                                            |           |
| (2)バックアップ JOB の設定に                     | こ誤りが無いか確認して           |                                                            |           |
| ください。                                  |                       |                                                            |           |
|                                        |                       |                                                            |           |
| 「ライブラリ壮罟キ」/け畄P                         | <br>ドライブ壮罟の IED 乃パキテ  | 7                                                          |           |
|                                        |                       |                                                            |           |
| 「ご白まじつちょ。                              |                       |                                                            |           |
|                                        |                       |                                                            | <b>ba</b> |
| < ハードウェア障害を表示し                         | ていますか?                | ハードウェア障害を表示している場合<br>→ → → → → → → → → → → → → → → → → → → | 処置Aへ      |
| \                                      | /                     |                                                            |           |
|                                        | ・クリーニング要求             |                                                            |           |
|                                        | ・メディア・エラーを表示の         | )場合                                                        |           |
| 新品テープに交換後、再度バ                          | ックアップを実施              |                                                            |           |
|                                        |                       | _                                                          |           |
|                                        | 生しますか?                | 発生しない場合                                                    | 処置Bへ      |
|                                        |                       |                                                            |           |
| <u></u>                                |                       |                                                            |           |
| へ … ドクリーニング 宝抜谷                        | 光上)の初日<br>百度バックマップを実施 | 7                                                          |           |
| ベッドシューンク美地俊、                           | 中皮ハラファラフを美心           |                                                            |           |
|                                        |                       |                                                            |           |
| < ──────────────────────────────────── | :生するか?                | ・ 発生しない場合<br>→ → → → → → → → → → → → → → → → → → →         | 処直Cへ      |
| \                                      | /                     |                                                            |           |
|                                        | 発生する場合                | _                                                          |           |
|                                        |                       |                                                            |           |

| 処置番号 | 処置内容                                      |
|------|-------------------------------------------|
| A    | ・ハードウェア障害と推定されます。                         |
|      | ・保守会社にお問い合わせ願います。(ドライブ交換)                 |
| В    | ・該当テープの劣化/汚れと推定されます。                      |
|      | 該当テープは破棄し、交換した新品テープの継続使用を願います。            |
|      | ・該当テープの使用回数が少ないことから継続した使用を御希望される場合、該当テープの |
|      | 障害来歴を記録・管理してください。障害の発生しやすいテープは破棄してください    |
| С    | ・ドライブ・ヘッドの汚れと推定されます。                      |
|      | ・ヘッドクリーニングにより解決のため、継続して御使用願います。           |
|      | ・但し、障害が継続して発生するようであれば、保守会社へのお問い合わせ願います。   |
| D    | ・クリーニングでは解決できないヘッドの汚れと推定されます。             |
|      | ・保守会社へお問い合わせ願います。(ドライブ交換)                 |

117

### 重要

- ■テープ・カートリッジ交換およびドライブのヘッド・クリーニングを実施しても、 書き込みエラー/読み込みエラーが発生する場合、以下の処置を実施してください。
  - ①全てのテープ・カートリッジに対してロード/アンロードを3回程実施する。 バックアップに使用しているテープ・カートリッジのテープ面にゴミ・埃などが 付着して汚れている可能性があります。この場合、全てのテープ・カートリッジに 対してロード/アンロードを3回程実施(テープ面がクリーニングされる)します。 その後、ドライブに対してクリーニング・テープによるクリーニングを実施してく ださい。
  - ②バックアップに使用している全てのテープ・カートリッジおよび、クリーニング・ テープ・カートリッジを交換する。
    - ・クリーニングテープ・カートリッジが塵やホコリの影響で汚れている状態で
       クリーニングを実施すると、かえってヘッドを汚すこになりかねないため。
       ・バックアップに使用しているテープ・カートリッジのどれかに付着している
    - 塵やホコリが、ドライブを介して他のテープ・カートリッジに伝わり再発 している。

この処置により、テープ、ドライブ・ヘッドともゴミ・埃が除去され、安定して 使用できます。この処置を実施してもエラーが発生する場合、ドライブの不良が 考えられます。保守員をコールしてドライブの交換を依頼してください。

#### 8.3 テープアラートについて

テープアラートとは、本装置が、障害・操作・その他情報をバックアップ・アプリケーション・プロ グラムに通知する仕組みです。テープアラートに対応したハードウェアとバックアップ・アプリケーシ ョン・プログラムの組合わせであれば、本装置の状態(障害・操作・その他情報)をバックアップ・アプ リケーション・プログラムに通知し、対応したメッセージを表示させる事ができます。

テープアラートは、本装置を構成するテープドライブ部とチェジャー部で別々のコードが設定されて います。(コードの詳細は次ページ以降参照)

テープアラートを使ったメッセージの表示の流れは、次のようになります。

①本装置でイベントが発生

②本装置でイベントに該当するテープアラートのフラグが設定されます。

- ③バックアップ・アプリケーション・プログラムを使ってバックアップなどのジョブを 実行します。
- ④ジョブ実行時にテープアラートを読み取ります。
- ⑤本装置がテープアラートフラグ情報をバックアップ・アプリケーション・
- プログラムに通知します。
- ⑥バックアップ・アプリケーション・プログラム上で本装置が通知したテープアラートフラグに該当するメッセージを表示します。

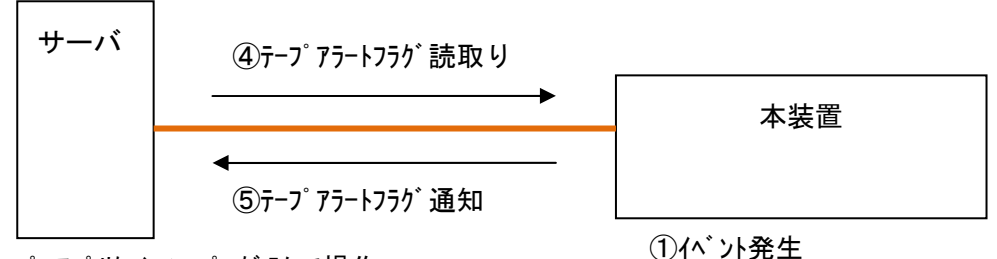

③バックアップ・アプリケーション・プログラムで操作

(バックアップ/リストア/クリーニング/インベントリ..)
 ⑥テープアラートのメッセージ表示

重要

■本装置でテープアラートフラグが設定されるタイミングとバックアップ・アプリケーション・ プログラムがテープアラートを読取るタイミングは同期していません。 バックアップ・アプリケーション・プログラムでテープアラートのメッセージを表示した場合、 本装置でそのイベントがいつ発生したか、確認してください。数日前のイベントに関する

メッセージが表示される場合もあります。

■バックアップ・アプリケーション・プログラムにより、表示されるメッセージは異なります。 詳細は、バックアップ・アプリケーション・プログラムのサポート部署にお問合せください。

②テープアラートフラグ設定

(1) テープドライブのテープアラート・メッセージ

レベル

C:危険レベル(問題を解決しないとバックアップは実施できません。)

W:警告レベル(問題があるがバックアップは実施可能です。)

I : 情報提示レベル

| エラー・メッセージ        | レベル | 意味                    | 処置(数字は対処時の優先順位)    |
|------------------|-----|-----------------------|--------------------|
| 1 Read Warning   | W   | テープカートリッジからのデータリード中に  | ①クリーニングします。        |
|                  |     | 問題が発生しました。データ消失はありません | ②テープカートリッジを交換します。  |
|                  |     | が、ドライブ性能が落ちています。      |                    |
| 2 Write Warning  | W   | テープカートリッジへのデータライト中に問  | ①クリーニングします。        |
|                  |     | 題が発生しました。データ消失はありません  | ②テープカートリッジを交換します。  |
|                  |     | が、ドライブの性能が落ちています。     |                    |
| 3 Hard Error     | W   | リード/ライト中にエラーが発生しました。  | ①クリーニングします。        |
|                  |     | 動作が停止します。             | ②保守員をコールして、ドライブを交換 |
|                  |     |                       | します。               |
| 4 Media          | C   | テープ劣化によりライト/リードが困難な状態 | ①テープ上のデータを他のテープに   |
|                  |     | です。                   | コピーした後、操作を再開します。   |
| 5 Read Failure   | C   | テープカートリッジまたはドライブがダメー  | ①クリーニングします。        |
|                  |     | ジを受けました。              | ②テープカートリッジを交換します。  |
|                  |     |                       | ③保守員をコールして、ドライブを交換 |
|                  |     |                       | します。               |
| 6 Write Failure  | C   | テープカートリッジが不良かまたはドライブ  | ①クリーニングします。        |
|                  |     | がダメージを受けました。良品のテープカート | ②テープカートリッジを交換します。  |
|                  |     | リッジを用いてドライブのテストを実施しま  | ③保守員をコールして、ドライブを交換 |
|                  |     | す。                    | します。               |
| 7 Media life     | W   | テープが寿命です。             | ①テープ上のデータを他のテープに   |
|                  |     |                       | コピーします。            |
| 8 Not data grade | W   | 本ドライブでは未サポートです        | -                  |
| 9 Write Protect  | C   | テープカートリッジはライト・プロテクトがか | ①ライトプロテクトをはずします。   |
|                  |     | かっています。ライト・プロテクトを外すか、 | ②テープカートリッジを交換します。  |
|                  |     | ライト可能な別のテープカートリッジを使用  |                    |
|                  |     | してください。               |                    |
| 10 No Removal    | I   | ドライブがビジー状態の為、テープカートリッ | ①しばらく状況を監視、現象が回復しな |
|                  |     | ジをイジェクトできません。ドライブの動作が | い場合、テープカートリッジを交換す  |
|                  |     | 完了するまで待ってください。        | るか、または保守員をコールして、ド  |
|                  |     |                       | ライブを交換します。         |

| エラー・メッセージ             | レベル | 意味                          | 処置(数字は対処時の優先順位)                        |
|-----------------------|-----|-----------------------------|----------------------------------------|
| 11 Cleaning Media     | I   | ドライブにロードされたテープカートリッジ        | ①データテープカートリッジへ交換しま                     |
|                       |     | はクリーニングカートリッジです。            | す。                                     |
| 12 Unsupported        | I   | 未サポートのテープカートリッジをロードし        | ①該当テープカートリッジを取り出し、                     |
| format                |     | ました。                        | サポートしているテープカートリッジ                      |
|                       |     |                             | をロードします。                               |
| 13 Recoverable        | C   | ドライブにロードしたテープカートリッジに        | ①該当テープカートリッジを取り出し、                     |
| mechanical            |     | 機構的な障害が発生したため排出されました。       | 別のテープカートリッジをロードしま                      |
| cartridge failure     |     |                             | す。                                     |
| 14 Unrecoverable      | С   | ドライブにロードしたテープカートリッジに        | ①保守員をコールしてください。                        |
| mechanical            |     |                             |                                        |
| cartridge failure     |     | した。                         |                                        |
| 15 Memory chip in     | W   | テープカートリッジ内にある非接触型不揮発        | ①テープカートリッジを交換します。                      |
| Cartridge failure     |     | 性メモリに障害があります。               |                                        |
| 16 Forced eject       | C   | ドライブでライト中またはリード中に強制排        | ①再度、ライト操作またはリード操作を                     |
|                       |     | 出操作が行われました。                 | 行います。                                  |
| 17 Read-only          | С   | リードオンリーであるテープ(2 世代前のテー      | ①ライト可能な世代のテープカートリッ                     |
| format                |     | <br> プカートリッジ) に対してライトしようとしま | - ジに交換します。                             |
|                       |     | した。                         |                                        |
| 18 Tape directory     | W   | テープカートリッジをロードした時にテープ        | <ol> <li>①テープカートリッジをドライブから排</li> </ol> |
| corrupted on load     |     | 上にあるシステム領域がリードできませんで        | 出する際にシステム領域が更新される                      |
|                       |     | した。                         | ため、対処不要です。                             |
|                       |     |                             | ②同一のテープカートリッジで再発する                     |
|                       |     |                             | 場合は別のテープカートリッジに交換                      |
|                       |     |                             | します                                    |
| 19 Nearing media life | I   | テープの寿命が近づいています。             | ①テープカートリッジを交換します。                      |
| 20 Clean Now          | С   | ドライブはクリーニングが必要です。           | ①クリーニングします。                            |
|                       |     | <br>  現在のテープカートリッジへのリード/ライト |                                        |
|                       |     | が終了後、クリーニングカートリッジによるク       |                                        |
|                       |     | リーニングを実施してください。             |                                        |
| 21 Clean periodic     | W   | クリーニングの時期が近づいてきました。         | ①クリーニングを実施します。                         |
| 22 Expire Cleaning    | С   | クリーニングカートリッジは、使用限度回数を       | ①クリーニングカートリッジを交換しま                     |
| Media                 |     | <br> 超えて使われました。使用限度回数未満のクリ  | す。                                     |
|                       |     | ーニングカートリッジを用いてクリーニング        |                                        |
|                       |     | を実施してください。                  |                                        |
| 23 Invalid cleaning   | C   | サポート外のクリーニングカートリッジが使        | ①サポートしているクリーニングカート                     |
| cartridge             |     | われました。                      | リッジと交換します。                             |
| 24 Retension required | W   | ライト中またはリード中にテープの張力が異        | ①ドライブが自動的に張力を調整するの                     |
|                       |     | 常となりました。                    | で対処不要です。                               |
| 25 Dual-port          | W   | 2系統のインタフェースを持つドライブにおい       | ①保守員をコールします。                           |
| interface error       |     | て、1 系統のインタフェースで障害です。        |                                        |

| エラー・メッセージ            | レベル    | 意味                                      | 処置(数字は対処時の優先順位)     |
|----------------------|--------|-----------------------------------------|---------------------|
| 26 Cooling fan       | W      | 冷却ファンの故障です。                             | ①保守員をコールします。        |
| failure              |        |                                         |                     |
| 27 Power supply      | W      | ドライブ内の冗長電源が故障です。                        | ①保守員をコールします。        |
| failure              |        |                                         |                     |
| 28 Power consumption | W      | ドライブの消費電力が仕様を超えました。                     | ①保守員をコールします。        |
| 29 Drive maintenance | W      | ドライブは予防保守が必要な状態です。                      | ①保守員をコールします。        |
| 30 Hardware A        | C      | リセットで回復可能なハードウェア障害が発                    | ①再発する場合は保守員をコールしま   |
|                      |        | 生しました。                                  | す。                  |
| 31 Hardware B        | C      | ドライブが故障しています。                           | ①保守員をコールし、ドライブを交換し  |
|                      |        |                                         | ます。                 |
| 32 Interface         | W      | ドライブ⇔システム装置間のインタフェース                    | 保守員をコールして以下を見直します。  |
|                      |        | に問題があります。                               | ①ピン曲がりなどケーブル 接続見直し  |
|                      |        |                                         | (2)ケーフル交換           |
|                      |        |                                         |                     |
|                      |        |                                         | (4)SUST アダブダ交換      |
|                      | W      |                                         |                     |
| 33 Eject media       | W      | トライノに障害かめりナーノを排出しました。                   | ①保守員をコールします。        |
| 34 Download Fall     | w      | ノアームウェアのダウンロートに失敗しまし                    | 保守貝をコールし、以下を実施します。  |
|                      |        | <i>T</i> ⊆₀                             | ①再度、ファームウェアをダウンロート  |
|                      |        |                                         | しより。                |
| 26 Drive Temperature | W      | ビニノゴロの泪座が上見」 仕様範囲めとたい                   |                     |
|                      | W      | トリイン内の温度が上升し、仕様範囲がとなり                   | ①表直の設直環境を確認します。     |
| 37 Drive voltage     | w      | るした。                                    | ①保守員をコールします         |
| 38 Predictive        | с<br>С | <u>過電圧を採出しました。</u><br>ハードウェア故障の可能性があります |                     |
| failure              | 0      | パードウェア政権の可能に応めりより。                      |                     |
| 39 Diagnetics        | w      | 白己診断テストコマンドで故障が見つかった                    | ①保守員をコールします         |
| required             |        | 百日においた「コマン」で、 こうがうた                     |                     |
| 40 Loader Hardware A | С      | ライブラリとドライブ間に通信不良が発生し                    |                     |
|                      | -      | ています。                                   | ライブ間通信系統の動作を確認しま    |
|                      |        |                                         | す。                  |
| 42 Loader Hardware B | W      | ライブラリが故障しています。                          | ①保守員をコールして、ライブラリ(ピッ |
|                      |        |                                         | カー)を交換します。          |
| 43 Loader Door       | C      | ライブラリのドアが完全には閉じていない                     | ①ドアを閉めます。           |
|                      |        | 為、操作が失敗しました。                            |                     |
| 50 Lost statistics   | W      | 何らかの原因でテープカートリッジに関する                    | ①保守員をコールします。        |
|                      |        | 統計情報が失われた可能性があります。                      |                     |

| エラー・メッセージ           | レベル | 意味                       | 処置(数字は対処時の優先順位)        |
|---------------------|-----|--------------------------|------------------------|
| 51 Tape directory   | W   | テープカートリッジ排出時のシステム情報更     | ①テープカートリッジをロード/アンロ     |
| invalid at unload   |     | 新がエラーが発生しました。            | ードを行い、本エラーが再発する場合      |
|                     |     |                          | は、テープカートリッジを交換してく      |
|                     |     |                          | ださい。                   |
| 52 Tape system area | С   | システム領域への情報書き込みがエラーとな     | ①テープカートリッジをロード/アンロ     |
| write failure       |     | りました。                    | ードを行い、本エラーが再発する場合      |
|                     |     |                          | は、テープカートリッジを交換してく      |
|                     |     |                          | ださい。                   |
| 53 Tape system area | С   | システム領域の情報読出しでエラーとなりま     | ①テープカートリッジをロード/アンロ     |
| read failure        |     | した。                      | ードを行い、本エラーが再発する場合      |
|                     |     |                          | は、テープカートリッジを交換してく      |
|                     |     |                          | ださい。                   |
| 54 No start of data | C   | テープの損傷・劣化・消磁等によりデータが見    | ①テープカートリッジを交換します。      |
|                     |     | つかりません。                  |                        |
| 55 Loading failure  | С   | テープカートリッジのロードに失敗しました。    | ①テープカートリッジを交換します。      |
|                     |     |                          | ②ドライブを交換します。           |
| 56 Unrecoverable    | C   | テープカートリッジの排出に失敗しました。     | ①保守員をコールします。           |
| load failure        |     |                          |                        |
| 57 Automation       | C   | テープライブラリ/チェンジャーとのインタフ    | ①保守員をコールします。           |
| interface failure   |     | ェースが故障しました。              |                        |
| 58 Firmware failure | W   | ファームウェア動作に不具合がありました。     | ①電源 OFF/ON して操作を再開して下さ |
|                     |     |                          | ι` <u>。</u>            |
| 59 WORM medium-     | W   | WORM テープカートリッジに異常が見られます。 | ①テープカートリッジを交換します。      |
| integrity check     |     |                          |                        |
| failed              |     |                          |                        |
| 60 WORM medium-     | W   | WORM テープカートリッジに対してデータを上  | ①書き込み可能なテープカートリッジに     |
| overwrite           |     | 書きしようとしました。              | 交換します。                 |
| attempted           |     |                          |                        |

(2) チェンジャー部のテープアラート・エラー・メッセージ

| エラー・メッセージ            | レベル | 意味                                            | 処置(数字は対処時の優先順位)                  |
|----------------------|-----|-----------------------------------------------|----------------------------------|
| 1 Library Hardware A | C   | テープライブラリ装置とドライブの通信に問                          | ①テープライブラリ装置の電源を                  |
|                      |     | 題があります。                                       | OFF/ON します。                      |
|                      |     |                                               | ②保守員をコールします。                     |
| 2 Library Hardware B | W   | テープライブラリ装置に問題があります。                           | ①テープライブラリ装置の電源を                  |
|                      |     |                                               | OFF/ON します。                      |
|                      |     |                                               | ②保守員をコールします。                     |
| 3 Library Hardware C | C   | テープライブラリ装置にハード的な問題があ                          | ①テープライブラリ装置の電源を                  |
|                      |     | ります。                                          | OFF/ON します。                      |
|                      |     |                                               | ②保守員をコールします。                     |
| 4 Library Hardware D | C   | テープライブラリ装置にハード的な問題があ                          | ①テープライブラリ装置の電源を                  |
|                      |     | ります。                                          | OFF/ON します。                      |
|                      |     |                                               | ②保守員をコールします。                     |
| 5 Library            | W   | テープライブラリ装置にハード的な問題があ                          | ①診断テストを実施します。                    |
| Diagnostics          |     | ります。                                          | ②保守員をコールします。                     |
| Required             |     |                                               |                                  |
| 6 Library Interface  | C   | テープライブラリ装置とシステム装置との接                          | ①保守員をコールします。                     |
|                      |     | 続に問題があります。                                    |                                  |
| 7 Predictive Failure | W   | テープライフラリ装置がの動作に問題が発生                          | ①保守員をコールします。                     |
|                      |     | する兆候が見られます。                                   |                                  |
| 8 Library            | W   | テーブライフラリ装置の予防保守が必要です。<br>                     | ①保守員をコールします。                     |
| Maintenance          |     |                                               |                                  |
| 9 Library Humidity   | C   | レーフライフラリ装直の湿度が仕様範囲外と<br>たいました                 | ①設直境境を見直します。                     |
|                      | 0   |                                               |                                  |
| IU Library           | C   | テーフライフラリ装直の温度が仕様範囲外と<br>ちリナリナ                 | ①設直境境を見直します。                     |
|                      | 0   | よりました。<br>- ポーノゴール状界の電波が仕様な回射し                |                                  |
| li Library Voltage   | U   | テーノフィノフリ装直の電源が仕様範囲外と                          | ①電源を見直します。                       |
| LIMILS               | 0   | なりました。<br>古茹の小 ドウ-マ陪宅にとり ニ プニノゴ               |                                  |
| Tano                 | U   | 直前のハートウェア障害により、テーノフィノ<br>ラリな器内になるテープドライブにテープカ | ()トライラからナーラガートリッシを取              |
| Tape                 |     |                                               | 山しより。<br>のライブラリ特罟の雪酒た OEE /ON しま |
|                      |     |                                               | こうインクラ表直の电源をの1/00 しょ             |
|                      |     |                                               | 。<br>③保守員をコール」ます                 |
| 13 Library Pick      | w   | ドライブまたはスロットからのテープカート                          | ①状能を監視 木エラーが継続するよう               |
| Retry                |     | リッジの取出しに問題が発生する可能性があ                          | であれば、保守員をコールします。                 |
|                      |     | ります。                                          |                                  |
| 14 Library Place     | W   | スロットヘテープカートリッジを戻す時に問                          | ①状態を監視、本エラーが継続するよう               |
| Retry                |     | 題が発生する可能性があります。                               | であれば、保守員をコールします。                 |

| エラー・メッセージ            | レベル | 意味                    | 処置(数字は対処時の優先順位)    |
|----------------------|-----|-----------------------|--------------------|
| 15 Library Load      | W   | テープカートリッジのロード時に、ドライブま | ①状態を監視、本エラーが継続するよう |
| Retry                |     | たはテープライブラリ装置に問題が発生する  | であれば、保守員をコールします。   |
|                      |     | 可能性があります。             |                    |
| 16 Library Door      | C   | テープライブラリ装置のドアが開いている   | ①ドアを閉めて、その操作を再度実行し |
|                      |     | 為、その操作が失敗しました。        | ます。                |
| 17 Library Mailslot  | C   | メールスロットに問題があります。      | ①保守員をコールします。       |
| 18 Library Magazine  | C   | マガジンが存在しないので、テープライブラリ | ①マガジンを搭載します。       |
|                      |     | 装置は動作できません。           |                    |
| 19 Library Security  | W   | テープライブラリ装置のドアが開けられまし  | ①ドアを閉めます。          |
|                      |     | <i>t</i> =。           |                    |
| 20 Library Security  | I   | テープライブラリ装置の保護モードが変更さ  | ①設定変更の連絡ですので、対処不要で |
| Mode                 |     | れました。                 | す。                 |
| 21 Library Offline   | I   | テープライブラリ装置は手動でオフラインに  | ①状態を確認し、必要であればオンライ |
|                      |     | された為、使用できません。         | ンにします。             |
| 22 Library Drive     | I   | テープライブラリ装置のドライブがオフライ  | ①状態を確認し、必要であればオンライ |
| Offline              |     | ンになりました。              | ンにします。             |
| 23 Library Scan      | W   | バーコードラベルまたはバーコードリーダに  | ①バーコードラベルを交換します。   |
| Retry                |     | 問題があります。              | ②保守員をコールします。       |
| 24 Library Inventory | C   | テープライブラリ装置のスロット情報が実態  | ①パネルより、インベントリチェックを |
|                      |     | と相違しています。             | 実施します。             |
| 25 Library Illegal   | W   | テープライブラリ装置に対する操作は、この時 | ①操作・設定を確認します。      |
| Operation            |     | 点では無効です。(バーコードリーダが無いハ |                    |
|                      |     | ードウェアに対し、バーコードを読もうとした |                    |
|                      |     | 場合など)                 |                    |
| 26 Dual-Port         | W   | テープライブラリ装置の冗長インタフェース  | ①保守員をコールします。       |
| Interface Error      |     | に問題があります。             |                    |
| 27 Cooling Fan       | W   | 冷却ファンに問題があります。        | ①保守員をコールします。       |
| Failure              |     |                       |                    |
| 28 Power Supply      | W   | テープライブラリ装置の冗長電源に問題があ  | ①保守員をコールします。       |
|                      |     | ります。                  |                    |
| 29 Power Consumption | W   | テープライブラリ装置の消費電力が仕様範囲  | ①保守員をコールします。       |
|                      |     | 外となりました。              |                    |
| 30 Pass-through      | C   | 複数のテープライブラリ装置間でのテープカ  | ①保守員をコールします。       |
| mechansim            |     | ートリッジの受け渡しに問題があります。   |                    |
| failure              |     |                       |                    |
| 31 Cartridge in      | C   | 直前のハードエラーにより、テープカートリッ | ①保守員をコールします。       |
| pass-through         |     | ジがライブラリ受け渡し機構に残留しました。 |                    |
| mechanism            |     |                       |                    |
| 32 Unreadable bar    | I   | テープカートリッジ上のバーコードが読めま  | ①バーコードラベルを交換します。   |
| code labels          |     | せん。                   | ②保守員をコールします。       |

## 付録1 主な仕様

| (1)30巻ペースモジュール |                      |                  |  |
|----------------|----------------------|------------------|--|
| 形名             | GV-FT1L500BM30HA     | GV-FT1L500BM30LA |  |
| 品名             | L18/500テープライブラ       | ラリ(基本モジュール)      |  |
| 搭載 ドライブ        | LTO Ultrium-4        | LTO Ultrium-5    |  |
| ドライブ搭載数        | :                    | 2                |  |
| テープスロット数       | 30                   |                  |  |
| CAP            | 標準で5巻のテ              | ープを収容可能          |  |
| 容量(非圧縮時) ※1    | 最大24 T B             | 最大45 T B         |  |
| 容量(圧縮時) ※1     | 最大48 T B             | 最大90TB           |  |
| 電源条件           | AC100                | /200V            |  |
| 入力電源           | 50/6                 | iOH z            |  |
| 添付電源コード ※2     | AC100V:NE            | MA 5-15P(2本)     |  |
|                | AC200V : NE          | MA C14(2本)       |  |
| 消費電力           | 21                   | 9W               |  |
|                |                      |                  |  |
| 消費電流           | 2.3A (AC100V)        | /1.2A (AC200V)   |  |
|                |                      |                  |  |
| 環境条件           | 動作時 16               | °C~32°C          |  |
| 温度             | 非動作時 16              | °C~32°C          |  |
| 湿度             | 動作時 20               | %~80%            |  |
| (結露なきこと。)      | 非動作時 20              | %~80°C           |  |
| 外形寸法 (W×D×H)   | 483 × 699 × 356 [mm] |                  |  |
| 質量             | 約55                  | kg               |  |
|                |                      |                  |  |
| インタフェース        | Fibre                | Channel          |  |
|                | ライブラリ                | J:8Gbit/s        |  |
|                | LT04ドライ              | ブ:4Gbit/s        |  |
|                | LT05ドライ              | ブ:8Gbit/s        |  |
| コネクタ形状         | LC                   |                  |  |

(1) 20米ベーフエジュール

※1:圧縮時の値は、データ圧縮率を2:1とした場合で算出しています。 ※2: ライブラリ装置に添付されています。

仕様・性能・取扱説明書の記述は、予告無く変更することがありますので御了承下さい。

| (2) | 49巻ベースモジュール |
|-----|-------------|
|-----|-------------|

| 形名           | GV-FT1L500BM50HA             | GV-FT1L500BM50LA     |
|--------------|------------------------------|----------------------|
| 品名           | L18/500テープライブラ               | <b>り</b> (基本モジュール)   |
| 搭載ドライブ       | LTO Ultrium-4                | LTO Ultrium-5        |
| ドライブ搭載数 ※1   | 2(標準                         | 「搭載)                 |
| テープスロット数     | 4                            | .9                   |
| САР          | 標準で5巻のテ                      | ープを収容可能              |
| 容量(非圧縮時) ※2  | 最大39.2TB                     | 最大73.5TB             |
| 容量(圧縮時) ※2   | 最大78.4TB                     | 最大147.0TB            |
| 電源条件         | AC100                        | )/200V               |
| 入力電源         | 50/6                         | iOH z                |
| 添付電源コード ※3   | AC100V:NE                    | MA 5-15P(2本)         |
|              | AC200V : NE                  | MA C14(2本)           |
| 消費電力         | 21                           | 9W                   |
|              |                              |                      |
| 消費電流         | 2.3A (AC100V) /1.2A (AC200V) |                      |
|              |                              |                      |
| 環境条件         | 動作時 16                       | °C~32°C              |
| 温度           |                              |                      |
| 湿度           | 動作時 20%~80%                  |                      |
| (結露なきこと。)    |                              | %~80°C               |
| 外形寸法 (W×D×H) | 483 × 699 × 356 [mm]         |                      |
| 質 量          | 約45                          | kg                   |
|              |                              |                      |
| インタフェース      | Fibre                        | Channe I             |
|              | ライブラリ                        | J:8Gbit/s            |
|              | L104ドライ                      | フ:4Gbit/s<br>デ activ |
|              | LIU5ドライ                      | フ:8Gbit/s            |
| コネクタ形状       | LC                           |                      |

コネクタ形状

※1:Ultrium4/5 ドライブが2台標準で搭載されています。

※2:圧縮時の値は、データ圧縮率を2:1とした場合で算出しています。

※3: ライブラリ装置に添付されています。

仕様・性能・取扱説明書の記述は、予告無く変更することがありますので御了承下さい。

(3) ドライブ拡張モジュール

| 形名            | GV-FT1L500DEME               |
|---------------|------------------------------|
| 品名            | ドライブ拡張モジュール                  |
| 搭載ドライブ        | LTO Ultrium-4/5              |
| ドライブ搭載数 ※1    | 0 ~ 4                        |
| テープスロット数 ※2   | 84                           |
| САР           | 標準で10巻のテープを収容可能              |
| 容量(非圧縮時) ※2,3 | 最大126TB(LTO Ultrium4使用時)     |
| 容量(圧縮時) ※2,3  | 最大252TB(LTO Ultrium4使用時)     |
| 電源条件          | AC100/200V                   |
| 入力電源          | 50/60H z                     |
| 添付電源コード ※4    | AC100V:NEMA 5-15P(2本)        |
|               | AC200V:NEMA C14(2本)          |
| 消費電力          | 288W                         |
|               |                              |
| 消費電流          | 3.0A (AC100V) /1.5A (AC200V) |
|               |                              |
| 環境条件          | 動作時 16℃~32℃                  |
| 温度            | 非動作時 16℃~32℃                 |
| 湿度            | 動作時 20%~80%                  |
| (結露なきこと。)     | 非動作時 20%~80℃                 |
| 外形寸法 (W×D×H)  | 483 × 699 × 356 [mm]         |
| 質量            | 約27 kg                       |
|               | (ドライブ : 5kg/台)               |

※1:顧客構成によって異なります。

※2:構成(モジュール組合せ)によって異なる場合があります。

※3:圧縮時の値は、データ圧縮率を2:1とした場合で算出しています。

※4:ドライブ拡張モジュールに添付されています。

仕様・性能・取扱説明書の記述は、予告無く変更することがありますので御了承下さい。
(4) カートリッジセル拡張モジュール

| 形名            | GV-FT1L500CEME           |
|---------------|--------------------------|
| 品名            | カートリッジセル拡張モジュール          |
| テープスロット数 ※1   | 120                      |
| САР           | 標準で10巻のテープを収容可能          |
| 容量(非圧縮時) ※1,2 | 最大180TB(LTO Ultrium5使用時) |
| 容量(圧縮時) ※1,2  | 最大360TB(LTO UItrium5使用時) |
| 環境条件          | 動作時 16℃~32℃              |
| 温度            | 非動作時 16℃~32℃             |
| 湿度            | 動作時 20%~80%              |
| (結露なきこと。)     | 非動作時 20%~80℃             |
| 外形寸法 (W×D×H)  | 483×699×356 [mm]         |
| 質量            | 約21kg                    |
|               |                          |

※1:構成(モジュール組合せ)によって異なる場合があります。

※2:圧縮時の値は、データ圧縮率を2:1とした場合で算出しています。

仕様・性能・取扱説明書の記述は、予告無く変更することがありますので御了承下さい。

(5) LT04 ドライブモジュール

| 形名            |            | GV-FT1L500LT4          |
|---------------|------------|------------------------|
| 品名            |            | LTO4ドライブモジュール          |
| 搭載ドライブ        |            | LTO Ultrium4           |
| 容量(非圧縮時)      | <u>× 1</u> | 800GB                  |
| 容量(圧縮時)       | <u>× 1</u> | 1. 6TB                 |
| テープロード時間      |            | 19秒/22秒(WORM)          |
| テープイジェクト時間    |            | 19秒/22秒(WORM)          |
| データ転送速度(非圧縮時) |            | 120MB/秒                |
| データ転送速度(圧縮時)  |            | 240MB/秒                |
| 接続インタフェース     |            | Fibre Channel(4Gbit/s) |
| 接続コネクタ        |            | LC                     |
| 質 量           |            | 約5 kg                  |

※1:圧縮時の値は、データ圧縮率を2:1とした場合で算出しています。

仕様・性能・取扱説明書の記述は、予告無く変更することがありますので御了承下さい。

### (6) LT05 ドライブモジュール

| 形名            | GV-FT1L500LT5          |
|---------------|------------------------|
| 品名            | LT05ドライブモジュール          |
| 搭載ドライブ        | LTO Ultrium5           |
| 容量(非圧縮時) ※1   | 1. 5TB                 |
| 容量(圧縮時) ※1    | 3. OTB                 |
| テープロード時間      | 19秒/22秒(WORM)          |
| テープイジェクト時間    | 19秒/22秒(WORM)          |
| データ転送速度(非圧縮時) | 140MB/秒                |
| データ転送速度(圧縮時)  | 280MB/秒                |
| 接続インタフェース     | Fibre Channel(8Gbit/s) |
| 接続コネクタ        | LC                     |
| 質量            | 約5 kg                  |

※1:圧縮時の値は、データ圧縮率を2:1とした場合で算出しています。

仕様・性能・取扱説明書の記述は、予告無く変更することがありますので御了承下さい。

# 付録2 消耗品・寿命交換部品

### 1. 消耗品

LT0 メディア (バーコードラベル無し※1)

| 品名   |       | LTO Ultrium4 | LTO Ultrium4 WORM | LTO Ultrium5 | LTO Ultrium5 | WORM |
|------|-------|--------------|-------------------|--------------|--------------|------|
| 記憶容量 | (非圧縮) | 800GB        | 800GB             | 1. 5TB       | 1. 5TB       |      |
|      | (圧縮時) | 1.6TB(※2)    | 1.6TB(※2)         | 3. OTB (※2)  | 3. OTB (※2)  |      |
| 型番   |       | LT0U4/800    | LTOU4/800W        | LT0U5/1500   | LTOU5/1500W  |      |
| 購入先  |       | 日立システムス      | Ϋ́,               |              |              |      |

※1:本装置に使用するLT0メディアはバーコードラベル必須です。

バーコードラベルが貼られていないLTOメディアを使用すると装置が認識せず 使用できません。

LTOメディアにはバーコードラベルを貼り付けてご使用願います。

なお、バーコードラベルの仕様は次ページの通りです。

- ※2:平均データ圧縮率を2倍と仮定した場合の値です。
- LTO クーリニングメディア

 品名
 ユニバーサル・クリーニング・カートリッジ

 型番
 LTOU1/UCL

 使用回数
 50回

 方式
 乾式

 購入先
 日立システムズ

(LTO Ultrium4/5 共通品、バーコードラベル無し※1)

※1:本装置に使用するLTOメディアはバーコードラベル必須です。

バーコードラベルが貼られていないLTOメディアを使用すると装置が認識せず 使用できません。

LT0 クリーニングメディアにはバーコードラベルを貼り付けてご使用願います。

なお、バーコードラベルの仕様は次ページの通りです。

### LTO バーコードラベル (データ用、WORM 用、診断用、クリーニング用)

| タイプ        | クリーニンク゛                    |                            | LTO Ultrium 4              |                       |                            | LTO Ultrium 5              |                       |
|------------|----------------------------|----------------------------|----------------------------|-----------------------|----------------------------|----------------------------|-----------------------|
|            |                            | データ                        | WORM                       | 診断                    | データ                        | WORM                       | 診断                    |
| 製造元        |                            | -                          | EDP                        | Europe Limite         | ed 社                       |                            |                       |
| 型番         | 1700-CNVU                  | 1700-0V4                   | 1700-V4LU                  | 1700-DGV4             | 1700-0V5                   | 1700-V5LV                  | 1700-DGV5             |
| ラベル桁数      |                            | -                          |                            | 6                     |                            |                            |                       |
| 1 桁目文字     | ″C″固定                      | 数字およびア                     | ルファベット                     | ″D″固定                 | 数字およびア                     | ルファベット                     | ″D″固定                 |
| 2 桁目文字     | <i>"</i> L"固定              | 数字およびア                     | ルファベット                     | ″G″固定                 | 数字およびア                     | ルファベット                     | ″G″固定                 |
| 3 桁目文字     | ″N″固定                      | 数字およびア                     | ルファベット                     | 空白固定                  | 数字およびア                     | ルファベット                     | 空白固定                  |
| 4 桁目文字     | ″U″固定                      |                            |                            | 数字およびア                | ルファベット                     |                            |                       |
| 5 桁目文字     |                            |                            | 数字お                        | らよびアルファ               | ベット                        |                            |                       |
| 6 桁目文字     |                            |                            | 数字お                        | Sよびアルファ・              | ベット                        |                            |                       |
| 文字背景色      |                            | 1                          | EDP Eur                    | ope Limited 참         | t標準色                       | 1                          |                       |
| メディア<br> D | CU                         | L4                         | LU                         | L4                    | L5                         | LV                         | L5                    |
| 概観例        | C<br>L<br>N<br>U<br>4<br>5 | 0<br>1<br>2<br>3<br>4<br>5 | 0<br>1<br>2<br>3<br>4<br>5 | D<br>G<br>3<br>4<br>5 | 0<br>1<br>2<br>3<br>4<br>5 | 0<br>1<br>2<br>3<br>4<br>5 | D<br>G<br>3<br>4<br>5 |
| 貼付方向       | 文字が上側、                     | 、バーコード;                    | が下側になる。                    | ように貼り付                |                            |                            |                       |
| 購入先        |                            |                            | E                          | 立システム]                | ズ                          |                            |                       |

# 付録3 工場出荷時の設定

工場出荷時の設定は、以下の通りです。

(1)ライブラリ

| 項目         | 設定値                      |
|------------|--------------------------|
| インタフェース    | Hard Adressing : Enabled |
|            | LOOP ID:010              |
| AUTO CLEAN | OFF                      |

# 重要

HBAに直結時のFC Port A ID は、工場設定値 "10"以外に設定変更しないでください 設定が変更された場合、ライブラリが正常に動作しません。

(2)ドライブ

| 項目      | 設定値                         |
|---------|-----------------------------|
| インタフェース | ドライブの搭載位置によらず、全て以下の設定となります。 |
|         | Hard Adressing : Enabled    |
|         | LOOP ID:080                 |

# 重要

HBAに直結時のFC Port A IDは、工場設定値 "80"以外に設定変更しないでください 設定が変更された場合、ドライブが正常に動作しません。

(3) CLI Login (設定変更不可)

| 項目       | 設定値                  |
|----------|----------------------|
| Login 設定 | Login :oem(半角)       |
|          | Password:hitachi(半角) |

(4) SLC Login (設定変更不可)

| 項目       | 設定値                  |
|----------|----------------------|
| Login 設定 | Login :admin(半角)     |
| -        | Password:hitachi(半角) |

(5) 液晶パネル Login (設定変更可能)

| 項目      | 設定値                 |
|---------|---------------------|
| Login設定 | Login :Status (半角)  |
|         | Password:123456(丰用) |
|         | Password:123456(半角) |

### 付録4 HP-UX システムコンフィグレーション

本ライブラリ装置を HP-UX にて使用する場合の参考情報について、以下に説明します。本項で使用しているドライバ組み込み手順、0S コマンドなどの詳細についてはシステム装置添付のマニュアル等を参照下さい。

1. ドライバの組込み及びスペシャルファイルの作成

ライブラリ装置をHP-UX にて使う時には、ドライバの組込み及びスペシャルファイルの作成が必要となる場合があります。

以降にドライバの組込み及びスペシャルファイルの作成手順を記載します。

本項目に記載している表示は、表示例ですのでお客様がご使用されているシステム環境では表示が異 なる場合があります。お客様がご使用されているシステム環境に合わせて、読み替えて実行してくださ い。 1.1 ドライバの組み込み方法(HP-UX11i V2の場合)

ライブラリ装置では、以下の3つのドライバを0Sカーネルに組込む必要があります。これらは、SAM (システム管理マネージャ)により組み込むことが出来ます。

| ドライバ名称           | ドライバ  | 用途                     |
|------------------|-------|------------------------|
| テープ・ドライバ         | stape | LTO ドライブを使えるようにします。    |
| SCSI パス・スルー・ドライバ | sctl  | ・sctl を使ってライブラリ装置の     |
|                  |       | チェンジャーを制御するアプリケーション・   |
|                  |       | プログラムのために必要です。         |
| 汎用チャンジャー・ドライバ    | schgr | ・ioscan で表示させるために必要です。 |
|                  |       | ・保守ツールを使用する場合に必要です。    |
|                  |       | ・schgr を使ってライブラリ装置の    |
|                  |       | チェンジャーを制御するアプリケーション・   |
|                  |       | プログラムのために必要です。         |

重要

■0Sのコマンドやアプリケーション・プログラムによって、チャンジャーをアクセス する為のドライバおよびスペシャルファイルが異なります。どのドライバとスペシャル ファイルを使用するかについては、お客様がご使用になられますアプリケーション・ プログラムのマニュアルを参照願います。

(1) ライブラリ装置をシステム装置に接続後、ライブラリ装置とシステム装置の電源を ONにします。

| ↓                                        |
|------------------------------------------|
| (2)システムが立上がったら、"root"でログインします。           |
| $\downarrow$                             |
| (3)コマンドラインよりsamを実行します。<br># sam [RETURN] |
| $\downarrow$                             |

| (4) samメニューより「Kernel Configuration」を選択します。<br>カーソルキーを動かして選択し、[RETURN]キーを押します。<br>表示はOSのバージョンによって異なります以降ページにはHP-UX11i V2での<br>表示例にて説明します。 |
|----------------------------------------------------------------------------------------------------|
| ・sam 画面例                                                                                                    |

| M Areas | Press UIRL-K for keyboard he  | ip. |
|---------|-------------------------------|-----|
| Source  | Area                          |     |
| SAM     | Accounts for Users and Groups | ->  |
| SAM     | Auditing and Security         | ->  |
| SAM     | Backup and Recovery           | ->  |
| SAM     | Disks and File Systems        | ->  |
| SAM     | Display                       | ->  |
| Koweb   | Kernel Configuration          | ->  |
| SAM     | Networking and Communications | ->  |
| SAM     | Partition Manager             |     |
| SAM     | Performance Monitors          | ->  |
| SAM     | Peripheral Devices            | ->  |
| SAM     | Printers and Plotters         | ->  |
| SAM     | Process Management            | ->  |
| Other   | Resource Management           | ->  |
| SAM     | Routine Tasks                 | ->  |

|                         | $\downarrow$                                          |
|-------------------------|-------------------------------------------------------|
| 5)メニューより「D<br>カーソルキーを動か | privers」 を選択します。<br>して「Drivers」 を選択し、[RETURN]キーを押します。 |
| sam 画面例(HP-UX1          | 1i V2 での表示例)                                          |
|                         | Kernel Configuration                                  |
| t - Tunables            | View or modify kernel tunables                        |
| m - Modules             | View or modify kernel modules and drivers             |
| a - Alarms              | View or modify alarms for kernel tunables             |
| l - Log Viewer          | View the changes made to kernel tunables or modules   |
| u - Usage               | View usage of kernel tunables                         |
|                         |                                                       |
|                         |                                                       |
|                         |                                                       |
|                         |                                                       |
|                         |                                                       |
| x-Exit ENTER-Select     | ESC-Back 1-Help                                       |
|                         | $\downarrow$                                          |

| 6)次のドライ           | バが既にカー             | ネルに組み込ま        | まれている            | かどうかを確認します。       |   |
|-------------------|--------------------|----------------|------------------|-------------------|---|
| ・sam画面例(H         | IP-UX11i V2での      | の表示例)          |                  |                   |   |
| 確認するドラ            | イバ:                |                |                  |                   |   |
| stape, sc         | tl,schgr           |                |                  |                   |   |
| 確認方法:             |                    |                |                  |                   |   |
| <u>Current St</u> | <u>ate欄</u> が stat | ic→既にその∣       | <b>ドライバが</b>     | 狙み込まれています。        |   |
|                   | unuse              | ed→ドライバた       | が組み込ま;           | nていないため、組み込む必要    | が |
|                   |                    | あります。          |                  |                   |   |
|                   | Kernel             | Configuration- | >Modules (A      | 11)               |   |
| Module            | Dynamic            | Modifiable     | Current<br>State | NextBoot<br>State |   |
| 50                | no                 | yes            | static           | static            |   |
| schgr             | no                 | yes 🔰          | static           | static            |   |
| cet I             | no<br>             | yes            | static           | etatic            |   |
| SEISK             | no                 | yes            | static           | static<br>upused  |   |
| side              |                    | yes<br>Ves     | static           | static            |   |
| side multi        |                    | Ves            | static           | static            |   |
| sim               | no                 | yes            | unused           | unused            |   |
| sim_psm           | no                 | yes            | unused           | unused            |   |
| simcons           | no                 | yes            | unused           | unused            |   |
| simdisk           | no                 | yes            | unused           | unused            |   |
| smbios_psm        | no                 | no             | static           | static            |   |
| ssrfc             | no                 | yes            | unused           | unused            |   |
| stape             | no                 | yes            | static           | static            |   |
| strlog            | no                 | yes            | static           | static            |   |
| <br>v_Ev:+        | ESC-Book           | r-Pequired 1-  | <br>Halp         | SCROLL ¥/         |   |
| ENTER-Details     | p-Pending r        | m-Modify 2-    | kcmodule Ma      | npage             |   |
|                   |                    |                |                  |                   |   |
|                   | M (Modi            | fy)をキー入力       | し画面に従            | い「static」を選択して    |   |

(7) ドライバの組込み方法 ・HP-UX11i V2での操作例 次のようにします。 ① 前頁 s a m 画面でカーソルキーにてドライバ (sctl, stape, schgr)を選択し、 M(Modify)をキー入力します。(下矢印を押しつづけると画面はスクロールします) 以下画面に切り替わると[TAB]キーをおして移動し、「static」を選択して [RETURN]キーを押します。 ③[TAB]キーをおして移動し、「Yes」を選択して [RETURN]キーを押します。 ④[TAB]キーをおして移動し、「Modify」を選択して [RETURN]キーを押します。 ⑤その後、sam画面を閉じてリブートを実施してください。 Kernel Configuration->Modules (All)->Details->Modify SCROLL /4 desc SCSI Medium Changer Device Driver version [48327922] static state cause best capable static unused depend module sctl:0.0.0 depend interface HPUX\_11\_23:1.0 2 New State for the module 🖻 🌔 (X) static unused 3 (X) Yes No Do you want to hold the change until next reboot ?: (X) Yes No Back up the current configuration before applying change: Reason for change : [Modify] [ Preview ] [ Cancel ] (4)

| (8) シス  | (8)システムがブートしたら、再びrootでログインします。          |                               |              |                    |           |                               |  |  |  |  |
|---------|-----------------------------------------|-------------------------------|--------------|--------------------|-----------|-------------------------------|--|--|--|--|
|         | $\downarrow$                            |                               |              |                    |           |                               |  |  |  |  |
| (9) ドラ  | (9)ドライバが組み込まれ、正しくシステムでライブラリ装置が認識できているかを |                               |              |                    |           |                               |  |  |  |  |
| ios     | ioscanで確認を行います。                         |                               |              |                    |           |                               |  |  |  |  |
|         |                                         |                               |              |                    |           |                               |  |  |  |  |
| # ios   | can                                     | -f [RETL                      | JRN]         |                    |           |                               |  |  |  |  |
|         |                                         |                               |              |                    |           |                               |  |  |  |  |
| •iosca  | nのヨ                                     | 実行結果(                         | (注1)         |                    |           |                               |  |  |  |  |
| 下線音     | 『でえ                                     | テした太字                         | の様に表         | 示されてい              | れば、OKです   | o                             |  |  |  |  |
| Class   | Ι                                       | H/W Path                      | Driver       | S/W State          | H/W Type  | Description                   |  |  |  |  |
| ======= | ==                                      | =======                       |              |                    |           |                               |  |  |  |  |
| ext_bus | 1                                       | 8/8                           | c/20         | CLAIMED            | INTERFACE | GSC add-on Fast/Wide SCSI In  |  |  |  |  |
| target  | 5                                       | 8/8.3                         | tgt          |                    | DEVICE    |                               |  |  |  |  |
| tape    | I<br>C                                  | 8/8.3.0                       | <u>stape</u> |                    |           | <u>HP UITTIUM 5- SUSI</u> (I) |  |  |  |  |
| target  | 0                                       | 8/8.4                         | tgt          |                    | DEVICE    |                               |  |  |  |  |
| tape    | 2                                       | 8/8.4.U                       | <u>stape</u> |                    |           | HP UITTIUM 5- SUST U          |  |  |  |  |
| target  | /                                       | 8/8.5                         | tgt          |                    | DEVICE    |                               |  |  |  |  |
| unknown | -1                                      | 8/8.5.0                       | scngr        | GLAIMED            | DEVICE    | STK SL500                     |  |  |  |  |
| 注1:表:   | 示例                                      | です。実際                         | 祭の表示         | とは異なる場             | 合がありま     | す。                            |  |  |  |  |
|         |                                         |                               |              |                    |           | · ·                           |  |  |  |  |
|         |                                         | $(1) \cdot   T0$              | ドライブ         | を示します。             |           |                               |  |  |  |  |
|         |                                         | $\bigcirc \cdot = \checkmark$ | 「ブニ」と        | こかしたり。<br>= 罟のチャング | ジャーたテレ    | <b>+</b> <i>+</i>             |  |  |  |  |
|         |                                         | 2: 71                         | ノノリ装         | 『旦のテェノ             | シャーを示し    | ›み y 。                        |  |  |  |  |
|         |                                         |                               |              |                    |           |                               |  |  |  |  |

1.2 スペシャルファイルの作成(HP-UX11i V2の場合)
 以下の手順に従ってテープライブラリにアクセスするためのスペシャルファイルを作成します。

(1)テープライブラリをシステム装置に接続後、テープライブラリとシステム装置の電源を ONにします。システムが立上がったら、"root"でログインします。

T

(2)テープライブラリへアクセスするためのスペシャルファイルを作成します。以下のようにして、チェンジャーのスペシャルファイルを作成します。

# insf -e -C autoch [RETURN]

以下のようにして、LTO ドライブのスペシャルファイルを作成します。

# insf -e -C tape [RETURN]

(3) スペシャル・ファイルの確認 以下のようにしてスペシャル・ファイルが作成できたことを認識して下さい。 # ioscan -fnC autoch [RETURN] H/W Type Class I H/W Path S/W State Driver Description ===== == \_\_\_\_\_ ====== autoch 1 0/3/1/0.8.0.255.2.13.1 schgr CLAIMED DEVICE STK SL500/dev/rac/c4t13d1 # ioscan -fnC tape [RETURN] H/W Path Driver S/W State Class Ι H/W Type Description \_\_\_\_\_ \_\_ \_\_\_\_ \_\_\_\_\_ \_\_\_\_ \_\_\_\_\_  $5 \quad 0/3/1/0.8.0.255.2.12.0$ CLAIMED DEVICE HP Ultrium 5-SCSI tape stape /dev/rmt/5m /dev/rmt/c4t12d0BEST /dev/rmt/5mb /dev/rmt/c4t12d0BESTb /dev/rmt/5mn /dev/rmt/c4t12d0BESTn /dev/rmt/5mnb /dev/rmt/c4t12d0BESTnb 0/3/1/1.8.0.255.2.13.0 CLAIMED DEVICE HP Ultrium 5-SCSI tape 4 stape /dev/rmt/4m /dev/rmt/c5t13d0BEST /dev/rmt/4mb /dev/rmt/c5t13d0BESTb /dev/rmt/4mn /dev/rmt/c5t13d0BESTn /dev/rmt/4mnb /dev/rmt/c5t13d0BESTnb

Ť

/dev/~で表示された部分がスペシャルファイルです。以降、コマンドやアプリケーション・プログラムでテープライブラリを制御する場合、本スペシャルファイルを使用します。

1.3 ドライバの組み込み方法 (HP-UX11i V3の場合)

ライブラリ装置では、以下の3種類6つのドライバを OS カーネルに組込む必要があります。これらは、SMH(システム管理マネージャ)により組み込むことが出来ます。

| ドライバ名称       | ドライバ     | 用途                      |
|--------------|----------|-------------------------|
| テープ・ドライバ     | • stape  | ・LTO ドライブを使えるようにします。    |
|              | • estape |                         |
| SCSI パス・スルー・ | • sctl   | ・sctl/esctl を使ってライブラリ装  |
| ドライバ         | • esctl  | 置のチェンジャーを制御するアプリケーシ     |
|              |          | ョン・プログラムのために必要です。       |
| 汎用チャンジャー・    | • schgr  | ・ライブラリ装置の搬送ロボット(チェンジャー) |
| ドライバ         | • eschgr | を制御するアプリケーション・プログラムの    |
|              |          | ために必要です。                |

- ■OSのコマンドやアプリケーション・プログラムによって、チャンジャーをアクセス する為のドライバおよびスペシャルファイルが異なります。どのドライバとスペシャル ファイルを使用するかについては、お客様がご使用になられますアプリケーション・ プログラムのマニュアルを参照願います。
- (2) ライブラリ装置をシステム装置に接続後、ライブラリ装置とシステム装置の電源を ONにします。

| ↓                                        |
|------------------------------------------|
| (2)システムが立上がったら、"root"でログインします。           |
| $\downarrow$                             |
| (3)コマンドラインよりsmhを実行します。<br># smh [RETURN] |
|                                          |

| (4) smhメニューより「Kernel Configuration」を選択します。<br>カーソルキーを動かして選択し、[RETURN]キーを押します。<br>表示はOSのバージョンによって異なります以降ページにはHP-UX11i V3での<br>表示例にて説明します。                                                                                                    |  |
|----------------------------------------------------------------------------------------------------|--|
| ・smh 画面例                                                                                                    |  |
| HP-UX System Management Homepage (Text User Interface)<br>SMH                                                                                                    |  |
| Auditing and Security<br>Auditing and Security Attributes Configuration(new)<br>Peripheral Devices<br>Resource Management<br>Disks and File Systems<br>Display<br>Kernel Configuration<br>Printers and Plotters(new)<br>Event Monitoring Service<br>Networking and Communications<br>View samlOg<br>Printers and Plotters<br>Software Management<br>Accounts for Users and Groups |  |
| it smh w-WebLaunch 1-Help<br>R-Launch Functional Area v-SAM Log Viewer                                                                                                    |  |

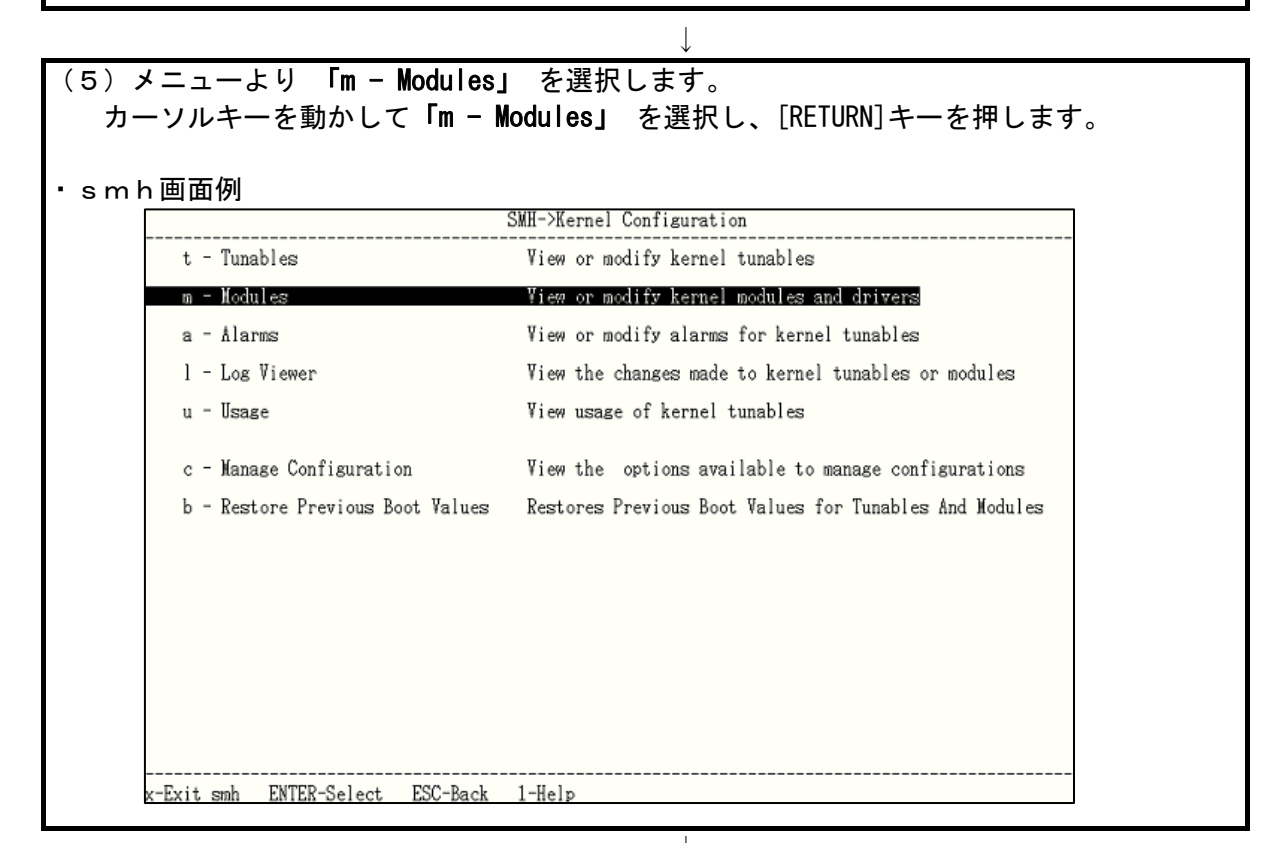

| う)次のドライ<br>smh画面例   | バが既にカー             | ネルに組み込る        | まれている         | いどうかを確認           | します。       |
|---------------------|--------------------|----------------|---------------|-------------------|------------|
| 確認するドラ              | イバ:                |                |               |                   |            |
| stape, sc           | tl,schgr           |                |               |                   |            |
| estape, e           | sctl,eschgr        |                |               |                   |            |
|                     |                    |                |               |                   |            |
|                     |                    |                |               |                   |            |
| 確認方法:               |                    |                |               |                   |            |
| <u>Current St</u>   | <u>ate欄</u> が stat | ∶ic→既にその       | ドライバが約        | 組み込まれてい           | ます。        |
|                     | unus               | sed→ドライバァ      | が組み込まれ        | れていないため           | 、組み込む必要が   |
|                     | <                  | あります。          |               |                   |            |
|                     |                    |                |               |                   |            |
|                     | Kernel             | Configuration- | >Modules (Al  | 11)               |            |
| Module              | Dynamic            | Modifiable     | Current       | Next Boot         |            |
| 1100010             | Dynamie            |                | State         | State             |            |
|                     |                    |                |               |                   | =SCROLL /¥ |
| sc<br>schør         |                    | yes<br>ves     | static        | static            |            |
| set                 | no                 | yes            | static        | static            |            |
| sdisk               | no                 | yes            | static        | static            |            |
| sflop               | no                 | yes            | unused        | unused            |            |
| side                | no                 | yes            | static        | static            |            |
| side_multi          | no                 | yes            | static        | static            |            |
| sim                 | no                 | yes            | unused        | unused            |            |
| sim_psm             | no                 | yes            | unused        | unused            |            |
| simcons             | no                 | yes            | unused        | unused            |            |
| simdisk             | no                 | yes            | unused        | unused            |            |
| sm <u>bios_</u> psm | no                 | no             | static        | static            |            |
| ssrfc               | no                 | yes            | unused        | unused            |            |
| stape               | no                 | yes            | Static        | Static            |            |
| stcpmap             | no                 | no 🦯           | 'static       | static            |            |
| strlog              | no                 | yes            | static        | static            |            |
| <br>                | ESC-Back           | r-Required 1-  | Helo          | /-Search          | -SURULL ¥/ |
| ENTER-Details       | p-Pending          | m-Modify ?-    | komodule Mar  | 7 OCATON<br>NDASE |            |
| enter botarro       | Fronding           |                | itemedate mut | 12.202            |            |
|                     | M (Mod             | /<br>ify)をキー入力 |               | もい「static」を       | を選択して      |

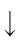

| (7)ドライバの組込み方法                                                                                                    |
|----------------------------------------------------------------------------------------------------|
| <ul> <li>HP-UX11i V3での操作例<br/>次のようにします。 <ol> <li>前頁smh画面でカーソルキーにてドライバ (sctl/esctl,stape/estape, schgr/eschgr)<br/>を選択し、M(Modify)をキー入力します。 <li>(下矢印を押しつづけると画面はスクロールします)</li> <li>以下画面に切り替わると[TAB]キーをおして移動し、「static」を選択して<br/>[RETURN]キーを押します。</li> <li>[TAB]キーをおして移動し、「Yes」を選択して [RETURN]キーを押します。</li> <li>(TAB]キーをおして移動し、「Modify」を選択して [RETURN]キーを押します。</li> <li>5その後、smh画面を閉じてリブートを実施してください。</li> </li></ol> </li> </ul> |
| Vermel Coofficientias Nedulas (ALL)-Nedulas Nedific                                                                                                    |
| deesSCROLL /#                                                                                                    |
| version [48327922]                                                                                                    |
| cause best                                                                                                    |
| depend module sctl:0.0.0                                                                                                    |
|                                                                                                    |
| New State for the module > (X) static<br>unused                                                                                                    |
| Do you want to hold the change until next reboot ?: (X) Yes                                                                                                    |
| Back up the current configuration before applying change: (X) res                                                                                                    |
| Reason for change :<br>[Modify] [Preview ] [Cancel ]                                                                                                    |
| (4) <sup>1</sup>                                                                                                    |

| (8)システムがブートしたら、再びrootでログインします。                             |                                  |                                  |                               |                            |                                      |                                           |             |  |
|------------------------------------------------------------|----------------------------------|----------------------------------|-------------------------------|----------------------------|--------------------------------------|-------------------------------------------|-------------|--|
| $\downarrow$                                               |                                  |                                  |                               |                            |                                      |                                           |             |  |
| (9)ドライバが組み込まれ、正しくシステムでライブラリ装置が認識できているかを<br>ioscanで確認を行います。 |                                  |                                  |                               |                            |                                      |                                           |             |  |
| 【LegacyDSFの確認方法】<br># ioscan - f [RETURN]                  |                                  |                                  |                               |                            |                                      |                                           |             |  |
| ・ioscanの実行結果<br>下線部で示した太                                   | 県 (注1)<br>に字の様に表                 | 示されて                             | いれば、04                        | です。                        |                                      |                                           | 1           |  |
| Class I H/W Pa                                             | th Driver                        | S/W State                        | e H/W Tyj<br>                 | be Descr                   | iption                               |                                           |             |  |
| ext_bus 1 8/8<br>target 5 8/8.3                            | <br>c720<br>tgt                  | CLAIMED<br>CLAIMED               | INTERF/<br>DEVICE             | NCE GSC a                  | dd-on Fas <sup>.</sup>               | t/Wide SCSI In                            |             |  |
| tape 1 8/8.3.                                              | 0 <u>stape</u>                   | CLAIMED                          | DEVICE                        | HP UI                      | trium 5-                             | <u>scsi</u> (1)                           |             |  |
| target 6 8/8.4<br>tape 2 8/8.4.                            | tgt<br>0 <u>stape</u>            | CLAIMED<br>CLAIMED               | DEVICE<br>DEVICE              | HP UI                      | trium 5-                             | <u>scsi</u> 1                             |             |  |
| unknown -1 8/8.5.                                          | 0 <u>schgr</u>                   | CLATMED<br>CLATMED               | DEVICE                        | STK                        | SL500                                | 2                                         |             |  |
| <br>注1:表示例です。3                                             | 実際の表示と                           | は異なる                             | 場合があり                         | ります。                       |                                      |                                           | 1           |  |
| ①:L<br>②: <del>三</del>                                     | TOドライブ <sup>:</sup><br>ライブラリ装    | を示します<br>電のチェ                    | ト。<br>ンジャーを                   | ·示します。                     |                                      |                                           |             |  |
| 【PersisteantDSF <i>O</i><br># ioscan -fN [                 | D確認方法】<br>RETURN]                |                                  |                               |                            |                                      |                                           |             |  |
| ・ioscanの実行結果<br>下線部で示した太                                   | 県(注1)<br>、字の様に表                  | 示されて                             | いれば、O                         | Kです。                       |                                      |                                           |             |  |
| Class I H/W Path                                           | 1]                               | Driver S                         | S/W State                     | H/W Type                   | Descrip                              | otion                                     |             |  |
| tape 2 64000/0xl<br>tape 3 64000/0xl<br>autoch 1 64000/0xl | fa00/0x5<br>fa00/0x6<br>fa00/0x7 | estape (<br>estape (<br>eschgr ( | CLAIMED<br>CLAIMED<br>CLAIMED | DEVICE<br>DEVICE<br>DEVICE | <u>HP</u><br><u>HP</u><br><u>STK</u> | Ultrium 5-SCSI<br>Ultrium 5-SCSI<br>SL500 | ①<br>①<br>② |  |
| 注1:表示例です。                                                  | 実際の表示。                           | とは異なる                            | る場合があ                         | ります。                       |                                      |                                           | 1           |  |
| ① : LTOドライブを示します。<br>② : ライブラリ装置のチェンジャーを示します。              |                                  |                                  |                               |                            |                                      |                                           |             |  |

1.4 スペシャルファイルの作成(HP-UX11i V3の場合)
 以下の手順に従ってテープライブラリにアクセスするためのスペシャルファイルを作成します。

(1)テープライブラリをシステム装置に接続後、テープライブラリとシステム装置の電源を ONにします。システムが立上がったら、 "root" でログインします。

(2)テープライブラリへアクセスするためのスペシャルファイルを作成します。以下のようにして、チェンジャーのスペシャルファイルを作成します。

# insf -e -C autoch [RETURN]

以下のようにして、LTO ドライブのスペシャルファイルを作成します。

# insf -e -C tape [RETURN]

Ť (3) スペシャル・ファイルの確認 以下のようにしてスペシャル・ファイルが作成できたことを認識して下さい。 # ioscan -fnNC autoch [RETURN] Class Ι H/W Path Driver S/W State H/W Type Description \_\_\_ 64000/0xfa00/0x7 STK CLAIMED DEVICE autoch 1 eschgr S1500 /dev/rchgr/autoch1 # ioscan –fnNC tape [RETURN] H/W Path S/W State Class Т Driver H/W Type Description == \_\_\_\_\_ \_\_\_\_\_ \_\_\_ \_\_\_\_\_ 64000/0xfa00/0x5 DEVICE HP Ultrium 5-SCSI CLAIMED tape 2 estape /dev/rtape/tape2\_BESTn /dev/rtape/tape2\_BEST /dev/rtape/tape2\_BESTb /dev/rtape/tape2\_BESTnb 64000/0xfa00/0x6 CLAIMED DEVICE HP Ultrium 5-SCSI tape 3 estape /dev/rtape/tape3 BEST /dev/rtape/tape3 BESTn /dev/rtape/tape3\_BESTb /dev/rtape/tape3\_BESTnb /dev/~で表示された部分がスペシャルファイルです。以降、コマンドやアプリケーショ ン・プログラムでテープライブラリを制御する場合、本スペシャルファイルを使用します。

### 2. 動作確認

2.1 ライブラリ装置の動作確認方法(HP-UX11i V2 の場合) ライブラリ装置とシステム装置との接続確認手順を以下に示します。

(1) ライブラリ装置、システム装置の電源を入れ、システムを立ちあげます。

(2) ログイン画面で、"root"でログインします。(パスワードがかかっている場合は、顧客にパスワードを入力していただきます。)

#### (3)LTOドライブのデバイスファイルを確認します。

| # ios | can | -fnC tape                           |                                                       |                                             |                                                   |                                                                                               |
|-------|-----|-------------------------------------|-------------------------------------------------------|---------------------------------------------|---------------------------------------------------|-----------------------------------------------------------------------------------------------|
| Class | I   | H/W Path                            | Driver                                                | S/W State                                   | Н/W Туре                                          | Description                                                                                   |
| ===== | ==  |                                     | ======                                                | ========                                    | =======                                           | ================                                                                              |
| tape  | 5   | 0/3/1/0.8.0.255.2.12.0              | stape                                                 | CLAIMED                                     | DEVICE                                            | HP Ultrium 5-SCSI                                                                             |
|       |     | スペシャルファイル 🔷                         | /dev/rmt<br>/dev/rmt<br>/dev/rmt<br>/dev/rmt          | z/5m<br>z/5mb<br>z/5mn<br>z/5mnb            | /dev/rn<br>/dev/rn<br>/dev/rn<br>/dev/r           | nt/c4t12d0BEST<br>mt/c4t12d0BESTb<br>mt/c4t12d0BESTn<br>mt/c4t12d0BESTnb                      |
| tape  | 4   | 0/3/1/1.8.0.255.2.13.0<br>スペシャルファイル | stape<br>/dev/rmt<br>/dev/rmt<br>/dev/rmt<br>/dev/rmt | CLAIMED<br>2/4m<br>2/4mb<br>2/4mn<br>2/4mnb | DEVICE<br>/dev/rr<br>/dev/rr<br>/dev/rr<br>/dev/r | HP Ultrium 5-SCSI<br>mt/c5t13d0BEST<br>mt/c5t13d0BESTb<br>mt/c5t13d0BESTn<br>mt/c5t13d0BESTnb |

"Description" 欄に「HP Ultrium5-SCSI」の記述がある部分がLTOドライブの スペシャルファイルです。

(4)テープをスロットからドライブへ搬送します。
 (操作方法については「第5章 液晶パネルの使い方」、5.3 ツール、
 (3)カートリッジ移動の実行 を参照ください)

重要

■本操作実行前に、予め書き込んでも良いカートリッジであることを確認しておきます。
 必要があります。
 ■テープの搬送に用いるMCコマンドは未サポートです。

(5) ドライブへテープがロードされている事を確認します。 テープをドライブへ搬送する処理が完了したら、ホストから下記コマンドを実行し ドライブへテープがロードされている事を確認します。 下記例での下線部分は、(3)で確認したドライブのデバイスファイルを指定します。 # mt -f /dev/rmt/c5t13d0BEST status [RETURN] on tape open: No such device or address  $\leftarrow (1)$ # mt -f /dev/rmt/c5t13d0BEST status [RETURN] Drive: HP Ultrium 5-SCSI Format: Status: [41115800] **BOT online** compression immediate-report-mode  $\leftarrow 2$ File: 0 Block: 0 ± ① デバイスを認識した直後の初回コマンドは、この様なメッセージが表示され、コマンド が失敗する場合があります。再度コマンドを実行すれば、コマンドが成功します。 ② この様に "BOT online"の表示がされれば、ドライブへテープがロードされています。 # mt -f /dev/rmt/c4t12d0BEST status Drive: HP Ultrium 5-SCSI Format: Status: [0] File: 0 Block: 0 # 上記のようなメッセージが表示された場合、指定したデバイスファイルのドライブ にはテープがロードされていません。別のデバイスファイルを指定して再度コマンドを 実行して、ドライブの対応づけを確認してください。 (6) 以下の操作を行い、データ・カートリッジへのライト/リードテストを行ないます。 # tar cvf /dev/rmt/c5t13d0BEST /etc/hosts [RETURN]

a /etc/hosts n blocks (n はブロック数のため可変) ←この様なメッセージを 表示

# tar tvf <u>/dev/rmt/c5t13d0BEST</u> [RETURN] rwxrwxrwx \*/\* \*\*\* \*\*\* \* \*\*\*\* /etc/hosts ← この様なメッセージを 表示

- (7)ドライブよりカートリッジをイジェクトします。
   (操作方法については「第5章 液晶パネルの使い方」、5.3 ツール、
   (3)カートリッジ移動の実行 を参照ください)
  - ■テープの搬送に用いるMCコマンドは未サポートです。

重要

|           |               | $\downarrow$ |             |
|-----------|---------------|--------------|-------------|
| (8)装置に搭載: | されている全ドライブに対し | レ、上記(4)~     | ・(8)を実施します。 |

以上の操作でライブラリの接続が確認されれば、動作確認終了です。 システムよりログアウトし、ライブラリ装置からカートリッジを取り出しください。

# 2.2 ライブラリ装置の動作確認方法(HP-UX11i V3の場合) ライブラリ装置とシステム装置との接続確認手順を以下に示します。

(1) ライブラリ装置、システム装置の電源を入れ、システムを立ちあげます。
↓

(2) ログイン画面で、"root"でログインします。(パスワードがかかっている場合は、顧客にパスワードを入力していただきます。)

| # lose<br>Class | an -<br>I | –fnNC tape<br>H/W Path                 | Driver                 | S/W State                                | H/W Type                         | Description                                |
|-----------------|-----------|----------------------------------------|------------------------|------------------------------------------|----------------------------------|--------------------------------------------|
| tape            | 2         | = ==================================== | estape<br>/dev/rtap    | = ==========<br>CLAIMED<br>pe/tape2_BES2 | ========<br>DEVICE<br>Γ /dev/rta | <u>HP</u> Ultrium 5-SCSI<br>pe/tape2_BESTn |
|                 |           | スペシャルファイル♥                             | /dev/rtap              | pe/tape2_BES1                            | ſb /dev/rta                      | pe/tape2_BESTnb                            |
| tape            | 3         | 64000/0xfa00/0x6                       | estape                 | CLAIMED                                  | DEVICE                           | HP Ultrium 5-SCSI                          |
|                 |           | スペシャルファイル                              | /dev/rtap<br>/dev/rtap | pe/tape3_BES1<br>pe/tape3_BES1           | fb /dev/rtaj                     | pe/tape3_BESTnb                            |

"Description"欄に「HP Ultrium5-SCSI」の記述がある部分がLTOドライブの スペシャルファイルです。

 (4)テープをスロットからドライブへ搬送します。
 (操作方法については「第5章 液晶パネルの使い方」、5.3 ツール、
 (3)カートリッジ移動の実行 を参照ください)
 重要
 ■本操作実行前に、予め書き込んでも良いカートリッジであることを確認しておく 必要があります。
 ■テープの搬送に用いるMCコマンドは未サポートです。

(5) ドライブヘテープがロードされている事を確認します。 下記例での下線部分は、(X)で調べたドライブのデバイスファイルを指定します。

# mt -f /dev/rtape/tape3\_BEST status [RETURN]
on tape open: No such device or address ←①
# mt -f /dev/rtape/tape3\_BEST status [RETURN]
Drive: HP Ultrium 5-SCSI
Format:
Status: [41115800] BOT online compression immediate-report-mode ←②
File: 0
Block: 0
#

デバイスを認識した直後の初回コマンドは、この様なメッセージが表示され、コマンドが失敗する場合があります。再度コマンドを実行すれば、コマンドが成功します。
 この様に "BOT online" の表示がされれば、ドライブへテープがロードされています。

# mt -f /dev/rtape/tape2\_BEST status [RETURN]
Drive: HP Ultrium 5-SCSI
Format:
Status: [0]
File: 0
Block: 0

上記のようなメッセージが表示された場合、指定したデバイスファイルのドライブ にはテープがロードされていません。別のデバイスファイルを指定して再度コマンドを 実行して、ドライブの対応づけを確認してください。

 $\downarrow$ 

(6)以下の操作を行い、データ・カートリッジへのライト/リードテストを行ないます。

# tar cvf /dev/rtape/tape3\_BEST /etc/hosts [RETURN]
a /etc/hosts n blocks(n はブロック数のため可変) ←この様なメッセージを
表示
# tar tvf /dev/rtape/tape3\_BEST [RETURN]
rwxrwxrwx \*/\* \*\*\* \*\*\*\* \* \*\*\*\*\*\* /etc/hosts ← この様なメッセージを
表示

| $\downarrow$                       |  |
|------------------------------------|--|
|                                    |  |
| (操作方法については「第5章 液晶パネルの使い方」、5.3 ツール、 |  |
| (3)カートリッジ移動の実行 を参照ください)            |  |
|                                    |  |
| 要                                  |  |
| ■テープの搬送に用いる MC コマンドは未サポートです。       |  |

|                        | $\downarrow$     |
|------------------------|------------------|
| (8)装置に搭載されている全ドライブに対し、 | 上記(4)~(8)を実施します。 |

以上の操作でライブラリの接続が確認されれば、動作確認終了です。 システムよりログアウトし、ライブラリ装置からカートリッジを取り出しください。

### 付録5 AIX システムコンフィグレーション

本ライブラリ装置を AIX にて使用する場合の参考情報について、以下に説明します。本項で使用して いるドライバ組み込み手順、0S コマンドなどの詳細についてはシステム装置添付のマニュアル等を参照 下さい。

1. ドライバの組込み

ライブラリ装置をAIXにて使う時には、ドライバの組込みが必要となる場合があります。 以降にドライバの組込み手順を記載します。

本項目に記載している表示は、表示例ですのでお客様がご使用されているシステム環境では表示が異 なる場合があります。お客様がご使用されているシステム環境に合わせて、読み替えて実行してくださ い。

テープライブラリ装置を使うには、以下の2つのドライバが必要です。

| ドライバ名称          | OS標準デバイス        | 備考                                                                                                    |
|-----------------|-----------------|----------------------------------------------------------------------------------------------------|
|                 | ドライバ            |                                                                                                    |
| テープ・ドライバ        | Other SCSI Tape | テープドライブを使えるようにします。                                                                                                    |
|                 | Drive           |                                                                                                    |
| ロボット制御用<br>ドライバ | なし              | <ul> <li>・AIXにはOS標準のロボット制御用デバイス・<br/>ドライバはありません。</li> <li>・バックアップ・アプリケーション・ソフトウェア<br/>添付のデバイス・ドライバを使用します。この<br/>デバイス・ドライバのインストール方法は、バック<br/>アップ・アプリケーション・ソフトウェアのマニュ<br/>アルを参照してください。</li> </ul> |
|                 |                 | アップ・アプリケーション・ソフトウェアのマニュ<br>アルを参照してください。                                                                                                    |

#### テープ・ドライバの組み込み方法

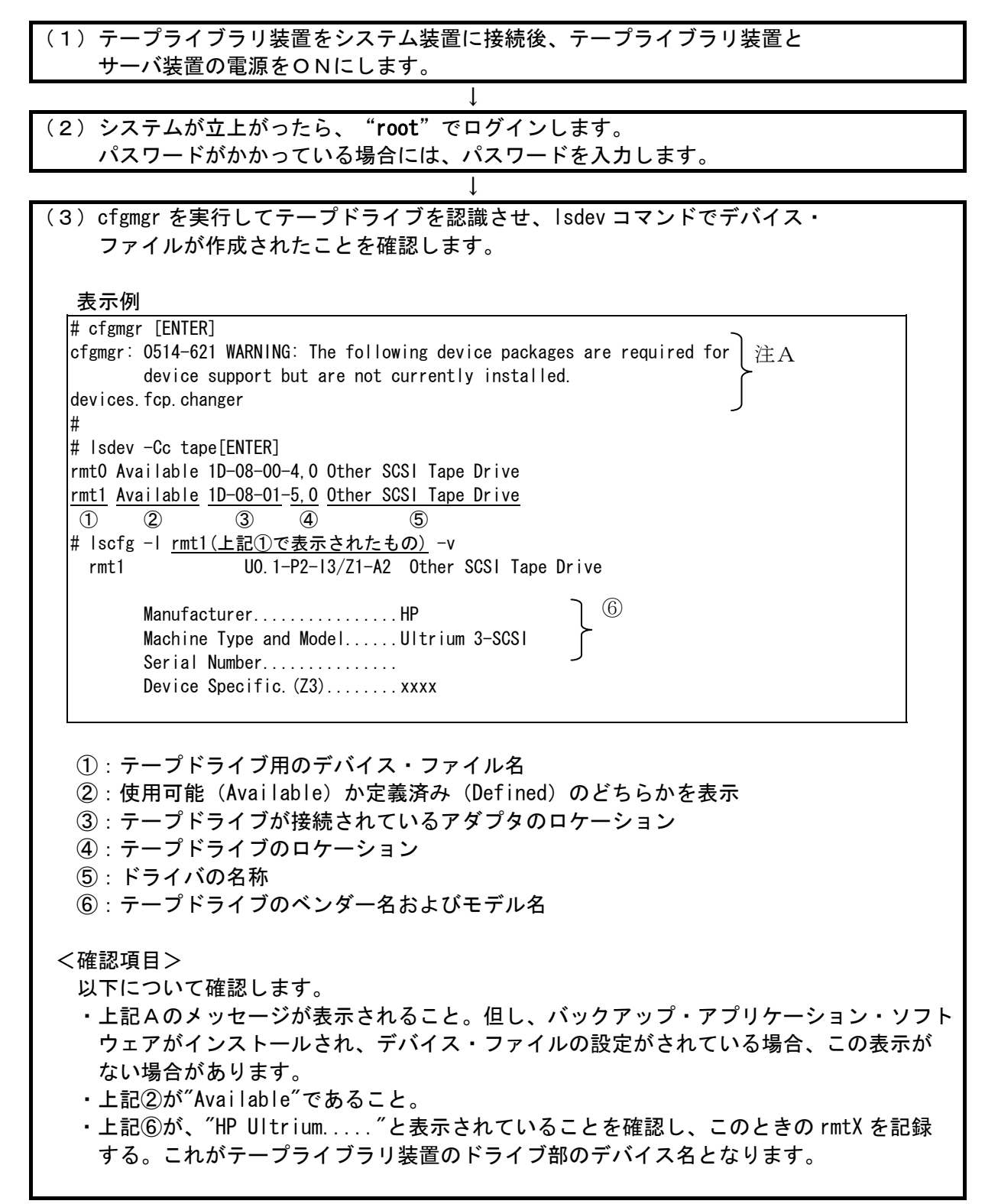

### 重要

・上記の表示は接続されているテープドライブの数だけ表示されます。
 本テープライブラリ装置以外のテープ装置が接続されている場合、表示が混在しますので注意してください。

Ţ

・ロボット制御用のデバイス・ドライバがインストールされていない場合、または、 インストールされていても正しく設定されていない場合、上記注Aのようなワーニング メッセージが表示されますが、異常ではありません。ロボット部はOSに認識されて います。

| # chdev -l rmt1 | 1 -a | block_size=O[ENTER]                       |        |
|-----------------|------|-------------------------------------------|--------|
| rmt0 changed    |      |                                           |        |
| #               |      |                                           |        |
| # Isattr −E −I  | rmt  | I [ENTER]                                 |        |
| block_size      | 0    | BLOCK size (O=variable length)            | True ① |
| delay           | 45   | Set delay after a FAILED command          | True   |
| density_set_1   | 0    | DENSITY setting #1                        | True   |
| density_set_2   | 0    | DENSITY setting #2                        | True   |
| extfm           | yes  | Use EXTENDED file marks                   | True ② |
| maxlun          | 31   | LVD SCSI Tape Drive                       | True   |
| mode            | yes  | Use DEVICE BUFFERS during writes          | True   |
| res_support     | no   | RESERVE/RELEASE support                   | True   |
| ret_error       | no   | RETURN error on tape change or reset      | True   |
| rwtimeout       | 144  | Set timeout for the READ or WRITE command | True   |
| var_block_size  | 0    | BLOCK SIZE for variable length support    | True   |

- ・表示例は、デバイスのスペシャルファイルが rmt1 の場合です。デバイス・ファイルは、
   システムにより異なります。
- ・①の block\_size が"0"であることを確認する。
- ・②の extfm が"yes"であることを確認する。

| (5)テープドライブの動作確認を行ないます。 |  |
|------------------------|--|

2. 本テープライブラリ装置の動作確認方法

テープライブラリ装置とシステム装置との接続確認手順を以下に示します。

(1)テープライブラリ装置をシステム装置に接続後、テープライブラリ装置と サーバ装置の電源をONにします。

- (2)システムが立上がったら、 "root" でログインします。パスワードがかかっている場合には、パスワードを入力します。
- (3)テープドライブのスペシャルファイルを調べます。
   前項(3)で記録した rmtX を使いますので、これが表示されることを確認します。

Ţ

表示例

# Isdev -Cc tape[ENTER]
rmt0 Available 1D-08-00-4,0 Other SCSI Tape Drive
rmt1 Available 1D-08-01-5,0 Other SCSI Tape Drive
#

上記はテープドライブが2台接続されている例です。本書の例では、rmt1が テープライブラリ装置のドライブです。

(4)テープをドライブへロードします。
 (操作方法については「第5章 液晶パネルの使い方」、5.3 ツール、
 (3)カートリッジ移動の実行 を参照ください)

### 重要

本操作実行前に予め書き込んでも良いテープであることを確認しておきます。

Т

(5)以下の操作を行い、テープへのライト/リードテストを行ないます。

表示例

# tar cvf /dev/rmt1 /etc/hosts [ENTER] a /etc/hosts n blocks (n はブロック数のため可変) ←この様なメッセージを表示 # tar tvf /dev/rmt1 [ENTER] rwxrwxrwx \*/\* \*\*\* \*\*\* \* \*\*:\*\* \*\*\*\* /etc/hosts ← この様なメッセージ を表示 #

エラーがなければドライブからテープを排出します。 (操作方法については「第5章 液晶パネルの使い方」、5.3 ツール、 (3)カートリッジ移動の実行 を参照ください)

(6)テープをドライブから排出します。

以上の操作でテープライブラリ装置の接続が確認されればOKです。

# 3. チェンジャ・ドライバの設定(ファイバチャネル接続の場合)

ここでは、JP1/VERITAS NetBackup 使用時のチェンジャー・ドライバの設定手順を以下に説明します。 以下の手順は、予め、JP1/VERITAS NetBackup がインストールされていることを前提としています。 項4. 注意事項を一読の上、以下の手順に従い設定してください。

| サーバ装置の電源をONにします。<br>↓<br>(2)システムが立上がったら、 "root" でログインします。<br>パスワードがかかっている場合には、パスワードを入力します。                                                                                                    |
|----------------------------------------------------------------------------------------------------|
| ↓<br>(2)システムが立上がったら、"root"でログインします。<br>パスワードがかかっている場合には、パスワードを入力します。                                                                                                    |
| (2) システムが立上がったら、 FOOL でログインします。<br>パスワードがかかっている場合には、パスワードを入力します。                                                                                                    |
|                                                                                                    |
| $\downarrow$                                                                                                    |
| (3)以下のコマンドを入力してチェンジャー・ドライバがシステムに組み                                                                                                    |
| 込まれていることを確認します。                                                                                                    |
| 表示例                                                                                                    |
| # Isdev -P   grep changer [ENTER]                                                                                                    |
| media_changer ovpass fcp VERITAS Media Changer                                                                                                    |
| media_changer ovpass scsi VERITAS Media Changer<br>#                                                                                                    |
| [π]                                                                                                    |
| $\downarrow$                                                                                                    |
| (4)以下のコマンドを入力してチェンジャー・ドライバの設定を行います。                                                                                                    |
|                                                                                                    |
|                                                                                                    |
| # mkdev -c media_changer -s fcp -t ovpass -p <u>fscsiX</u> -w <u>Oxd5</u> ,0 [ENTER]                                                                                                    |
| <u>ovpass0</u> Available (1) (2)                                                                                                    |
| #                                                                                                    |
|                                                                                                    |
| く記明><br>①・テープライブラリ特徴のロボット制御部を接続するファイバチャネル・アダプタ                                                                                                    |
|                                                                                                    |
| のポートのデバイス名です。                                                                                                    |
| のポートのデバイス名です。<br>②:テープライブラリ装置のロボット制御部のファイバチャネルALPA値を入力                                                                                                    |
| のポートのデバイス名です。<br>②:テープライブラリ装置のロボット制御部のファイバチャネルALPA値を入力<br>します。工場出荷時のロボット制御部のファイバチャネルのID(ALPA値)は、                                                                                                    |
| のポートのデバイス名です。<br>②:テープライブラリ装置のロボット制御部のファイバチャネルALPA値を入力<br>します。工場出荷時のロボット制御部のファイバチャネルのID(ALPA値)は、<br>O×D5です。<br>コームデエッカルスムッエ携式。技術士ス根へは、研究、注意実行の③さ                                                                                                    |
| のポートのデバイス名です。 <ul> <li>②:テープライブラリ装置のロボット制御部のファイバチャネルALPA値を入力します。工場出荷時のロボット制御部のファイバチャネルのID(ALPA値)は、<br/>O×D5です。</li> <li><u>ファイバチャネルスイッチ構成へ接続する場合は、項4.注意事項の④を</u><br/>参照してください</li> </ul>                                                                        |
| のポートのデバイス名です。 <ul> <li>②:テープライブラリ装置のロボット制御部のファイバチャネルALPA値を入力します。工場出荷時のロボット制御部のファイバチャネルのID(ALPA値)は、O×D5です。</li> <li><u>ファイバチャネルスイッチ構成へ接続する場合は、項4.注意事項の④を参照してください。</u></li> <li>③:作成されたチェンジャー用デバイスファイル名です。</li> </ul>                                             |
| のポートのデバイス名です。 <ul> <li>②:テープライブラリ装置のロボット制御部のファイバチャネルALPA値を入力します。工場出荷時のロボット制御部のファイバチャネルのID(ALPA値)は、<br/>の×D5です。</li> <li><u>ファイバチャネルスイッチ構成へ接続する場合は、項4.注意事項の④を</u><br/>参照してください。</li> <li>③:作成されたチェンジャー用デバイスファイル名です。<br/>テープライブラリ装置のチェンジャー部にアクセスするときは、</li> </ul> |

| (5)以下のコマンドを入力してチェンジャー・ドライバがアクセスできるか                                                                                                    |  |
|----------------------------------------------------------------------------------------------------|--|
| 唯認しまり。                                                                                                    |  |
| 表示例                                                                                                    |  |
| <pre># /usr/openv/volmgr/bin/scsi_command -d /dev/ovpass0 -inquiry [ENTER] Inquiry data: removable dev type 8h STK L500 xxxx ① ②</pre> |  |
| <確認項目><br>以下を確認します。<br>・①部が、"STK"と表示されること。<br>・②部が、"L500"と表示されること。                                                                     |  |
| 上記確認がとれれば、チェンジャー・ドライバの設定はあっています。                                                                                                    |  |

以上でチェンジャー・ドライバの設定は終了です。

#### 4. 注意事項

①一旦作成したデバイス名を rmdev -d コマンド等を実行してシステムから削除した場合、再度、作成 する必要があります。この場合、各設定は、初期化されますので、再度、テープドライブのブロック サイズの設定、チェンジャ・ドライバの設定等が必要となります。

②この章で説明した表示例は、本書で記述している例です。実際のお客様のシステムでは、表示が異なる場合がありますので御注意ください。お客様のシステムに合わせて、読み替えてください。

③チェンジャー・ドライバの設定で使用するファイバチャネルのIDは、ALPA値です。しかし、 テープライブラリ装置ロボット制御部で設定時に表示されるファイバチャネルのIDは、LOOP IDです。ALPA値とLOOP ID値は、下記変換表記載の関係があります。

| Loop | ALPA | Loop | ALPA | Loop | ALPA | Loop | ALPA | Loop | ALPA | Loop | ALPA | Loop | ALPA | Loop | ALPA |
|------|------|------|------|------|------|------|------|------|------|------|------|------|------|------|------|
| ID   | 値    | ID   | 値    | ID   | 値    | ID   | 値    | ID   | 値    | ID   | 値    | ID   | 値    | ID   | 値    |
| 0    | EF   | 16   | CD   | 32   | B2   | 48   | 98   | 64   | 72   | 80   | 55   | 96   | 3A   | 112  | 25   |
| 1    | E8   | 17   | CC   | 33   | B1   | 49   | 97   | 65   | 71   | 81   | 54   | 97   | 39   | 113  | 23   |
| 2    | E4   | 18   | СВ   | 34   | AE   | 50   | 90   | 66   | 6E   | 82   | 53   | 98   | 36   | 114  | 1F   |
| 3    | E2   | 19   | CA   | 35   | AD   | 51   | 8F   | 67   | 6D   | 83   | 52   | 99   | 35   | 115  | 1E   |
| 4    | E1   | 20   | C9   | 36   | AC   | 52   | 88   | 68   | 6C   | 84   | 51   | 100  | 34   | 116  | 1D   |
| 5    | E0   | 21   | C7   | 37   | AB   | 53   | 84   | 69   | 6B   | 85   | 4E   | 101  | 33   | 117  | 1B   |
| 6    | DC   | 22   | C6   | 38   | AA   | 54   | 82   | 70   | 6A   | 86   | 4D   | 102  | 32   | 118  | 18   |
| 7    | DA   | 23   | C5   | 39   | A9   | 55   | 81   | 71   | 69   | 87   | 4C   | 103  | 31   | 119  | 17   |
| 8    | D9   | 24   | C3   | 40   | A7   | 56   | 80   | 72   | 67   | 88   | 4B   | 104  | 2E   | 120  | 10   |
| 9    | D6   | 25   | BC   | 41   | A6   | 57   | 7C   | 73   | 66   | 89   | 4A   | 105  | 2D   | 121  | 0F   |
| 10   | D5   | 26   | BA   | 42   | A5   | 58   | 7A   | 74   | 65   | 90   | 49   | 106  | 2C   | 122  | 08   |
| 11   | D4   | 27   | B9   | 43   | A3   | 59   | 79   | 75   | 63   | 91   | 47   | 107  | 2B   | 123  | 04   |
| 12   | D3   | 28   | B6   | 44   | 9F   | 60   | 76   | 76   | 5C   | 92   | 46   | 108  | 2A   | 124  | 02   |
| 13   | D2   | 29   | B5   | 45   | 9E   | 61   | 75   | 77   | 5A   | 93   | 45   | 109  | 29   | 125  | 01   |
| 14   | D1   | 30   | B4   | 46   | 9D   | 62   | 74   | 78   | 59   | 94   | 43   | 110  | 27   | 126  | 00   |
| 15   | CE   | 31   | B3   | 47   | 9B   | 63   | 73   | 79   | 56   | 95   | 3C   | 111  | 26   | 127  |      |

表. Loop ID と ALPA 値の変換表

太字イタリック:工場出荷時の設定

テープライブラリ装置ロボット制御部の工場出荷時の値は、次の通りです。

Loop ID:10(10進数)・・・テープライブラリ装置ロボット制御部のハードウェアのID 設定は、Loop IDを用いて設定します。 ALPA値 :D5(16進数)・・・テープライブラリ装置ロボット制御部のチェンジャー・ドライ

数)・・・テープライブラリ装置ロボット制御部のチェンジャー・ドライ バでの設定は、ALPA値を用いて設定します。

④本テープライブラリ装置をファイバチャネル・スイッチに接続するときは、チェンジャー・ドライバ に設定すべき値を調査する必要があります。不明な場合、弊社営業まで御相談ください。 ④本テープライブラリ装置をファイバチャネルスイッチ構成に接続する場合

本テープライブラリ装置がファイバチャネルスイッチを経由して、システム装置に接続する場合 は、テープライブラリ装置のファイバ設定が変更されている必要があります。

テープライブラリ装置のファイバ設定の変更手順については、4.1.3 CLI コマンドの使用例 (1) ライブラリコンフィグレーション 及び(3) ライブラリコンフィグレーションを参照してくだ さい。

また、チェンジャー・ドライバに設定すべきファイバチャネルALPA値は、工場出荷時の値と異なり、ファイバチャネル・スイッチのドメイン番号、ポート番号から決まります。

事前にファイバチャネル・スイッチのドメイン番号と、接続されているファイバチャネルスイッチのポート番号を確認してください。

・ファイバチャネル・スイッチに接続する場合のファイバチャネルALPA値の構成 ALPA値がO×10200であった場合を例に、構成の説明を下記します。

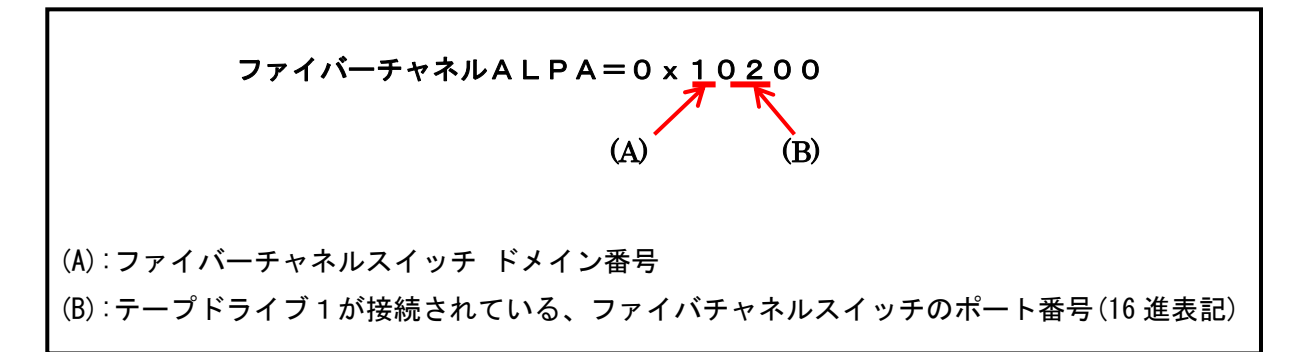

・ファイバチャネル・スイッチに接続する場合のチェンジャー・ドライバ設定(凡例)

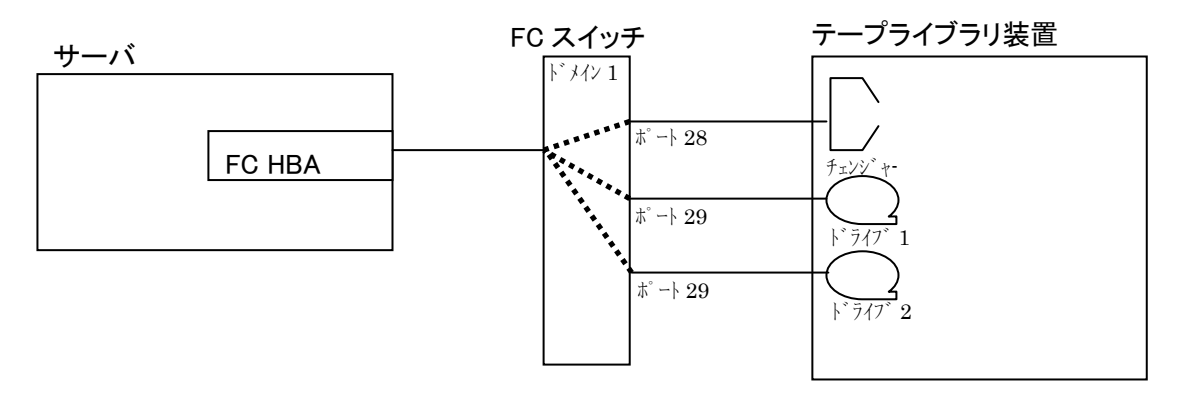

※ドライブの搭載数はテープライブラリのモデルにより異なります。

上記の構成では、スイッチドメイン番号=1、ポート番号=28にチェンジャーが 接続されているので、ファイバーチャネルALPA値は下記のようになります。

凡例の構成におけるチェンジャー・ドライバ設定は、以下の様になります。

# mkdev -c media\_changer -s fcp -t ovpass -p <u>fscsi0</u> -w <u>Ox11cOO,1</u> [ENTER] <u>ovpassO</u> Available ③ #

<説明>

- テープライブラリ装置のロボット制御部を接続するファイバチャネル・アダプタのポートのデバイス名です。
- ②:テープライブラリ装置のロボット制御部のファイバチャネルALPA値とLUNを 入力します。ロボット制御部のLUNは"1"固定です。
- ③:作成されたチェンジャー用デバイスファイル名です。
   テープライブラリ装置のチェンジャー部にアクセスするときは、
   このデバイス名をフルパス(/dev/ovpass0)で使用します。

#### 付録6 Windows システムコンフィグレーション

(1) 接続確認手順

Windowsサーバでテープライブラリが認識されていることを確認するには、以下のように行います。以下は、Windows2003での操作例です。他のバージョンのWindowsでも同様の操作で接続確認できます。

<操作>

「スタート」→「プログラム」→「管理ツール」→「コンピュータの管理」から 「デバイスマネージャ」→「テープドライブ」または「その他のデバイス」を選択

<認識例>

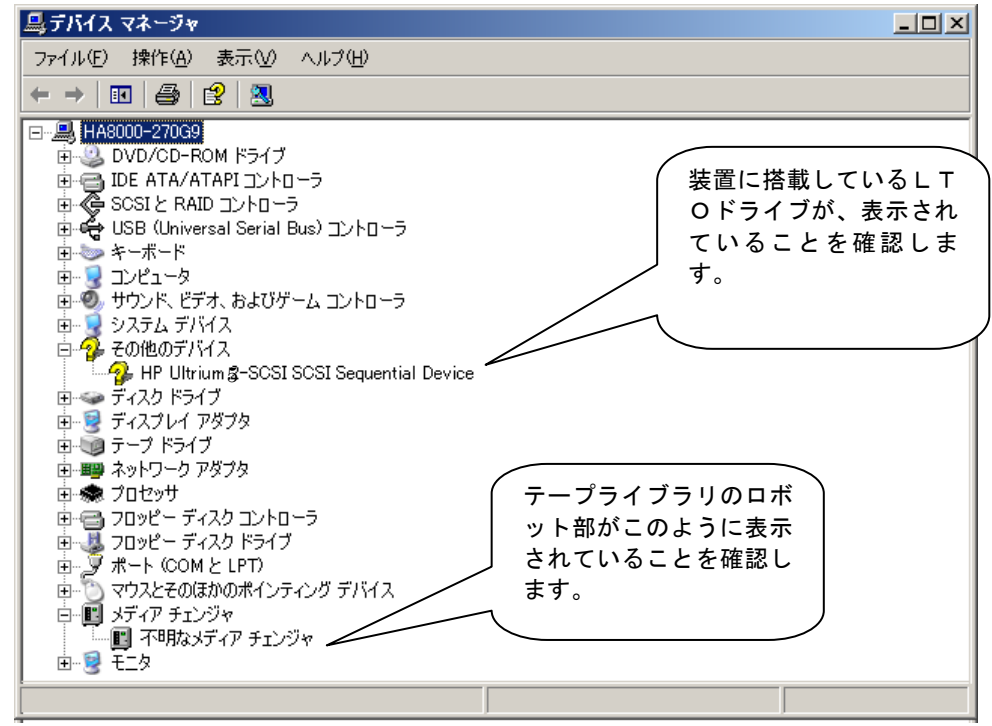

- ■Windowsのバージョンによっては、表示が異なることがあります。
- ■LTOドライブのアイコンが、分子で表示されますが、異常ではありません。
- ■テープライブラリ装置のチェンジャ部が"不明なメディアチェンジャ"と 表示されますが、異常ではありません。
- ■バックアップ・アプリケーション・プログラムのインストール有無により、 表示が異なる場合があります。

(2) ドライバに関する注意事項

バックアップ・アプリケーション・プログラムによっては、ドライバのインストールが必要であったり、デバイス・マネージャでの表示が異なって表示される場合があります。 以下に、2012 年 7 月現在の情報を記載します。

■ARCServe使用時:

- ・ARCServe 使用時は、ドライバを別途インストールする必要はありません。
- ・デバイスマネージャでは、テープライブラリ装置に搭載されているDATドライブの
   前のアイコンが、分のままで表示されますが、これは、異常ではありません。

■JP1/VERITAS NetBackup使用時:

該当のドライバをインストール願います。

- ・Windows 環境で JP1/VERITAS NetBackup 使用時は、JP1/VERITAS NetBackup のアプリケーション・ プログラムをインストールする時に、装置添付の CD-ROM に格納されたドライバをインストールす る必要があります。
   付録7「LTOドライブ Windows 用デバイスドライバ適用手順について」にて確認していただき
- ・デバイスマネージャでは、テープライブラリ装置に搭載されているLTOドライブの 前のアイコンが、
   ・で表示されます。
- ■Windows 環境で JP1/VERITAS NetBackup を使用する場合、装置添付 CD-ROM に格納されたドライバを インストールする必要があります。
- 付録7「LTOドライブ Windows 用デバイスドライバ適用手順について」にて確認していただき該当のドライバをインストール願います。

- ■ドライバの有無やドライバの種類によっては、LTOドライブの名称が異なって表示されます。 LTOドライブを確認するときは、"Ultrium-4/Ultrium-5"の文字を探してください。
- ■本情報は、2012年7月現在の情報です。0Sのバージョン、サービス・パックのバージョン、 バックアップ・アプリケーション・プログラムのバージョンによっては、本情報と内容や表示が 異なる場合があります。
- ■ドライバやバックアップ・アプリケーション・プログラムのインストール方法 については、バックアップ・アプリケーション・プログラムの説明書を参照して ください。

■JP1/VERITAS Backup Exec使用時:

- ・JP1/VERITAS Backup Exec 使用時は、JP1/VERITAS Backup Exec アプリケーション・プログラムをインストールする時に、VERITAS 社のテープ用ドライバをインストールする必要があります。
- ・デバイスマネージャでは、テープライブラリ装置に搭載されているLTOドライブの 前のアイコンが、
   ・で表示されます。

- ■ドライバの有無やドライバの種類によっては、LTOドライブの名称が異なって 表示されます。LTOドライブを確認するときは、"Ultrium-4/Ultrium-5"の文字を探して ください。
- ■本情報は、2012年7月現在の情報です。0Sのバージョン、サービス・ パックのバージョン、バックアップ・アプリケーション・プログラムのバー ジョンによっては、本情報と内容や表示が異なる場合があります。
- ■ドライバやバックアップ・アプリケーション・プログラムのインストール方法 については、バックアップ・アプリケーション・プログラムの説明書を参照して ください。
付録7 テープライブラリ装置搭載 LTO ドライブ Windows 用デバイスドライ バ適用手順について

### 1. 適用

本手順はテープライブラリ装置に搭載されるLTO ドライブ用のデバイスドライバ適用手順です。 Windows 環境で JP1/VERITAS NetBackup 使用時は、JP1/VERITAS NetBackup のアプリケーション・プ ログラムをインストールする時に以降手順によりデバイスドライバをインストール願います。

| 0\$                     | バックアップソフト             |
|-------------------------|-----------------------|
| Windows2003 (x86) *1    | JP1/VERITAS NetBackup |
| Windows2003 (x64) *2    |                       |
| Windows2008 (x64) * 3   |                       |
| Windows2008 (x86) *4    |                       |
| Windows2008 R2 (x64) *5 |                       |

\* 1 Windows2003 (x86) •Windows Server 2003 R2, Standard Edition 日本語版 •Windows Server 2003 R2. Enterprise Edition 日本語版 •Windows Server 2003, Standard Edition 日本語版 •Windows Server 2003, Enterprise Edition 日本語版 \* 2 Windows2003 (x64) •Windows Server 2003 R2, Standard x64 Edition 日本語版 •Windows Server 2003 R2, Enterprise x64 Edition 日本語版 ・Windows Server 2003, Standard x64 Edition 日本語版 •Windows Server 2003. Enterprise x64 Edition 日本語版 \* 3 Windows2008 (x64) •Windows Server 2008 Enterprise 日本語版 •Windows Server 2008 Enterprise without Hyper-V 日本語版 •Windows Server 2008 Standard 日本語版 •Windows Server 2008 Standard without Hyper-V 日本語版 \* 4 Windows2008 (x86) •Windows Server 2008 Enterprise 32-bit 日本語版 •Windows Server 2008 Enterprise without Hyper-V 32-bit 日本語版 •Windows Server 2008 Standard 32-bit 日本語版 •Windows Server 2008 Standard without Hyper-V 32-bit 日本語版 \* 5 Windows2008 R2 (x64) •Windows Server 2008 R2 Enterprise 日本語版 ・Windows Server 2008 R2 Enterprise without Hyper-V 日本語版 •Windows Server 2008 R2 Standard 日本語版

・Windows Server 2008 R2 Standard without Hyper-V 日本語版

2. デバイスドライバ

デバイスドライバは装置添付の"LTOドライブWindows 用デバイスドライバ"CD-ROM に格納されています。

格納ディレクトリは下記です。

<u>Windows2003 (x86) 環境用デバイスドライバ</u> ¥Win2003\_x86

<u>Windows2003 (x64) 環境用デバイスドライバ</u> <u>¥Win2003\_x64</u>

<u>Windows2008(x64)環境用デバイスドライバ</u> <u>¥Win2008\_x64</u>

<u>Windows2008(x86)環境用デバイスドライバ</u> <u>**¥Wwin2008\_x86**</u>

<u>Windows2008 R2 (x64)</u>環境用デバイスドライバ <u>¥Win2008 R2\_x64</u>

## 3. デバイスドライバ適用手順

テープライブラリ装置に搭載されるLTO ドライブのデバイスドライバ適用手順を下記します。

### <u>3.1 Windows2003の場合</u>

※本手順はLT04 ドライブでの表示例となります。

(1)サーバにテープライブラリ装置(搭載ドライブ含む)を接続し、サーバから認識された状態で 本CD-ROMを入れ、Windows 画面左下「スタート」→「プログラム」→「管理ツール」→「コンピュ ータの管理」を起動します。

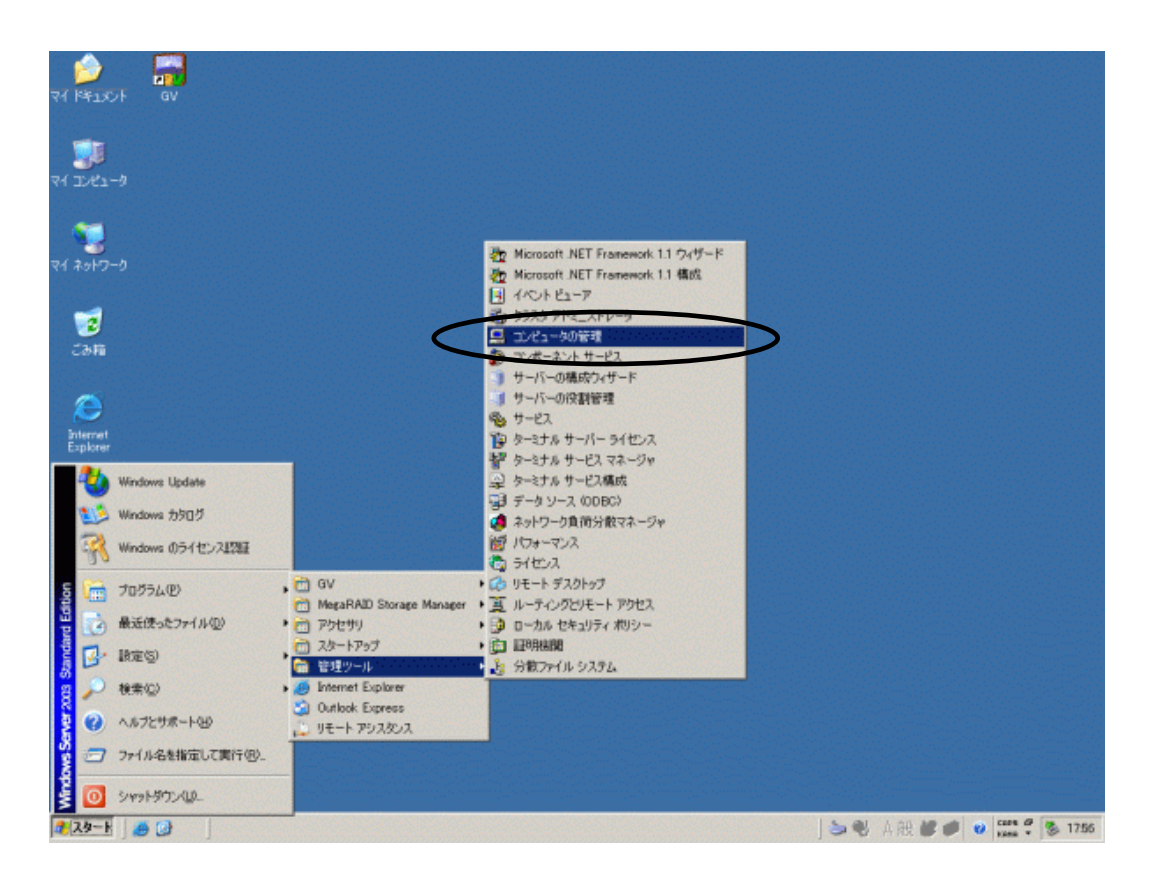

(2)「コンピュータの管理」画面で「デバイスマネージャ」を指定します。

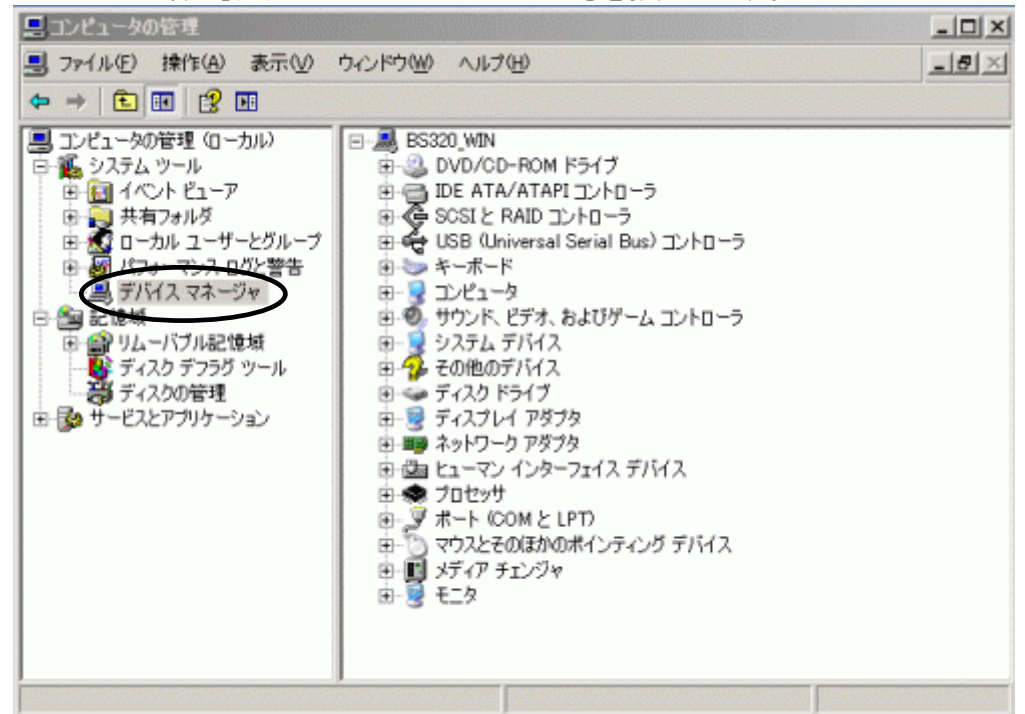

(3)右画面の「?その他のデバイス」を展開し「?HP-Ultrium 4-SCS| SCS| Sequential Device」 を指定。ダブルクリックします。

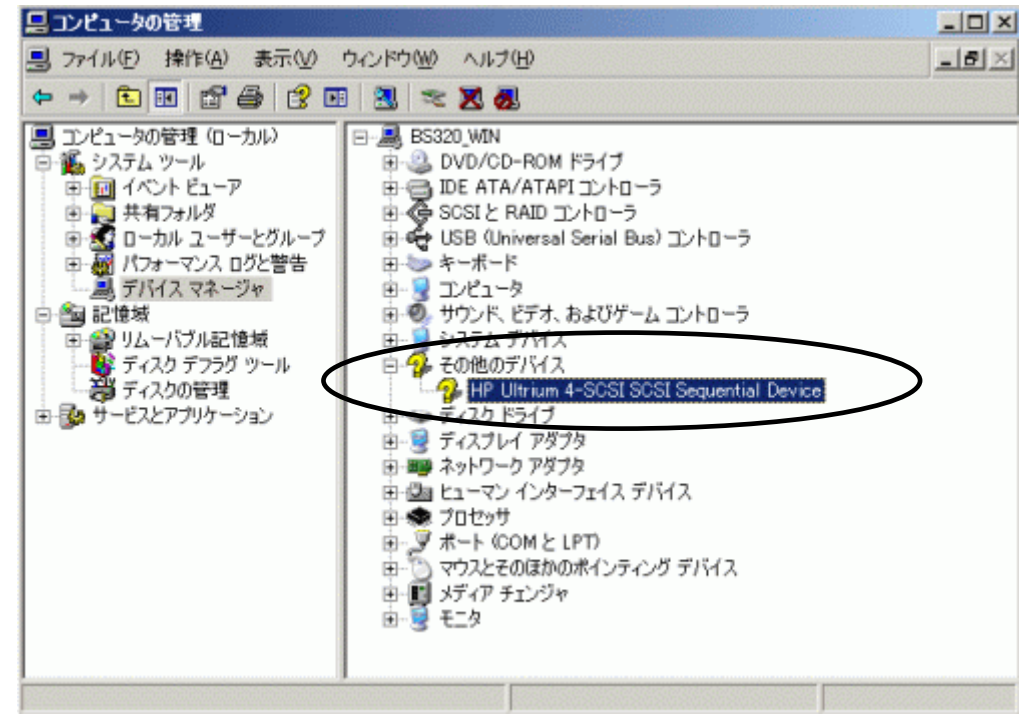

## 重要

上図はドライブ1台分の認識表示例であるため、サーバに複数台のドライブを接続している場合 接続している台数分「?HP-Ultrium 4-SCSI SCSI Sequential Device」が表示されます。 本ドライバ適用手順は認識されているドライブ台数分、全てに実施してください。

| HP Ultrium 4-SCSI SCSI   | Sequential Deviceのプロパティ                              | ? ×  |
|--------------------------|------------------------------------------------------|------|
| 全般 ドライバ   詳細             |                                                      |      |
| HP Ultrium 4-S           | CSI SCSI Sequential Device                           |      |
| プロバイダ:                   | 不明                                                   |      |
| 日付:                      | 利用できません                                              |      |
| バージョン:                   | 利用できません                                              |      |
| デジタル署名者                  | ジョン デジタル署名されていません                                    |      |
|                          | ) ドライバ ファイルの詳細を表示します。                                |      |
| ドライバの更新(P)               | 🔰 このデバイスのドライバを更新します。                                 |      |
| ドライバのロール バック( <u>R</u> ) | ドライバの更新後にデバイスの認識が失敗する場<br>前にインストールしたドライバにロール バックします。 | 合、以  |
| <u> </u>                 | ドライバをアンインストールします (上級者用)。                             |      |
|                          | OK¥                                                  | ャンセル |

(4)「ドライバ」タブを指定。「ドライバの更新」を押します。

(5) 「ハードウェアの更新ウィザードの開始」が始まるため、「いいえ、今回は接続しません」を チェックし「次へ」を押します。

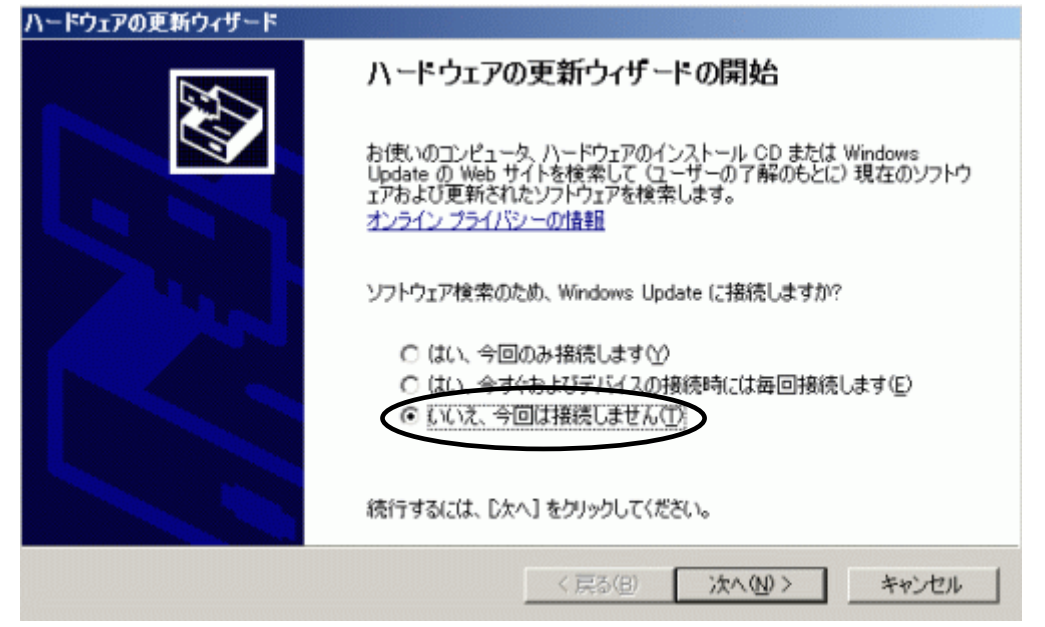

(6)「一覧または特定の場所からインストールする(詳細)」を指定し「次へ」を押します。

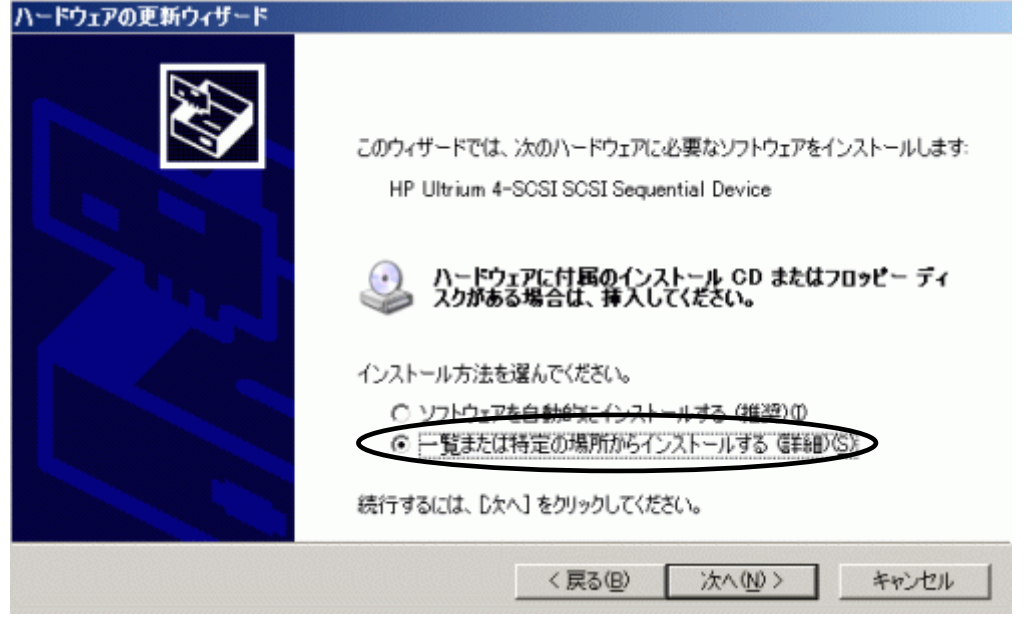

(7)「次の場所で最適のドライバを検索する」を選択して、「リムーバブルメディア(フロッピー、CD-ROM など)を検索」のチェックを外します。

「次の場所を含める」にチェックをして、「参照」を押します。

| ハードウェアの更新ウィザード                       |                               |
|--------------------------------------|-------------------------------|
| 検索とインストールのオブションを選んでください。             | (A)                           |
| ○ 次の場所で最適のドライバを検索する(S)               | $\overline{}$                 |
| 下のチェックボックスを使って、リムーバブルメディ             | アやローカル パスから検索できます。検索された最適のドラ  |
| イバがインストールされます。                       |                               |
| 1 リムーバブル メディア (フロッピー、CD-R            | OM など)を検索(例)                  |
| ○ 次の場所を含める(Q):                       |                               |
| D¥                                   | ▼ 参照®                         |
| C 検索しないで、インストールオスドライバを選択す            | 22(D)                         |
| 一覧からドライバを選択するには、このオプション?<br>とは取りません。 | b選びます。選択されたドライバは、ハードウェアに最適のもの |
|                                      |                               |
|                                      |                               |
|                                      | く戻る(B) 次へ(N) キャンセル            |

(8) 下図の「フォルダの参照」画面となるため、CDの下記フォルダを指定し「OK」を押します。

| + 🧼 🛛  | ーカル ディスタ     | ち (C:) |  | • |
|--------|--------------|--------|--|---|
| 王 🥯 ボ  | י(D:) אַריבע |        |  |   |
| 🗆 🍣 S. | /SINST0G01   | (E:)   |  |   |
| + 🗎    | ) INSTALL    |        |  |   |
| + 🗎    | ) MANUAL     |        |  |   |
| 🛨 筐    | OPTION       |        |  |   |
| + 🗎    | Ο ΠΙΙΠΥ      |        |  |   |
| F 🖻    | M/IN2003     |        |  | • |

<指定フォルダ>

<u>Windows2003 (x86) 環境の場合</u> <u>「DVD または CD-ROM ドライブ」の¥Win2003\_x86 を指定</u> <u>Windows2003 (x64) 環境の場合</u> <u>「DVD または CD-ROM ドライブ」の¥Win2003\_x64 を指定</u>

(9) 下図が表示され、デバイスドライバの適用が開始されます。

| ソフトウェアを | インストールしています。お待ちください                   |           |         | Ð     |
|---------|---------------------------------------|-----------|---------|-------|
|         | Hewlett Packard LTO Ultrium-4 drive   |           |         |       |
|         | ゆりto.sys<br>コピー先: C:¥WINDOWS¥system33 | 2¥DRIVERS | ን       |       |
|         |                                       | 〈戻る(目)    | 汰へ(⑪) > | キャンセル |

| (10)デ | バイスドライバ | いの適用が完了す。 | ると下図が表示されるため | 「完了」ボタンを押しま | ξす。 |
|-------|---------|-----------|--------------|-------------|-----|
|-------|---------|-----------|--------------|-------------|-----|

| ハードウェアの更新ウィザード |                                     |
|----------------|-------------------------------------|
|                | ハードウェアの更新ウィザードの完了                   |
|                | 次のハードウェアのソフトウェアのインストールが完了しました:      |
|                | Hewlett Packard LTO Ultrium-4 drive |
|                | [完了] をクリックするとウィザードを閉じます。            |
|                | く戻る(目) デア キャンセル                     |

### (11) 「プロパティ」画面に戻るため「閉じる」ボタンを押します。 Hewlett Packard LTO Illtrium=4 driveのプロパティ

| Hewlett Packard LTO Ultri           | um-4 driveのプロパティ                                                                           | ? × |
|-------------------------------------|--------------------------------------------------------------------------------------------|-----|
| 全般 ドライバ 詳細                          |                                                                                            |     |
| Hewlett Packard L                   | .TO Ultrium-4 drive                                                                        |     |
| プロバイダ:<br>日付:<br>バージョン:<br>デジタル署名者: | Hewlett Packard<br>2007/03/02<br>1.0.5.1<br>Microsoft Windows Hardware Compatibility Publi | she |
| ドライバの詳細(D)                          | ドライバ ファイルの詳細を表示します。                                                                        |     |
| ドライバの更新(P)                          | このデバイスのドライバを更新します。                                                                         |     |
|                                     | ドライバの更新後にデバイスの認識が失敗する場合、以<br>前にインストールしたドライバにロール バックします。                                    |     |
| 削除(U)                               | ドライバをアンインストールします(上級者用)。                                                                    |     |
|                                     | 閉じる キャンセル                                                                                  |     |

(12)「コンピュータの管理」画面に戻るため、「Hewlett Packard LTO Ultriun-4 drive」が 「テープドライブ」として認識されていることを確認します。

「コンピュータの管理」画面の右上「×」ボタンを押し画面を閉じて下さい。

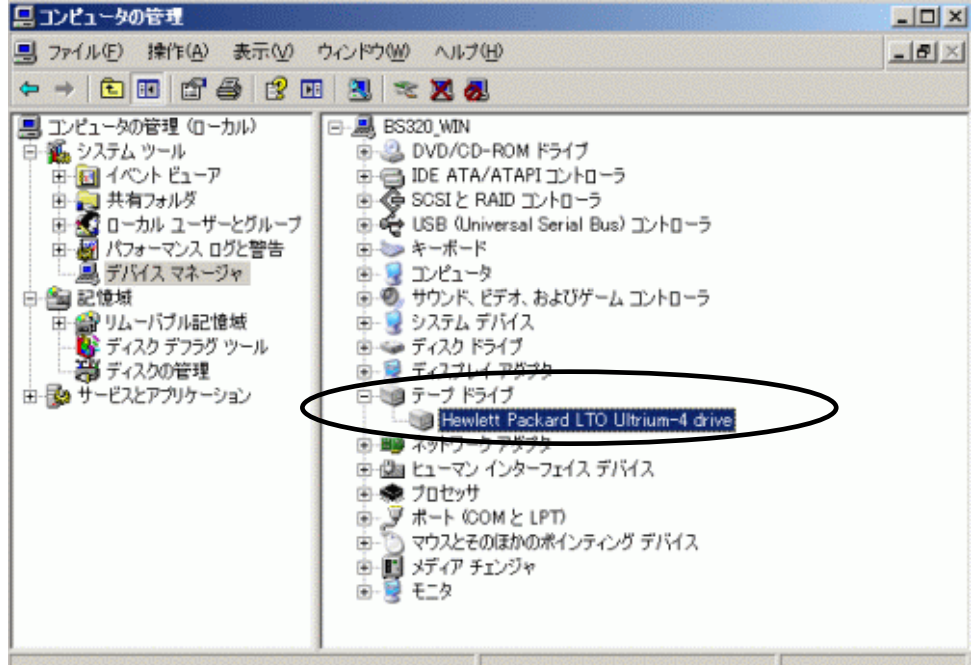

以上でデバイスドライバの適用は終了です。

テープライブラリ装置に搭載されているドライブ台数分、同じ手順でデバイスドライバを適用してください。

<補足>

テープライブラリ装置の「メディアチェンジャ」に関して別途デバイスドライバを適用する必要はあり ません。 下図「不明なメディアチェンジャ」の認識状態で問題ありません。

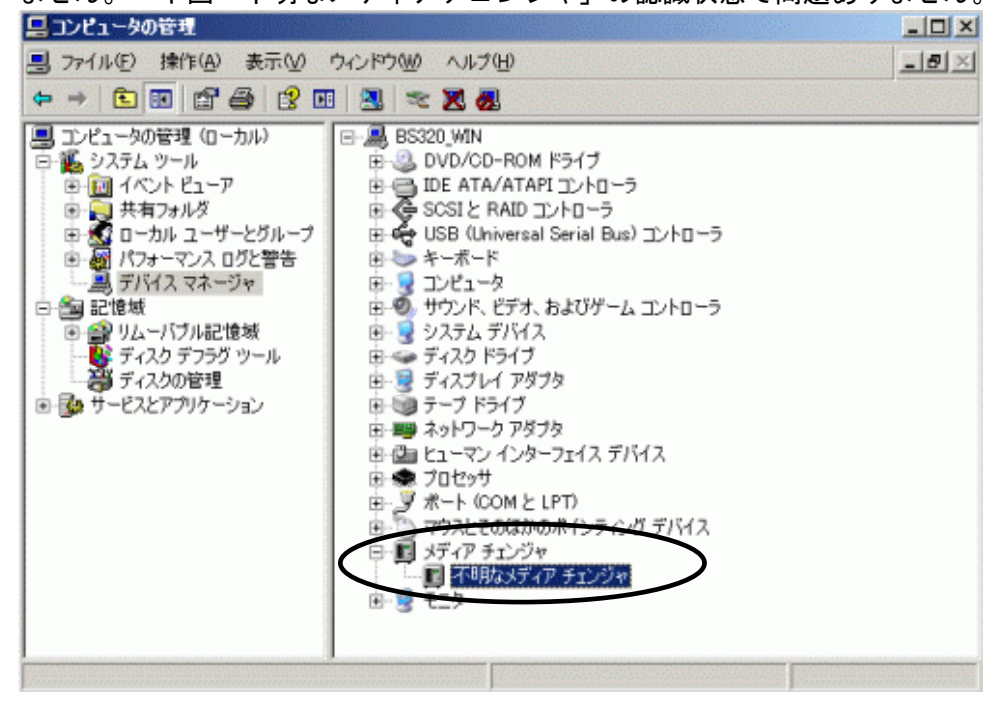

### <u>3.2 Windows2008の場合</u>

※本手順はLT0 4 ドライブでの表示例となります。

 (1)サーバにテープライブラリ装置(搭載ドライブ含む)を接続し、サーバから認識された状態で CD-ROMを入れ、Windows 画面左下「スタート」→「すべてのプログラム」→「管理ツール」 →「コンピュータの管理」を起動します。

| יגשעב<br>בשעב                                                                                                 |                                                                                                    |                                                                                                    |                             |                  |                       |
|----------------------------------------------------------------------------------------------------|----------------------------------------------------------------------------------------------------|----------------------------------------------------------------------------------------------------|-----------------------------|------------------|-----------------------|
| <b>し</b><br>ごみ箱                                                                                               |                                                                                                    |                                                                                                    |                             |                  |                       |
| <ul> <li>マンド プロンプト</li> <li>メモ帳</li> <li>かけまた</li> <li>パイント</li> <li>イベント ピューアー</li> <li>すべてのプログラム</li> </ul> | Administrator<br>ドキュメント<br>コンピューター<br>ネットワーク<br>コントロール パネル<br>デバイスとプリンター<br>管理ツール<br>ヘルプとサポート<br>ファイル名を指定して実行 | <ul> <li>リモート デスクトップ サービス</li> <li>iSOSI イニシエーター</li> <li>Windows PowerShell Modules</li> <li>Windows Xerver / SyDアップ</li> <li>Windows Xerver / SyDアップ</li> <li>Windows Xerver / SyDアップ</li> <li>Windows Xerver / SyDアップ</li> <li>UNLA-ターの管理</li> <li>コンポーネンド サービス</li> <li>サーバー マネージャー</li> <li>サーバー マネージャー</li> <li>サーバー マネージャー</li> <li>サーバー マネージャー</li> <li>サーバー マネージャー</li> <li>サーバー マネージャー</li> <li>サーバー マネージャー</li> <li>サーバー マネージャー</li> <li>マーバー マネージャー</li> <li>サーバー マネージャー</li> <li>マー シーズー</li> <li>マーバー マネージャー</li> <li>マーバー マネージャー</li> <li>マーバー マネージャー</li> <li>マーバー マネージャー</li> <li>マーカル セネコジティボリシー</li> <li>副 ローカル セネコジティボリシー</li> <li>スキンジャー</li> <li>スキンジェーシュー</li> <li>スキンジェーシー</li> <li>スキンジェーシー</li> <li>スキンジェーシー</li> <li>スキンジェーショー</li> <li>スキンジェーショー</li> <li>マーカル セネコジティボリシー</li> <li>マーカル セネコジティボリシー</li> <li>スキンジェーショー</li> <li>スキンジェーショー</li> <li>スキンジェーショー</li> <li>スキンジェーショー</li> <li>スキンジェーショー</li> <li>スキンジェーショー</li> <li>スキンジェーショー</li> <li>スキンジェーショー</li> <li>マーカル セネコジティボリシー</li> <li>スキンジェーショー</li> <li>スキンジェーショー</li> <li>マーカル セネコジティボリシー</li> <li>マーカル セネコジティボリシー</li> <li>マーカル セネコジティボリシー</li> <li>スキンジェーショー</li> <li>スキンジェーショー</li> <li>スキンジェーショー</li> <li>スキンジェーショー</li> <li>ストリン セネコジェーショー</li> <li>スキンジェーショー</li> <li>スキンジェーショー</li> <li>スキンジェーショー</li> <li>コント・ショー</li> <li>スキンジェーショー</li> <li>コント・ショー</li> <li>ストリン ショー</li> <li>ストリン ショ</li></ul> |                             |                  |                       |
| プログラムとファイルの検索                                                                                                 | ログオフ ・                                                                                                    |                                                                                                    |                             |                  |                       |
| A729-1 🐰 🕢 🚞                                                                                                  |                                                                                                    |                                                                                                    | <b>€</b> A 般 <sup>⊗</sup> ∅ | CAPS ₽<br>KANA ▼ | 17:29<br>2010/09/13 🖿 |

(2)「コンピュータの管理」画面で「デバイスマネージャ」を指定します。

| 🌆 コンピューターの管理                                                                                               |                                                                                                    |             |
|----------------------------------------------------------------------------------------------------|----------------------------------------------------------------------------------------------------|-------------|
| ファイル(E) 操作( <u>A</u> ) 表示(V) へ                                                                             | ルプ(出)                                                                                                    |             |
| 🗢 🔿 🖄 📊 🚺 🖬 🛝                                                                                              |                                                                                                    |             |
| 🌆 コンピューターの管理 (ローカル)                                                                                        | E 🛃 RS220AK                                                                                                    | 操作          |
| □ 11 システム ツール<br>□ □ 11 システム ツール                                                                           | ■ ● ● ● DVD/CD-ROM ドライブ                                                                                                    | デバイス マネージャー |
| <ul> <li>● ● ● ○ &gt; &gt; &gt; &gt; &gt; &gt; &gt; &gt; &gt; &gt; &gt; &gt; &gt; &gt; &gt; &gt;</li></ul> | <ul> <li>CITURE A TLOG</li> <li>□ DE ATA/ATAPI コントローラー</li> <li>○ キーボード</li> <li>□ コンピューター</li> <li>□ シンピューター</li> <li>□ シンピューター</li> <li>□ シンピューター</li> <li>□ ジステム デバイス</li> <li>□ ディスフレイ アダブター</li> <li>□ ネットワーク アダブター</li> <li>□ オーマン インターフェイス デバイス</li> <li>□ フロセッサ</li> <li>□ アロセッサ</li> <li>□ アロセッサ</li> <li>□ アロシサ</li> <li>□ アロシサ</li> <li>□ アロシサ</li> <li>□ アンピューター クァック</li> <li>○ マン インターフェイス デバイス</li> <li>□ アロシサ</li> <li>□ アロシサ</li> <li>□ アロシサ</li> <li>□ アンジャー デバイス</li> <li>□ マン ステム ア チェンジャー デバイス</li> <li>□ マン ステム ア チェンジャー デバイス</li> <li>□ □ ユニバーサル シリアル バス コントローラー</li> <li>□ □ □ □ □ □ □ □ □ □ □ □ □ □</li> </ul> | 他仍持律作       |
|                                                                                                    |                                                                                                    |             |

(3)右画面の「?ほかのデバイス」を展開し「?HP-Ultrium 4-SCSI SCSI Sequential Device」 を指定。ダブルクリックします。

| 🏰 コンピューターの管理                                                                                                    |  |
|----------------------------------------------------------------------------------------------------|--|
| ファイル(E) 操作(A) 表示(V) ヘルプ(H)                                                                                                    |  |
| (= =) 2 🖬 🖹 🖬 🔍 🖹 🐙 🖏                                                                                                    |  |
| ■ コンピューターの管理 (ローカル)<br>■ システム ツール<br>■ システム ツール<br>■ システム ツール<br>■ システム ツール<br>■ システム ツール<br>■ システム アール<br>■ オ(マント ビューアー<br>■ オ(オフォルダー<br>■ ローカル ユーザーとグループ<br>■ マリンピューター<br>■ マリンピューター<br>■ マリンピョー<br>■ マリンピョー<br>■ マリン<br>■ マリンピョー<br>■ マリンピョー<br>■ マリン<br>■ マリン<br>■ マリー |  |
|                                                                                                    |  |

## 重要

上図はドライブ1台分の認識表示例であるため、サーバに複数台のドライブを接続している場合 接続している台数分「?HP-Ultrium 4-SCSI SCSI Sequential Device」が表示されます。 本ドライバ適用手順は認識されているドライブ台数分、全てに実施してください。

| HP Ultrium | 4-SCSI SCSI S       | Sequential Deviceのプロパティ                             | × |
|------------|---------------------|-----------------------------------------------------|---|
| 全般(ド       | ライバー 詳細             |                                                     |   |
| 1          | HP Ultrium 4-SC     | CSI SCSI Sequential Device                          |   |
|            | プロバイダー:             | 不明                                                  |   |
|            | 日付:                 | 利用できません                                             |   |
|            | バージョン:              | 利用できません                                             |   |
|            | デジタル署名者:            | デジタル署名されていません                                       |   |
| K5/        | イバーの言羊細(1)          | ドライバー ファイルの詳細を表示します。                                |   |
| (K51       | バーの更新( <u>P</u> )   | このデバイスのドライバー ソフトウェアを更新します。                          |   |
| 1547       | バーを元に戻す( <u>R</u> ) | ドライバーの更新後にデバイスが動作しない場合、以前に<br>  インストールしたドライバーに戻します。 |   |
|            | 無効( <u>D</u> )      | 選択したデバイスを無効にします。                                    |   |
|            | 肖邶余( <u>U</u> )     | ドライバーをアンインストールします (上級者用)。                           |   |
|            |                     | OK キャンセル                                            |   |

(4)「ドライバー」タブを指定。「ドライバーの更新」を押します。

(5) 「ドライバー ソフトウェアの更新」画面で、「コンピュータを参照してドライバー ソフトウ ェアを検索します」を押します。

| <b>()</b> (*: | ライパー ソフトウェアの更新 - HP Ultrium 4-SCSI SCSI Sequential Device                                                                            | ×     |
|---------------|----------------------------------------------------------------------------------------------------|-------|
| $\bigcirc$    | 🧕 ドライバー ソフトウェアの更新 – HP Ultrium 4–SCSI SCSI Sequential Device                                                                         |       |
|               | どのような方法でドライバー ソフトウェアを検索しますか?                                                                                                    |       |
|               | ▶ ドライバー ソフトウェアの最新版を自動検索します(S)<br>このデバイス用の最新のドライバー ソフトウェアをコンピューターとインターネットから検索します。<br>ただし、デバイスのインストール設定でこの機能を無効にするよう設定した場合は、検索は行われません。 |       |
| $\langle$     | <ul> <li>コンピューターを参照してドライバー ソフトウェアを検索します(E)</li> <li>ドライバー ソフトウェアを手動で検索してインストールします。</li> </ul>                                        | 1     |
|               |                                                                                                    | キャンセル |

(6) 下図が表示されたら「参照」を押します。

| I) K5      | ライバー ソフトウェアの更新 - HP Ultrium 4-SCSI SCSI Sequential Device                                                                | × |
|------------|----------------------------------------------------------------------------------------------------|---|
| $\bigcirc$ | 🧕 ドライバー ソフトウェアの更新 - HP Ultrium 4-SCSI SCSI Sequential Device                                                             |   |
|            | コンピューター上のドライバー ソフトウェアを参照します。                                                                                             |   |
|            | 次の場所でドライバー ソフトウェアを検索します:                                                                                                 |   |
|            | C:¥Users¥Administrator¥Documents                                                                                         |   |
|            | ▼ サブフォルダーも検索する(I)                                                                                                    |   |
|            | → コンピューター上のデバイスドライバーの一覧から選択します(L)<br>この一覧には、デバイスと互換性があるインストールされたドライバー ソフトウェアと、デバイスと同じカテ<br>ゴリにあるすべてのドライバー ソフトウェアが表示されます。 |   |
|            | 次へ(N) キャンセル                                                                                                    |   |

(7) 下図の「フォルダーの参照」画面となるため、CDの下記フォルダを指定し「OK」を押します。

| フォ | ナルダーの参照                                  | ×        |
|----|------------------------------------------|----------|
|    | ハードウェアのドライバーを含むフォルダーを選んでください。            |          |
|    |                                          |          |
|    | 〒 🚱 DVD ドライブ (D:) VOL 201009131440       | •        |
|    |                                          |          |
|    | 🕀 퉲 Win2003_IA64                         |          |
|    | 🕀 🌗 Win2003_x64                          |          |
|    | 표 🌗 Win2003_x86                          |          |
|    |                                          |          |
|    | ⊞ 퉲 Win2008_×64                          | _        |
|    |                                          | <u> </u> |
|    | フォルダー(E): DVD ドライブ (D:) VOL_201009131440 |          |
|    | OK キャンセル                                 |          |

<指定フォルダ> <u>Windows2008 (x64) 環境の場合</u> <u>「DVD または CD-ROM ドライブ」の¥Win2008\_x64 を指定</u> <u>Windows2008 (x86) 環境の場合</u> <u>「DVD または CD-ROM ドライブ」の¥Win2008\_x86 を指定</u> <u>Windows2008 R2 (x64) 環境の場合</u> 「DVD または CD-ROM ドライブ」の¥Win2008 R2 x64 を指定 (8)選択したフォルダが表示されたら、「次へ」を押します。

| ドライバー ソフトウェアの更新 - HP Ultrium 4-SCSI SCSI Sequential Device                                                                                                    | ×    |
|----------------------------------------------------------------------------------------------------|------|
| 🕞 🗕 ドライバー ソフトウェアの更新 - HP Ultrium 4-SCSI SCSI Sequential Device                                                                                                    |      |
| コンピューター上のドライバー ソフトウェアを参照します。                                                                                                    |      |
| 次の場所でドライバー ソフトウェアを検索します:                                                                                                    |      |
| D:¥Win2008R2_x64                                                                                                    |      |
| F サブフォルダーも検索する(I)     F サブフォルダーも検索する(I)     F サブク     F サブク      F サブク      F サブク      F サブク      F サブク |      |
| ◆ コンピューター上のデバイスドライバーの一覧から選択します(L)<br>この一覧には、デバイスと互換性があるインストールされたドライバー ソフトウェアと、デバイスと同じカテ<br>ゴリにあるすべてのドライバー ソフトウェアが表示されます。                                                                                                    |      |
| (次へ(N) キャンセ                                                                                                    | JI I |

(9) 下図が表示され、デバイスドライバの適用が開始されます。

| 🔋 ドライバー ソフトウェアの | 更新 - HP Ultrium 4-SCSI SCSI Sequential Device     | × |
|-----------------|---------------------------------------------------|---|
| 🌀 👖 ドライバー ソフト   | ウェアの更新 - HP Ultrium 4-SCSI SCSI Sequential Device |   |
|                 |                                                   |   |
| D:¥Win2008R2_x6 | 4 でソフトウェアを検索しています                                 |   |
| ]               |                                                   |   |
|                 |                                                   |   |
|                 |                                                   |   |
|                 |                                                   |   |
|                 |                                                   |   |
|                 |                                                   |   |
|                 |                                                   |   |
|                 |                                                   |   |
|                 |                                                   |   |
|                 |                                                   |   |
|                 |                                                   |   |
|                 |                                                   |   |
|                 |                                                   |   |
|                 |                                                   |   |
|                 |                                                   |   |
|                 | 「キャンセル                                            |   |

(10) デバイスドライバの適用が完了すると下図が表示され、「閉じる」ボタンを押します。

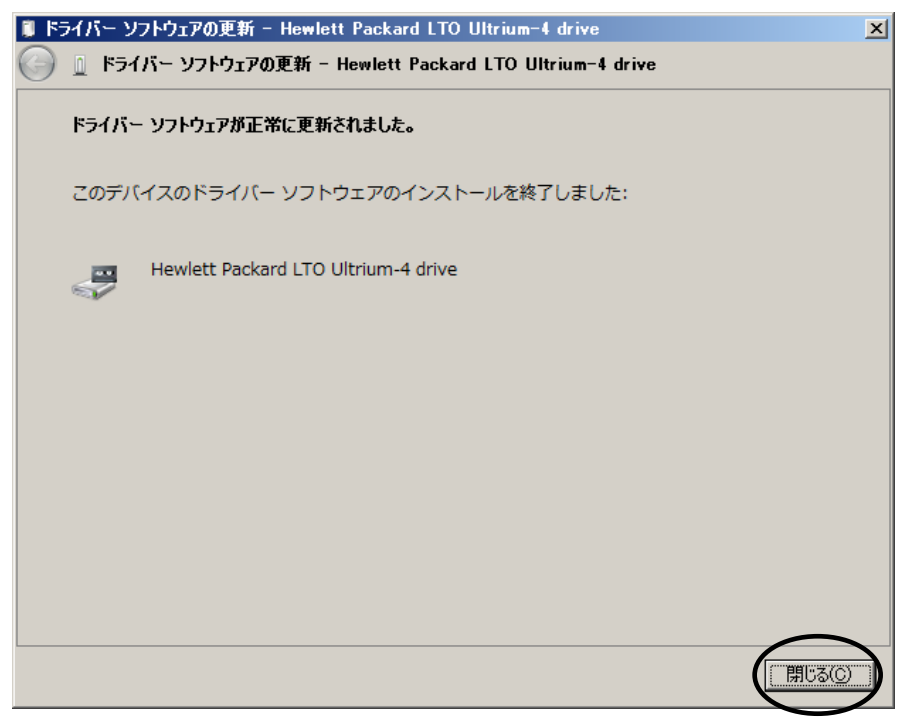

(11)「プロパティ」画面に戻るため「閉じる」ボタンを押します。

| Hewlett Packard LTO Ultrium-4 driveのプロパティ |                           |                                                       |  |
|-------------------------------------------|---------------------------|-------------------------------------------------------|--|
| 全般 ドライバ・                                  | 一詳細                       |                                                       |  |
| er Hew                                    | wlett Packard LTO         | Ultrium-4 drive                                       |  |
| プロ.                                       | バイダー:                     | Hewlett Packard                                       |  |
| 日何                                        | ন                         | 2009/05/14                                            |  |
| 73-                                       | -ジョン:                     | 1.0.6.1                                               |  |
| デジ                                        | iタル署名者:                   | Microsoft Windows Hardware Compatibility<br>Publisher |  |
| ドライバーの                                    | の詳細(1) ドラ                 | イバー ファイルの詳細を表示します。                                    |  |
| (ドライバーの)                                  | )更新(P) この                 | デバイスのドライバー ソフトウェアを更新します。                              |  |
| ドライバーをデ                                   |                           | イバーの更新後にデバイスが動作しない場合、以前に<br>ストールしたドライバーに戻します。         |  |
|                                           | )( <u>D)</u> 選打           | Rしたデバイスを無効にします。                                       |  |
| 肖耶余                                       | κ <u>υ</u> κ <del>ο</del> | イバーをアンインストールします (上級者用)。                               |  |
| 閉じるキャンセル                                  |                           |                                                       |  |

(12)「コンピュータの管理」画面に戻るため、「Hewlett Packard LTO Ultriun-4 drive」が
 「テープドライブ」として認識されていることを確認します。

「コンピュータの管理」画面の右上「×」ボタンを押し画面を閉じて下さい。

| (暴 コンピューターの管理                                                                                                    |                                       |
|----------------------------------------------------------------------------------------------------|---------------------------------------|
| ファイル(E) 操作(A) 表示(V) ヘルプ(H)                                                                                                    |                                       |
| 🗢 🔿 🖄 🖬 📓 📓 💀 😥 🙀 🕼                                                                                                    |                                       |
| ■ コンピューターの管理 (ローカル)<br>■ システム ツール<br>■ システム ツール<br>■ システム ツール<br>■ システム ツール<br>■ システム ツール<br>■ システム アーア<br>■ システィンパ<br>■ ローカル ユーザーとグループ<br>■ パフォーマンス<br>■ アイスクの管理<br>■ ディスクの管理<br>■ ディスクの管理<br>■ ディスクの管理<br>■ サービスとアプリケーション<br>■ サービスとアプリケーション<br>■ システム デバイス<br>■ フレビューター<br>■ コンピューター<br>■ コンピューター<br>■ フレビューター<br>■ フレビューター | <b>抹作</b><br><b>デバイス マネージャー 位</b> の操作 |
|                                                                                                    |                                       |

以上でデバイスドライバの適用は終了です。

テープライブラリ装置に搭載されているドライブ台数分、同じ手順でデバイスドライバを適用してください。

<補足>

テープライブラリ装置の「メディアチェンジャーデバイス」に関して別途デバイスドライバを適用する 必要はありません。 下図「不明なメディアチェンジャー」の認識状態で問題ありません。

| 🥵 コンピューターの管理                                                                                                    |                                                                                                    |                                     | × |
|----------------------------------------------------------------------------------------------------|----------------------------------------------------------------------------------------------------|-------------------------------------|---|
| ファイル(E) 操作( <u>A</u> ) 表示(V) へ                                                                                                    | レブ( <u>H</u> )                                                                                                    |                                     |   |
| 🗢 🄿 🖄 🖬 📴 🚺 🖬                                                                                                    | 19 🕅 🙀 🖏                                                                                                    |                                     |   |
| <ul> <li>□ ンピューターの管理(□ーカル)</li> <li>□ システム ツール</li> <li>■ システム ツール</li> <li>■ システム ツール</li> <li>■ システム ツール</li> <li>■ クスク スケジューラ</li> <li>■ オイント ビューアー</li> <li>■ オイント ビューアー</li> <li>■ ローカル ユーザーとグループ</li> <li>■ ローカル ユーザーとグループ</li> <li>■ ローカル ユーザーとグループ</li> <li>■ ハフォーマンス</li> <li>■ デバイス マネージャー</li> <li>□ ○ パフォーマンス</li> <li>■ デバスクの管理</li> <li>■ サービスとアプリケーション</li> </ul> | <ul> <li>■ RS220AK</li> <li>■ DVD/CD-ROM ドライブ</li> <li>■ Emulex PLUS</li> <li>■ DE ATA/ATAPI コントローラー</li> <li>■ キーボード</li> <li>■ コンピューター</li> <li>■ ジステム デバイス</li> <li>■ ディスフレイ アダブター</li> <li>■ ディスフレイ アダブター</li> <li>■ ディスフレイ アダブター</li> <li>■ マンインターフェイス デバイス</li> <li>■ プロセッサ</li> <li>■ プロセッサ</li> <li>■ プロセッサ</li> <li>■ マウスとそのほかのポインティング デバイス</li> <li>■ マウスとそのほかのポインティング デバイス</li> <li>■ マロスとそのほかのポインティング デバイス</li> <li>■ マロスとそのほかのポインティング デバイス</li> <li>■ マロスとそのほかのポインティング デバイス</li> <li>■ マロスとそのほかのポインティング デバイス</li> <li>■ マロスとそのほかのポインティング デバイス</li> </ul> | 採作         デバイス マネージャー         他の操作 | • |
|                                                                                                    |                                                                                                    |                                     |   |

## 付録8 モジュールの構成パターンについて

- ・L500 テープライブラリ装置は下記のようなモジュールの組み合わせでスロット数と ドライブ数を増加させることができます。
- ・ベースモジュールにドライブ拡張モジュールおよびカートリッジセル拡張モジュールを最大
   4モジュール追加可能です。(合計5モジュール構成となります。)

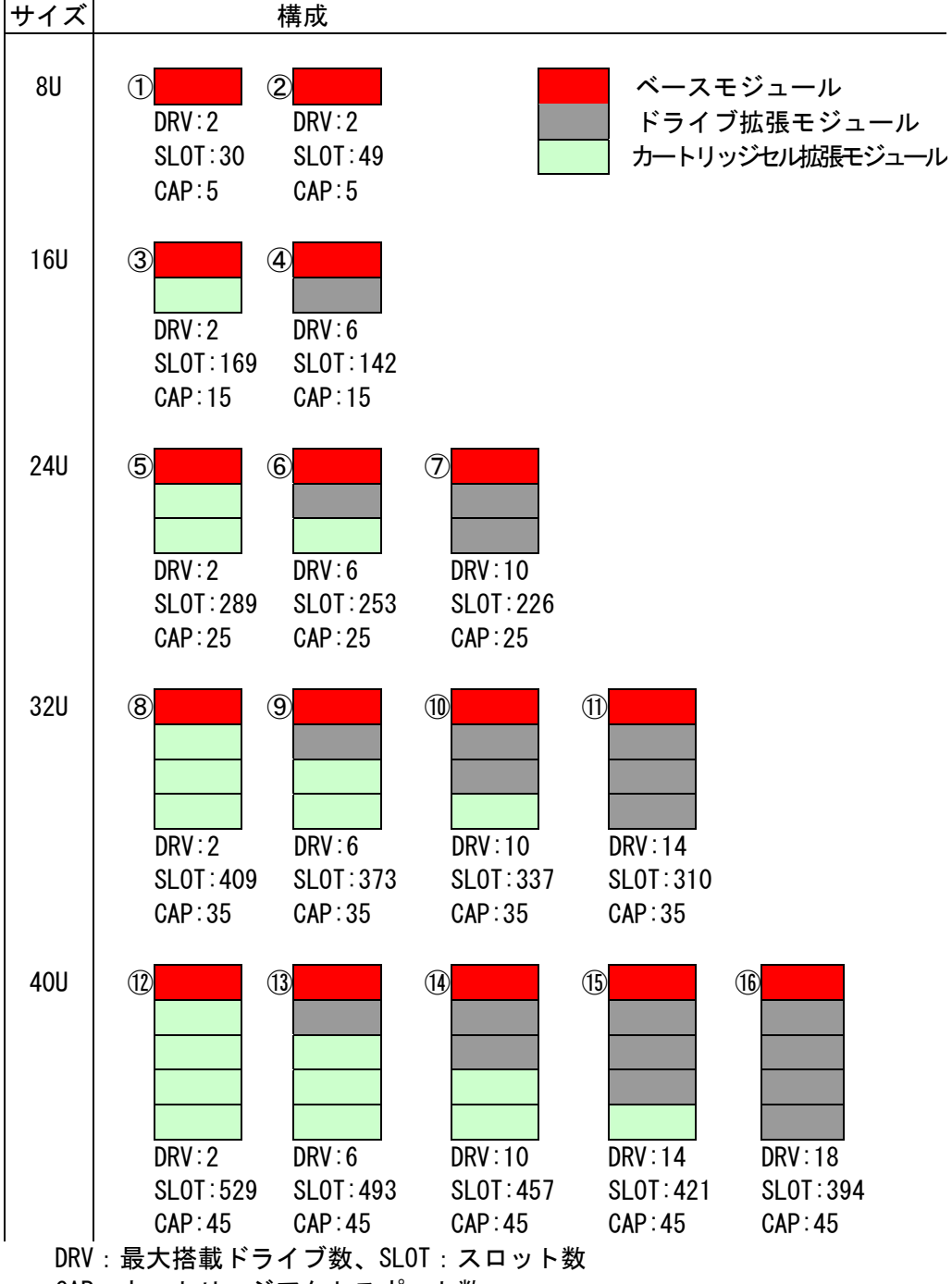

CAP:カートリッジアクセスポート数

### ①30 巻ベースモジュールの構成

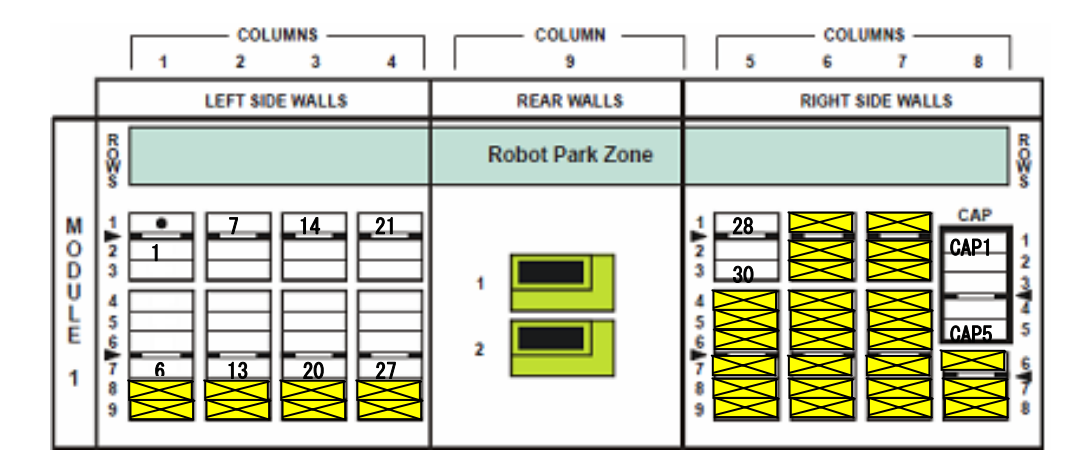

 データカートリッジ用セル
 Reserved Cells (Diag テスト用に使用するセルです。 データカートリッジ用セルとしては使用できません。
 使用できないセルです。カートリッジを搭載しても装置から認識されません。
 テープドライブ

※上図に記載されてある数字は、上位サーバから見たスロット番号です。

②49巻ベースモジュールの構成

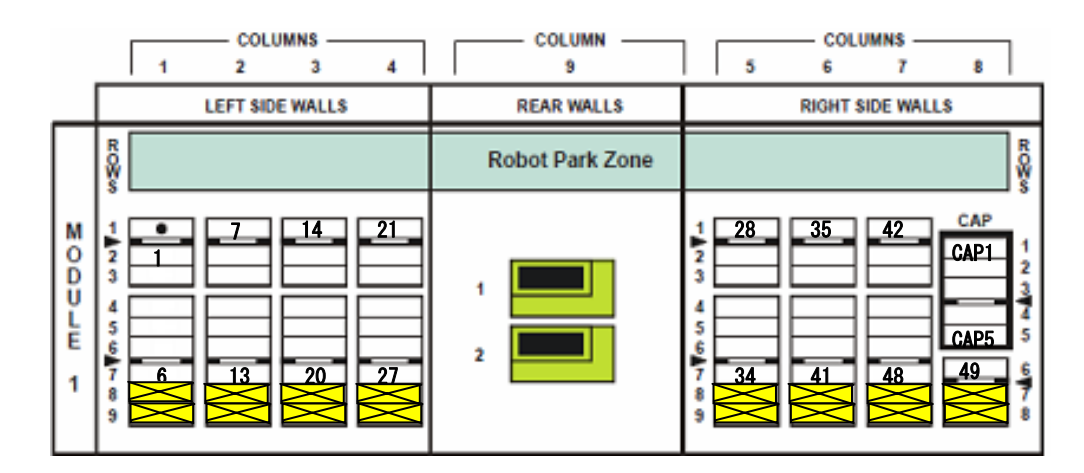

③ベースモジュール+カートリッジセル拡張モジュールの構成(169巻)

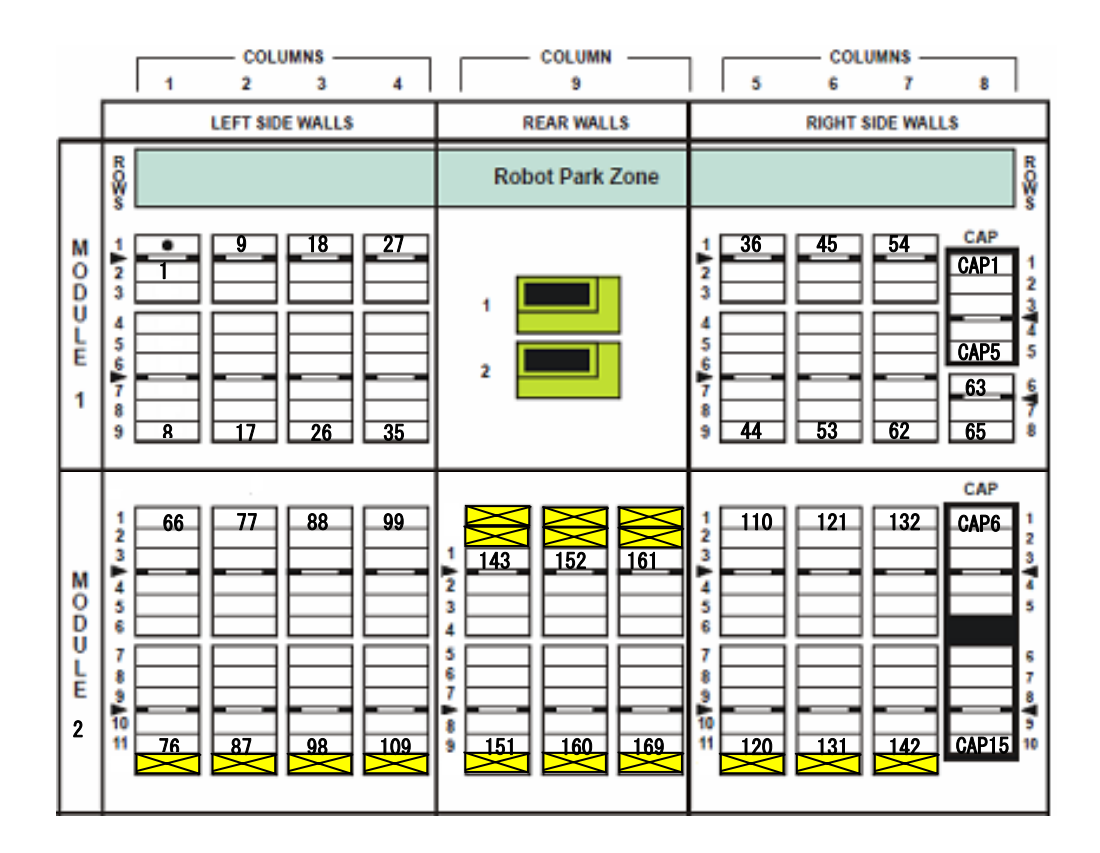

④ベースモジュール+ドライブ拡張モジュールの構成(142巻)

|                                 | COLUMNS                                                                                                    | COLUMN                                  | COLUMNS                                                                                                    |
|---------------------------------|----------------------------------------------------------------------------------------------------|-----------------------------------------|----------------------------------------------------------------------------------------------------|
|                                 | 1 2 3 4                                                                                                    | 9                                       | 5 6 7 8                                                                                                    |
|                                 | LEFT SIDE WALLS                                                                                                    | REAR WALLS                              | RIGHT SIDE WALLS                                                                                                    |
|                                 | RQ¥s                                                                                                    | Robot Park Zone                         | R QR w                                                                                                    |
| M<br>O<br>D<br>U<br>L<br>E<br>1 | 1     9     18     27       3     1     1     1       4     1     1     1       5     1     1     1       6     1     1     1       9     8     17     26                   | 1                                       | 36       45       54       CAP         3                                                                                                    |
| MODULE<br>2                     | 1     66     77     88     99       3     -     -     -       4     -     -     -       5     -     -     -       7     -     -     -       10     76     87     98     109 | 3 4 9 9 9 9 9 9 9 9 9 9 9 9 9 9 9 9 9 9 | CAP<br>1 110 121 132 CAP6 1<br>2 3<br>4 5<br>6 6<br>7 7<br>7 7<br>7 7<br>10 121 132 CAP6 1<br>2 3<br>4 5<br>6 6<br>7 7<br>7 7<br>10 121 132 CAP6 5<br>7 7<br>7 7<br>10 7<br>10 |

⑤ベースモジュール+カートリッジセル拡張モジュール2台の構成(289巻)

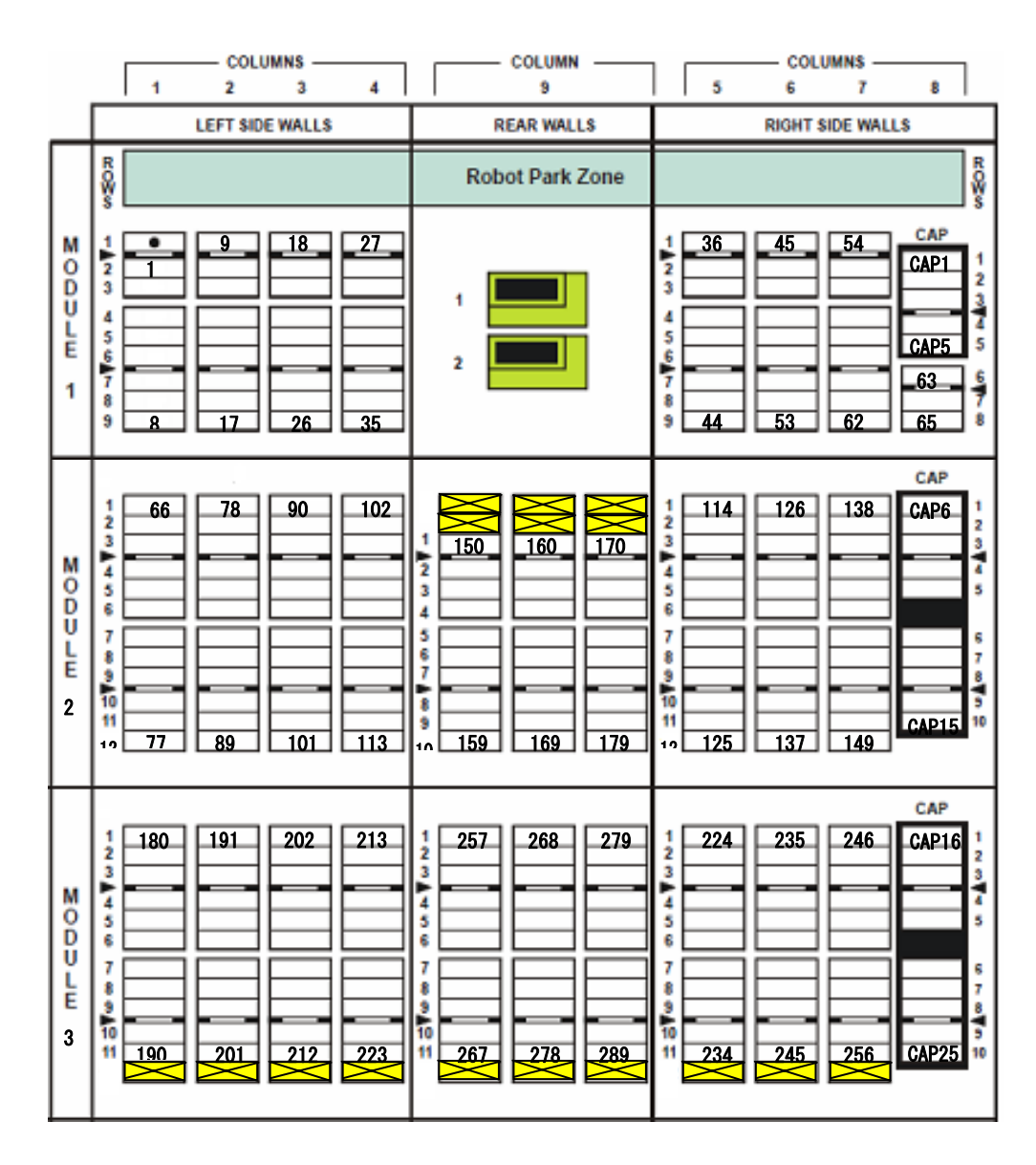

|                                 | COLUMNS                                                                                                    | COLUMN                                               | COLUMNS                                                                                                    |
|---------------------------------|----------------------------------------------------------------------------------------------------|------------------------------------------------------|----------------------------------------------------------------------------------------------------|
|                                 | LEFT SIDE WALLS                                                                                                    | REAR WALLS                                           | RIGHT SIDE WALLS                                                                                                    |
| Γ                               | ROWS                                                                                                    | Robot Park Zone                                      | ROS                                                                                                    |
| MODULE<br>1                     | 1     9     18     27       2     1     9     18     27       4     1     1     1       5     1     1     1       6     1     1     1       9     8     17     26                                                                                                    | 1                                                    | 1       36       45       54       CAP         2       3       6       6       6         4       6       6       6       6         7       6       62       65       7 |
| M<br>O<br>D<br>U<br>L<br>E<br>2 | 1     66     78     90     102       3     -     -     -     -       4     -     -     -     -       5     -     -     -     -       7     -     -     -     -       9     -     -     -     -       10     -     -     -     -       11     12     77     89     101     113 | 3 <b>1</b><br>4 <b>1</b><br>5 <b>1</b><br>6 <b>1</b> | CAP<br>1 114 126 138 CAP6 1<br>2 114 126 138 CAP6 1<br>3 4 5 5 5 5 5 5 5 5 5 5 5 5 5 5 5 5 5 5                                                                         |
| MODULE<br>3                     | 1 150 161 172 183<br>3 1 1 1 172 183<br>4 5 1 1 172 183<br>7 7 1 1 182 193<br>10 160 171 182 193                                                                                                    |                                                      | CAP<br>1 194 205 26 CAP16 1<br>2 194 205 26 CAP16 1<br>3 4 5 5 5 5 5 5 5 5 5 5 5 5 5 5 5 5 5 5                                                                         |

⑥ベースモジュール+ドライブ拡張モジュール+カートリッジセル拡張モジュールの構成(253巻)

|   | COLUMNS                                                                                                    | COLUMN                                               | COLUMNS                                                                                                    |
|---|----------------------------------------------------------------------------------------------------|------------------------------------------------------|----------------------------------------------------------------------------------------------------|
| _ | LEFT SIDE WALLS                                                                                                    | REAR WALLS                                           | RIGHT SIDE WALLS                                                                                                    |
| Γ | R COB so                                                                                                    | Robot Park Zone                                      | weo.w                                                                                                    |
|   | 1     9     18     27       3     1     9     18     27       4     1     1     1       5     1     1     1       7     1     1     1       8     17     26     35                                                                                                    | 1 <b>2</b>                                           | 36       45       54       CAP         3       45       54       CAP1       1         4       5       63       6         9       44       53       62       65 |
|   | 1     66     78     90     102       3     -     -     -     -       4     -     -     -     -       5     -     -     -     -       7     -     -     -     -       90     102     -     -     -       7     -     -     -     -       90     101     -     -     -       10     -     -     -     -       11     77     89     101     113 | 3 <b>1</b><br>4 <b>1</b><br>5 <b>1</b><br>6 <b>1</b> | CAP<br>1 114 126 138 CAP6 1<br>3 4 5 5 5 5 5 5 5 5 5 5 5 5 5 5 5 5 5 5                                                                                         |
|   | 1<br>1<br>1<br>1<br>1<br>1<br>1<br>1<br>1<br>1<br>1<br>1<br>1<br>1                                                                                                    | 7     10                                             | CAP<br>1 194 205 26 CAP16 1<br>2 194 205 26 CAP16 3<br>3 4 5 5 5 5 5 5 5 5 5 5 5 5 5 5 5 5 5 5                                                                 |

⑦ベースモジュール+ドライブ拡張モジュール2台の構成(226巻)

⑧ベースモジュール+カートリッジセル拡張モジュール3台の構成(409巻)

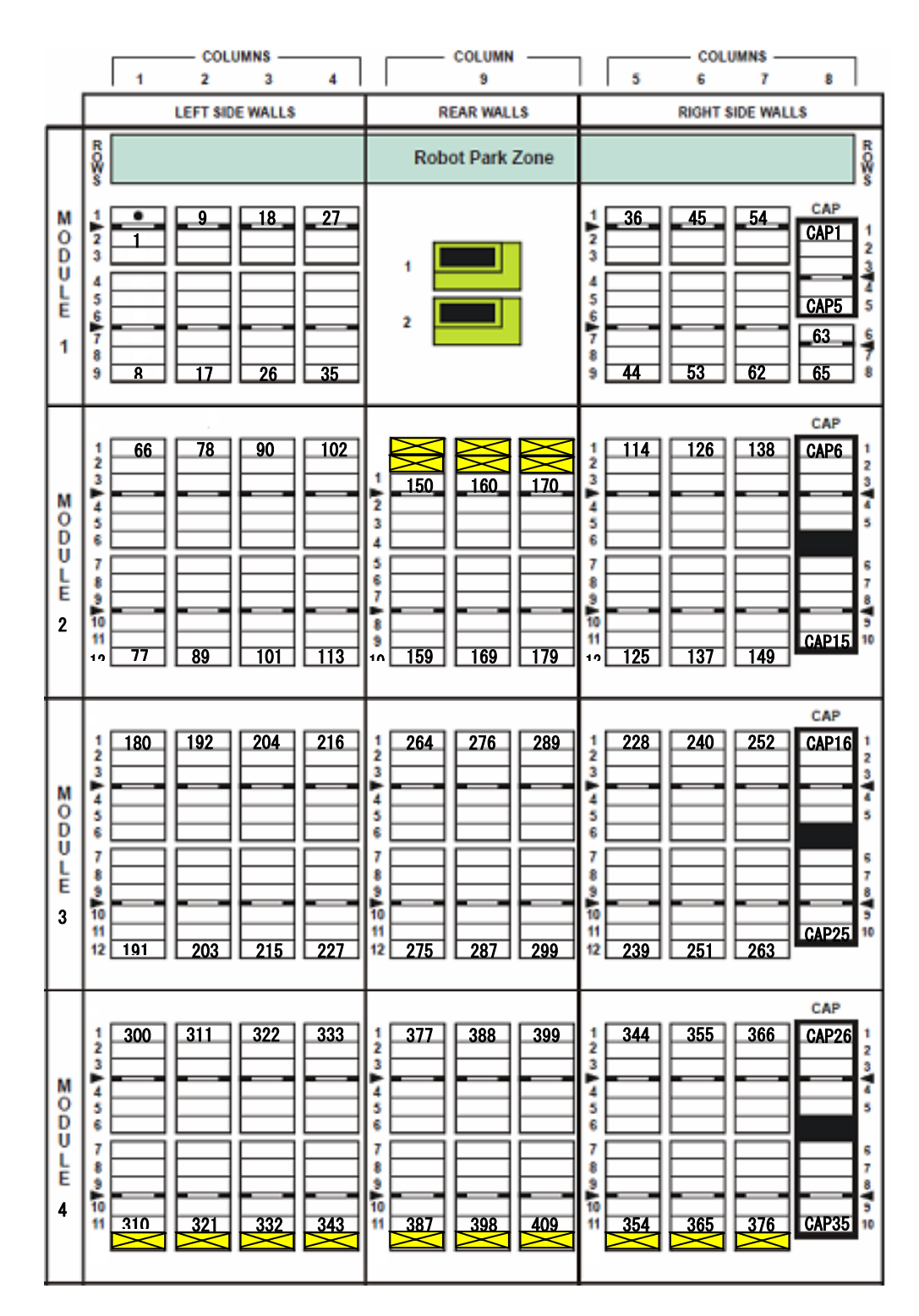

⑨ベースモジュール+ドライブ拡張モジュール+カートリッジセル拡張モジュール2台の構成(373巻)

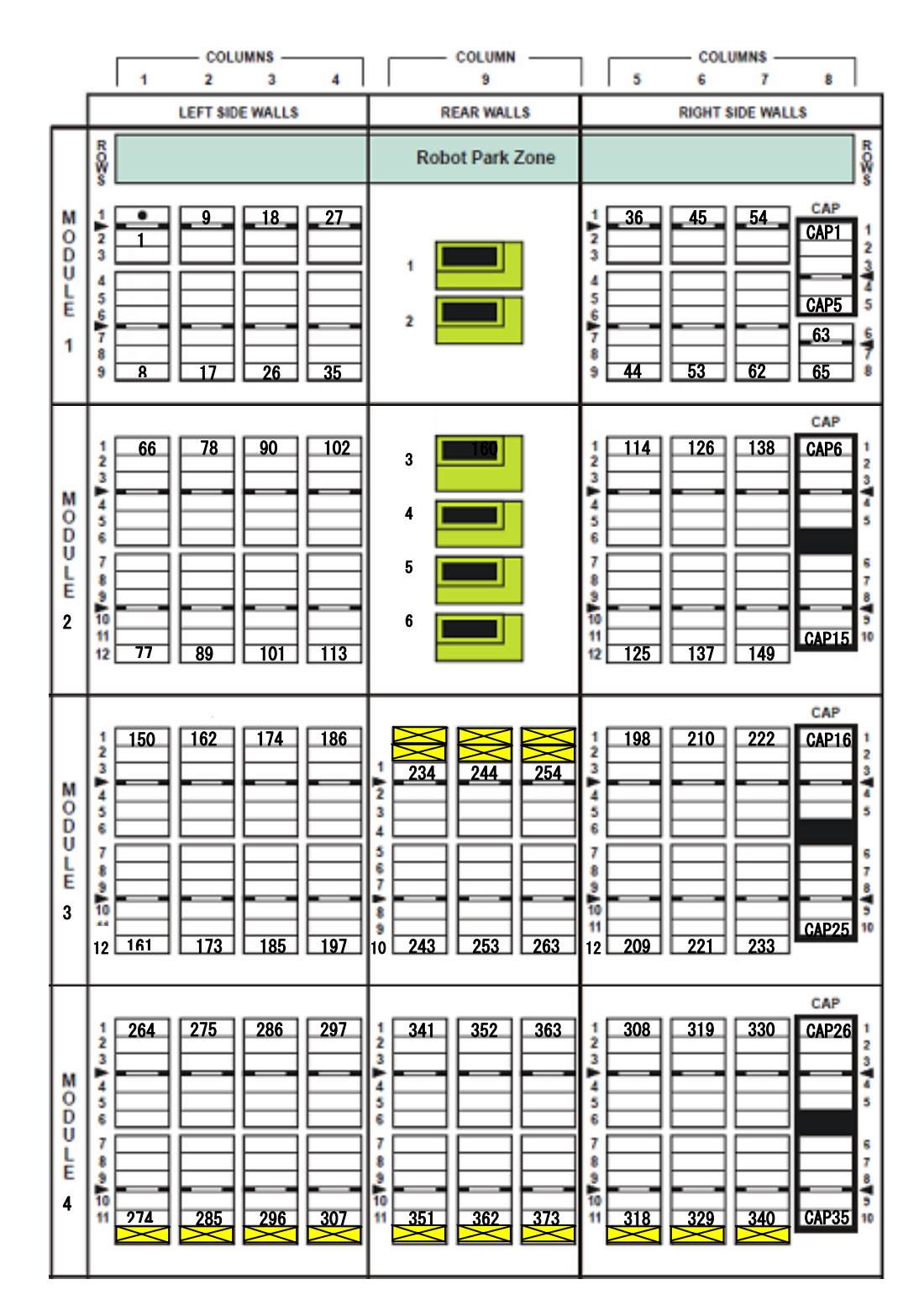

| <b>៣ベーマモジュー</b> ル+ドライ | ′ブザ遅エジュール | · 2 台 + カ - ト II y | いジャルサ遅エジュー | ルの構成(337巻) |
|-----------------------|-----------|--------------------|------------|------------|
| 迎いー へて シュール エトノイ      | ノ払法モンユール  | ィィコエルートリ           | ツンセル払饭センユー | ルの伸戍(い)を)  |

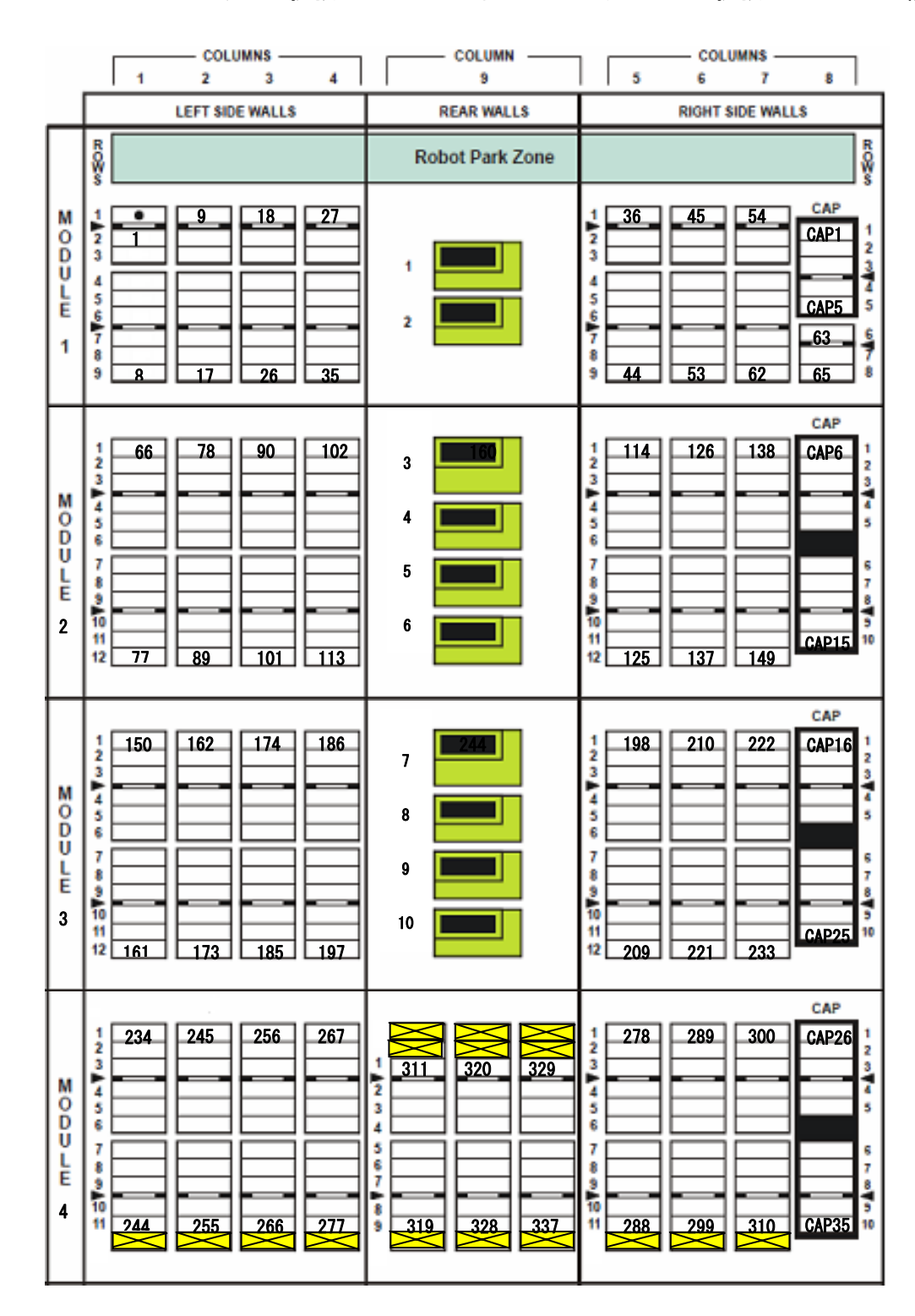

|             | COLUMNS                                                                                                    | COLUMN                                              | COLUMNS                                                                                                    |
|-------------|----------------------------------------------------------------------------------------------------|-----------------------------------------------------|----------------------------------------------------------------------------------------------------|
|             | LEFT SIDE WALLS                                                                                                    | REAR WALLS                                          | RIGHT SIDE WALLS                                                                                                    |
|             | RO₩s                                                                                                    | Robot Park Zone                                     | RO¥s                                                                                                    |
| MODULE<br>1 | 1     9     18     27       3     1     9     18     27       4     5     1     1       5     6     1     1       9     8     17     26                                                                                                    | 1                                                   | 1       36       45       54       CAP         2       3       3       3       3       3         4       5       6       63       6         7       4       53       62       65       8 |
| MODULE<br>2 | 1     66     78     90     102       3     -     -     -     -       4     -     -     -     -       5     -     -     -     -       7     -     -     -     -       7     -     -     -     -       10     -     -     -     -       11     12     77     89     101     113                                   | 3     160       4     1       5     1       6     1 | CAP<br>1 114 126 138 CAP6 1<br>2 3<br>4 5<br>6 7<br>7 7<br>7 7<br>7 7<br>7 7<br>7 7<br>7 7<br>7 7                                                                                        |
| MODULE<br>3 | 1       150       162       174       186         3       -       -       -       -         4       -       -       -       -         5       -       -       -       -         7       -       -       -       -         10       -       -       -       -         11       161       173       185       197 | 7     244       8     9       10     10             | CAP<br>1 198 210 222 CAP16 1<br>2 3<br>4 5<br>6 6 7<br>7 7<br>7 7<br>10 10 7<br>12 209 221 233 CAP25 10                                                                                  |
| MODULE<br>4 | 1     234     245     256     267       3     -     -     -     -       4     -     -     -     -       5     -     -     -     -       7     -     -     -     -       9     -     -     -     -       10     244     255     266     277                                                                      | 11       12       13       14                       | CAP<br>1 278 289 300 CAP26 1<br>2 3<br>4 5<br>5 6<br>7 7<br>9 9 310 CAP35 10<br>1 288 299 310 CAP35 10                                                                                   |

①ベースモジュール+ドライブ拡張モジュール3台の構成(310巻)

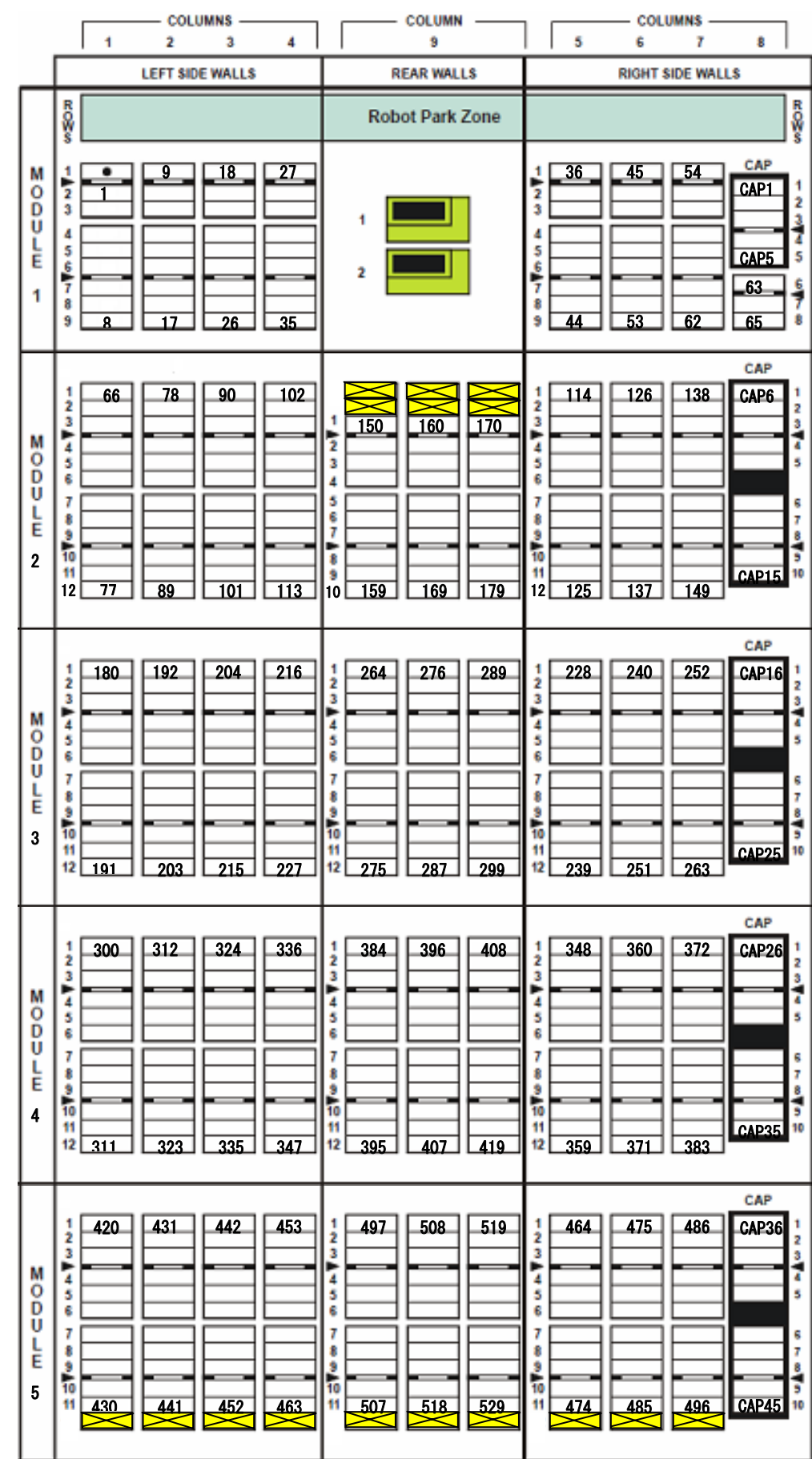

| ①ベースモジュール+カ- | ・トリッジセル拡張モジュ- | -ル4台の構成 | (529巻) |
|--------------|---------------|---------|--------|
|--------------|---------------|---------|--------|

|             | COLUMNS                                                                                                    | COLUMN                                                                                                    | COLUMNS                                                                                                    |
|-------------|----------------------------------------------------------------------------------------------------|----------------------------------------------------------------------------------------------------|----------------------------------------------------------------------------------------------------|
|             | LEFT SIDE WALLS                                                                                                    | REAR WALLS                                                                                                    | RIGHT SIDE WALLS                                                                                                    |
|             | ROPA                                                                                                    | Robot Park Zone                                                                                                    | ROBA                                                                                                    |
| MODULE<br>1 | 1     9     18     27       3     4     5     6       7     8     17     26                                                                                                    | 1                                                                                                    | 1     36     45     54     CAP       2     3     -     -     -       3     -     -     -     -       4     -     -     -     -       5     -     -     -     -       6     -     -     -     -       9     44     53     62     65 |
| MODULE<br>2 | 1     66     78     90     102       3     -     -     -       4     -     -     -       5     -     -     -       7     -     -     -       9     -     -     -       10     -     -     -       11     -     -     -       12     77     89     101     113                                                   | 3 2 2 2 2 2 2 2 2 2 2 2 2 2 2 2 2 2 2 2                                                                                                    | CAP<br>1 114 126 138 CAP6 1<br>3 4 5 6 5 7<br>8 7 7 6 7 7<br>9 7 7 7 7 7 7 7 7 7 7 7 7 7 7 7 7 7 7 7                                                                                                    |
| MODULE<br>3 | 1       150       162       174       186         3       -       -       -       -         4       -       -       -       -         7       -       -       -       -         9       -       -       -       -         10       -       -       -       -         11       161       173       185       197 | 234<br>244<br>254<br>254<br>254<br>254<br>254<br>254<br>254<br>254<br>25                                                                                                    | CAP<br>1 198 210 222 CAP16 1<br>2 198 210 222 CAP16 1<br>3 4 5 5 5 5 5 5 5 5 5 5 5 5 5 5 5 5 5 5                                                                                                    |
| MODULE 4    | 2       264       276       288       300         3                                                                                                    | 1     348     360     372       3                                                                                                    | CAP<br>1 312 324 336 CAP26 1<br>2 324 336 CAP26 1<br>3 4 5 5 5 5 5 5 5 5 5 5 5 5 5 5 5 5 5 5                                                                                                    |
| MODULE<br>5 | 1       384       395       406       417         3                                                                                                    | 1     461     472     483       3     -     -     -       4     -     -     -       5     -     -     -       6     -     -     -       7     -     -     -       9     -     -     -       10     -     -     -       11     471     482     493 | CAP<br>1 428 439 450 CAP36 1<br>2 428 439 450 CAP36 1<br>3 4 5 5 5 5 5 5 5 5 5 5 5 5 5 5 5 5 5 5                                                                                                    |

③ベースモジュール+ドライブ拡張モジュール+カートリッジセル拡張モジュール3台の構成(493巻)

|                                 | 1 2 3 4                                                                                                    | COLUMN                                                                   | COLUMNS                                                                                                    |
|---------------------------------|----------------------------------------------------------------------------------------------------|--------------------------------------------------------------------------|----------------------------------------------------------------------------------------------------|
| _                               | LEFT SIDE WALLS                                                                                                    | REAR WALLS                                                               | RIGHT SIDE WALLS                                                                                                    |
|                                 | row.                                                                                                    | Robot Park Zone                                                          | weo.a                                                                                                    |
| M<br>O<br>D<br>U<br>L<br>E<br>1 | 1 9 18 27<br>3 1 9 18 27<br>4 5 6 7 9 8 17 26 35                                                                                                    | 1                                                                        | 1     36     45     54     CAP       2     4     54     CAP1     1       3     4     53     62     65                                                                                                    |
| MODULE<br>2                     | 1     66     78     90     102       3     -     -     -       4     -     -     -       5     -     -     -       7     -     -     -       9     -     -     -       10     -     -     -       11     77     89     101     113                                                                                                    | 3 4 9 9 9 9 9 9 9 9 9 9 9 9 9 9 9 9 9 9                                  | CAP<br>1 114 126 138 CAP6 1<br>3 4 5 6 6 7<br>7 7 6 6 7<br>9 0 0 0 0 0 0 0 0 0 0 0 0 0 0 0 0 0 0 0                                                                                                    |
| MODULE<br>3                     | 1       150       162       174       186         3       -       -       -       -         4       -       -       -       -         5       -       -       -       -         7       -       -       -       -         10       -       -       -       -         10       -       -       -       -         10       -       -       -       -         10       -       -       -       -         11       161       173       185       197 | 7 <b>1</b><br>8 <b>1</b><br>9 <b>1</b><br>10 <b>1</b>                    | CAP<br>1 198 210 222 CAP16 1<br>2 198 210 222 CAP16 1<br>3 4 5 5 5 5 5 5 5 5 5 5 5 5 5 5 5 5 5 5                                                                                                    |
| MODULE 4                        | 1     234     246     258     270       3     -     -     -     -       4     -     -     -     -       7     -     -     -     -       10     -     -     -     -       11     245     257     269     281                                                                                                    | 318<br>328<br>338<br>338<br>338<br>338<br>338<br>338<br>338<br>338<br>33 | CAP<br>2 282 294 306 CAP26 1<br>2 3<br>4 5<br>6 7<br>7 7<br>9 0 0 0 0 0 0 0 0 0 0 0 0 0 0 0 0 0 0 0                                                                                                    |
| MODULE<br>5                     | 1     348     359     370     381       3     -     -     -     -       4     -     -     -     -       5     -     -     -     -       7     -     -     -     -       10     358     369     380     391                                                                                                    | 1     425     436     447       3                                        | CAP<br>1 392 403 414 CAP36 1<br>3 4 403 414 CAP36 1<br>3 4 404 CAP36 1<br>3 4 404 CAP36 1<br>3 4 404 CAP36 1<br>3 4 404 CAP36 1<br>3 4 404 CAP36 1<br>3 4 404 CAP36 1<br>3 4 4 4 CAP36 1<br>3 4 4 4 CAP36 1<br>3 5 7 7 7 7 7 7 7 7 7 7 7 7 7 7 7 7 7 7 |

⑭ベースモジュール+ドライブ拡張モジュール3台+カートリッジセル拡張モジュール2台の構成(457巻)

|             | COLUMNS                                                                                                    | COLUMN                                                | COLUMNS                                                                                                    |
|-------------|----------------------------------------------------------------------------------------------------|-------------------------------------------------------|----------------------------------------------------------------------------------------------------|
| _           | LEFT SIDE WALLS                                                                                                    | REAR WALLS                                            | RIGHT SIDE WALLS                                                                                                   |
|             | ROWS                                                                                                    | Robot Park Zone                                       | ROWS                                                                                                    |
| MODULE<br>1 | 1 9 18 27<br>3 1 9 18 27<br>4 5 6 7 9 8 17 26 35                                                                                                    | 1                                                     | 1     36     45     54     CAP       2     3     45     54     CAP1     1       3     4     53     62     65     8 |
| MODULE<br>2 | 1     66     78     90     102       3     -     -     -       4     -     -     -       5     -     -     -       7     -     -     -       90     102     -     -       4     -     -     -       7     -     -     -       90     -     -     -       10     -     -     -       11     -     -     -       12     77     89     101     113                                                                                                    | 3 2 2 2 2 2 2 2 2 2 2 2 2 2 2 2 2 2 2 2               | CAP<br>1 114 126 138 CAP6 1<br>3 4 5 6 5 7<br>8 7 7 6 7 7<br>9 7 7 7 7 7 7 7 7 7 7 7 7 7 7 7 7 7 7 7               |
| MODULE<br>3 | 1       150       162       174       186         3       -       -       -       -         4       -       -       -       -         5       -       -       -       -       -         7       -       -       -       -       -       -         7       -       -       -       -       -       -       -       -       -       -       -       -       -       -       -       -       -       -       -       -       -       -       -       -       -       -       -       -       -       -       -       -       -       -       -       -       -       -       -       -       -       -       -       -       -       -       -       -       -       -       -       -       -       -       -       -       -       -       -       -       -       -       -       -       -       -       -       -       -       -       -       -       -       -       -       -       -       -       -       -       -       -       -       - | 7 <b>1</b><br>8 <b>1</b><br>9 <b>1</b><br>10 <b>1</b> | CAP<br>1 198 210 222 CAP16 1<br>2 198 210 222 CAP16 1<br>3 4 5 5 5 5 5 5 5 5 5 5 5 5 5 5 5 5 5 5                   |
| MODULE<br>4 | 1     234     246     258     270       3                                                                                                    | 11       12       13       14                         | CAP<br>2 282 294 306 CAP26 1<br>2 3<br>4 5<br>6 7<br>7 7<br>7 7<br>7 7<br>10 7<br>12 293 305 317 CAP35 10          |
| MODULE<br>5 | 1     318     329     340     351       3     3     3     3     3       4     3     3     3     3       5     3     3     3     3       7     3     3     3     3       10     328     339     350     361                                                                                                    |                                                       | CAP<br>1 362 373 384 CAP36 1<br>3 4 5 5 5<br>7 8 7 7 7 7 7 7 7 7 7 7 7 7 7 7 7 7 7 7                               |

15ベースモジュール+ドライブ拡張モジュール4台+カートリッジセル拡張モジュール1台の構成(421巻)

## 16ベースモジュール+ドライブ拡張モジュール5台の構成(394巻)

|             | COLUMNS                                                                                                    | COLUMN                                                | COLUMNS                                                                                                    |
|-------------|----------------------------------------------------------------------------------------------------|-------------------------------------------------------|----------------------------------------------------------------------------------------------------|
|             | LEFT SIDE WALLS                                                                                                    | REAR WALLS                                            | RIGHT SIDE WALLS                                                                                                    |
| Γ           | aco⊪∞                                                                                                    | Robot Park Zone                                       | ROM                                                                                                    |
| MODULE<br>1 | 1 9 18 27<br>3 1 9 18 27<br>4 5 6 7 7 7 7 7 7 7 7 7 7 7 7 7 7 7 7 7 7                                                                                                    | 1                                                     | 1       36       45       54       CAP         2       4       54       CAP1       1         3       4       5       63       6         6       63       6       6       6         9       44       53       62       65       8                                                                                                    |
| MODULE<br>2 | 1     66     78     90     102       3     -     -     -       4     -     -     -       5     -     -     -       7     -     -     -       8     -     -     -       10     -     -     -       11     -     -     -       12     77     89     101     113                                                                                             | 3 2 2 2 2 2 2 2 2 2 2 2 2 2 2 2 2 2 2 2               | CAP<br>1 114 126 138 CAP6 1<br>3 4 5 5<br>6 7 7<br>8 7 7 7<br>9 7 7 7<br>10 7 7 7<br>10 7 7<br>10 7 7<br>10 7<br>10 7<br>10 7<br>1 |
| MODULE 3    | 1       150       162       174       186         3       -       -       -       -         4       -       -       -       -         5       -       -       -       -         7       -       -       -       -         9       -       -       -       -         10       -       -       -       -         11       161       173       185       197 | 7 <b>1</b><br>8 <b>1</b><br>9 <b>1</b><br>10 <b>1</b> | CAP<br>1 198 210 222 CAP16 1<br>3 4 5 5<br>6 7 7 7 7 7 7 7 7 7 7 7 7 7 7 7 7 7 7 7                                                                                                    |
| MODULE 4    | 234     246     258     270       4                                                                                                    | 11       12       13       14                         | CAP<br>2 282 294 306 CAP26<br>3 4 5 5<br>6 7 7 7 7 7 7 7 7 7 7 7 7 7 7 7 7 7 7 7                                                                                                    |
| MODULE<br>5 | 1     318     329     340     351       3     3     3     3     3       4     3     3     3     3       7     3     3     3     3       11     328     339     350     361                                                                                                    | 15       16       17       18                         | CAP<br>1 362 373 384 CAP36 1<br>3 4 5 5 5 5 5 5 5 5 5 5 5 5 5 5 5 5 5 5                                                                                                    |

190

# 付録9 SLC 機能説明

(1)ログイン手順

下記ログイン画面より以下を入力して下さい。

```
•User ID : admin
```

- Password : hitachi
- ・Library : IP アドレス(設定されている IP アドレスを入力願います。)

上記を入力後、「Log on」ボタンを押します。

| STORAGETEK Library Console |               | _ 🗆 🗙 |
|----------------------------|---------------|-------|
|                            |               |       |
|                            |               |       |
|                            |               |       |
|                            |               |       |
|                            |               |       |
| S                          | UN STORAGETEK |       |
| Cierce                     |               |       |
| User ID                    | admin         |       |
| Password                   | *****         |       |
| Library                    | 150.1.27.103  |       |
|                            |               |       |
|                            |               |       |
|                            | Log on        |       |
| Hel                        | p About Exit  |       |
|                            |               |       |
|                            |               |       |
|                            |               |       |

## 初期画面

ログインすると下記表示となります。

| 🥃 STORAGETEK Library Console |                        |                 |                         | _ 🗆 ×                            |
|------------------------------|------------------------|-----------------|-------------------------|----------------------------------|
| Tools Help System Detail     |                        |                 | Аррђ                    | Refresh ?                        |
| 🔮 Library:1,0,0,0            | Library-               |                 |                         |                                  |
| 🗠 🥑 CAP Folder:1,0,0,0       | Status Properties      | Statistics Auto | Clean SNMP              |                                  |
| 🗠 🥑 Drive Folder:1,0,0,0     |                        |                 |                         |                                  |
| 🖕 🥑 Robot Folder:1,0,0,0     | State                  |                 |                         |                                  |
|                              | Operational State      |                 | Operational             |                                  |
|                              | Access Door            |                 | Closed                  |                                  |
|                              | Power Supply<br>Module | Position        | Working<br>True<br>True | Status<br>Operative<br>Operative |
|                              | -Fan                   |                 |                         |                                  |
|                              | Module 1               | Position        | Working                 | Status                           |
|                              | 1                      | 2               | True                    | Operative                        |
|                              |                        | ·               | ·<br>                   |                                  |
| 🐼 Cor                        | nm Status              | UserID: admin   |                         | 🗸 Library:150.1.27.103           |

(2) [Tools]-[System Detail]

初期画面、左上の「Tools」を選択するとメニューが表示されます。

| 🥃 STORAGETEK L                | ibrary Console |                       |                     |                         |                                  |  |
|-------------------------------|----------------|-----------------------|---------------------|-------------------------|----------------------------------|--|
| Tools Help Syst               | em Detail      |                       |                     | Apply                   | Refresh ?                        |  |
| System Detail                 | Libr           | агу                   |                     |                         | 1                                |  |
| Reports 1                     | ,0,0,0         | atus Properties       | Statistics Auto Cle | an SNMP                 |                                  |  |
| Monitors                      | 1,0,0,0        |                       |                     |                         |                                  |  |
| Diagnostics 1                 | :1,0,0,0 S     | tate                  |                     |                         |                                  |  |
| User Mgmt                     | 0              | perational State      |                     | Operational             |                                  |  |
| Partitions Access Door Closed |                |                       |                     |                         |                                  |  |
| Log Off                       |                |                       |                     |                         |                                  |  |
|                               |                | ower Supply<br>Module | Position<br>1<br>2  | Working<br>True<br>True | Status<br>Operative<br>Operative |  |
|                               | -Fi            | an                    |                     |                         |                                  |  |
|                               |                | Module                | Position            | Working                 | Status                           |  |
|                               |                |                       | 2                   | True                    | Operative                        |  |
|                               |                |                       | ·                   | •                       |                                  |  |
|                               | 🕜 Comm Sta     | tus                   | UserID: admin       |                         | 💟 Library:150.1.27.103           |  |

「System Detail」を選択すると「System Detail」画面となります。

| STORAGETEK Library Console                                                                                                  |                                                                           |                    |                                    |                                  |
|----------------------------------------------------------------------------------------------------|---------------------------------------------------------------------------|--------------------|------------------------------------|----------------------------------|
| Tools Help System Detail                                                                                                    |                                                                           |                    | Apply                              | Refresh ?                        |
| <ul> <li>Library:1,0,0,0</li> <li>CAP Folder:1,0,0,0</li> <li>Drive Folder:1,0,0,0</li> <li>Robot Folder:1,0,0,0</li> </ul> | Library<br>Status Properties<br>State<br>Operational State<br>Access Door | Statistics Auto C  | lean SNMP<br>Operational<br>Closed |                                  |
|                                                                                                    | Power Supply<br>Module<br>1<br>1                                          | Position<br>1<br>2 | Working<br>True<br>True            | Status<br>Operative<br>Operative |
|                                                                                                    | Fan<br>Module                                                             | Position<br>1<br>2 | Working<br>True<br>True            | Status<br>Operative<br>Operative |
| Con                                                                                                    | In Status                                                                 | UserID: admin      |                                    | Library:150.1.27.103             |

(3) Library-Status 画面(ライブラリステータスの確認)

画面左側「Library1, 0, 0, 0」を選択すると画面右側に「Library」画面が表示されステータスが確認できます。

| Tools Help System Detail |               |                    |              | Apply     | Refresh ?                               |  |  |
|--------------------------|---------------|--------------------|--------------|-----------|-----------------------------------------|--|--|
| 🕑 Library:1,0,0,0        | Library       |                    |              |           |                                         |  |  |
| - 🕜 CAP Folder:1,0,0,0   | Status Pro    | perties Statistics | s Auto Clean | SNMP      |                                         |  |  |
| 🗠 🥑 Drive Folder:1,0,0,0 |               |                    |              |           |                                         |  |  |
| 🗢 🥑 Robot Folder:1,0,0,0 | State         |                    |              |           |                                         |  |  |
|                          | Operational S | State              | Op           | erational |                                         |  |  |
|                          |               |                    |              |           |                                         |  |  |
|                          |               |                    |              |           |                                         |  |  |
|                          |               |                    |              |           |                                         |  |  |
|                          |               |                    |              |           |                                         |  |  |
|                          | Power Supp    | y ,                |              |           |                                         |  |  |
|                          | Modu          | lle Po             | isition True | Working   | Status                                  |  |  |
|                          | 1             | 2                  | True         |           | Operative                               |  |  |
|                          |               |                    |              |           |                                         |  |  |
|                          |               |                    |              |           |                                         |  |  |
|                          |               |                    |              |           |                                         |  |  |
|                          |               |                    |              |           |                                         |  |  |
|                          | Fan           |                    |              |           |                                         |  |  |
|                          | Modu          | le Po              | isition True | Working   | Status                                  |  |  |
|                          | 1             | 2                  | True         |           | Operative                               |  |  |
|                          |               | -                  | 1140         |           | 1 - 1 - 2 - 2 - 2 - 2 - 2 - 2 - 2 - 2 - |  |  |
|                          | 3             |                    |              |           |                                         |  |  |
|                          |               |                    |              |           |                                         |  |  |
|                          |               |                    |              |           |                                         |  |  |

(4) Library-Properties-General 画面(ライブラリインターフェース他設定及び確認) ライブラリのインターフェース他設定及び確認ができる画面ですが、本ライブラリでは非サポート機能 です。

(5)Library-Properties-Library Controller 画面(ライブラリコントローラの確認) ライブラリコントローラの確認ができる画面ですが、本ライブラリでは非サポート機能です。

(6) Library-Properties-Module 画面(ライブラリモジュールの確認) ライブラリモジュールの確認ができる画面ですが、本ライブラリでは非サポート機能です。
(7)Library-Properties-SCSI 画面(ライブラリインターフェースポートの確認) ライブラリインターフェースポートの速度が確認ができる画面です。

| STORAGETEK Library Console |                                                                                  | X       |
|----------------------------|----------------------------------------------------------------------------------|---------|
| Tools Help System Detail   | Apply Refresh ?                                                                  |         |
| 🕑 Library:1,0,0,0          | Library                                                                          |         |
| ← 🔮 CAP Folder:1,0,0,0     | Status Properties Statistics Auto Clean SNMP                                     |         |
| • Onive Folder:1,0,0,0     | General Library Controller Module SCSI                                           |         |
| - V Robot Folder:1,U,U,U   | SCSI Ports                                                                       |         |
|                            | Available Ports 1                                                                |         |
|                            | Maximum Available Ports 2                                                        |         |
|                            |                                                                                  |         |
|                            |                                                                                  |         |
|                            |                                                                                  | 8Gbitの例 |
|                            |                                                                                  |         |
|                            |                                                                                  |         |
|                            | SCSI Port Statuses                                                               |         |
|                            | Port Number   Health State   Access State   Topology   Port Speed   Loop ID   FC | v       |
|                            | 1 Available Active Optimized Fabric 86Bit 0 50:01                                |         |
|                            |                                                                                  | 9       |
|                            |                                                                                  |         |
|                            |                                                                                  |         |
|                            |                                                                                  |         |
|                            |                                                                                  |         |
|                            |                                                                                  |         |
|                            | ↓ · · · · · · · · · · · · · · · · · · ·                                          | •       |
| Com                        | n Status UserID: oem 🐼 Library:150.1.27.1                                        |         |

(8)Library–Statistics 画面(ライブラリ統計情報の確認)

ライブラリの統計情報が確認できる画面ですが、本ライブラリでは非サポート機能です。

(9)Library—Auto Clean 画面

AutoCleaning 設定の設定画面です、以下に手順により設定が可能です。Enabled に設定した場合、ドラ イブがクリーニング要求を出したときにライブラリが自動的にクリーニングを実施します。

①Auto Clean を Enabled に設定する。

②Universal LTO Warning Thresholdにクリーニングテープの使用回数を入力する。

(使用回数に達したときにメッセージが表示されます)

③画面右上の「Apply」ボタンを選択します。

## 重要

- ■使用回数に達したときにメッセージが表示されますが、クリーニングテープの交換や電源の OFF/ONを実施した場合は、クリーニングテープの使用回数と異なる場合があります。
- ■SDLT Warning Threshold は設定しないでください
- ■アプリケーション使用時に、Auto Cleaning 設定を"Enabled"にしていると、アプリケーション のクリーニングプロセスとライブラリの Auto Cleaning プロセスが誤認識し、 ライブラリが誤動作する場合があります。アプリケーション使用時は、Auto Cleaning 設定を Enabled にしないで下さい。(工場出荷値は、"Disabled"になっています。)
- ■本装置は、テープをバーコードで管理します。クリーニングテープを使用する際には、 クリーニング専用バーコード(CLNUxx, xx は任意の数字)を使用して下さい。 バーコードが付いていないクリーニングテープは、ライブラリから認識されません。

|     | 🧧 STORAGETEK Library Console                                                                                                    |                                                                                                    |                         |
|-----|----------------------------------------------------------------------------------------------------|----------------------------------------------------------------------------------------------------|-------------------------|
|     | Tools Help System Detail                                                                                                    |                                                                                                    | Apply Refresh ?         |
| 使用不 | Ibrary1,0,0         System Detail           ✓ Library1,0,0,0         ✓ CAP Folder:1,0,0,0           ✓ Drive Folder:1,0,0,0         ✓ Robot Folder:1,0,0,0 | Library<br>Status Properties Statistics Auto Clean SNMP<br>Configure Cleaning Cartridges<br>Auto Clean Configuration<br>Auto Clean Disabled<br>Disabled<br>Disabled<br>Enabled<br>Threshold Configuration<br>SDLT Warning Threshold<br>Universal LTO Warning Threshold |                         |
|     | Com                                                                                                    | m Status UserID: admin                                                                                                    | V Library: 150.1.27.103 |

Cleaning Cartridges によりクリーニングテープの使用状況が確認できます。

| STORAGETEK Library Console                                                                                                |                                                                  |                                                                                       |                |                                  |                 | _ 🗆 ×    |
|----------------------------------------------------------------------------------------------------|------------------------------------------------------------------|---------------------------------------------------------------------------------------|----------------|----------------------------------|-----------------|----------|
| Tools Help System Detail                                                                                                  |                                                                  |                                                                                       |                | Apply                            | Refresh         | ?        |
| Tools Help System Detail<br>✓ Library:1,0,0,0<br>✓ CAP Folder:1,0,0,0<br>✓ Drive Folder:1,0,0,0<br>✓ Robot Folder:1,0,0,0 | Library<br>Status<br>Configure<br>Library C<br>Tape I<br>0,1,1,8 | Properties Statistics Cleaning Cartridges Cleaning Cartridges Cocation VOLID CLNU01CU | Auto Clean SNM | Apply<br>AP<br>Status<br>Warning | Cart Typ<br>LTO | e        |
|                                                                                                    | mm Status                                                        | HearlD: a                                                                             | Amin           |                                  | A Library 150   | 4 37 402 |

(10) Library-SNMP 画面

ライブラリの SNMP 設定の画面ですが、本ライブラリでは非サポート機能です。

(11) CAP Folder 画面(CAP のステータス確認)

CAP のステータスが確認できます。

| Streamline Library Console            |            |                    |               |           | _ 8 ×               |
|---------------------------------------|------------|--------------------|---------------|-----------|---------------------|
| Tools Help System Detail              |            |                    |               | Apply Ref | iresh 🔋             |
| Library:1,0,0,0                       | CAP Folder |                    |               |           | 1                   |
| P ♥ CAP Folder:1,0,0,0<br>CAP:0.1.0.8 | CAP Data   |                    |               |           |                     |
| 🗠 😡 Drive Folder:1,0,0,0              |            | SL500 L,M,R,C Addr |               | CAP State |                     |
| ⊷ 🖌 Robot Folder:1,0,0,0              | 0,1,0,8    |                    | Closed        |           |                     |
|                                       |            |                    |               |           |                     |
|                                       |            |                    |               |           |                     |
|                                       |            |                    |               |           |                     |
|                                       |            |                    |               |           |                     |
|                                       |            |                    |               |           |                     |
|                                       |            |                    |               |           |                     |
|                                       |            |                    |               |           |                     |
|                                       |            |                    |               |           |                     |
|                                       |            |                    |               |           |                     |
|                                       |            |                    |               |           |                     |
|                                       |            |                    |               |           |                     |
|                                       |            |                    |               |           |                     |
|                                       |            |                    |               |           |                     |
|                                       |            |                    |               |           |                     |
|                                       |            |                    |               |           |                     |
|                                       |            |                    |               |           |                     |
|                                       |            |                    |               |           |                     |
|                                       |            |                    |               |           |                     |
|                                       |            |                    |               |           |                     |
|                                       |            |                    |               |           |                     |
|                                       |            |                    |               |           |                     |
|                                       |            |                    |               |           |                     |
|                                       |            |                    |               |           |                     |
| STORAGETEK                            | 12         | 🔗 Comm Status      | UserID: admin | Q Li      | ibrary:150.1.27.100 |

[SL500 L, M, R, C Addr]

CAP のアドレスを表示します。

「Access State」

CAP が上位からアクセス可能な状態かを表示します。

(12) CAP-Status 画面(CAP ステータス、カートリッジ搭載状況の確認)

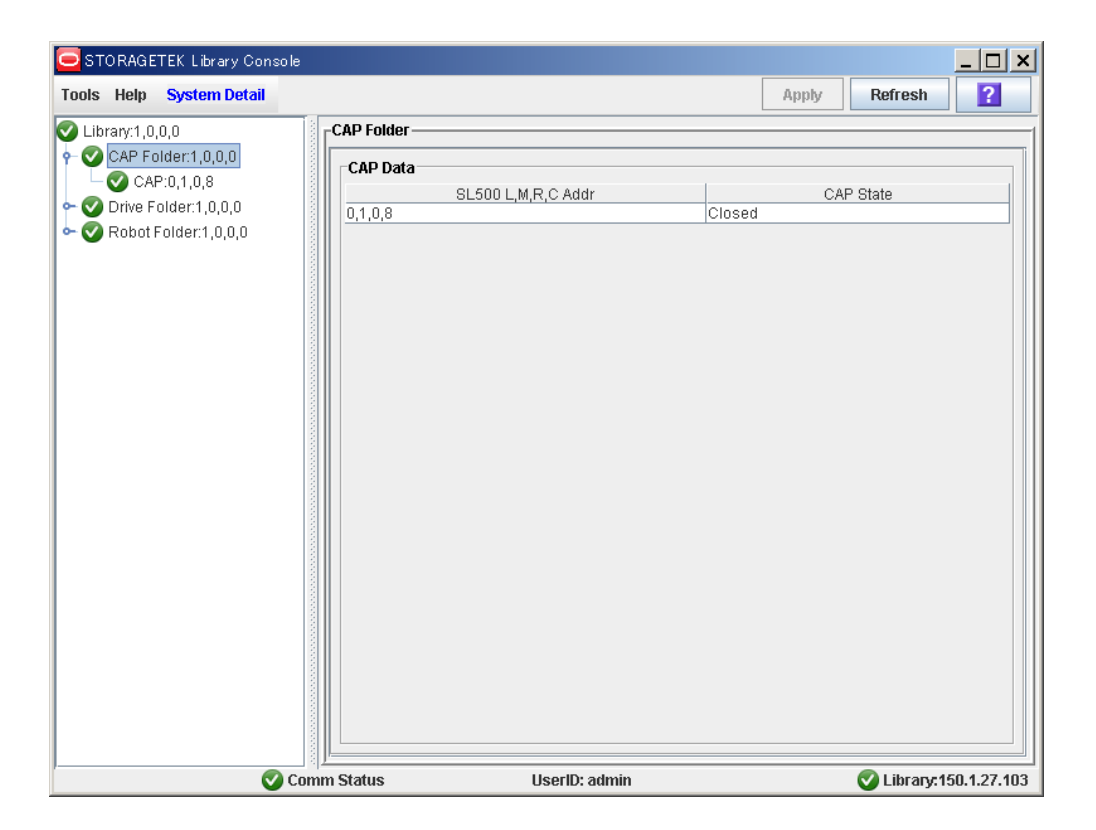

(13) CAP—Properties 画面

CAP の機器情報、内部バージョンを表示します。

| 🥃 STORAGETEK Library Cons                                                                                                    | :ole                                      |                         |                       |
|----------------------------------------------------------------------------------------------------|-------------------------------------------|-------------------------|-----------------------|
| Tools Help System Detail                                                                                                    |                                           |                         | Apply Refresh ?       |
| <ul> <li>✓ Library:1,0,0,0</li> <li>✓ CAP Folder:1,0,0,0</li> <li>✓ CAP:0,1,0,8</li> <li>✓ Orive Folder:1,0,0,0</li> <li>✓ Robot Folder:1,0,0,0</li> </ul> | CAP<br>Status Pro<br>CAP Properti<br>Size | perties<br>ies<br>5     |                       |
|                                                                                                    | CAP Configur<br>1                         | ration<br>Module<br>I/O | I/O or Storage        |
|                                                                                                    | Comm Status                               | UserID: admin           | Library: 150.1.27.103 |

(14) Drive Folder 画面(Drive のステータス、ドライブファームウェアバージョン確認)搭載している LTO ドライブのステータス、ファームウェアバージョンが確認できます。

| 🥃 STORAGETEK Library Console                                                                                                    |                                                        |                         |                                  |                                                    | _ 🗆 ×                                                  |
|----------------------------------------------------------------------------------------------------|--------------------------------------------------------|-------------------------|----------------------------------|----------------------------------------------------|--------------------------------------------------------|
| Tools Help System Detail                                                                                                    |                                                        |                         |                                  | Apply                                              | Refresh <b>?</b>                                       |
| Tools         Help         System Detail           ♥         Library:1,0,0,0         ●         ●         O         CAP Folder:1,0,0,0         ●         ●         ●         ●         ●         ●         ●         ●         ●         ●         ●         ●         ●         ●         ●         ●         ●         ●         ●         ●         ●         ●         ●         ●         ●         ●         ●         ●         ●         ●         ●         ●         ●         ●         ●         ●         ●         ●         ●         ●         ●         ●         ●         ●         ●         ●         ●         ●         ●         ●         ●         ●         ●         ●         ●         ●         ●         ●         ●         ●         ●         ●         ●         ●         ●         ●         ●         ●         ●         ●         ●         ●         ●         ●         ●         ●         ●         ●         ●         ●         ●         ●         ●         ●         ●         ●         ●         ●         ●         ●         ●         ●         ●         ● | Drive Folder<br>L.M.R.C. Address<br>0,1,1,9<br>0,1,2,9 | State<br>Empty<br>Empty | Type<br>HpUltrium5<br>HpUltrium5 | Apply<br>Serial Number<br>HU19477ND3<br>HU19477NBK | Code Ver           12DS/013.954           12DS/013.954 |
|                                                                                                    |                                                        |                         |                                  |                                                    |                                                        |
|                                                                                                    |                                                        |                         |                                  |                                                    |                                                        |

「L, M, R, C Address」

ドライブのアドレスを表示します。

「Status」

ドライブのステータスを表示します。

ГТуреј

ドライブのインターフェースタイプを表示します。

[Serial number]

ドライブのシリアルナンバーを表示します。

[Code Ver]

ドライブのファームウェアバージョンを表示します。

(15) Drive-Status 画面(ドライブステータス、ヘッドクリーニング要求状況の確認)

| STORAGETEK Library Console                                                                                                    |                                                                                                    |               |                      |            |                     |
|----------------------------------------------------------------------------------------------------|----------------------------------------------------------------------------------------------------|---------------|----------------------|------------|---------------------|
| Tools Help System Detail                                                                                                    |                                                                                                    |               |                      | Apply      | Refresh 🙎           |
| <ul> <li>Library:1,0,0,0</li> <li>CAP Folder:1,0,0,0</li> <li>CAP:0,1,0,8</li> <li>Prive Folder:1,0,0,0</li> <li>Prive:0,1,1,3</li> <li>Prive:0,1,2,9</li> <li>Robot Folder:1,0,0,0</li> </ul> | Drive<br>Status Properties<br>State<br>Status<br>Drive State<br>Drive needs cleaning<br>Drive Enclosure<br>L,M,R,C Address<br>0,1,1,9 | Statistics    | ok<br>Empty<br>False | Temp State | Temp degC           |
|                                                                                                    | m Status                                                                                                    | UserID: admin |                      |            | Library:150.1.27.10 |

「Status」

ドライブのステータスを表示します。

[Drive State]

メディアの有無を表示します。

「empty」:ドライブにメディアがロードされていない状態です。

「loded」: ドライブにメディアがロードされている状態です。

#### [Drive needs cleaning]

ドライブのヘッドクリーニング要/不要を表示します。

「true」:ヘッドクリーニングが必要です。(クリーニング実施手順は3.4項を参照願います。) 「false」:ヘッドクリーニングは不要です。 (16) Drive—Properties 画面

ドライブの設定の画面ですが、本ライブラリでは非サポート機能です。 ただし、ドライブのインターフェースポートの速度のみ確認可能です。

| STORAGETEK Library Console                                                                                                    |                                                                                                    |      |
|----------------------------------------------------------------------------------------------------|----------------------------------------------------------------------------------------------------|------|
| Tools Help System Detail                                                                                                    | Apply Refresh ?                                                                                                    |      |
| <ul> <li>STORAGETEK Library Console</li> <li>Tools Help System Detail</li> <li>CAP Folder:1,0,0,0</li> <li>CAP Folder:1,0,0,0</li> <li>CAP:0,1,0,8</li> <li>Orive Folder:1,0,0,0</li> <li>Drive Folder:1,0,0,0</li> <li>Drive:0,1,1,3</li> <li>Orive:0,1,2,9</li> <li>Robot Folder:1,0,0,0</li> </ul> | Apply Refresh ?  Drive Status Properties Statistics  General Drive Type HpUltrium5 Code Version HP Serial Number HU1102EKDH Interface Type Fibre  Drive Configuration "THE DRIVE MUST BE IN A CONFIGURABLE STATE" LVD Target ID World Wide Name Node Fibre Port A World Wide Name Fibre                                                                                                    | 使用不可 |
|                                                                                                    | Port & Speed (GB)<br>Port A Speed (GB)<br>Port A Unix Status<br>Port B World Wide Name<br>S0:01:04:f0:00:94:bc:f7<br>False<br>Port B Loop ID (use 126 for soft addressing)<br>Port B Loop ID (use 126 for soft addressing)<br>Port B Speed (GB)<br>Port B Link Status<br>Na<br>Port B Link Status<br>Na<br>Port B Link Status<br>Na<br>Port B Link Status<br>Port B Link Status<br>Port B Link Status<br>Port B Link Status |      |
|                                                                                                    | Commistatus Useriu: oem Viciorary:150.1.27.103                                                                                                    |      |

8Gbitの例

(17) Drive-Statistics 画面

ドライブの統計情報が確認できる画面ですが、本ライブラリでは非サポート機能です。

(18) Robot Folder 画面

搭載しているロボットの情報が確認できます。

| STORAGETEK Library Console                                                                                                    |              |               |                      |
|----------------------------------------------------------------------------------------------------|--------------|---------------|----------------------|
| Tools Help System Detail                                                                                                    |              |               | Apply Refresh ?      |
| Tools         Help         System Detail           Ibirary:1,0,0,0         Ibirary:1,0,0,0         Ibirary:1,0,0,0           Image: CAP Folder:1,0,0,0         Image: CAP:0,1,0,8         Image: CAP:0,1,0,0           Image: CAP:0,1,1,9         Image: CAP:0,1,2,9         Image: CAP:0,1,2,9           Image: CAP:0,1,2,9         Image: CAP:0,1,2,9         Image: CAP:0,1,2,9           Image: CAP:0,1,2,9         Image: CAP:0,1,2,9         Image: CAP:0,1,2,9           Image: CAP:0,1,2,9         Image: CAP:0,1,2,9         Image: CAP:0,1,2,9           Image: CAP:0,1,2,9         Image: CAP:0,1,2,9         Image: CAP:0,1,2,9           Image: CAP:0,1,2,9         Image: CAP:0,1,2,9         Image: CAP:0,1,2,9           Image: CAP:0,1,2,9         Image: CAP:0,1,2,9         Image: CAP:0,1,2,9           Image: CAP:0,1,2,9         Image: CAP:0,1,2,9         Image: CAP:0,1,2,9           Image: CAP:0,1,2,9         Image: CAP:0,1,2,9         Image: CAP:0,1,2,9           Image: CAP:0,1,2,9         Image: CAP:0,1,2,9         Image: CAP:0,1,2,9           Image: CAP:0,1,2,9         Image: CAP:0,1,2,9         Image: CAP:0,1,2,9           Image: CAP:0,1,2,9         Image: CAP:0,1,2,9         Image: CAP:0,1,2,9           Image: CAP:0,1,2,9         Image: CAP:0,1,2,9         Image: CAP:0,1,2,9           Image: CAP:0,1,2,9 | Robot Folder | SL500 Addr    | Apply Refresh ?      |
| Con                                                                                                    | m Status     | UserID: admin | Library:150.1.27.103 |

(19) Robot Status 画面

ロボットのステータスが確認できます。

| 🥃 STORAGETEK Library Conso                                                                                                    | le                                                         |               |             |                      |
|----------------------------------------------------------------------------------------------------|------------------------------------------------------------|---------------|-------------|----------------------|
| Tools Help System Detail                                                                                                    |                                                            |               | Apply       | Refresh ?            |
| <ul> <li>Library:1,0,0,0</li> <li>CAP Folder:1,0,0,0</li> <li>CAP:0,1,0,8</li> <li>Drive Folder:1,0,0,0</li> <li>Drive:0,1,1,9</li> <li>Drive:0,1,2,9</li> <li>Robot Folder:1,0,0,0</li> <li>Robot 0,1,2,9</li> <li>Robot0,-1,0,0</li> </ul> | Robot<br>Status Statisti<br>State<br>Hand Status<br>Status |               | Empty<br>ok |                      |
|                                                                                                    | comm Status                                                | UserID: admin |             | Library:150.1.27.103 |

[Hand Status]

「empty」:ロボットハンド内にメディアがない状態です。

「full」:ロボットハンド内にメディアがある(メディア搬送中)状態です。

「Status」

ロボットのステータスを表示します。

(20)Robot-Statistics 画面

ロボットの統計情報が確認できる画面ですが、本ライブラリでは非サポート機能です。

(21)「Tools」—「Reports」画面

ライブラリの情報及び Error/Warm/Infoの採取・保存画面ですが、本ライブラリでは非サポート機能です。

(22)「Tools」—「Monitors」画面

ライブラリの各部動作をリアルタイムにイベント監視することができます。

またリモートコンソールを使用した場合、イベントをファイルに保存することが可能です。

| STORAGETEK Library Console |                   |                   |             | _ 🗆 🗙                  |
|----------------------------|-------------------|-------------------|-------------|------------------------|
| Tools Help System Detail   |                   |                   | Apply       | Refresh ?              |
| System Detail              | -Library-         |                   |             |                        |
| Reports 1.0.0.0            | Statue Droportioe | Statistics Auto ( | loan SNMD   |                        |
| Monitors :1.0.0.0          | Status Properties | Statistics Auto C |             |                        |
| Diagnostics r:1.0.0.0      | State             |                   |             |                        |
| liser Mamt                 | Operational State |                   | Operational |                        |
| Dartitions                 | Access Door       |                   | Closed      |                        |
| Parutions                  |                   |                   |             |                        |
|                            |                   |                   |             |                        |
|                            |                   |                   |             |                        |
|                            | Power Supply      |                   |             |                        |
|                            | Module            | Position          | Working     | Status                 |
|                            | 1                 | 1                 | True        | Operative              |
|                            | 1                 | 2                 | True        | Operative              |
|                            |                   |                   |             |                        |
|                            |                   |                   |             |                        |
|                            |                   |                   |             |                        |
|                            | Fan               |                   |             |                        |
|                            | Module            | Position          | Working     | Status                 |
|                            | 1                 | 1                 | True        | Operative              |
|                            | 1                 | 2                 | Irue        | Operative              |
|                            |                   |                   |             |                        |
|                            |                   |                   |             |                        |
|                            |                   |                   |             |                        |
|                            |                   |                   |             |                        |
| Cor                        | nm Status         | UserID: admin     |             | V Library:150.1.27.103 |

「Monitors」-「Parmanent Monitors」を指定するとモニタリストが表示されます。

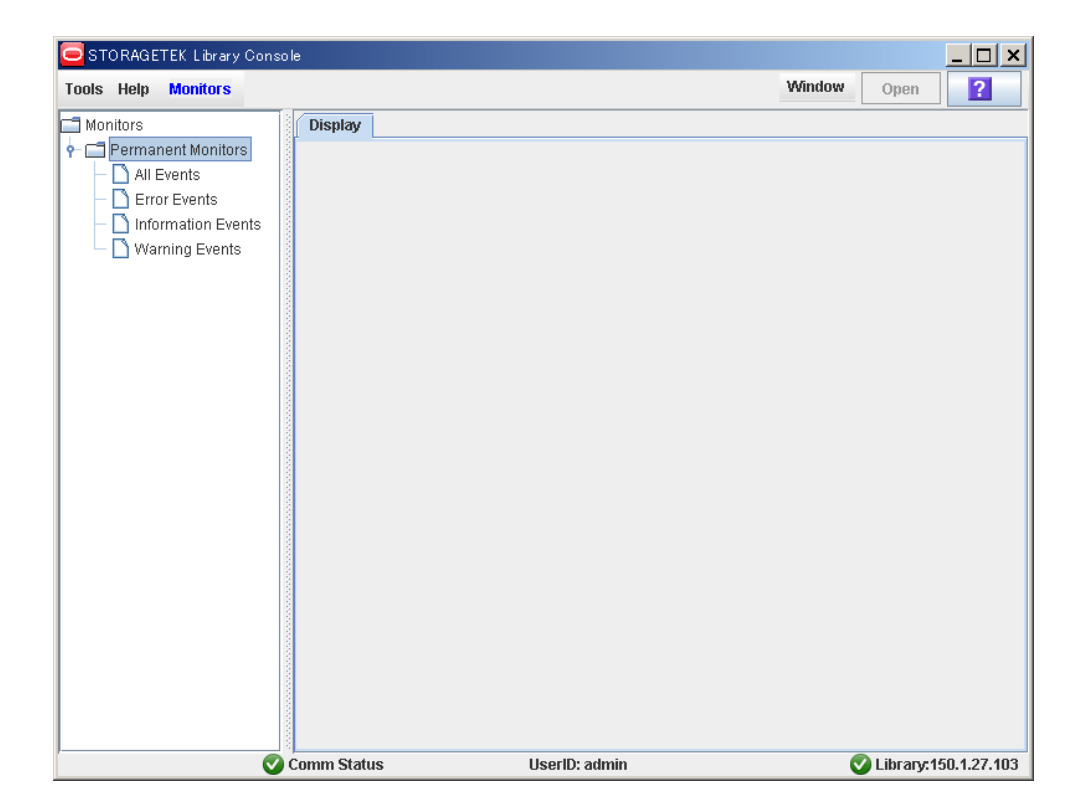

参照するモニタを選択します。

各モニタの内容を下記致します。

All Events :

全てのイベントをモニタに出力します。

Error Events :

エラーレベルのイベントのみをモニタ出力します。

Information Events :

インフォメーションレベルのイベントのみをモニタ出力します。

Warnings Events :

ワーニングレベルのイベントのみをモニタ出力します。

モニタ起動手順

画面左のモニタリストで参照(保存)したいモニタを選択し、右上の「Open」ボタンを選択します。

| 🧧 STORAGETEK Library Consol                                                             | le                                                                                                    |                        |
|-----------------------------------------------------------------------------------------|----------------------------------------------------------------------------------------------------|------------------------|
| Tools Help Monitors                                                                     |                                                                                                    | Window Open ?          |
| Monitors  Permanent Monitors  All Events  Characteris  Normation Events  Warning Events | Display       All Events     p <sup>2</sup> m <sup>2</sup> X       Monitor Spool File     Events       Time     Device ID |                        |
|                                                                                         | Comm Status UserID: admin                                                                                                 | V Library:150.1.27.103 |

「Display」画面にモニタウインドが開き、モニタが開始します。

イベントはリアルタイムに出力表示されます。

同時に複数のウインドを表示(保存)することも可能です。

複数のウインドを表示した場合、重なって表示されます。画面上「Window」ボタンにて画面の整列が可能です。

### モニタウインドについて

| STORAGETEK Library Console |                                                                                              |                       |              |      |     |         |                      |
|----------------------------|----------------------------------------------------------------------------------------------|-----------------------|--------------|------|-----|---------|----------------------|
| Tools Help Monitors        |                                                                                              |                       |              |      |     | Window  | Open ?               |
| Tools Help Monitors        | Display<br>All Event<br>Monitor SJ<br>Stop<br>Re-Start<br>Pause<br>Resume<br>Clear<br>Search | s<br>pool File<br>ime | Device ID    | User | I/F | Activit | Open                 |
|                            |                                                                                              |                       |              |      |     |         |                      |
|                            | Comm Status                                                                                  |                       | UserID: admi | n    |     |         | Library:150.1.27.103 |

モニタウインドの「Monitor」を選択すると以下のメニューが表示されます。

「Stop」 :モニタを停止します。

「Restart」:モニタを再スタートします。

「Pause」 :モニタを一時停止します。

「Resume」 :「Pause」で一時停止している間に発生したイベントを表示します。

「Clear」 :現在表示されているモニタ内容をクリアします。

「Search」:現在表示されているモニタ内の検索が可能です。

## 重要

モニタは「Stop」又はモニタ画面右上の「×」を指定するまで動作します。

モニタを起動した状態で SLC の他画面を参照してもモニタ動作には影響ありません。

「Spooling File」機能

モニタにイベントを表示すると同時に、発生するイベントをファイル出力保存することが可能です。 モニタウインドの「Spooling File」-「Start Spooling」を選択します。

その後、ファイルの保存場所、形式を選択、ファイル名を入力し「保存」ボタンを選択します。

| 🥃 STORAGETEK Library Console                                                             |                                                                                                    |                 |
|------------------------------------------------------------------------------------------|----------------------------------------------------------------------------------------------------|-----------------|
| Tools Help Monitors                                                                      |                                                                                                    | Window Open ?   |
| Monitors  Permanent Monitors  All Events  Error Events  Normation Events  Warning Events | Display<br>All Events<br>Monitor Spool File<br>Events Start Spooling Device ID User I/F<br>Stop Spooling Device ID User I/F<br>保存: My Documents<br>Adobe 「f-sasser.exe<br>My eBooks Ihasa017.exe<br>My Pictures LunaSetup201.exe<br>Security SN3300.spm<br>主税局かミネータ Itermp23.zip<br>圧縮解液 vnc-4.0-x86_win32.exe<br>Default.rdp<br>ファイル名: ファイルタイプ: すべてのファイル | Activity Req ID |
|                                                                                          |                                                                                                    |                 |

## ファイルへの保存が正しく始まると下記表示となります。

モニタウインド左下 Spooling Status : true モニタウインド右下 Spooling File : aaa(指定し

Spooling File : aaa(指定したファイル名が表示されます)

| 🧧 STORAGETEK Library Conso | le                          |                |              | <u> </u>             |
|----------------------------|-----------------------------|----------------|--------------|----------------------|
| Tools Help Monitors        |                             |                | Window       | Open <b>?</b>        |
| C Monitors                 | Display                     |                |              |                      |
| 🕈 🗂 Permanent Monitors     | All Events                  |                |              | r 🛛 🖂                |
| All Events                 | Monitor Spool File          |                |              |                      |
| - C Information Events     | Events                      |                |              |                      |
| Warning Events             | Time Spooling Status : true | Device ID User | I/F Activity | Req ID               |
|                            | Comm Status                 | UserID: admin  | <b>O</b> I   | .ibrary:150.1.27.103 |

Spooling の停止

ファイルへの出力を停止する場合はモニタウインド「Spool File」-「Stop Spooling」を選択します。

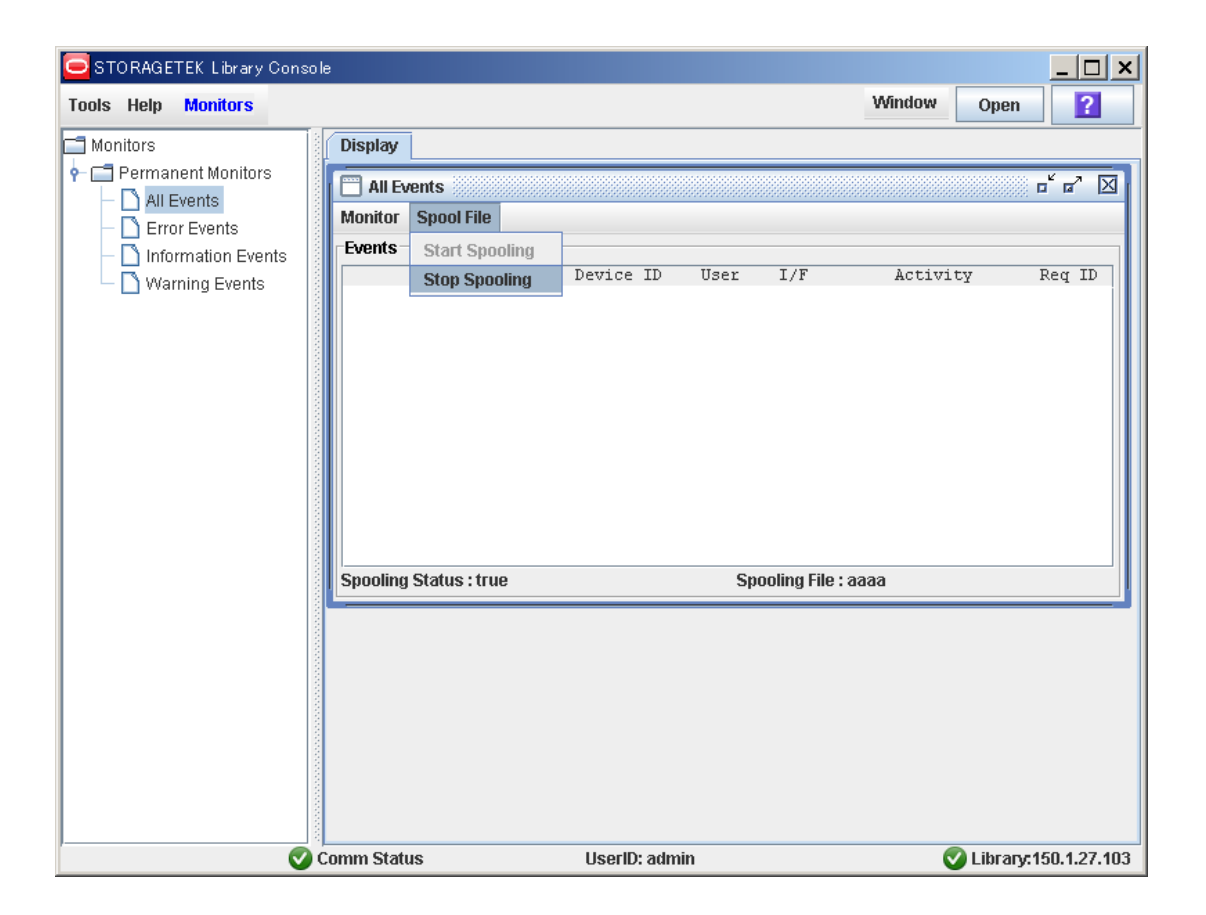

# 重要

モニタのファイル出力機能を使用する場合はリモートコンソールのハードディスク容量に 十分余裕を持って行って下さい。 (23)「Tools」-「Diagnostics」 保守員専用の画面ですので御使用頂けません。

(24) 「Tools」—「UserMgmt」

SLC へのログインパスワードを変更することができます。

本ライブラリでは非サポート機能です。

### (25) SLC の終了手順

SLCを終了する場合は「Tools」-「Log Off」を選択します。

| 🥃 STORAGETEI  | K Library Cons | o le        |                   |            |      |            | _ 🗆 🗙        |
|---------------|----------------|-------------|-------------------|------------|------|------------|--------------|
| Tools Help S  | ystem Detail   |             |                   |            | App  | ly Refresh | ?            |
| System Detail |                | Library     |                   |            |      |            |              |
| Reports       | 1,0,0,0        | Status Prop | erties Statistics | Auto Clean | SNMP |            |              |
| Monitors      | :1,0,0,0       |             |                   |            |      |            | Ĭ            |
| Diagnostics   | r:1,0,0,0      |             |                   |            |      |            |              |
| User Mgmt     |                |             |                   |            |      |            |              |
| Partitions    |                |             |                   |            |      |            |              |
| Log Off       |                |             |                   |            |      |            |              |
|               |                |             |                   |            |      |            |              |
|               |                |             |                   |            |      |            |              |
|               |                |             |                   |            |      |            |              |
|               |                |             |                   |            |      |            |              |
|               |                |             |                   |            |      |            |              |
|               |                |             |                   |            |      |            |              |
|               |                |             |                   |            |      |            |              |
|               |                |             |                   |            |      |            |              |
|               |                |             |                   |            |      |            |              |
|               |                |             |                   |            |      |            |              |
|               |                |             |                   |            |      |            |              |
|               |                |             |                   |            |      |            |              |
|               |                |             |                   |            |      |            |              |
|               |                |             |                   |            |      |            |              |
|               |                |             |                   |            |      |            |              |
|               |                |             |                   |            |      |            |              |
|               |                |             |                   |            |      |            |              |
|               |                | Comm Status | UserID: a         | dmin       |      | 🕜 Library: | 150.1.27.103 |

ログオフ時、モニタが動作している場合、下記の画面が表示されます。

| a    | Luonsole - Confirm                                                                                                    |  |
|------|----------------------------------------------------------------------------------------------------|--|
| <br> | The following processes initiated by you are<br>running. Do you want to terminate these<br>processes and log off SLConsole session? |  |
|      | Operations                                                                                                    |  |
|      | Monitors                                                                                                    |  |
|      |                                                                                                    |  |
|      |                                                                                                    |  |
|      |                                                                                                    |  |
|      |                                                                                                    |  |
|      |                                                                                                    |  |
|      |                                                                                                    |  |
|      |                                                                                                    |  |
|      |                                                                                                    |  |
|      | OK Cancel                                                                                                    |  |

1

そのまま終了する場合は「OK」を選択します。(動作中のモニタはその時点で停止します。)

## 付録10 ファイバーチャネルスイッチ接続時の注意事項及び制限事項

#### (1)ファイバーチャネルパスの共有禁止

ファイバーチャネルスイッチ構成の場合、Disk Array を接続する HBA FC ポート (ファイバーチャネルパス) と、テープライブラリを接続するファイバーチャネルポートを共有して使用することはできません。

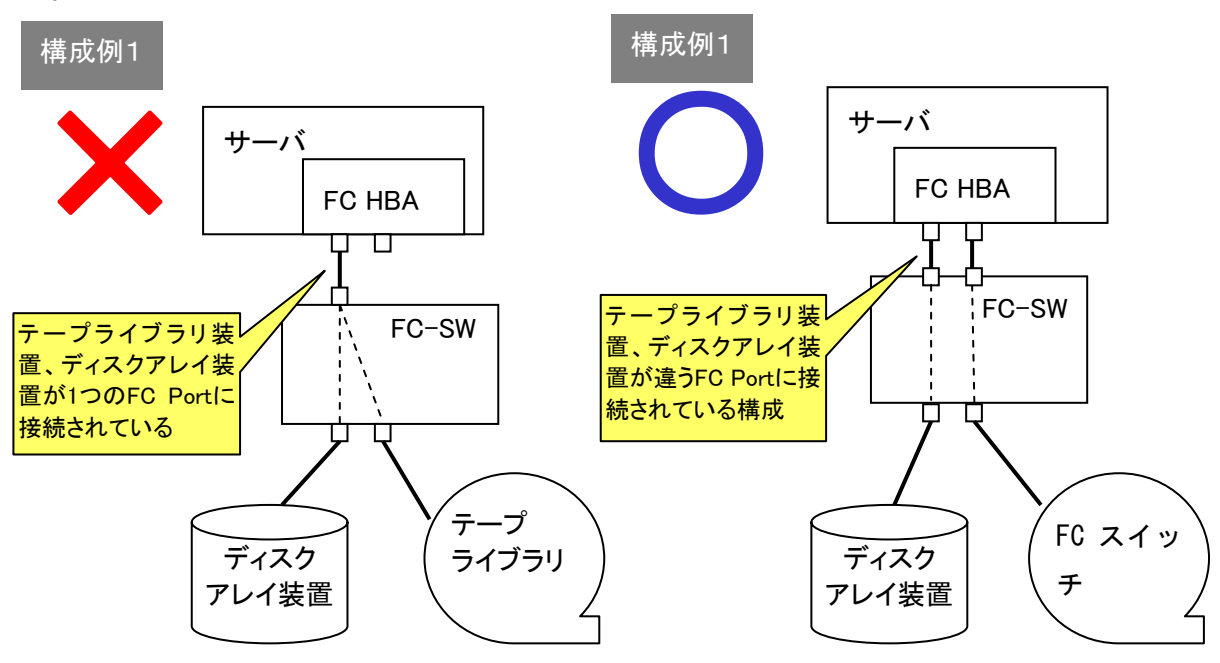

(2) ファイバーチャネルスイッチ構成時のゾーニング設定

ファイバーチャネルスイッチ構成時はサーバのファイバーチャネル HBA 接続ポートとテープライブラ リのドライブ接続ポートに個々のファイバーチャネルゾーニングを設定する必要があります。1 つの ファイバーチャネル ゾーンに複数のテープドライブを割りあてることはできません。以下にファイバ ーチャネル ゾーニング設定例を示します。

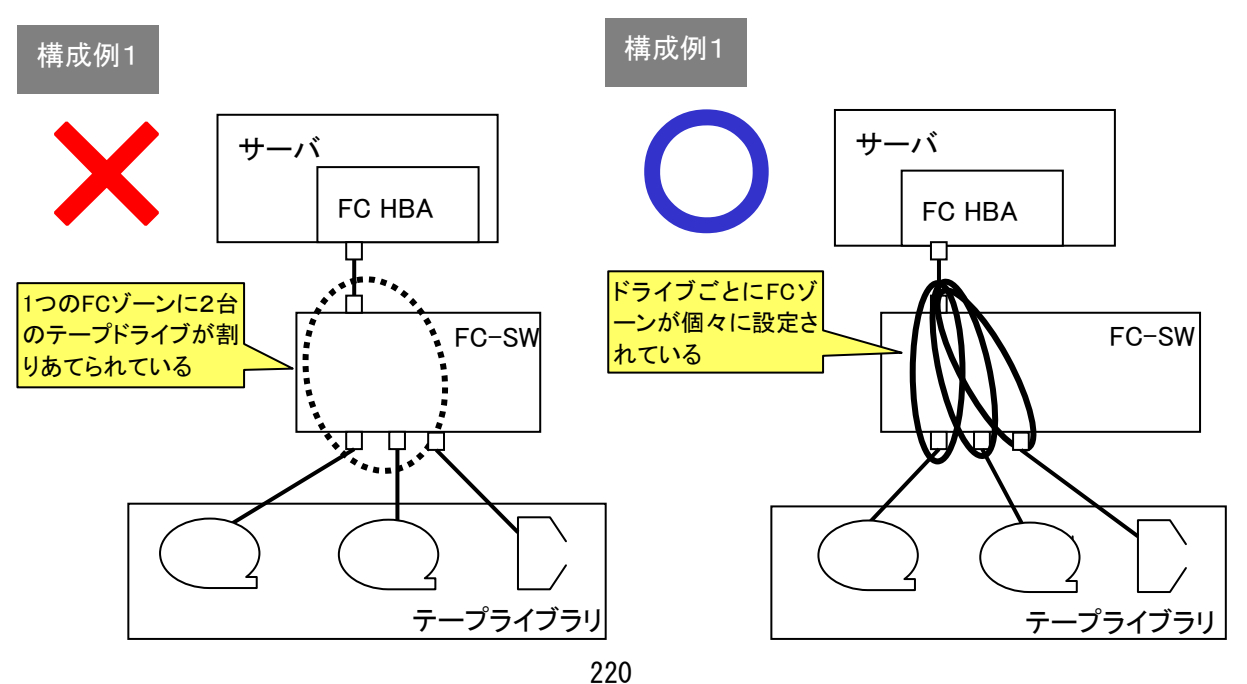

(3) 複数台のサーバでテープライブラリを共有使用する場合

ファイバーチャネルスイッチ構成を用いると複数台のサーバから1台のライブラリを共有使用する ことが可能です。使用されるバックアップアプリケーションによりFC接続構成が異なりますので、 サポートされている接続構成について、バックアップアプリケーション購入元に問い合わせが必要 となります。

以下にライブラリ共有時の接続例及びゾーニング設定例を示します。

NetBackup でのライブラリ共有接続 構成例

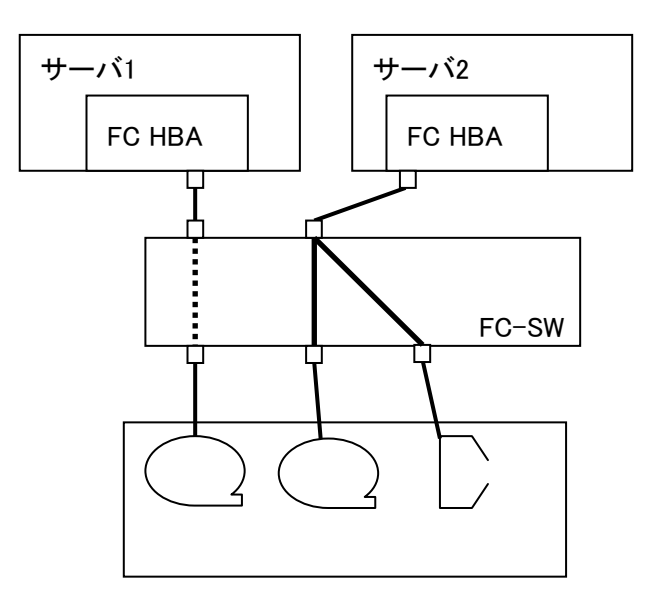

・ARCServe でのライブラリ共有接続 構成例

ARCServe 環境の場合、サーバから共有するテープライブラリ全てのライブラリロボット、ドラ イブが認識されていることが必要です。

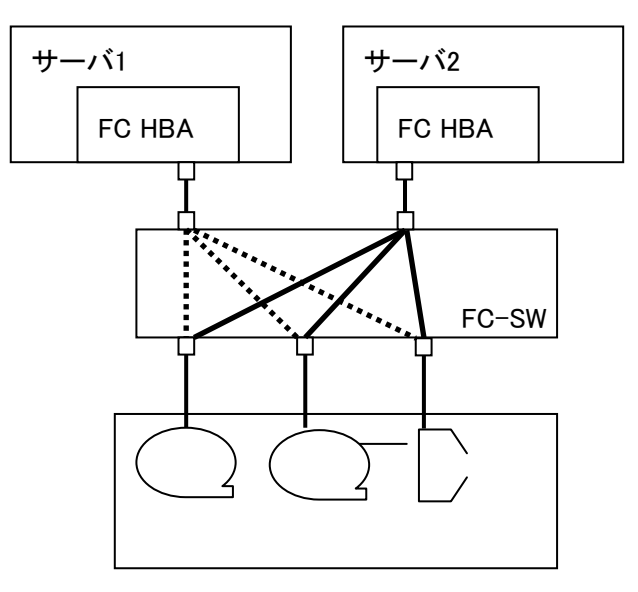

# 付録11 サービス体制

障害発生につきましては、保守会社にて対応致します。

また、保守は製品納入より5年間実施致します。5年を経過した装置につきましては、別途営業に ご相談ください。

## 付録12 HITAC カスタマ・アンサ・センタ(HCA センタ)のご利用について

本装置の機能を十分ご利用いただくために、ご利用中のいろいろな疑間について、お問い合わせしてい ただく窓口が HCA センタです。お気軽に電話でお問い合わせください。

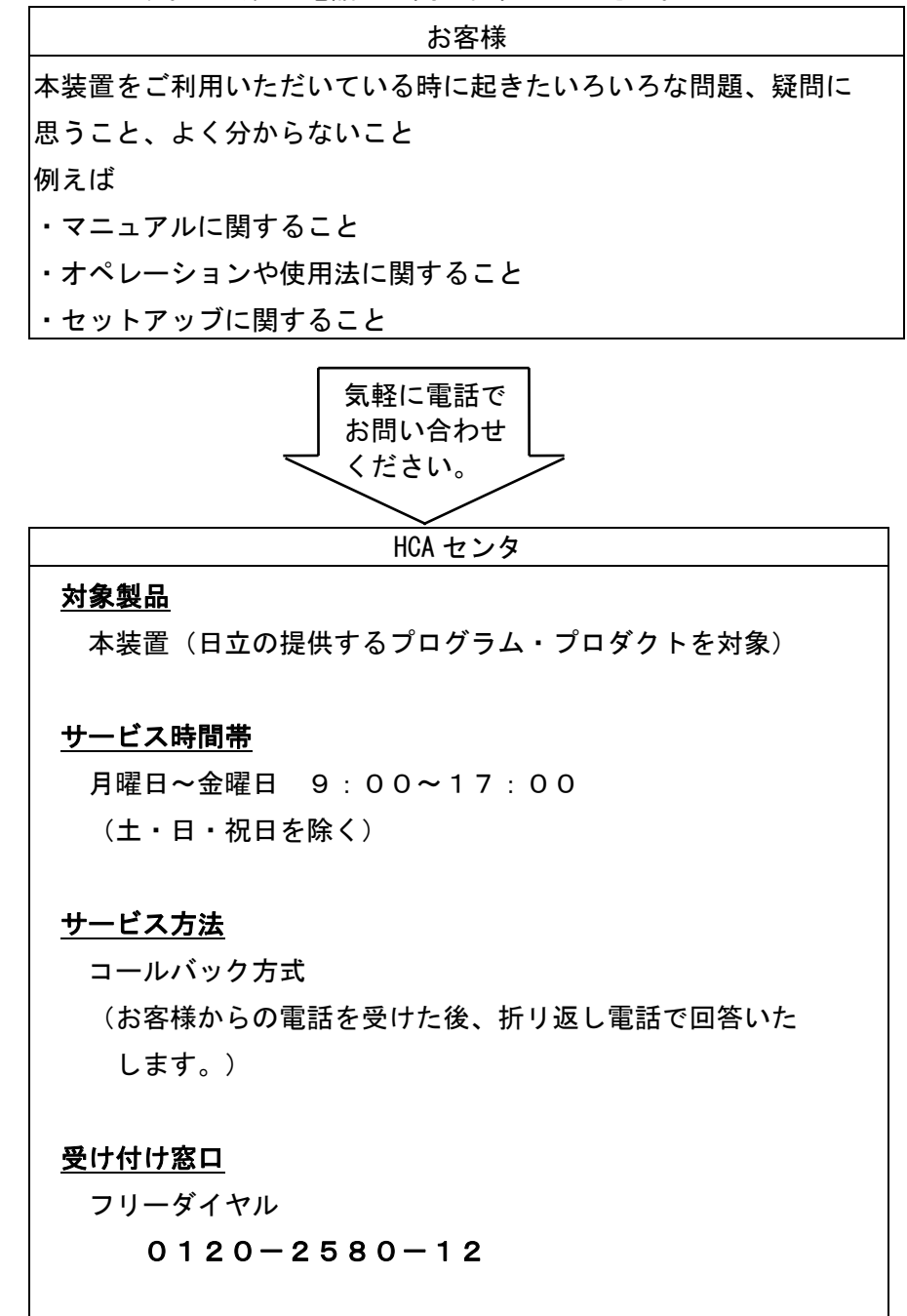

お客様からお間い合わせいただいた事柄について HCA センタでは、次のように処理致しております。

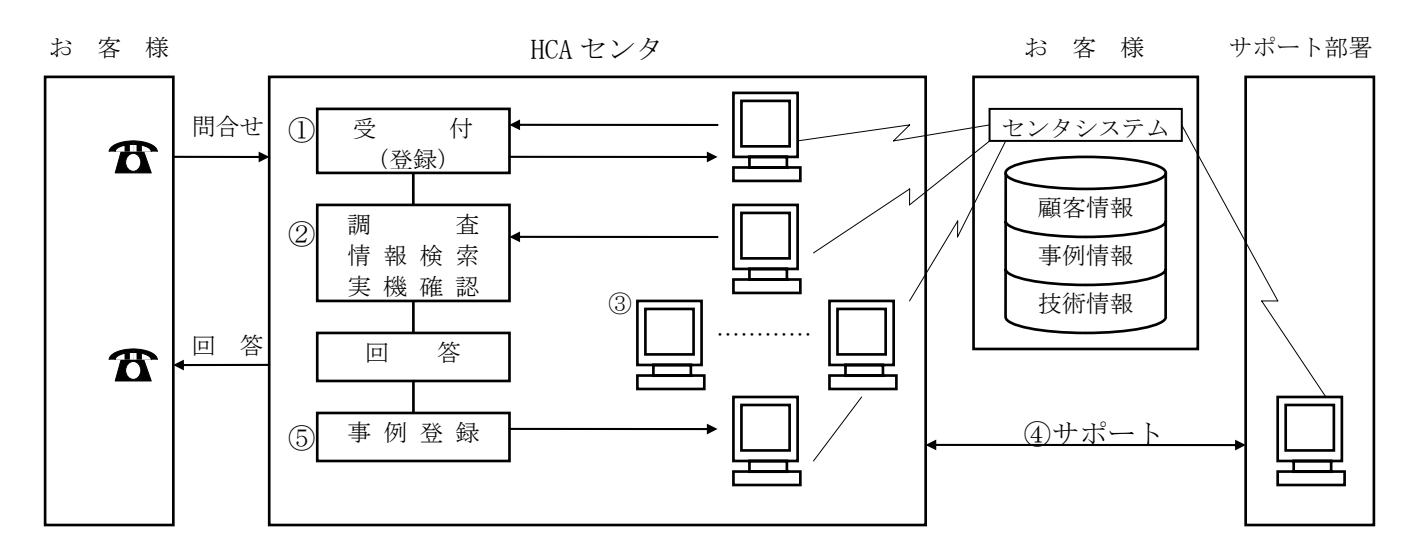

①受付担当者は、お客様からのお問い合わせについて、顧客情報データベースを参照しながら、受付登録を行います。

②処理担当の技術者は、事例情報、技術情報のデータペースを参照しながら調査を行います。
 ③HCA センタ内だけで処理出来ない内容の場合は、サポート部署の支援を受けながら調査、
 回答を致しております。

御利用者各位殿

〒259-1392 神奈川県秦野市堀山下1番地 株式会社 日立製作所 ITプラットフォーム事業本部

#### <u>お願い</u>

各位におかれましては益々御清栄のことと存じます。

さて、本資料をより良くするために、お気付の点はどんなことでも結構ですので、下欄に御記入の上、 当社営業担当又は当社所員に、お渡し下さいますようお願い申し上げます。

なお、製品開発、サービス、その他についても御意見を併記して戴ければ幸甚に存じます。

| 資料名称           | ハードウェア取扱説明書<br>L18/500 テープライブラリ装置 | 資 料 番 号<br>KPA0013148-031 |
|----------------|-----------------------------------|---------------------------|
| 御住所            |                                   |                           |
| 貴 社 名<br>(団体名) |                                   |                           |
| 御芳名            |                                   |                           |
| 御意見欄           |                                   |                           |
|                |                                   |                           |
|                |                                   |                           |
|                |                                   |                           |
|                |                                   |                           |
|                |                                   |                           |
|                |                                   |                           |
|                |                                   |                           |
|                |                                   |                           |

ハードウェア取扱説明書 L18∕500 テープライブラリ装置 第5版 2013年3月

〒259-1392

神奈川県秦野市堀山下1番地

株式会社 日立製作所

ITプラットフォーム事業本部